### Right choice for ultimate yield

LSIS strives to maximize customers' profit in gratitude of choosing us for your partner.

Programmable Logic Controller

# **XGT FEnet I/F Module**

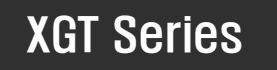

**User's Manual** 

XGL-EFMT XGL-EFMF XGL-EH5T

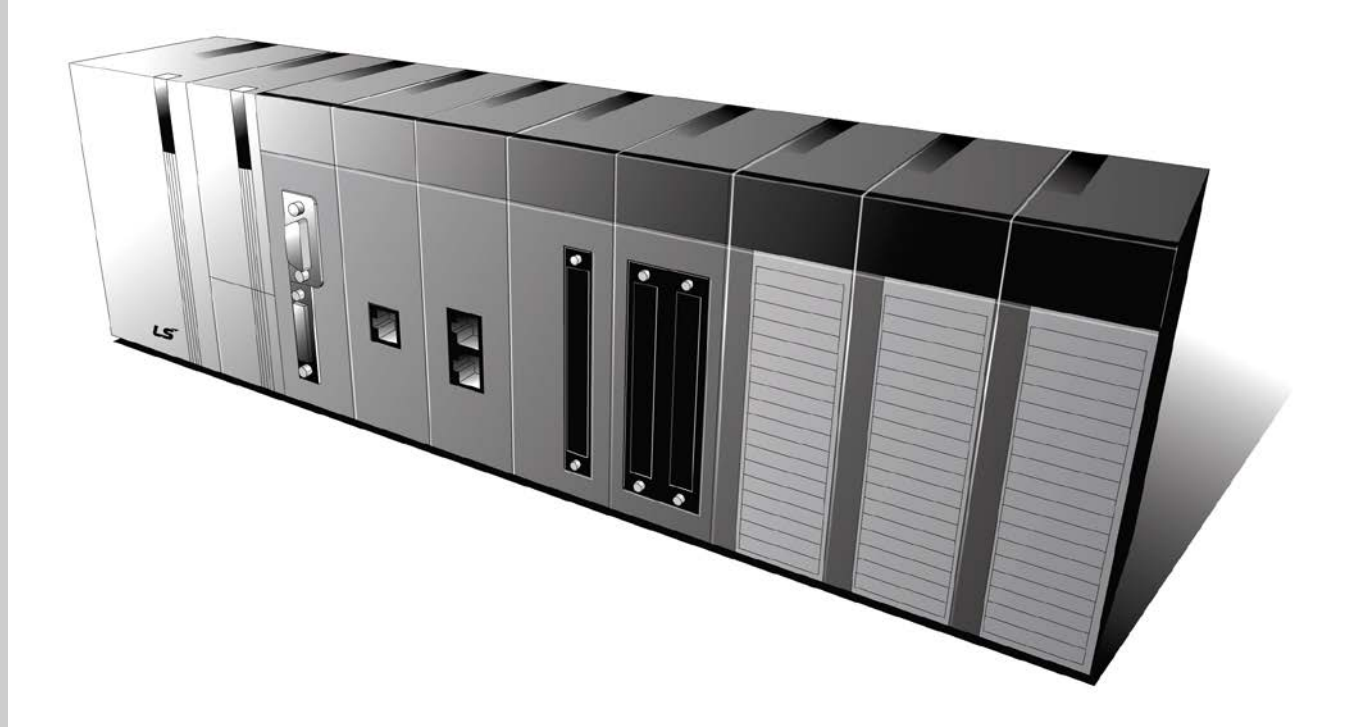

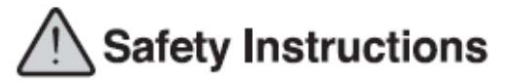

- Read this manual carefully before installing, wiring, operating, servicing or inspecting this equipment.
- •Keep this manual within easy reach for quick reference.

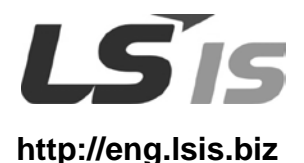

# **Safety Instructions**

### Before using the product ...

For your safety and effective operation, please read the safety instructions thoroughly before using the product. Safety Instructions should always be observed in order to prevent accident or risk with the safe and proper use the product.

Instructions are divided into "Warning" and "Caution", and the meaning of the terms is as follows.

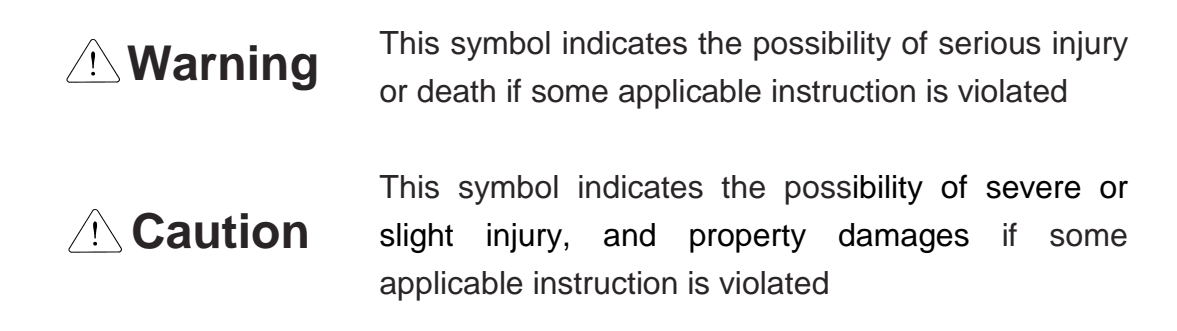

Moreover, even classified events under its 2 caution category may develop into serious accidents relying on situations. Therefore we strongly advise users to observe all precautions properly just like warnings.

The marks displayed on the product and in the user's manual have the following meanings.

Provide the second second seco

Be careful! Electric shock may occur.

The user's manual even after read shall be kept available and accessible to any user of the product.

# Safety Instructions for design process

# 

- Please install a protection circuit on the exterior of PLC so that the whole system may operate safely regardless of failures from external power or PLC. Any abnormal output or operation from PLC may cause serious problems to safety in whole system.
  - (1) Install protection units on the exterior of PLC like an interlock circuit that deals with opposite operations such as emergency stop, protection circuit, and forward/reverse rotation or install an interlock circuit that deals with high/low limit under its position controls.
  - (2) If any system error (watch-dog timer error, module installation error, etc.) is detected during CPU operation in PLC, all output signals are designed to be turned off and stopped for safety. However, there are cases when output signals remain active due to device failures in Relay and TR which can't be detected. Thus, you are recommended to install an addition circuit to monitor the output status for those critical outputs which may cause significant problems.
- 2. Never overload more than rated current of output module nor allow to have a short circuit. Over current for a long period time may cause a fire .
- 3. Never let the external power of the output circuit to be on earlier than PLC power, which may cause accidents from abnormal output or operation.
- 4. Please install interlock circuits in the sequence program for safe operations in the system when exchange data with PLC or modify operation modes using a computer or other external equipments Read specific instructions thoroughly when conducting control operations with PLC.

# Safety Instructions for design process

# 

I/O signal or communication line shall be wired at least 100mm away from a high-voltage cable or power line. Fail to follow this instruction may cause malfunctions from noise

# Safety Instructions on installation process

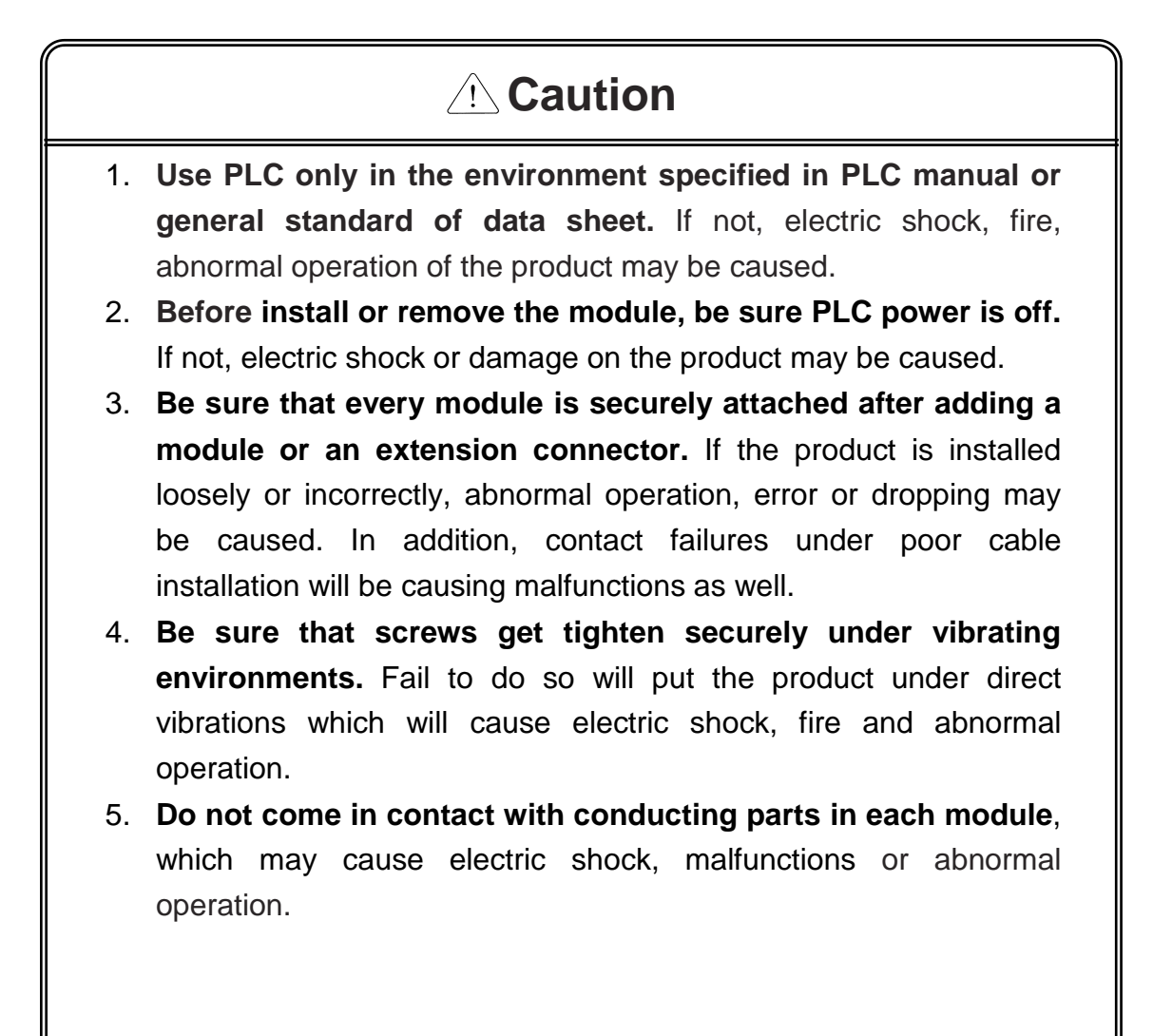

# Safety Instructions for wiring process

# 

- 1. **Prior to wiring works, make sure that every power is turned off.** If not, electric shock or damage on the product may be caused.
- 2. After wiring process is done, make sure that terminal covers are installed properly before its use. Fail to install the cover may cause electric shocks.

# 

- 1. Check rated voltages and terminal arrangements in each product prior to its wiring process. Applying incorrect voltages other than rated voltages and misarrangement among terminals may cause fire or malfunctions.
- 2. Secure terminal screws tightly applying with specified torque. If the screws get loose, short circuit, fire or abnormal operation may be caused. Securing screws too tightly will cause damages to the module or malfunctions, short circuit, and dropping.
- 3. Be sure to earth to the ground using Class 3 wires for FG terminals which is exclusively used for PLC. If the terminals not grounded correctly, abnormal operation or electric shock may be caused.
- 4. Don't let any foreign materials such as wiring waste inside the module while wiring, which may cause fire, damage on the product or abnormal operation.
- 5. Make sure that pressed terminals get tighten following the specified torque. External connector type shall be pressed or soldered using proper equipments.

# Safety Instructions for test-operation and maintenance

# 

- 1. Don't touch the terminal when powered. Electric shock or abnormal operation may occur.
- 2. Prior to cleaning or tightening the terminal screws, let all the external power off including PLC power. If not, electric shock or abnormal operation may occur.
- 3. Don't let the battery recharged, disassembled, heated, short or soldered. Heat, explosion or ignition may cause injuries or fire.

# ⚠ Caution

- 1. Do not make modifications or disassemble each module. Fire, electric shock or abnormal operation may occur.
- 2. Prior to installing or disassembling the module, let all the external power off including PLC power. If not, electric shock or abnormal operation may occur.
- 3. Keep any wireless equipment such as walkie-talkie or cell phones at least 30cm away from PLC. If not, abnormal operation may be caused.
- 4. When making a modification on programs or using run to modify functions under PLC operations, read and comprehend all contents in the manual fully. Mismanagement will cause damages to products and accidents.
- 5. Avoid any physical impact to the battery and prevent it from dropping as well. Damages to battery may cause leakage from its fluid. When battery was dropped or exposed under strong impact, never reuse the battery again. Moreover skilled workers are needed when exchanging batteries.

# Safety Instructions for waste disposal

# 

• Product or battery waste shall be processed as industrial waste. The waste may discharge toxic materials or explode itself.

# **Revision History**

| Version | Date    | Remark                                                                                                    | Page                                                               |
|---------|---------|----------------------------------------------------------------------------------------------------|--------------------------------------------------------------------|
| V1.0    | 2005.03 | First Edition                                                                                                    | -                                                                  |
| V1.1    | 2005.05 | Adding the function description                                                                                                    | -                                                                  |
| V1.2    | 2005.09 | Adding module detachment and how to change Setting<br>PLC type at XG-PD<br>Adding appendix (CPU memory device)                                                                                                    | CH3.8<br>CH5.2<br>APPENDIX-                                        |
| V1.3    | 2005.11 | Fixing figure and adding contents                                                                                                    | -                                                                  |
| V1.4    | 2005.11 | Fixing figure and contents                                                                                                    | -                                                                  |
| V1.5    | 2008.07 | <ol> <li>Adding models         <ul> <li>-adding XGI/XGR redundant system</li> <li>-adding switch module (XGL-EH5T)</li> </ul> </li> <li>Adding E-mail service</li> <li>Adding error code table</li> <li>Adding CH 11 Compliance with EMC Specifications</li> <li>Fixing headquarter address</li> </ol>       | CH1.3.2<br>CH7.6<br>CH10.4<br>CH11<br>Back cover-                  |
| V1.6    | 2009.09 | <ol> <li>Modifying Overview</li> <li>Adding CPU</li> <li>Adding contents on standard setting (One IP Solution,<br/>DHCP)</li> </ol>                                                                                                    | CH1.2.1<br>CH1.3.2<br>CH5.3                                        |
| V1.7    | 2011.05 | <ol> <li>How to enable link through flag added</li> <li>Write_NC, Send_NC" instruction added</li> </ol>                                                                                                    | CH5.5.2<br>CH7.2.1                                                 |
| V1.8    | 2013.10 | <ol> <li>Adding Communication load specifications</li> <li>Changing Modbus server offset area</li> </ol>                                                                                                    | CH2.2.3<br>CH8.3.1                                                 |
| V1.9    | 2014.03 | <ol> <li>Changing Communication load specifications</li> <li>Adding info-U, iXP</li> <li>Adding XGR HS Link</li> <li>Adding XGT Dedicated Communication's Header</li> <li>Adding XGT Dedicated Communication's error Code</li> <li>Adding High Performance XGT</li> <li>Changing error code table</li> </ol> | CH2.2.3<br>CH4<br>CH6.6~6.7<br>CH8.1.2<br>CH8<br>CH9.2.3<br>CH10.4 |
| V 2.0   | 2014.11 | XG5000 V4.0 UI Update                                                                                                    | -                                                                  |

% The number of User's manual is indicated right part of the back cover.

Copyright © 2014 LSIS Co., Ltd All Rights Reserved.

Congratulations on purchasing PLC of LSIS Co.,Ltd.

Before use, make sure to carefully read and understand the User's Manual about the functions, performances, installation and programming of the product you purchased in order for correct use and importantly, let the end user and maintenance administrator to be provided with the User's Manual.

The User's Manual describes the product. If necessary, you may refer to the following description and order accordingly. In addition, you may connect our website (<u>http://www.lsis.com/</u>) and download the information as a PDF file.

| Title                                                     | Description                                                                                                    |
|-----------------------------------------------------------|----------------------------------------------------------------------------------------------------|
| XG5000 User's Manual                                      | XG5000 software user manual describing online function such as programming, print, monitoring, debugging by using XGK, XGB CPU                                                                    |
| XG5000 User's Manual<br>(for XGI, XGR)                    | XG5000 software user manual describing online function such<br>as programming, print, monitoring, debugging by using XGI,<br>XGR CPU                                                              |
| XGK/XGB Instructions & Programming<br>User's Manual       | User's manual for programming to explain how to use instructions that are used PLC system with XGK, XGB CPU.                                                                                      |
| XGI/XGR Instructions & Programming User's Manual          | User's manual for programming to explain how to use instructions that are used PLC system with XGI, XGR CPU.                                                                                      |
| XGK CPU User's Manual<br>(XGK-CPUU/CPUH/CPUA/CPUS/CPUE)   | XGK-CPUU/CPUH/CPUA/CPUS/CPUE user manual describing<br>about XGK CPU module, power module, base, IO module,<br>specification of extension cable and system configuration, EMC<br>standard         |
| XGI CPU User's Manual<br>(XGI-CPUU/D,CPUU,CPUH,CPUS,CPUE) | XGI-CPUU/D,CPUU,CPUH,CPUS,CPUE user manual<br>describing about XGI CPU module, power module, base, IO<br>module, specification of extension cable and system<br>configuration, EMC standard       |
| XGR redundant series User's<br>Manual                     | XGR- CPUH/F, CPUH/T user manual describing about XGR<br>CPU module, power module, extension drive, base, IO module,<br>specification of extension cable and system configuration, EMC<br>standard |

Relevant User's Manuals

Currently user manual of FEnet I/F module is written based on the following version.

Related OS version list

| Item                               | OS version |
|------------------------------------|------------|
| XGK-CPUU, CPUH, CPUA, CPUS, CPUE   | V2.0       |
| XGI-CPUU/D, CPUU, CPUH, CPUS, CPUE | V2.0       |
| XGR-CPUH/F, CPUH/T, CPUH/S         | V2.3       |
| XG5000                             | V4.0       |

# $\odot$ Table of Contents $\odot$

## Chapter 1 Overview

| 1.1 | Introduction                                     | 1-1 |
|-----|--------------------------------------------------|-----|
| 1.2 | Features of FEnet I/F Module                     | 1-2 |
|     | 1.2.1 Characteristic of FEnet I/F module         | 1-2 |
|     | 1.2.2 Characteristic of XGL-EH5F (switch)        | 1-3 |
| 1.3 | Product Configuration                            | 1-4 |
|     | 1.3.1 Designation                                | 1-4 |
|     | 1.3.2 vailable units to be installed on each CPU | 1-4 |
| 1.4 | Software for Product Application                 | 1-5 |
|     | 1.4.1 Checking software                          | 1-5 |
|     | 1.4.2 XG5000                                     | 1-6 |
|     | 1.4.3 Version checking                           | 1-6 |
|     | -                                                |     |

## **Chapter 2 Product Specifications**

| 2.1 | General Specifications                           | 2-1 |
|-----|--------------------------------------------------|-----|
| 2.2 | Performance Specifications                       | 2-2 |
|     | 2.2.1 XGL-EFMT/EFMF                              | 2-2 |
|     | 2.2.2 XGL-EH5T                                   | 2-2 |
|     | 2.2.3 Specification of Communication load amount | 2-3 |
| 2.3 | Structure and Characteristics                    | 2-4 |
|     | 2.3.1 Structure of FEnet I/F module              | 2-4 |
|     | 2.3.2 Structure of XGL-EH5T module               | 2-6 |
|     | 2.4 Cable Specifications                         | 2-7 |
|     | 2.4.1 UTP cable                                  | 2-7 |
|     | 2.4.2 Optical cable                              | 2-9 |

### **Chapter 3 Installation and Operation**

| 3.1 | Precautions for Installation | 3-1 |
|-----|------------------------------|-----|
|     | 3.1.1 Installation           | 3-1 |
|     | 3.1.2 Operation steps        | 3-2 |

| 3.2 | Istallation of the Product                 | 3-3  |
|-----|--------------------------------------------|------|
|     | 3.2.1 Installation of 10/100BASE-TX        | 3-3  |
|     | 3.2.2 Installation of 100BASE-FX           | 3-5  |
|     | 3.2.3 Installation of XGL-EH5T             | 3-6  |
| 3.3 | peration                                   | 3-8  |
|     | 3.3.1 Precautions for system configuration | 3-8  |
|     | 3.3.2 Checklist prior to test operation    | 3-8  |
|     | 3.3.3 How to install or remove the module  | 3-10 |

# Chapter 4 System Configuration

| 4.1 | Configuration of Network System                                                                 | 4-1 |
|-----|-------------------------------------------------------------------------------------------------|-----|
|     | 4.1.1 Ethernet network composed of LSIS' PLCs                                                   | 4-1 |
|     | 4.1.2 Dedicated network composed of LSIS' PLCs                                                  | 4-2 |
|     | 4.1.3 Combined with Public network and dedicated network system                                 | 4-2 |
|     | 4.1.4 Ethernet System of Public Network and Dedicated Network                                   | 4-3 |
|     | 4.1.5 Public network and dedicated network system composed of LSIS'<br>and other company's PLCs | 4-4 |
|     | 4.1.6 System configuration using dedicated Ethernet between HMIs,                               |     |
|     | PLCs at XGR system                                                                              | 4-5 |
|     | 4.1.7 System configuration using dedicated Ethernet between HMIs,                               |     |
|     | PLCs at XGR system                                                                              | 4-6 |

## Chapter 5 XG5000 Program

| Introduction                                 | 5-1          |
|----------------------------------------------|--------------|
| Basic Settings                               | 5-2          |
| 5.2.1 PLC type setting                       | 5-2          |
| 5.2.2 Register of communication module       | 5-3          |
| 5.2.3 Standard settings (Module)             | 5-8          |
| High-speed link Settings                     | 5-13         |
| 5.3.1 Setting of high-speed link parameters  | 5-13         |
| 5.3.2 Setting of high-speed link parameters  | 5-18         |
| P2P Settings                                 | 5-19         |
| 5.4.1 P2P parameters                         | 5-19         |
| Connect and Download to communication Module | 5-21         |
| 5.5.1 Download/Upload                        | 5-21         |
| 5.5.2 Enable Link                            | 5-24         |
| System Diagnosis                             | 5-28         |
| 5.6.1 Execution of the diagnosis function    | 5-28         |
| 5.6.2 Type of diagnosis functions            | 5-29         |
|                                              | Introduction |

# Chapter 6 High-speed Link Service

| 6.1 | Introduction                                 | - 6-1 |
|-----|----------------------------------------------|-------|
| 6.2 | High-speed link Send/Receive Processing      | 6-2   |
| 6.3 | Operation Sequence through High-speed link   | 6-3   |
| 6.4 | High-speed link parameters settings          | 6-4   |
|     | 6.4.1 Execution of XG5000                    | - 6-4 |
|     | 6.4.2 Standard settings (Module)             | - 6-5 |
|     | 6.4.3 High-speed Link parameters (HsLink)    | - 6-6 |
| 6.5 | High-speed Link Information                  | 6-11  |
|     | 6.5.1 High-speed link flags                  | 6-11  |
|     | 6.5.2 Monitor of High-speed link information | 6-13  |
| 6.6 | High Speed Link at Redundant system          | 6-15  |
|     | 6.6.1 In case of redundant network           | 6-15  |
|     | 6.6.2 Monitor of High-speed link information | 6-17  |
| 6.7 | High Speed Link at Redundant system          | 6-18  |
|     | 6.7.1 In case of redundant system            | 6-18  |
|     | 6.7.2 In case of single network              | 6-25  |
|     |                                              |       |

# Chapter 7 P2P Service

|     | 7.1 Introduction                      | 7-1          |
|-----|---------------------------------------|--------------|
|     | 7.1.1 Introduction to P2P service     | 7-1          |
|     | 7.1.2 Configuration of P2P parameters | 7-2          |
| 7.2 | Type of P2P Service                   | 7-3          |
|     | 7.2.1 Type of P2P Instructions        | 7-3          |
|     | 7.2.2 Type of P2P Service             | 7-4          |
| 7.3 | How to Set P2P Service                | 7-5          |
|     | 7.3.1 Ethernet (server) driver        | 7-5          |
|     | 7.3.2 P2P channel                     | 7-6          |
|     | 7.3.3 P2P block                       | 7-9          |
|     | 7.3.4 User Defined Frame 7            | '-12         |
| 7.4 | P2P Service Operation 7               | '-16         |
| 7.5 | P2P Diagnosis Function 7              | <b>'-1</b> 8 |
| 7.6 | E-mail service using P2P service 7    | '-20         |
|     | 7.6.1 E-mail service 7                | -20          |
| 7.7 | P2P service at Redundant System 7     | '-29         |

### Chapter 8 Dedicated Communication

| 8.1 Dedicated Communication              | 8-1  |
|------------------------------------------|------|
| 8.1.1 Introduction                       | 8-1  |
| 8.1.2 Frame structure                    | 8-2  |
| 8.1.3 List of instructions               | 8-4  |
| 8.1.4 Data type                          | 8-4  |
| 8.2 Execution of Commands                | 8-5  |
| 8.2.1 Read separated direct variable     | 8-5  |
| 8.2.2 Read continuous direct variable    | 8-8  |
| 8.2.3 Write separated direct variable 8  | -10  |
| 8.2.4 Write continuous direct variable 8 | -12  |
| 8.2.5 Status read request (MMI -> PLC) 8 | -14  |
| 8.3 Modbus/TCP Dedicated Server 8        | 5-19 |
| 8.3.1 Driver settings 8                  | -19  |

### Chapter 9 Remote Connection Service

| 9.1 | Introduction                                                              | 9-1         |
|-----|---------------------------------------------------------------------------|-------------|
| 9.2 | Setting and Connection                                                    | 9-2         |
|     | 9.2.1 Remote 1 connection (If RS-232C cable used)                         | 9-3         |
|     | 9.2.2 Remote 2 connection (If RS-232C cable is used for local connection) | 9-6         |
|     | 9.2.3 Remote 1 connection directly from PC connected with Ethernet        | 9-8         |
|     | 9.2.4 Remote 2 connection directly from PC connected with Ethernet 9      | <b>)-10</b> |
|     |                                                                           |             |

### Chapter 10 Troubleshooting

| 10.1 Check through communication module LED     | 10-1 |
|-------------------------------------------------|------|
| 10.1.1 Abnormal operation display XGL-EFMT/EFMF | 10-1 |
| 10.1.2 Abnormal operation display XGL-EH5T      | 10-2 |
| 10.2 Module Check with XG5000 1                 | 10-3 |
| 10.2.1 Error check in XG5000 2                  | 10-3 |
| 10.2.2 Error code 2                             | 10-4 |
| 10.3 Module Check through Error Codes 2         | 10-5 |
| 10.3.1 Troubleshooting                          | 10-5 |
| 10.4 Error code received from Comm. module      | 10-7 |
| 10.4.1 Error received from Comm. module         | 10-7 |

# Chapter 11 Compliance with EMC Specifications

| 11.1 Requirements Complying with EMC Specifications    | 11-1 |
|--------------------------------------------------------|------|
| 11.1.1 EMC specifications                              | 11-1 |
| 11.1.2 Panel                                           | 11-2 |
| 11.1.3 Cable                                           | 11-3 |
| 11.2 Requirements Complying with Low Voltage Direction | 11-4 |
| 11.2.1 Specifications applicable to XGT series         | 11-4 |
| 11.2.2 Selection of XGT series PLC                     | 11-4 |

## Appendix

| A.1        | XGT CPU Memory Device List                                                                                         | A-1<br>A-1<br>A-2<br>A-2 |
|------------|----------------------------------------------------------------------------------------------------|--------------------------|
| A.2<br>A.3 | Terminology A<br>List of Flags A<br>A.3.1 List of Special Relays (F) A<br>A.3.2 List of Communication Relays (L) A | \-3<br>\-8<br>A-8<br>16  |
| A.4        | ASCII Code Table A<br>A.5 Comparison Table of Ethernet Technology A<br>A.6 External Dimensions A                   | -22<br>-25<br>-26        |

## **Chapter 1 Overview**

#### **1.1 Introduction**

This user's manual is prepared to describe Fast Ethernet Interface module of XGT series PLC (hereinafter referred to as FEnet I/F module, 100Mbps).

Ethernet is a 'technical standard' established by the international organization of IEEE.

Communication is controlled by CSMA/CD method and network can be established with easy. In addition, a great amount of data can be transferred with high speed. FEnet I/F module is an interface module to communicate data between higher level system such as host PC and PLC, or between PLCs with electric/optical media (10/100BASE-TX, 100BASE-FX).

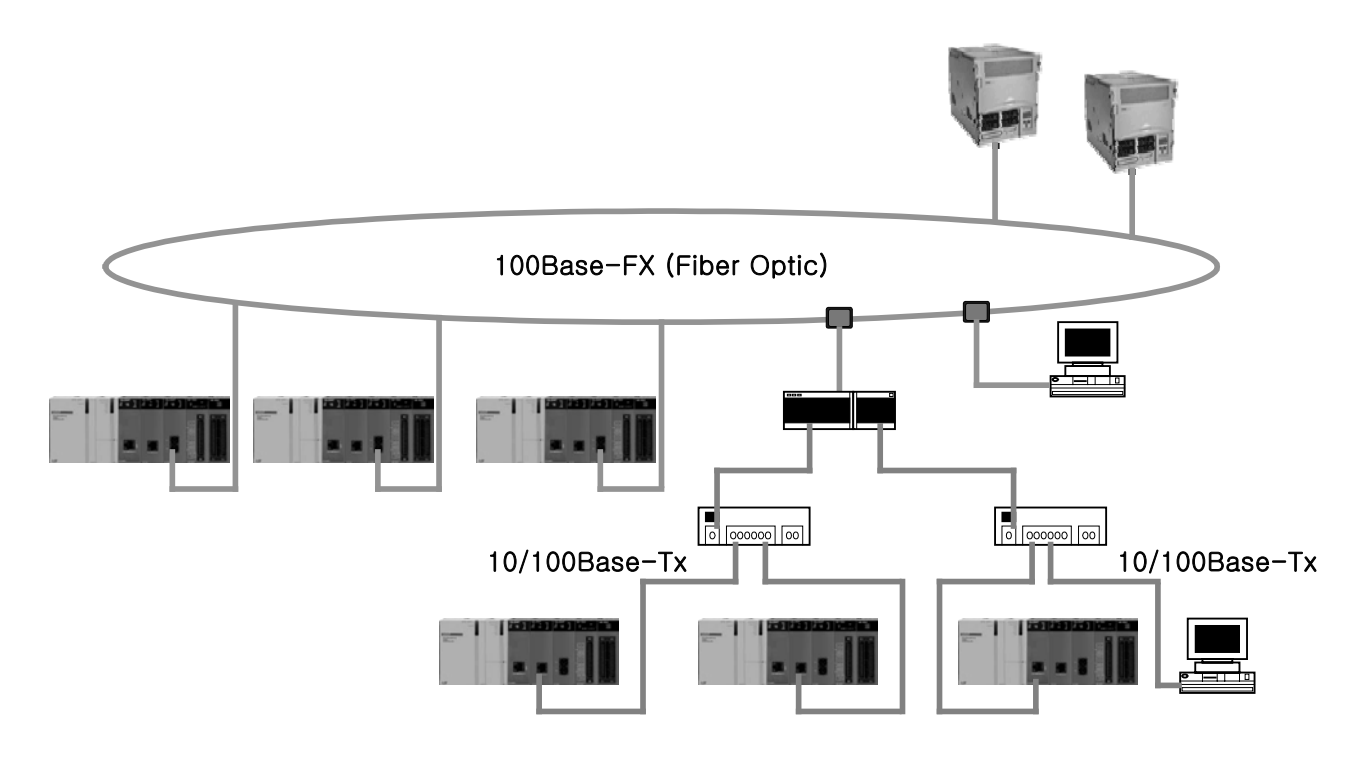

[Fig. 1.2.1] Configuration diagram of FEnet system

FEnet I/F module has variety applicable communication systems. Refer to Chapter 4 System Configuration for detailed system configuration and its description.

- 1) Communication between PLC and host PC (MMI)
- 2) Mutual exchange or monitoring data between PLCs /monitoring
- 3) Data management or system control for field devices.

#### **1.2 Features of FEnet I/F Module**

#### 1.2.1 Characteristic of FEnet I/F module

XGT FEnet I/F module supports TCP/IP and UDP/IP protocols and has the features as specified below; **Fast Ethernet (**FEnet I/F module) :

- ▶ Module exchange on CPU RUN with module exchange switch in the CPU is possible.
- ▶ Module exchange on CPU RUN with module exchange wizard of XG5000 is possible.
- Conforms to IEEE 802.3 standard (Ethernet standard supported).
- ▶ High-speed link service supported for communication between LSIS' PLCs with high speed.
- ► XG5000, a communication parameter configuration tool, is provided.
- High-speed link block setting available to link between modules. (Max. Send Data: 64blocks x 200 words, Max. Receive Data: 128 blocks x 200 words, Totally 128 blocks can be setup. (Send + Receive)).
- ▶ In addition to High-speed link service, Communication with up to 16 Ethernet devices is available (dedicated communication + P2P communication).
- Loader service (XG5000 connection) is supported through Ethernet: (dedicated TCP/IP PORT: 2002 allotted).
- It is easy to connect with other company's Ethernet device through P2P communication and XG5000. (Variable READ/WRITE service is available (through Dynamic Connection))
- ▶ 10/100BASE-TX, 100BASE-FX media supported.
- Data is accessible via the public network.
- LS protocol (XGT) and other company's protocol (MODBUS TCP) supported (dedicated service)
- Convenient client function supported for communication between LSIS' PLCs and for communication with other company's Ethernet device.
  (XOT\_Mathus\_TOP\_DOP\_client function)
  - (XGT, Modbus TCP P2P client function)
- Dynamic IP supported to make ADSL network available
- Access table provided for host PC (MMI) and communication security.
- ▶ Dynamic Connection/Disconnection supported through P2P service.
- ► Various diagnosis functions and status information of modules and network provided.
  - 1) CPU module status
  - 2) Communication module status
  - 3) Communication service (High-speed link, dedicated service, P2P) status
  - 4) Autoscan function used to visualize the information of LSIS' communication modules connected within the network
  - 5) PING test function provided to check if other modules exist.
  - 6) Type and average amount of packet received by communication module provided (network load predictable)
  - 7) Diagnosis function provided for communication module through the network.
- ► E-MAIL service (ASCII) provided.
- ► Up to 24 Ethernet communication modules can be installed on main and extension base. (For XGR, FEnet module can be installed on only main base)
- One IP Solution function provided (O/S Version 2.4 or above)

#### 1.2.2 Characteristic of XGL-EH5T (switch)

Switch module is HUB module having the switching function for interface with system based on Ethernet or XGT FEnet module. It improves the weak points of the external hub module (using external power source and low reliability) and it can be installed on XGT base to simplify the work and reduce the fault factor.

- (1) Available to install at XGT base It doesn't need a external power source and can be installed at XGT base. Compact size for easy installation
- (2) Reliability applying to industrial standard It passed the noise, environment test based our company standard comparing other switches
- (3) Built-in Auto Cross Over function (For convenience of wiring)
- (4) High speed link function is guaranteed It canceled Broadcast storm function for normal operation of High speed link packet
- (5) CHS GROUND supported at RJ-45 connector In case of using shielded cable (FTP/STP), effective for reducing the transmission error rate

### **1.3 Product Configuration**

#### 1.3.1 Designation

Product configuration of XGT FEnet I/F module is as follows;

| Designations |          | Description   | Remarks                  |  |
|--------------|----------|---------------|--------------------------|--|
|              | XGL-EFMT | 10/100BASE-TX | Category 5 or more       |  |
| XGK/XGI      | XGL-EFMF | 100BASE-FX    | Fiber Optic (Multi mode) |  |
|              | XGL-EH5T | 10/100BASE-TX | Switch                   |  |

#### Notes

1) AUI (10BASE-5) is not supported in XGT series.

- 2) In the case that UTP cable is used, use the switching hub of 100Mbps, which can be used together with the 10Mbps Ethernet device (category 3 or less) but its baud rate will be limited to 10Mbps.
- Pay attention to installation of the system.
- 3) XGL-EH5T can be installed on XGT base and used as switch without specific program. It has maximum 100Mbps speed

#### 1.3.2 Available units to be installed on each CPU

The maximum installation number of modules based on CPU type of each FEnet I/F module is described in the table below. After due consideration of the number of communication modules available, apply such applicable modules to the system configuration.

| 0                                                      | XGK  |         |      | XGI  |      |         |      | XGR  |      |         |        |         |        |
|--------------------------------------------------------|------|---------|------|------|------|---------|------|------|------|---------|--------|---------|--------|
| Segment                                                | CPUH | CPUU    | CPUA | CPUS | CPUE | CPUU    | CPUH | CPUS | CPUE | CPUU/D  | CPUH/T | CPUH/F  | CPUH/S |
| Number of HS Link use<br>module(Maximum)               |      |         |      |      | 12   | 2 units |      |      |      |         |        | 6 units |        |
| Number of P2P use modules(maximum)                     |      | 8 units |      |      |      |         |      |      |      | 6 units |        |         |        |
| Maximum number of modules(server use modules included) |      |         |      |      | 24   | l units |      |      |      |         |        | 6 units |        |

### **1.4 Software for Product Application**

The following is for main programming tools and other producing software needed to use FEnet I/F module. For more precise application of program and communication, please refer to the details below so to apply to the system.

#### 1.4.1 Checking software

|   |   |     |    |           |    | VOT |        |
|---|---|-----|----|-----------|----|-----|--------|
| ( | 1 | ) A | pr | blication | to | XGT | series |

|          | Classification | Programming tool and Frame Setting |
|----------|----------------|------------------------------------|
| XGL-EFMT | 10/100BASE-TX  |                                    |
| XGL-EFMF | 100BASE-FX     | XG5000                             |
| XGL-EH5T | Switch         | No relation                        |

#### (2) CPU version to use FEnet I/F module

| Section    | Section    | Available version<br>(recommended) | Reference |
|------------|------------|------------------------------------|-----------|
|            | XGK-CPUH   | V2.1                               |           |
|            | XGK-CPUS   | V2.1                               |           |
| XGK series | XGK-CPUA   | V2.1                               |           |
|            | XGK-CPUE   | V2.1                               |           |
|            | XGK-CPUU   | V2.1                               |           |
|            | XGI-CPUH   | V2.1                               |           |
| XGI series | XGI-CPUU   | V2.1                               |           |
|            | XGI-CPUS   | V2.1                               |           |
| XCP corios | XGR-CPUH/T | V1.6                               |           |
| AGK Series | XGR-XPUH/F | V1.6                               |           |
| Software   | XG5000     | V4.0                               |           |

#### Notes

 The software above can be downloaded presently from the web site for its application. If the Internet is not available, please visit the nearest agent of service center to get the applicable installation CD-ROM to use.

Internet web site : <u>http://www.lsis.com</u>

2) RS-232C and USB port of CPU module is available for downloading the program made by XG5000 and communication configuration made by XG5000.

Refer to CPU or XG5000 manual for connection diagram of each cable.

3) At the lower version than above table, some function may not work properly. Check the version before using

#### 1.4.2 XG5000

XG5000 is exclusive software to setup parameters, edit frames and diagnose communication modules of XGT series PLC and network necessary for operation of all the communication modules including FEnet I/F module.

Refer to Chapter 5 XG5000 for more details.

The figure below shows the initial screen of XG5000.

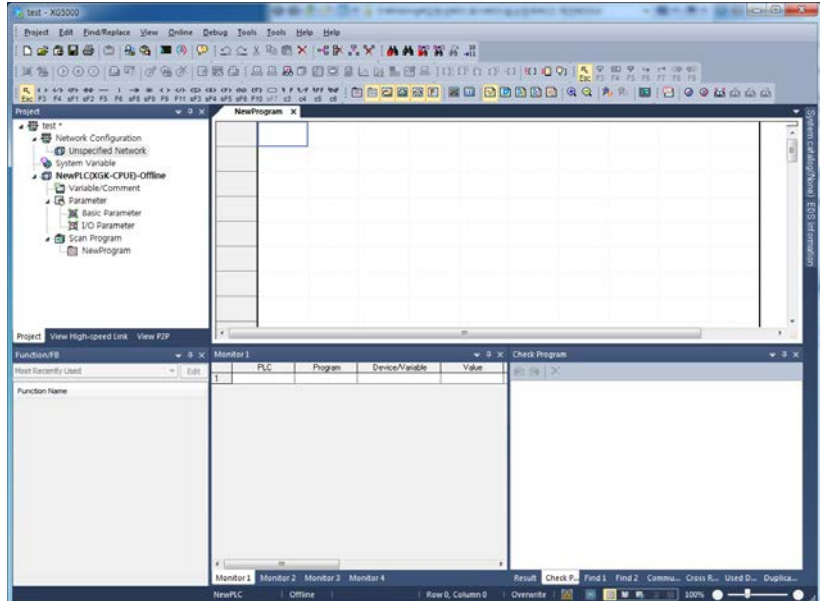

[Fig. 1.5.1] Initial screen of XG5000

#### 1.4.3 Version checking

Prior to use of FEnet I/F module, please check the version of the applicable module.

#### (1) Through XG5000

Connect with communication module directly via on-line so to read information of the communication module.

If interface status with CPU is normal, the information will be acquired as shown below.

- a) Execute XG5000.
- b) Use on-line connection with CPU.
- c) If connection between XG5000 and CPU is established, execute diagnosis of XG5000.
- d) On the system diagnosis screen, execute communication module status.
- e) Software information will be displayed on the right bottom of the communication module status screen.

| Displays the general information of communication module. |                         |  |  |  |  |  |
|-----------------------------------------------------------|-------------------------|--|--|--|--|--|
| List                                                      | Context                 |  |  |  |  |  |
| Module kind                                               | Unknown module          |  |  |  |  |  |
| Base Number                                               | 0                       |  |  |  |  |  |
| Slot Number                                               | 3                       |  |  |  |  |  |
| Station Number                                            | 0                       |  |  |  |  |  |
| DHCP                                                      | Unused                  |  |  |  |  |  |
| IP Address                                                | 0.0.0.0                 |  |  |  |  |  |
| MAC Address                                               | 00 00 00 00 00 00       |  |  |  |  |  |
| Module Status                                             | System OK               |  |  |  |  |  |
| System parameter information                              | Exist                   |  |  |  |  |  |
| GROUP Status                                              | XGT group               |  |  |  |  |  |
| Speed/Full Duplex                                         | AUTO NEGOTIATION        |  |  |  |  |  |
| Option board type                                         | 100M FEnet light module |  |  |  |  |  |
| Hardware Error                                            | Normal                  |  |  |  |  |  |
| Hardware Version                                          | Ver. 1.00               |  |  |  |  |  |
| 0/S Version                                               | Ver. 0.00               |  |  |  |  |  |
| Remote                                                    | Enable                  |  |  |  |  |  |
| Dedicated Service                                         | Enable                  |  |  |  |  |  |

[Fig. 1.4.2] Checking module version through XG5000

#### 2) Through the case label of the product

On the external case of each communication module, product information of the module is printed. The version can be checked module may be removed and then installed if on-line checking is unavailable due to unavailable external connection device with PC.

The label is adhered to the back of the product where designation and version information of the product are described.

## **Chapter 2 Product Specifications**

#### **2.1 General Specifications**

General specifications of XGT series are as shown in Table 2.1.

| No. | Items              |                                     | Reference                     |                                      |                      |                |              |  |  |
|-----|--------------------|-------------------------------------|-------------------------------|--------------------------------------|----------------------|----------------|--------------|--|--|
| 1   | Ambient Temp.      |                                     | 0 ~ 55 °C                     |                                      |                      |                |              |  |  |
| 2   | Storage Temp.      |                                     | −25 ~ +70 °C                  |                                      |                      |                |              |  |  |
| 3   | Ambient humidity   |                                     | 5 ~ 95%                       | RH (Non-co                           | ondensing)           |                |              |  |  |
| 4   | Storage humidity   |                                     | 5 ~ 95%                       | RH (Non-co                           | ondensing)           |                |              |  |  |
|     |                    |                                     | Occasiona                     | vibration                            |                      | -              |              |  |  |
|     |                    | Frequency                           | Acc                           | eleration                            | Pulse width          | Times          |              |  |  |
|     |                    | 5 ≤ f < 8.4Hz                       | <u>.</u>                      | -                                    | 3.5mm                |                |              |  |  |
| 5   |                    | 8.4 ≤ f ≤ 150H                      | lz 9.8r                       | m/s²(1G)                             | _                    | 10 times       |              |  |  |
| 5   | VIDIATION IMMUNILY |                                     | Continuous                    | vibration                            |                      | each           | IEC61131-2   |  |  |
|     |                    | Frequency                           | Acce                          | eleration                            | Pulse width          | direction (X,Y |              |  |  |
|     |                    | $5 \leq f < 8.4Hz$                  |                               | -                                    | 1.75mm               | and Z)         |              |  |  |
|     |                    | $8.4 \leq f \leq 150H$              | Hz 4.9m/s <sup>2</sup> (0.5G) |                                      | _                    |                |              |  |  |
|     |                    | Peak acceleration                   | : 147 m/s²(1                  | 5G)                                  |                      |                |              |  |  |
| 6   | Shocks Immunity    | <ul> <li>Duration : 11ms</li> </ul> |                               |                                      |                      |                | IEC61131-2   |  |  |
|     |                    | Pulse wave type :                   | Half-sine (3                  | times each o                         | direction per each a | xis)           |              |  |  |
|     |                    | Square wave                         | LSIS internal                 |                                      |                      |                |              |  |  |
|     | Noise Immunity     | impulse noise                       |                               | test spec.                           |                      |                |              |  |  |
|     |                    | Electrostatic                       |                               | IEC61131-2                           |                      |                |              |  |  |
|     |                    | discharge                           |                               |                                      |                      |                | IEC61000-4-2 |  |  |
| 7   |                    | Radiated                            |                               |                                      |                      |                | IEC61131-2,  |  |  |
|     |                    | electromagnetic                     |                               | IEC61000-4-3                         |                      |                |              |  |  |
|     |                    | field noise                         |                               |                                      |                      |                |              |  |  |
|     |                    | Fast transient                      | Classific                     | Power                                | Digital/Analog       | nput/Output,   | IEC61131-2   |  |  |
|     |                    | /Burst noise                        |                               | ation supply Communication Interface |                      | on Interface   | IEC61000-4-4 |  |  |
|     |                    | Voltage 2kV 1kV                     |                               |                                      |                      |                |              |  |  |
| 8   | Operation          | Free                                |                               |                                      |                      |                |              |  |  |
| 9   | Altitude           |                                     |                               |                                      |                      |                |              |  |  |
| 10  | Pollution degree   |                                     |                               | Less than                            | 2                    |                |              |  |  |
| 11  | Cooling method     |                                     |                               | Air-cooling                          | )                    |                |              |  |  |

#### Notes

1) IEC(International Electro technical Commission.

: An international nongovernmental organization which promotes internationally cooperated standardization in electric/electronic fields, publishes international standards and manages applicable estimation system related with.

2) Pollution level

: An index indicating pollution level of the operating environment which decides insulation performance of the devices. Generally, Pollution level 2 indicates the state that only non-conductive pollution occurs generally. However, this state contains temporary conduction due to dew produced.

#### 2.2 Performance Specifications

Specifications for system configuration are as described below according to media of FEnet I/F module. Refer to the table below for system configuration.

#### 2.2.1 XGL-EFMT/EFMF

|               |                               | Product Name                                              |                        |  |  |
|---------------|-------------------------------|-----------------------------------------------------------|------------------------|--|--|
|               | Item                          | XGL-EFMT                                                  | XGL-EFMF               |  |  |
|               |                               | (10/100BASE-TX)                                           | (100BASE-FX)           |  |  |
|               | Baud rate                     | 10/100Mbps                                                | 100Mbps                |  |  |
|               | Transmission Type             | Base                                                      | Band                   |  |  |
|               | Max. extended length between  | 100m                                                      | 2km                    |  |  |
|               | nodes                         | (Node-Hub)                                                | 2111                   |  |  |
|               | Max. segment length           | -                                                         | -                      |  |  |
| Transmission  | Max number of podes           | Hub connection                                            | 20/Segmente            |  |  |
| Specification | Max. Humber of hodes          | (Up to 9 recommended)                                     | 30/Segments            |  |  |
|               | Distance between nodes        | -                                                         | Integral times of 0.5m |  |  |
|               | Max. protocol size            | 1,500 Byte                                                |                        |  |  |
|               | Access method to service zone | CSMA/CD                                                   |                        |  |  |
|               | Frame error check             | CRC 16 = $X^{15} + X^{14} + X^{13} + \dots + X^2 + X + 1$ |                        |  |  |
|               | Current concurrention (5)()   | XGL-EFMT : 410 mA                                         |                        |  |  |
| Basic         | Current consumption (5v)      | XGL-EFMF : 630 mA                                         |                        |  |  |
| Specification | Woight                        | XGL-EFMT : 105 g                                          |                        |  |  |
|               | weight                        | XGL-EFMF : 120 g                                          |                        |  |  |

[Table 2.2.1] Performance Specification of FEnet I/F module

#### 2.2.2 XGL-EH5T

| Item                          |                                  | XGL-EH5T(Switch)                              |  |  |
|-------------------------------|----------------------------------|-----------------------------------------------|--|--|
| Transmission<br>Specification | Transmission speed               | 10/100Mbps                                    |  |  |
|                               | Port type and number             | 10/100BASE-TX, TP cable, RJ-45 socket, 5 port |  |  |
|                               | Comm. Interface                  | Auto-Crossing, Auto-Nego., Auto-Polirity      |  |  |
|                               | Transmission length              | 100m                                          |  |  |
|                               | Node interval                    | -                                             |  |  |
|                               | Diagnosis                        | LED (PWR power, Link Status, Data)            |  |  |
| Basic<br>Specification        | 5V side consumption current (mA) | 550                                           |  |  |
|                               | Weight (g)                       | 90                                            |  |  |

[Table 2.2.2] Performance Specification of FEnet switch module

#### 2.2.3 Specification of Communication load amount

Communication load amount have two types. One is media interrupt that received every second in FEnet media, the other is the sending load amount(by link I/F) from CPU to FEnet. If exceeding FEnet granted media interrupt load amount and sending load amount, it will fail. Make network system to prevent badly intended DDOS and ARP based attack.

- (1) Communication load amount by media interrupt
  - Load by Frme from media
  - Diagnose load by packet
  - FEnet module's max load amount by media interrupt: about 1200 packets/sec (1200 packets/sec means moment load amount. For example 120 packets(or more) per 100ms makes problem)
  - ▶ How to check:XG5000->[Online]-> [set communication module]-> [system diagnosis]

| -> [media inforr | nation] | -> [p | acket | t/sec |           |                |
|------------------|---------|-------|-------|-------|-----------|----------------|
| 미디어 정보           |         |       |       |       |           | ×              |
| 기본 정보<br>베이스 번호: | 0       |       | 슬롯    | ! 번호  | . 0       |                |
| 상세 정보:           |         |       |       |       |           |                |
| 구분               | 브로드     | 멀티    | 유니    | UDP   | ARP(EARP) | 버림             |
| 총수신 패킷수          | 0       | 0     | 0     | 0     | 0         | 0              |
| 초당 패킷율           | 0       | 0     | 0     | 0     | 0         | 0              |
|                  |         |       |       |       |           |                |
|                  |         |       |       |       |           |                |
|                  |         |       |       |       |           | 연속 읽기 다시 하기 닫기 |

- Symptoms of FEnet module when exceeding max load amount: communication error, diagnosis service error, connection error
- If receive block is not set in high speed link parameter, interrupt still occur. It might be influenced by load amount.
- Symptoms of exceeding max load amount: set communication period in FEnet module which high speed link transmission is set longer than previous set period. ex)20ms → 200ms

(2) XGK/I/R system's send packets load (Load by link I/F interrupt)

- Load by data amount sending CPU module to Communication module
- Scan time of CPU module, high speed link service period, P2P setting will choose load amount.
- Max available sending(=transmission) block in high speed link of FEnet module considering Link I/F interrupt

((Sending period/ Max CPU scan time) \* 8 blocks)/2 =max sending blocks

- Solution when exceeding max send/receive load: Change the RAPIEnet module's sending period which high speed link set or Change number of blocks
- Max sending blocks considering CPU scan time and high speed link

### **2.3 Structure and Characteristics**

#### 2.3.1 Structure of XGL-EFMT/EFMF

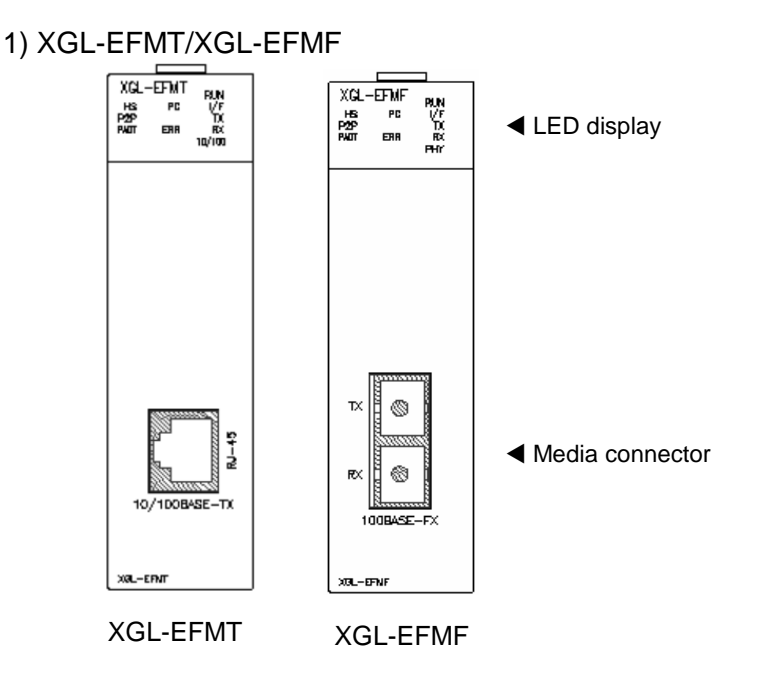

The table 2.3.1 explains the details of LED display. Refer to chapter 10 Troubleshooting of this manual for judgment and action of trouble based on the status of LEDs.

| LED | Contents                                                                                                    |
|-----|----------------------------------------------------------------------------------------------------|
| RUN | Indicates whether initialization is done successfully and it works properly. In case initialization is done successfully, LED is on. In case initialization is not normal or done abnormally, LED is off.                                                               |
| I/F | Indicates whether FEnet I/F module interface with CPU or not. In case of normal, LED flickers. In case of abnormal, LED holds on or off                                                                                                    |
| HS  | Indicates whether High speed link service is normal or not. In case HS link setting is done, service is enabled and service is executed normally, LED is on. Though the user sets the HS link, if the user doesn't enable the HS link service, service is not executed. |

| LED  | Contents                                                                                                    |
|------|----------------------------------------------------------------------------------------------------|
| P2P  | Indicates whether P2P service is normal or not. In case P2P setting is done, P2P service is enabled and service is executed normally, LED is on.<br>Though the user sets the P2P, if the user doesn't enable the P2P service, service is not executed. |
| PADT | Indicates whether PADT is connected or not through FEnet I/F module. If PADT is connected, LED is on. If not, LED is off.                                                                                                    |
| PC   | Indicates whether there's Ethernet dedicated service connection or not. If dedicated service is executed, LED is on. If not LED is off.                                                                                                    |
| ERR  | Indicates hardware error. It means heavy error so if this LED is on, contact custom service center.                                                                                                    |
| тх   | Indicates whether FEnet I/F module is transmitting or not. In case of transmission, LED is on. When transmission and stop is repeated, LED will flicker                                                                                                |
| RX   | Indicates whether FEnet I/F module is receiving or not. In case of transmission, LED is on. When transmission and stop is repeated, LED will flicker                                                                                                   |
| PHY  | Indicates speed of media. In case of 100Mbps, LED is on. In case of 10Mbps, LED is off.<br>When setting the media speed as Auto, the module detects the speed of media. In case the user selects the one (10Mbps or 100Mbps), that is reflected in LED |

[Table 2.3.1 LEDs of FEnet I/F module]

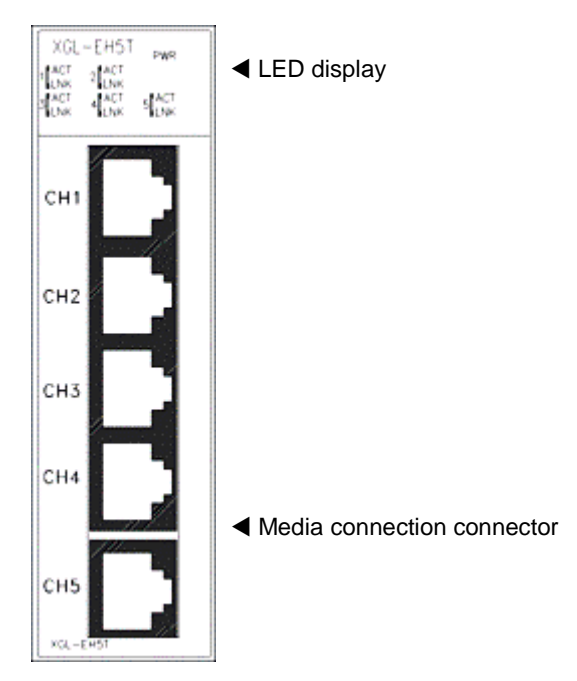

#### 2.3.2 Structure of XGL-EH5T module (1) XGL-EH5T

#### XGL-EFMF

Special setting is not necessary and this module gets the power from power. If all LEDs except power LED flicker one time after power on, switch module is normal.

| LED status |     | Off                        | Flicker                | ON           |
|------------|-----|----------------------------|------------------------|--------------|
|            | PWR | Power is OFF               | -                      | Power is ON  |
| 1          | ACT | Not Sending/Receiving data | Sending/Receiving data | -            |
|            | LNK | 10Mbps Link                | -                      | 100Mbps Link |
| 2          | ACT | Not Sending/Receiving data | Sending/Receiving data | -            |
| ∠ LNK      |     | 10Mbps Link                | -                      | 100Mbps Link |
| 2          | ACT | Not Sending/Receiving data | Sending/Receiving data | -            |
| 3          | LNK | 10Mbps Link                | -                      | 100Mbps Link |
| 4          | ACT | Not Sending/Receiving data | Sending/Receiving data | -            |
| 4          | LNK | 10Mbps Link                | -                      | 100Mbps Link |
| Б          | ACT | Not Sending/Receiving data | Sending/Receiving data | -            |
| 5          | LNK | 10Mbps Link                | -                      | 100Mbps Link |

#### LED description of XGL-EH5T

### 2.4 Cable Specifications

#### 2.4.1 UTP cable

- UTP cable is classified into 2 types based on the following criteria.
  - ① Shield: classified into 3 (UTP, FTP, STP)
  - ② Frequency band used: classified into 7 (Cat.1~7)
- 1) Type of cables (shield)

| Classification | Details                                                                | Purpose                                                                                                    |
|----------------|------------------------------------------------------------------------|----------------------------------------------------------------------------------------------------|
| UTP (or U.UTP) | Unshielded cable. High speed data transmission.                        | Max. 200MHz<br>Phonetic+Data+Low grade of video signal                                                                    |
| FTP (or S.UTP) | Shielded cable core only.                                              | Max.100MHz<br>Electronic impediment (EMI) and electric stability<br>considered<br>Phonetic+Data+Low grade of video signal |
| STP (or S.STP) | Double-shielded cable.<br>Shielded core and Individually<br>Pair cable | Max. 500MHz<br>Phonetic+Data+Video signal<br>Substitute for 75Ω coaxial cable                                             |

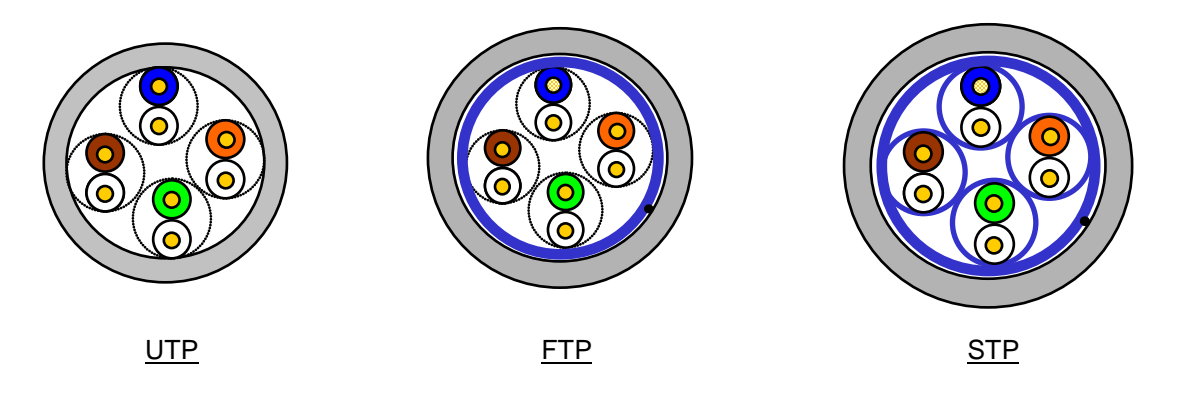

#### Notes

1) UTP : Unshielded Twisted Paired Copper Cable

FTP : (Overall) Foiled Twisted Paired Copper Cable

STP : (Overall) Shielded(and Shielded Individually Pair)Twisted Paired Copper Cable

2) Patch Cable(or Patch Cord)

Conductor composed of stranded cable instead of solid conductor may be used to increase the flexibility of UTP 4-pair cable. And surface specification and materials used is Un-coated AWG 24 (7/0203A).

In other words, the diameter of a single cable is 0.203mm, and this cable is of 1+6 structure as standardized with annealed copper cable.

3) It is recommended to use S,STP cable in PLC Ethernet. If it's not possible because of field

conditions, error (communication error and module error by noise) might occur.

| Classification                           | Frequency used<br>(MHz) | Transmission<br>Speed (Mbps) | Purpose                                                                                              |
|------------------------------------------|-------------------------|------------------------------|----------------------------------------------------------------------------------------------------|
| Category 1                               | Phonetic Frequency      | 1                            | Phone network (2-Pair)                                                                               |
| Category 2                               | 4                       | 4                            | Multi-Pair communication cable                                                                       |
| Category 3                               | 16                      | 16                           | Phone network + Computer network                                                                     |
| Category 4                               | 20                      | 20                           | <ol> <li>Computer network transmission<br/>speed Up</li> <li>Low-loss communication cable</li> </ol> |
| Category 5 and<br>Enhanced<br>Category 5 | 100                     | 100                          | <ol> <li>Digital Phone network +<br/>Computer network</li> <li>Low-loss, broadband cable</li> </ol>  |

#### 2) Classification based on frequency used

#### Notes

1) Presently classified items are Category 3, 5, En-Cat.5 and Cat.6 inside and outside of the country, where Category 4 has been replaced by Category 5 and Category 7 is being under development all over the world as STP structure.

#### 3) Example (CTP-LAN5) of Category 5 twisted-pair cable (UTP)

| Item                       |                    | Unit  | Value    |  |
|----------------------------|--------------------|-------|----------|--|
| Conductor resistance(Max)  | Ω/km               |       | 93.5     |  |
| Insulation resistance(Min) | MΩ-km              |       | 2,500    |  |
| Voltage endurance          | V/min              |       | AC 500   |  |
| Characteristic impedance   | Ω(1~100MHz)        |       | 100 ± 15 |  |
| Attenuation                | dB/100m<br>or less | 10MHz | 6.5      |  |
|                            |                    | 16MHz | 8.2      |  |
|                            |                    | 20MHz | 9.3      |  |
|                            |                    | 10MHz | 47       |  |
| Near-end crosstalk         | dB/100m<br>or less | 16MHz | 44       |  |
| Attenuation                |                    | 20MHz | 42       |  |

#### 2.4.2 Optical cable

| Item                           | Value                                                                           |  |  |
|--------------------------------|---------------------------------------------------------------------------------|--|--|
| Cable Type                     | Twin strands of multi-mode fiber optic cable(MMF)                               |  |  |
| Connector                      | SC type connector                                                               |  |  |
| Diameter of optical fiber      | 62.5/125 $\mu$ m (62.5 $\mu$ m fiber optic core and 125 $\mu$ m outer cladding) |  |  |
| Wavelength used                | 1,310 nm                                                                        |  |  |
| Attenuation                    | 2dB/1,000m or less                                                              |  |  |
| Near-end crosstalk Attenuation | 11dB or less                                                                    |  |  |

#### Notes

- Since the type of the connectable cable used for communication module differs from each other based on the system configuration and its environment, applicable professional advice will be required prior to installation.
- 2) The optical cable may have communication errors due to attenuation if any fingerprint or contamination is stuck on the sectional end of the cable during its treatment.

# **Chapter 3 Installation and Operation**

#### 3.1 Precautions for Installation

#### 3.1.1 Installation

(1) For system configuration through FEnet I/F module

- 1) Check the basic factors necessary for system configuration so to select an appropriate communication module.
- 2) Select the cable to be used for communication module to use. (only one is available between 10/100 BASE-TX and 100BASE-FX).
- 3) Before installing communication module, check if there is no foreign element on the connector of base and module, and no damage on the connector pin of the module.
- 4) All kinds of communication modules can be installed on the extension base fundamentally, however, it is recommended to install communication modules on the slot as near as possible to CPU.
- 5) For installation of the module, exactly insert the protuberant part at the bottom of the module with the communication cable disconnected into the base groove and then apply enough strength until its top is locked up with the locking device of the base. If the lock is not applied, it may cause an error on the interface with CPU.
- 6) The cable available for the communication module shall be installed with one type only between 10/ 100BASE-TX and 100BASE-FX.
- 7) Select standard products of switching hub and cable, which are necessary for communication with FEnet I/F module.
- (2) For system configuration through switch module
  - 1) Check the foreign substance at the connector and damage of connector pin
  - 2) This module gets power from base so this module is not recognized by CPU. This module can be installed on any base. (main or extension)
  - 3) For installation of the module, exactly insert the protuberant part at the bottom of the module with the communication cable disconnected into the base groove and then apply enough strength until its top is locked up with the locking device of the base. If the lock is not applied, it may cause detachment.
  - 4) 10/100BASE-TX can be applied to this switch module.

#### 3.1.2 Operation steps

The steps for operating FEnet I/F module from installation to operation will be described below. After the product installation is complete, install and configure the system to be operated as specified in the following steps.

Operation Steps.

- 1) Install FEnet I/F module on the base
- 2) Connect FEnet I/F module with other network.
- 3) Turn the system power on
- 4) Run XG5000 to setup basic parameters.
- 5) After the basic parameters are downloaded, reset the module.
- 6) After the module reset, check if RUN and I/F RUN LEDs of the module are normal.
- 7) If LED and CPU are normal, check the status information of the communication module and CPU with the diagnosis function of XG5000.
- 8) If the module status is normal, check if response comes in when PING test is executed through a computer connected to the network if a computer is connected to the network. If computer is not connected to the network, use the live check item among diagnosis services of XG5000 to check the response.
- 9) Setup the communication services and download the setup items to the PLC with XG5000.
- 10) Enable communication service.
- 11) After programming with XG5000, write it on CPU to start the operation.

#### Notes

 After station No. and IP address are specified through XG5000, surely reset the applicable module. The first station No. and IP address (including frames) will keep the value read from the communication module when initialized. Any changed details during communication will not be applied during Run.

### 3.2 Installation of the Product

#### 3.2.1 Installation of XGL-EFMT

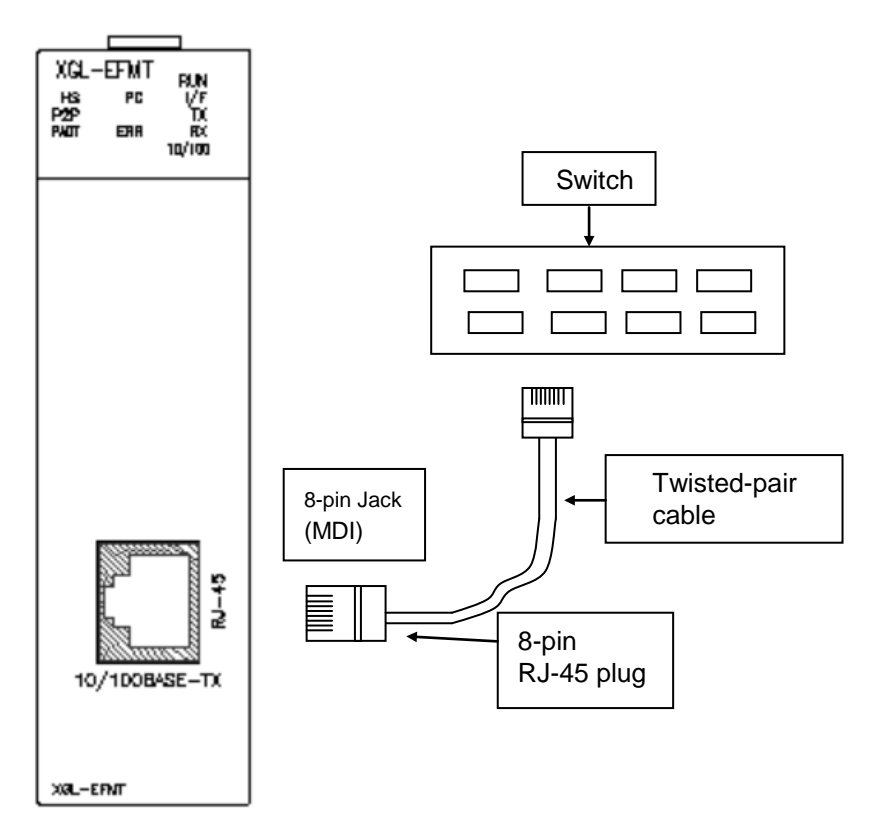

[Fig. 3.2.1] Installation of 10/100BASE-TX

The maximum cable length of a segment in 10/100BASE-TX system is 100m (distance between module and hub). Generally, the hub is of straight cable with TD and RD stranded inside. If only 2 communication modules are connected 1 to 1, cross-cable form shall be used.

| Pin No.                     | Sign                                 | Straight cable between<br>hub and module | 1 to 1 cross-cable               |
|-----------------------------|--------------------------------------|------------------------------------------|----------------------------------|
| 1<br>2<br>3<br>6<br>4 5 7 8 | TD+<br>TD-<br>RD+<br>RD-<br>Not used | 1 - 1<br>2 - 2<br>3 - 3<br>6 - 6         | 1 - 3<br>2 - 6<br>3 - 1<br>6 - 2 |

#### Notes

- Since the structure of 10/100BASE-TX cable is vulnerable to external noise, the cable needs to be stranded as twisted (two lines twisted with each other) between cables of the pin No.1 and 2 of TD+ and TD- and between cables of the pin No.3 and 6 of RD+ and RD- so to be strong against noise
- 2) Hub power shall be separated from PLC power to be used against the noise.
- 3) Contact professional manufacturers for processing cable terminal, manufacture and installation.

#### (1) Precautions for UTP installation

- 1) In order to transmit reliable 100Mbps sign with UTP cable, use the cable conforming to the characteristics of Category 5.
- 2) Be careful not to exceed the tension strength of the cable intensely during wiring.
- 3) When escaping from the coat (sheathed), let it as long as the length only to be wired and with the insulation kept from damage.
- 4) Jumper wire and patch code shall be applied rather loosely. If wired too tight, the characteristics of Category 5 may be deteriorated.
- 5) When UTP cable is installed, a suitable distance shall be maintained between EMI source and UTP cable.

| Condition                                                                                      | Min. separation distance |            |                 |
|------------------------------------------------------------------------------------------------|--------------------------|------------|-----------------|
| Condition                                                                                      | 2.0 kVA or less          | 2.5 kVA    | 5.0 kVA or more |
| Power line unshielded, or electric facility open or near to nonmetallic pipe                   | 127mm                    | 305mm      | 610mm           |
| Power line unshielded, or electric facility near to metallic pipe buried                       | 64mm                     | 152mm      | 305mm           |
| Power line inside metallic pipe buried (or equivalently shielded) near to metallic pipe buried | -                        | 76mm       | 152mm           |
| Transformer, electric motor, fluorescent lamp                                                  | 1,                       | 016mm 305m | ım              |

#### Notes

1) If voltage is 480V, rated power is 5 kVA or more, separate calculation is needed.

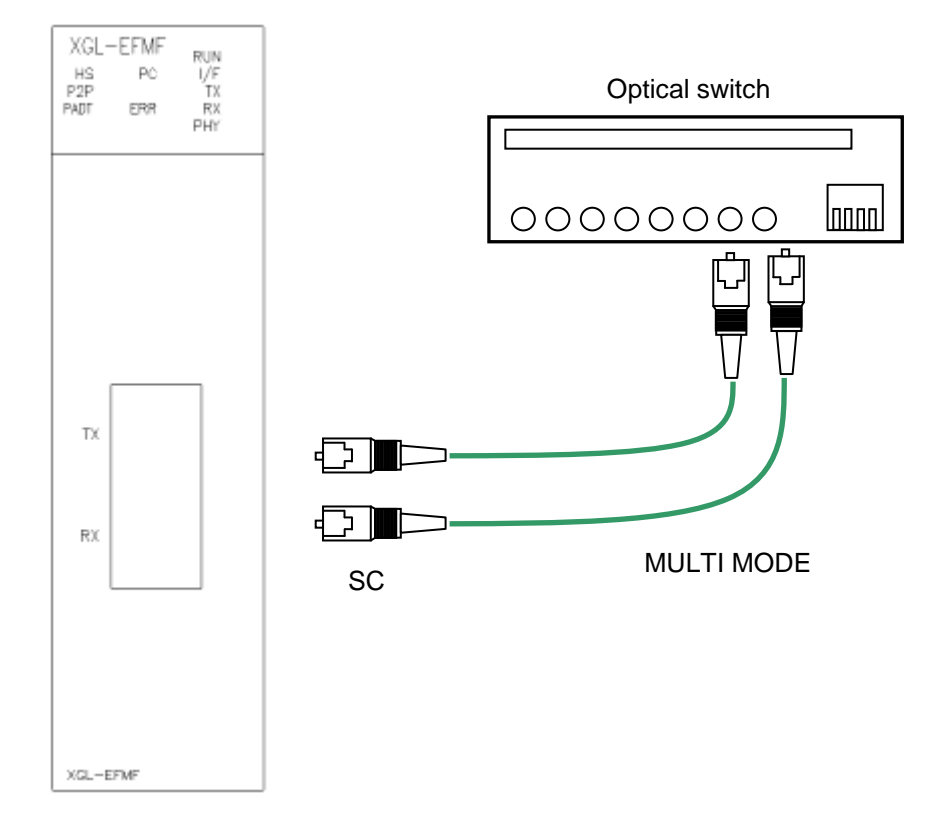

#### 3.2.2 Installation of XGL-EFMF

[Fig. 3.2.2] Installation of 100BASE-FX

The maximum cable length of segment in 100BASE-FX system is 2km (distance between module and optical switch). Let the module's Tx cross-connected with the optical switch's Rx, and the module's Rx with the optical switch's Tx.

#### Notes

1) Since the optical cable is vulnerable to impact, pressure, folding and pulling, pay good attention to its treatment.

The optical contact between the connector and the end of the cable may have communication errors if contaminated, which may result in unavailable communication.

If the cable is installed outdoors, additional countermeasures are required to protect the cable suitably for the installation environment.

#### 3.2.3 Installation of XGL-EH5T

This switch module provides interface used between Ethernet module using 10/100BASE-TX. So interfaces between PCs are also supported.

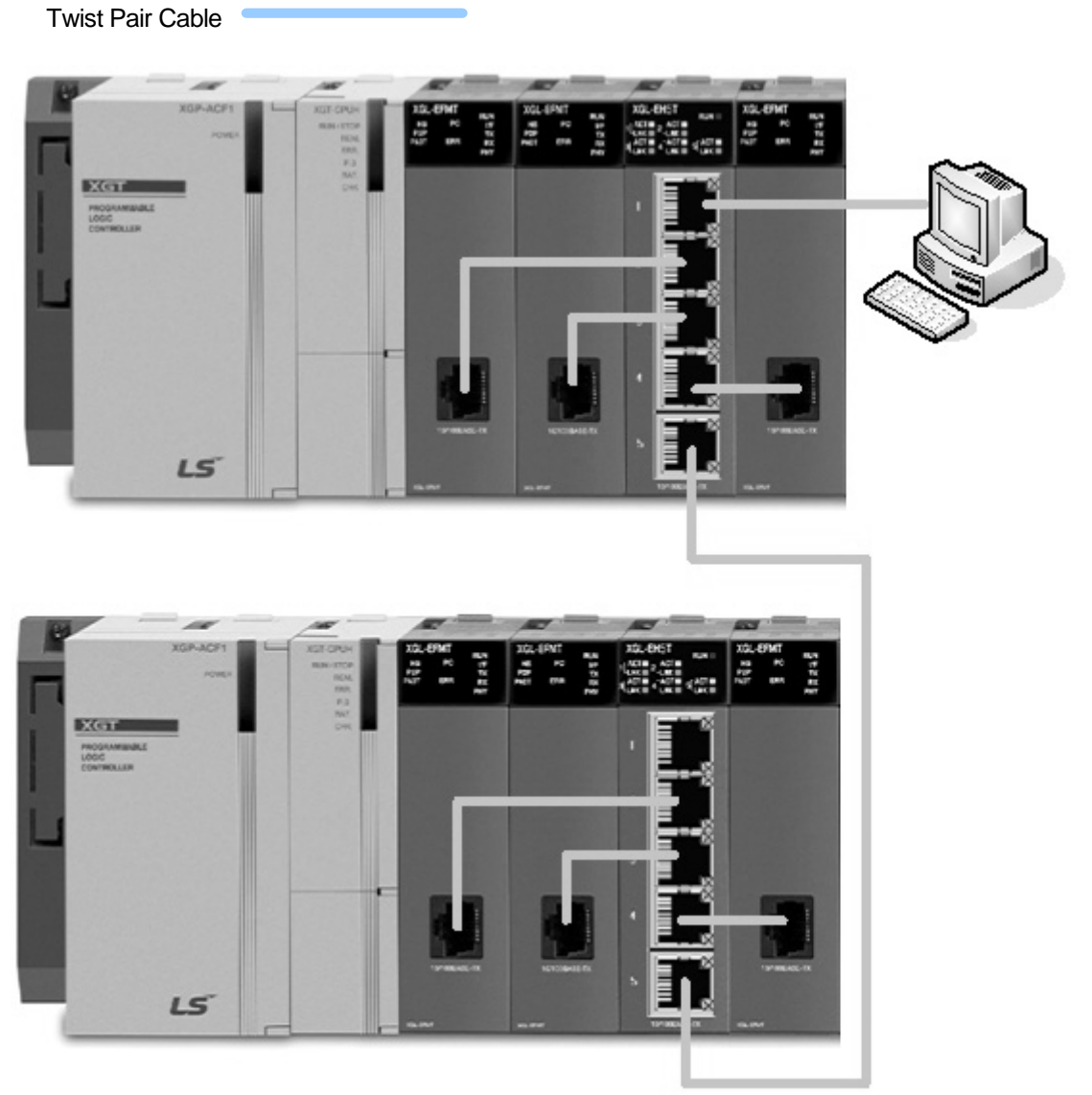

[Figure 3.2.3] Installation of XGL-EH5T
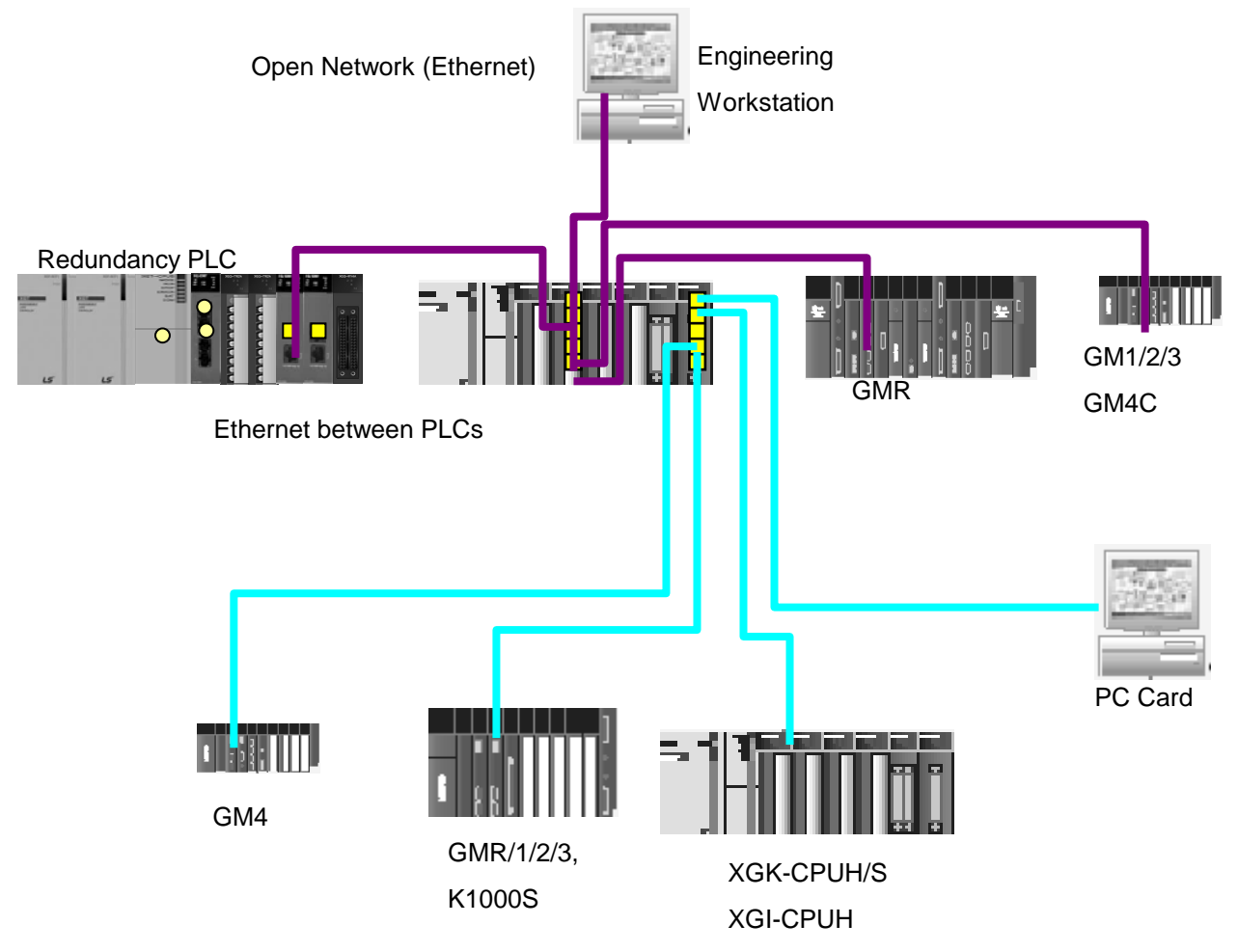

[Figure 3.2.4] System configuration example using XGL-EH5T

(1) Installation of cable

XGL-EH5T uses UTP cable that is same one used in XGL-EFMT. For more detail, refer to 3.2.1. This switch module provides Auto Cross Over function so the user can use both cross and direct cable.

# 3.3 Operation

Check status of LEDs of FEnet I/F module when power turned on after communication cable is connected. If normal, download the applicable program to PLC via XG5000 so to execute the program.

### 3.3.1 Precautions for system configuration

- IP addresses shall be surely different from each devices in 1 network system including FEnet I/F module. If there are more than 1 devices of same IP address in 1 network system, communication error may occur, leading to communication trouble. HS link station No. of all stations also shall be different from each FEnet I/F module to use HS link service.
- 2) Use the communication cable as specified only. If not, fatal error may occur to communication.
- 3) Check communication cable if opened or shorted prior to installation.
- 4) Tighten up communication cable connector until connected firmly. If cable connection is unstable, fatal error may occur to communication.
- 5) If cable is connected long distance, keep the cable far away from power line or inductive noise.
- 6) Since the flexibility of coaxial cable is low, it is to be diverged min. 30cm away from the connector in communication module. If the cable is bent at a right angle or transformed compulsorily, cable disconnection or connector damage in communication module may be caused.
- 7) If the status of LEDs is abnormal, refer to Chapter 10 Troubleshooting to check for causes and available actions against the status of LEDs. Contact customer service center if the error is as before

### 3.3.2 Checklist prior to test operation

Check items are described below prior to operation of the FEnet I/F module.

| Check items                                                  | Description                                                                                                    |
|--------------------------------------------------------------|----------------------------------------------------------------------------------------------------|
| Installation and inspection of basic S/W                     | - Is installation and operation of XG5000 normal?                                                                                           |
| Communication cable<br>connection<br>(If cable is connected) | <ul> <li>Is connection and tab status of communication cable normal?</li> <li>Is the status of LEDs and cable connection normal?</li> </ul> |
| Module installation                                          | - Is the FEnet I/F module installed correctly on basic base?                                                                                |

#### 1) Communication module installed on PLC

## 2) Steps of operation

The steps will be described below, starting from installation complete on PLC to test operation

| Start                                                                       |
|-----------------------------------------------------------------------------|
| Power on:                                                                   |
| 1) Confirm input power.                                                     |
| 2) Check communication cable connection.                                    |
| 3) Power on.                                                                |
| 4) Check if power LED of power module is turned on.                         |
| 5) Check LED status of CPU module.                                          |
| -> If abnormal, refer to Troubleshooting in user manual of each PLC model.  |
| 6) Check if LED status of communication module is normal or not.            |
| -> If abnormal, refer to Chapter 10. Troubleshooting in this user manual.   |
| 7) Set system parameters correctly so to download.                          |
| ▼                                                                           |
| Programming: Program execution program with XG5000 and write to CPU module. |
| ▼                                                                           |
| Sequence check :                                                            |
| Confirm the operation of communication module according to program.         |
| ▼                                                                           |
| Program modification :                                                      |
| If abnormal in sequence program, let it modified.                           |
| ▼                                                                           |
| Program preservation :                                                      |
| 1) Save the program onto floppy or hard disk.                               |
| 2) Print circuit drawings and list.                                         |
| 3) Save the program in the memory module when it is necessary.              |
| End                                                                         |

### 3.3.3 How to install or remove the module

Follow the steps described below to replace or remove the applicable module due to its hardware error or system change.

- (1) To replace the communication module
  - (1) Power off the base where the communication module is installed on.
  - (2) Disconnect the network cable.
  - (3) Install a new module as specified in the steps of 3.3.2 above.
- (2) Replacement by the module change switch of CPU Refer to how to use the module exchange switch of CPU
- (3) Replacement by the module wizard switch of XG5000 Refer to how to use the module change wizard of XG5000

#### Notes

1) When FEnet I/F module is replaced, reset the opposite side device (MMI or PC). The device may stop communicating due to the time out of the applicable module

# **Chapter 4 System Configuration**

# 4.1 Configuration of Network System

#### 4.1.1 LSIS' PLCs Ethernet system

LSIS's Ethernet system can connect to Internet public network using open protocol TCP/IP. So you can monitor local PLC via broadband monitoring system[1,2], GLOFA VIEW using Internet. And you can monitor PLC via local monitoring system connected to local network.

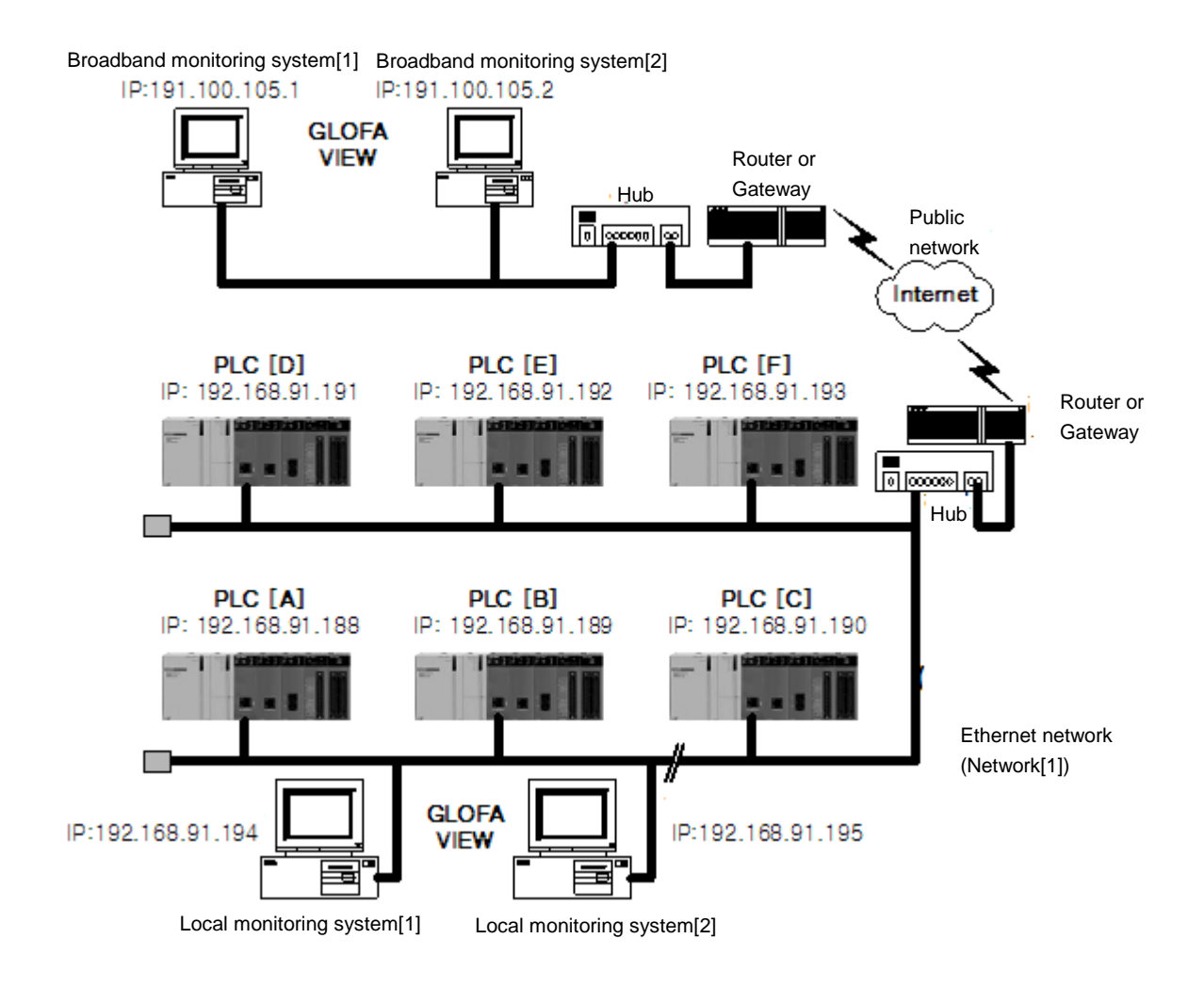

[Fig.4.1.1] Ethernet System [Public network with LSIS' PLCs]

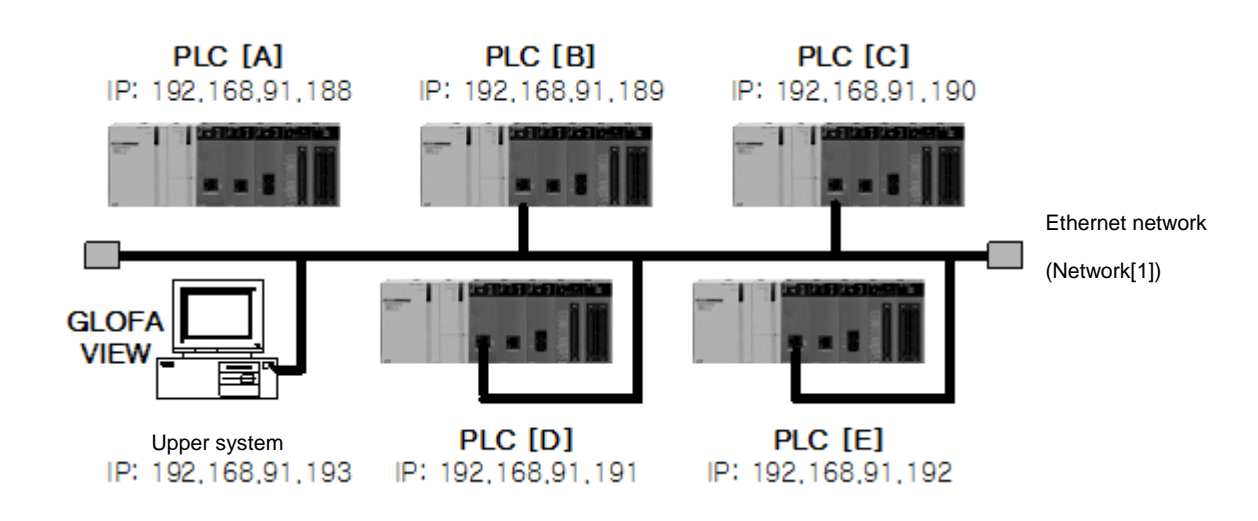

#### 4.1.2 Dedicated Network composed of LSIS' PLCs

You can configure Ethernet system with dedicated network not connected to public network, Internet. Figure 4.1.2 shows example using dedicated network. Each PLC is connected to the dedicated Ethernet network via FEnet module and they can transmit and receive each other's data using P2P, High Speed Link and the dedicated service.

[Fig.4.1.2] Ethernet System (Dedicated Network with LSIS' PLCs)

#### 4.1.3 Dedicated Network composed of LSIS' and Other Company's PLCs

Figure 4.1.3 shows Ethernet system composed of LSIS's and other company's PLCs. LSIS's PLC can us user-defined communication. So if you know the frame structure of other company's PLCs, LSIS's PLC can communicate with other PLC.

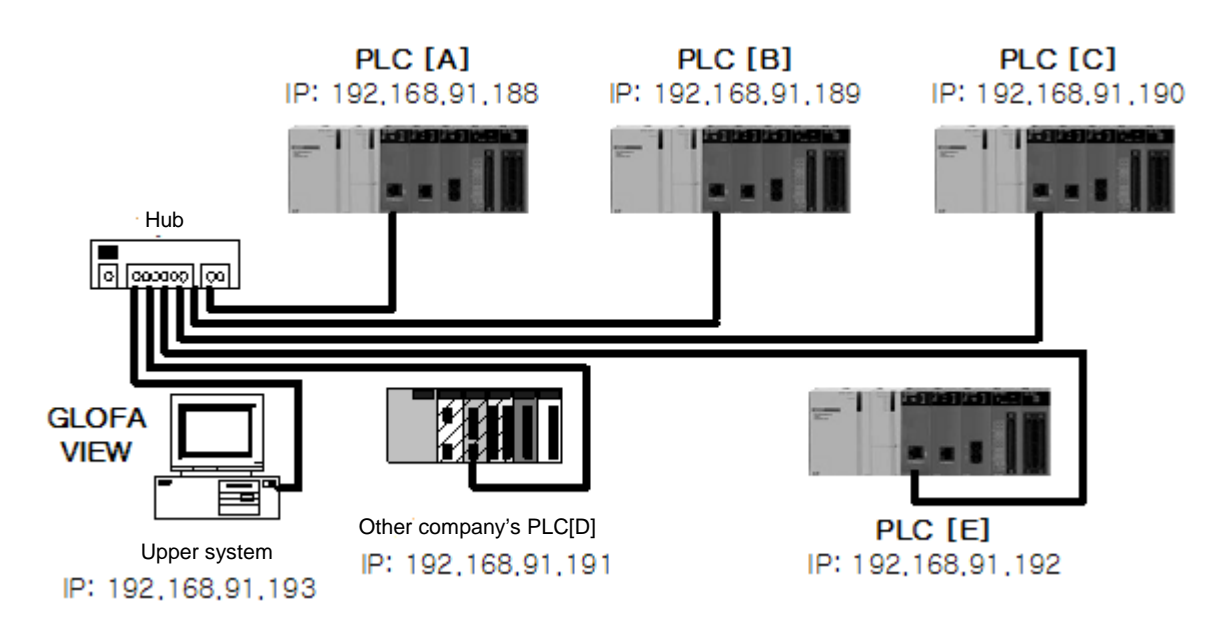

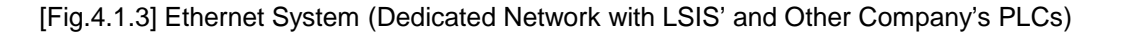

#### 4.1.4 Public Network and Dedicated Network system

LSIS's Ethernet system can connect to Internet public network using open protocol TCP/IP. So you can monitor local PLC via broadband monitoring system[1,2], GLOFA VIEW using Internet. And you can monitor PLC via local monitoring system connected to local network.

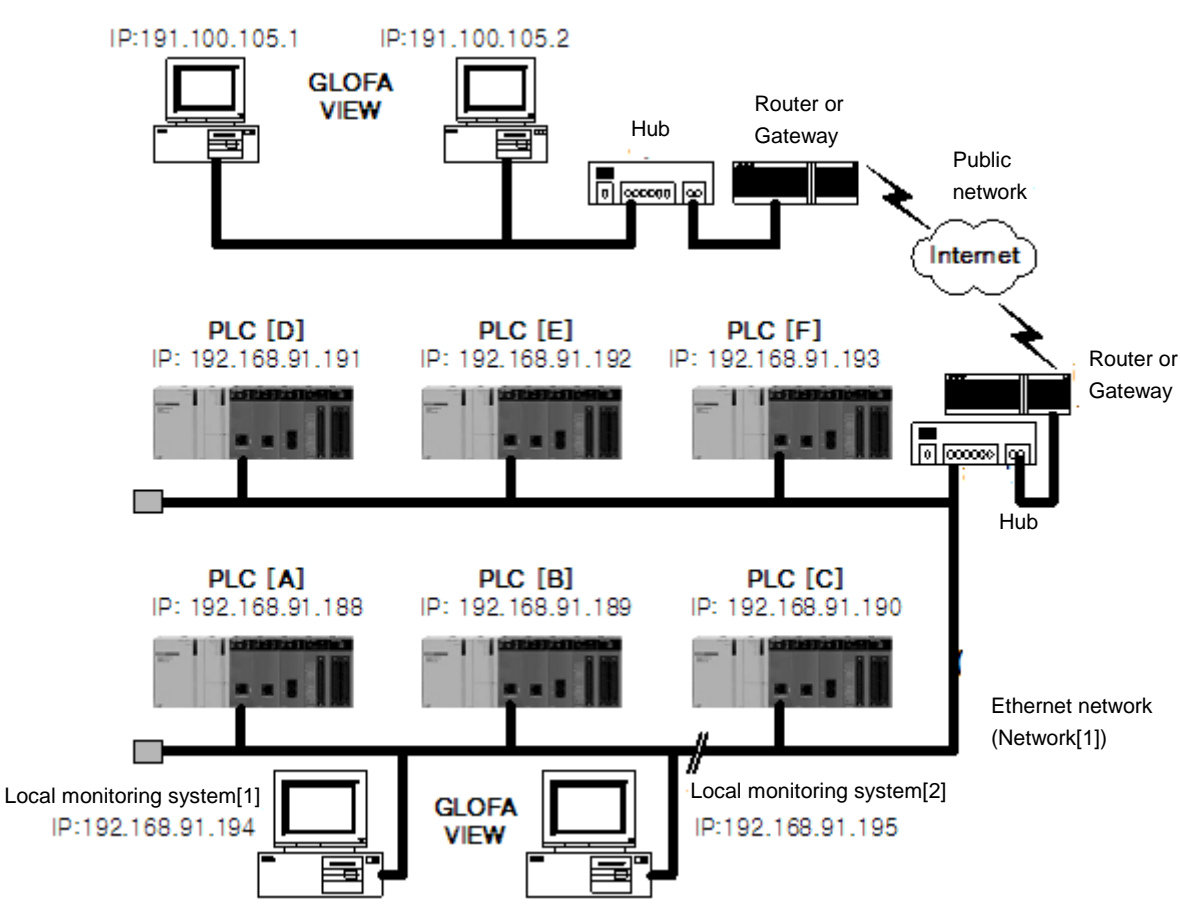

Broadband monitoring system[1] Broadband monitoring system[2]

[Fig.4.1.4] Ethernet System (Public Network + Dedicated Network)

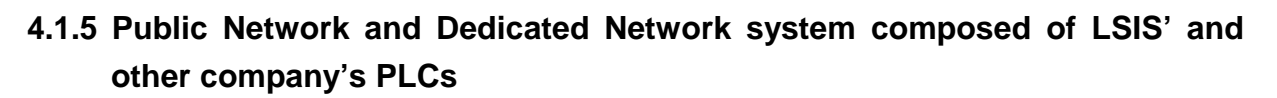

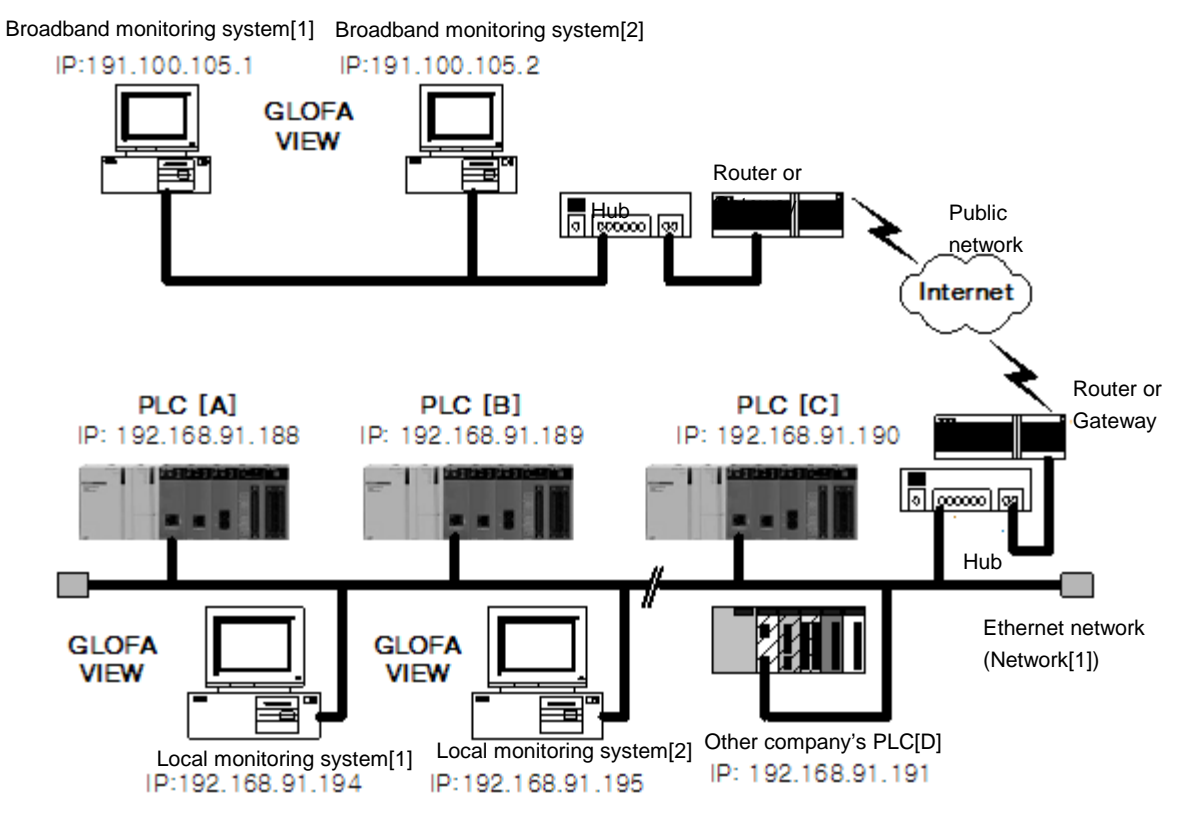

[Fig.4.1.5] Ethernet System (Public Network + Dedicated Network + Other Company's System)

# 4.1.6 System configuration using dedicated Ethernet between HMIs, PLCs at XGR system

At XGR system, Ethernet module should be installed at main base and same slot of A/B bases. Ethernet module installed at base acting as MASTER executes the communication service but Ethernet module installed at base acting as STANDBY CPU doesn't execute the communication service.

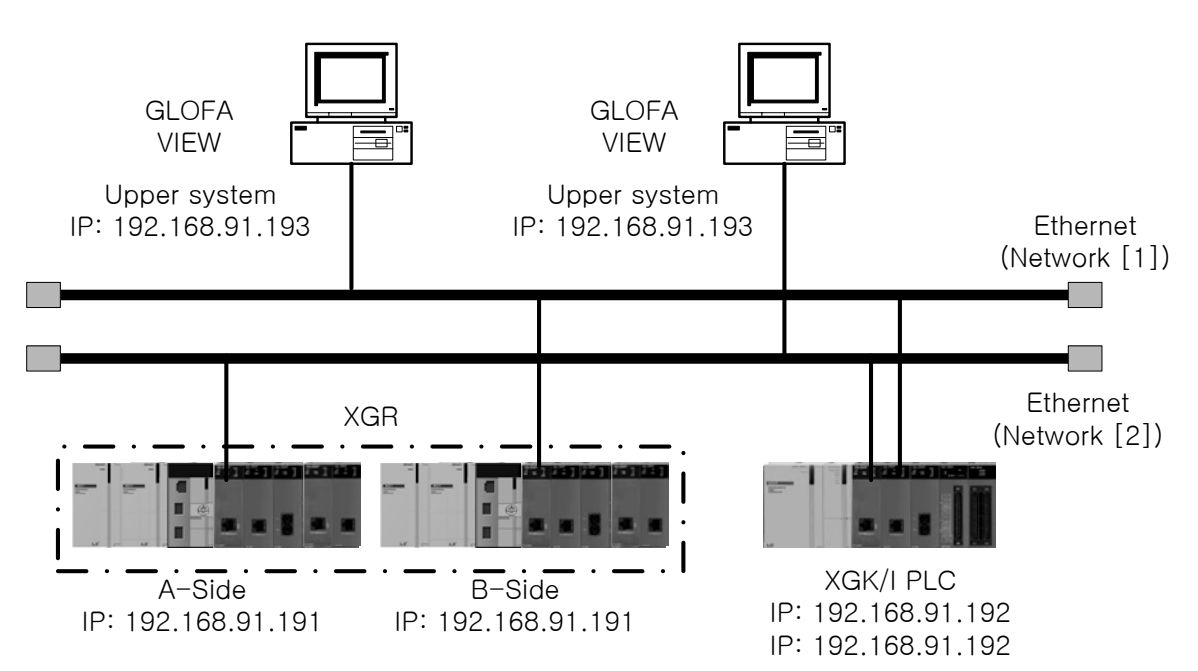

[Figure 4.1.6] XGT Ethernet redundancy system (Redundant Network)

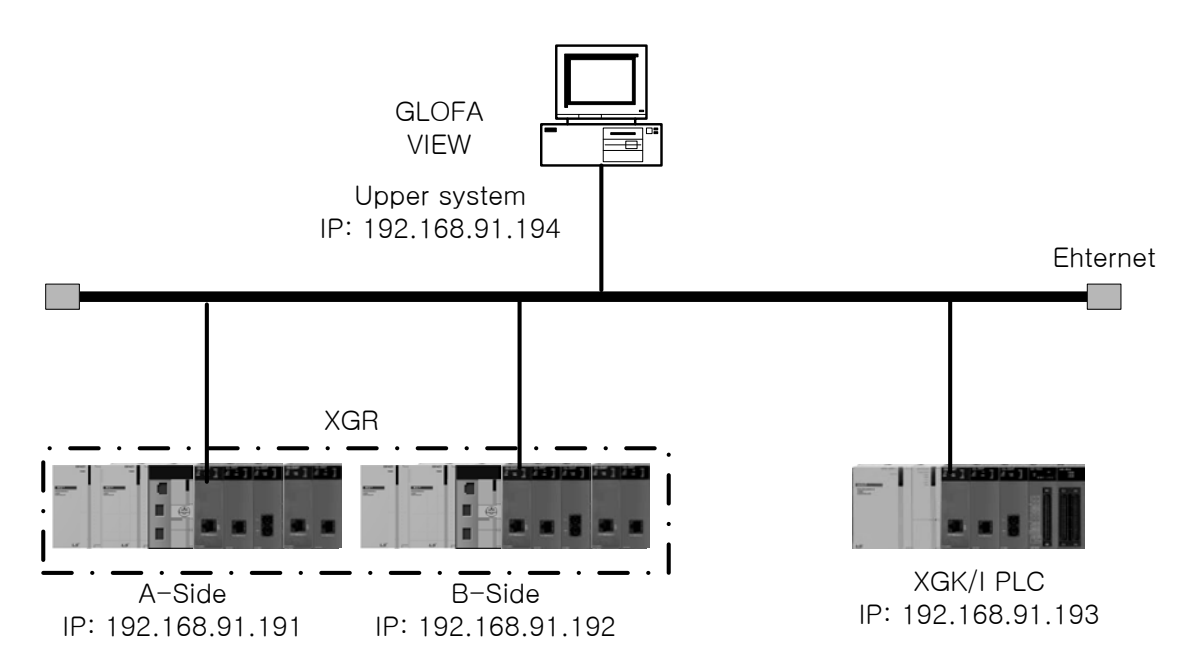

[Figure 4.1.7] Communication as XGT redundant system (Single network)

# 4.1.7 System configuration using dedicated Ethernet between HMIs, PLCs at XGR system

For communication with upper system, previous PLC system and other company's controller, Ethernet communication module can be used and For communication with XGT PLC, industrial Ethernet communication can be used to improve the reliability and speed.

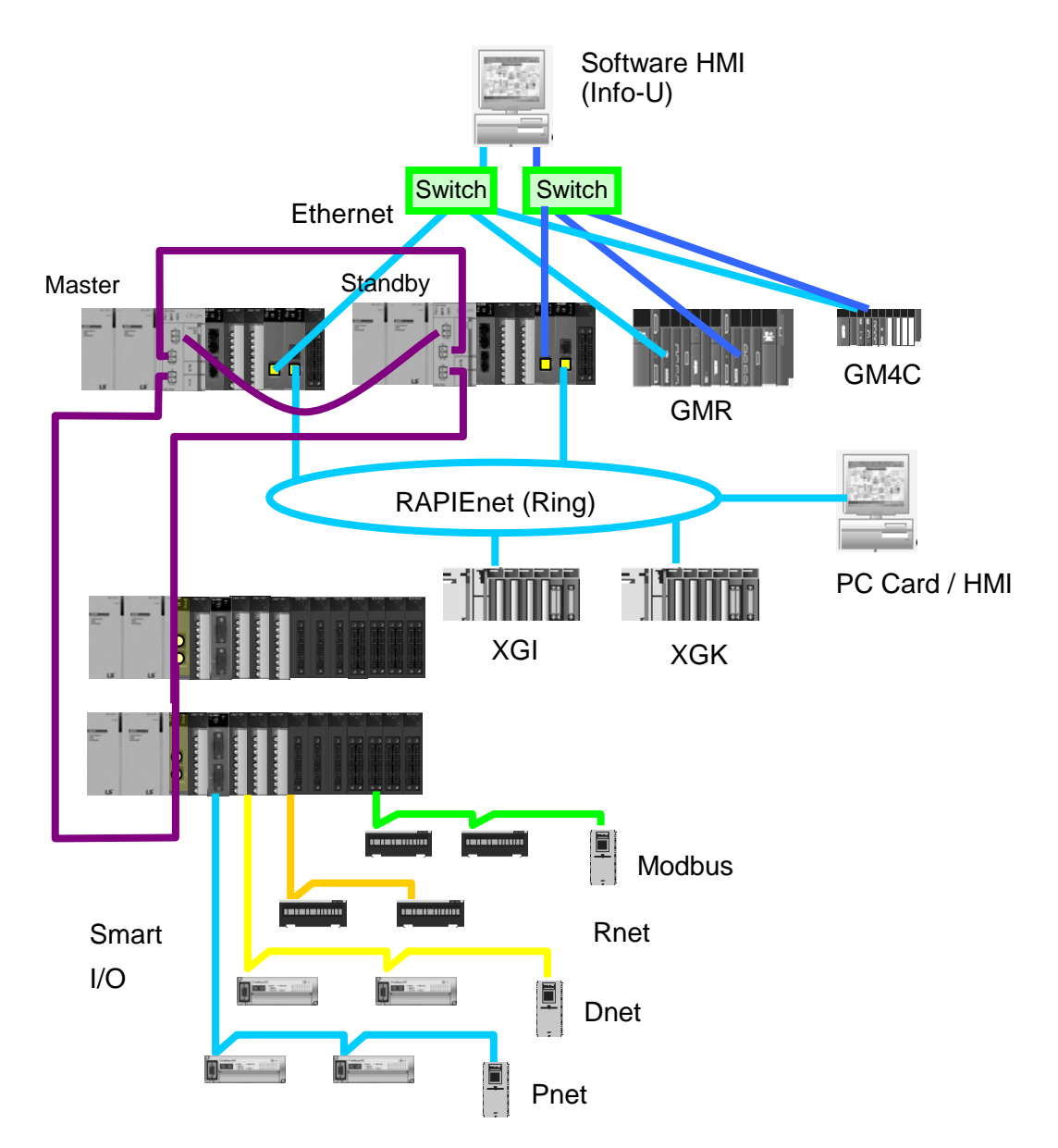

[Figure 4.1.8] XGT redundancy system (Between HMIs, PLCs)

# Chapter 5 XG5000 Program

In order to operate FEnet I/F module, XG5000, a dedicated S/W for communication modules, must be used to setup or manage parameters of communication modules including FEnet I/F module. XG5000 is dedicated software to setup parameters and of communication modules such as FEnet, Cnet, DeviceNet and Profibus-DP communication modules, manage and diagnose communication modules.

# **5.1 Introduction**

As a basic program tool needed to setup, control and manage the network in Ethernet communication, XG5000 is used to setup and manage all of the communication parameters including system parameters, service parameters, module and network diagnosis, etc.

With regard to Ethernet network, the functions of XG5000 can be mainly classified as follows;

- 1) Basic parameters setting of communication system,
- 2) Parameters setting of communication service (HS link, P2P, dedicated service)
- 3) Diagnosis service for module and network

Parameters and files the user has specified can be written (downloaded) on and read (uploaded) from Ethernet communication module through CPU module. Since once downloaded communication system parameters are managed by CPU, they can be directly used without resetting even if a new communication module is installed on the initially specified position.

This chapter will focus on the description of settings necessary for the application of Ethernet module

# **5.2 Basic Settings**

### 5.2.1 PLC type setting

To connect XG5000 to PLC, it is necessary to set PLC type. To create new project, click [File]  $\rightarrow$  [New File] in XG5000 Menu. At new project menu, set the project name, project type and PLC type. [Fig 5.2.1] is initial screen of XG5000

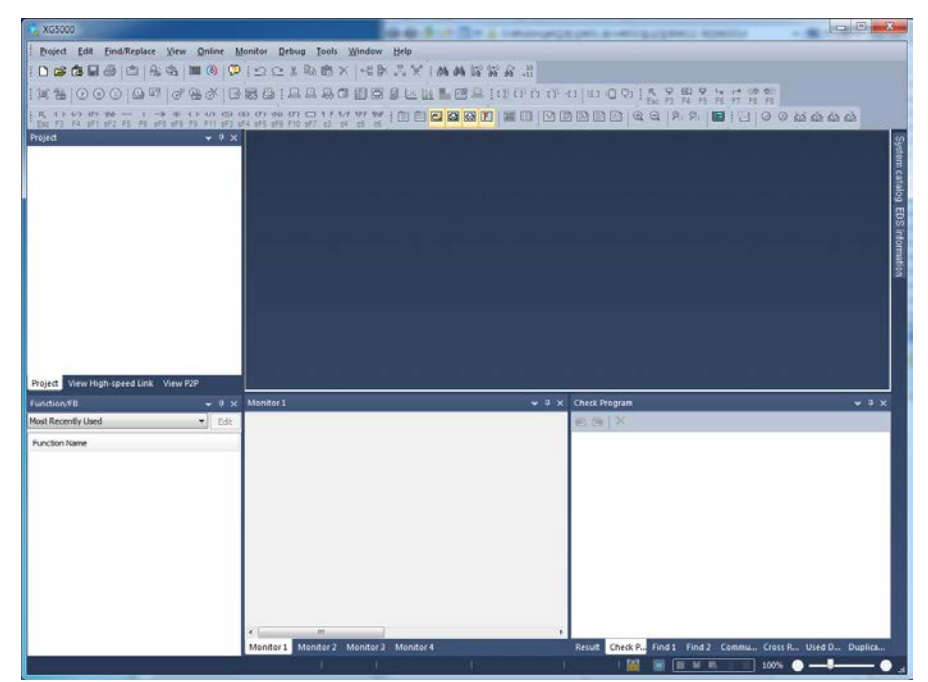

[Fig 5.2.1] Start Page of XG5000

| New Project             |               |                                     | ? ×    |
|-------------------------|---------------|-------------------------------------|--------|
| P <u>r</u> oject name:  |               |                                     | ОК     |
| File <u>d</u> irectory: | C:₩XG5000₩    |                                     | Cancel |
| CPU S <u>e</u> ries     | XGK           | Product Name                        |        |
| <u>C</u> PU type:       | XGK-CPUE      | <ul> <li>Auto-allocation</li> </ul> |        |
| P <u>r</u> ogram name:  | NewProgram    |                                     |        |
| -Program languag        | je            |                                     |        |
| © LD                    | © <u>s</u> fc | © s <u>⊤</u>                        |        |
| Project description     | :             |                                     |        |
|                         |               |                                     |        |
|                         |               |                                     |        |
|                         |               |                                     |        |
|                         |               |                                     |        |
|                         |               |                                     |        |

[Fig. 5.2.2] Create new project

There are 4 types of PLC series; XGK, XGB, XGI and XGR. For more detail, refer to relevant user manual. Here XGK is selected as example. There are 5 CPUs in XGK; XGK-CPUU, XGK-CPUA, XGK-CPUE and XGK-CPUS.

After setting is complete, menu of [Fig 5.2.3] will be displayed.

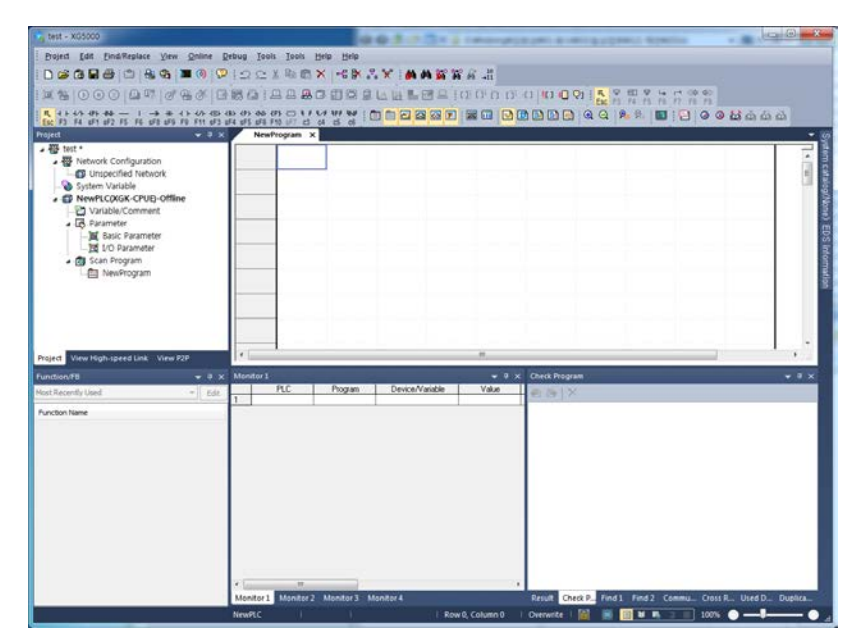

[Fig 5.2.3] Initial menu of XG5000

### 5.2.2 Register of communication module

Here describes standard setting that is necessary to execute FEnet module

(1) Selection and execution of communication module

For standard setting of communication module, register the communication module at relevant base, slot. The user can register in on-line or off-line status.

A) Register in off-line status

If you register a communication module without connected to XGT, Use a "Communication module setting" window.

If FEnet is to be registered on base 0 and slot 2, Set it in the following procedure at a project Window.

| Project                      |            | ▼ ₽ ×  | NewProgram X         |
|------------------------------|------------|--------|----------------------|
| ▲  fenet *                   | ion        |        |                      |
|                              | work       |        |                      |
| System Variable              | Add Item   | •      | Network              |
| MewPLC(XGK-0                 | Сору       | Ctrl+C | Communication Module |
| A . 🚱 Parameter              | Paste      | Ctrl+V | P2P Communication    |
| 🔤 Basic Par 🗙                | Delete     | Delete | User Frame           |
| Scan Program                 | Properties |        | Add a Group          |
|                              | I          | L      |                      |
|                              |            |        |                      |
|                              |            |        |                      |
|                              |            |        |                      |
| Project View High-speed Link | View P2P   |        |                      |

a) Right click [unspecified Network] -> [add item] -> [Communication module]

[Fig 5.2.4] Select communication module menu

b) Click [Select communication module] -> [Add module]

| LC type:  |             |      |        |                |
|-----------|-------------|------|--------|----------------|
| NewPLC    |             |      | •      |                |
| Communica | tion module |      |        |                |
| Number    | BASE        | Slot | Module | Network in use |
|           |             |      |        |                |
|           |             |      |        |                |
|           |             |      |        |                |
|           |             |      |        |                |
|           |             |      |        |                |
|           |             |      |        |                |
|           |             |      |        |                |
|           |             |      |        |                |
|           |             |      |        |                |
|           |             |      |        |                |
|           |             |      |        |                |

#### [Fig 5.2.5] Add module

| mean | JII IIIOuule | settings] -> select module type, | Das |
|------|--------------|----------------------------------|-----|
|      | Communica    | ation Module Settings            |     |
|      | Type:        | XGL-EFMT                         |     |
|      | Base:        | 00 -                             |     |
|      | Slot:        | 00 👻                             |     |
|      |              | OK Cancel                        |     |

c) [Communication module settings] -> select module type, base, slot

[Fig. 5.2.6] Communication module setting

FEnet module is registered on Slot 2 of Base 0 is as shown below;

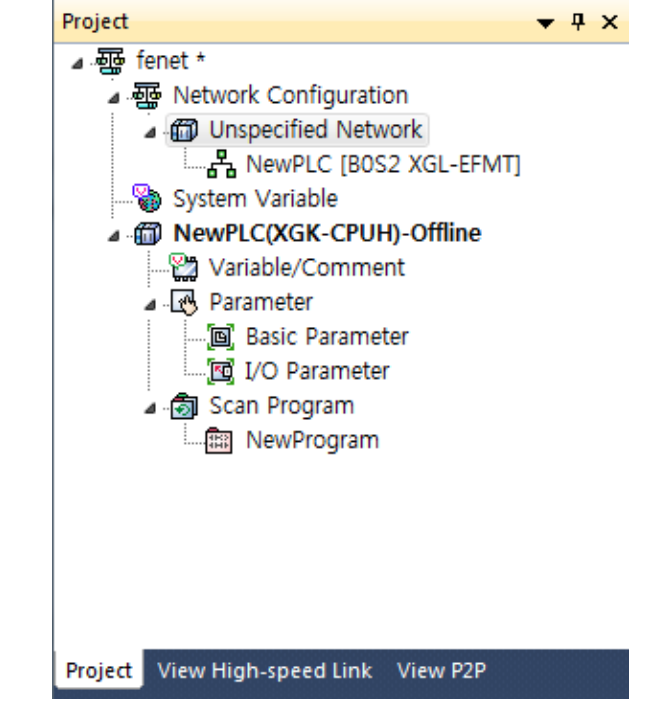

[Fig. 5.2.7] Manually register communication module

B) Register in Online status.

If Connect XG5000 and PLC on which the communication module is installed, I/O sync can help automatically register module.

a) Select [Online] -> [Diagnosis] -> [I/O information]

| On                                            | line | Monitor      | Debug      | Tools   | Windo  | w          | Help | )      |            |            |          |            |
|-----------------------------------------------|------|--------------|------------|---------|--------|------------|------|--------|------------|------------|----------|------------|
| ≞                                             | Dis  | connect      |            |         |        | ×          | ₽.   | ¥      | <b>6</b> 4 | <i>4</i> 4 | a.o<br>D | a•o<br>e•o |
| <b>B</b>                                      | Cor  | nnection Se  | ttings     |         |        | <b>)</b> [ | a (  | W W    |            | 1          | <u></u>  | []         |
|                                               | Saf  | ety Lock     |            |         |        | 44         | Ē    |        | 2          | 26         | 31       |            |
|                                               | Saf  | ety Signatu  | re         |         |        | 6 '        |      |        |            |            |          |            |
|                                               | Cha  | ange Mode    |            |         | •      | F          |      |        |            |            |          |            |
| 묷                                             | Rea  | id           |            |         |        |            |      |        |            |            |          |            |
| 睂                                             | Wri  | te           |            |         |        |            |      |        |            |            |          |            |
| et til se se se se se se se se se se se se se | Cor  | npare with   | PLC        |         |        | ····       |      |        |            |            |          |            |
|                                               | Set  | Flash Mem    | ory        |         |        |            |      |        |            |            |          |            |
|                                               | Cor  | ntrol Redun  | dancy      |         |        | I          |      |        |            |            |          |            |
|                                               | Cor  | mmunicatio   | n module   | setting | •      |            |      |        |            |            |          |            |
|                                               | Res  | et/Clear     |            |         | •      | · · · ·    |      |        |            |            |          |            |
|                                               | Dia  | gnosis       |            |         | •      | ٩          | PL   | C Info | ormat      | ion        |          |            |
|                                               | For  | ce I/O       |            |         |        | 6          | PL   | C His  | tory       |            |          |            |
|                                               | Skij | p I/O        |            |         |        |            | PL   | C Erro | ors/W      | arnir      | ngs      |            |
|                                               | Fau  | ılt Mask     |            |         |        |            | I/C  | ) Info | ormati     | ion        |          |            |
|                                               | Мо   | dule Chang   | jing Wizar | d       |        | _          | Sa   | ve PL  | C His      | tory       |          |            |
|                                               | Bas  | e Changing   | g Wizard   |         |        |            |      |        |            |            |          |            |
| P                                             | Sta  | rt Online Ec | liting     | (       | Ctrl+Q |            |      |        |            |            |          |            |
|                                               | Wri  | te Modified  | d Program  | C       | trl+W  |            |      |        |            |            |          |            |
| Ň                                             | End  | d Online Ed  | iting      | (       | Ctrl+U |            |      |        |            |            |          |            |
|                                               |      |              | [Fig       | . 5.2.  | 8] I/O | inf        | orm  | natio  | on         |            |          |            |

b) Click [I/O information] -> [I/O sync]

| I/O information                                                                      | Slot I/O inf                                                       |                       |
|--------------------------------------------------------------------------------------|--------------------------------------------------------------------|-----------------------|
| Base 00<br>Base 01<br>Base 02<br>Base 03<br>Base 04<br>Base 05<br>Base 06<br>Base 07 | Slot<br>0<br>1<br>2<br>3<br>4<br>5<br>6<br>7<br>8<br>9<br>10<br>11 | Module       XGL-EFMT |
| Show Existing Base Only                                                              |                                                                    | etails OK Cancel      |

[Fig. 5.2.9] I/O Sync

c) Check message and click OK button.

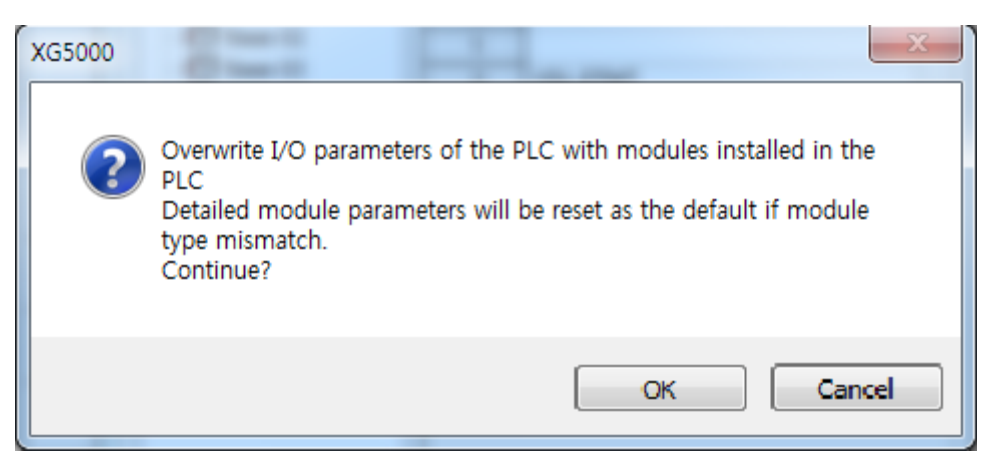

[fig. 5.2.10] I/O sync warning messange

FEnet module is registered on Slot 2 of Base 0 is as shown below;

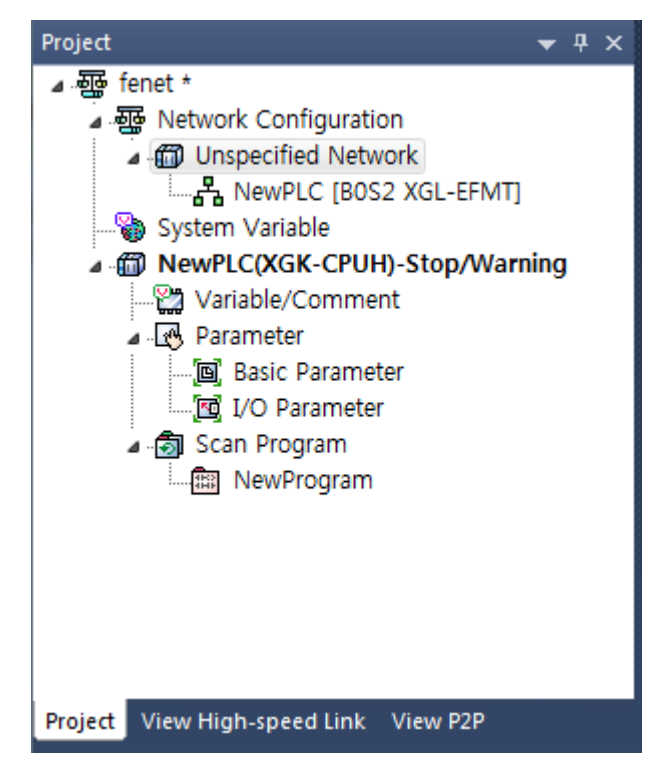

[Fig. 5.2.11] Automatically register communication module.

#### 5.2.3 Standard settings (Module)

Standard settings is to specify communication system parameters necessary to control and manage the Ethernet network, which will decide basic items such as FEnet I/F module's IP address, subnet mask, gateway address, DNS server, reception latency time, number of dedicated connections, host table setting, etc.

Thus, surely set basic parameters on the standard settings screen of the module window so to download for the Ethernet communication. Standard settings are classified into for XGI/XGK and for XGR.

(1) In case CPU is XGK/XGI series

| [Fig. | 5.2.12] | shows s | specified | standard | parameters | in case | CPU is | s XGI/XGK |
|-------|---------|---------|-----------|----------|------------|---------|--------|-----------|
|       |         |         |           |          |            |         |        |           |

| Standard Settings                                                                                                    |                                                                                                    |                                                                                                    | <b>— X</b>                                            |
|----------------------------------------------------------------------------------------------------|----------------------------------------------------------------------------------------------------|----------------------------------------------------------------------------------------------------|-------------------------------------------------------|
| TCP/IP settings<br>HS link Station<br>No.:<br>Media:<br>IP address:<br>Subnet mask:<br>Gateway:<br>DNS server:<br>DNS server:<br>DHCP<br>Reception<br>waiting time: | Image: Constraint of the second second sec | •         0         .         1           0         .         0         .         0           0         .         1         0         .         1           0         .         1         .         .         1           sec(2 - 255)         .         .         .         . | Host table settings  Enable host table  IP address  1 |
| No. of Decicated<br>Connections:<br>Driver(server) set<br>Driver:                                                                                                   | 3<br>ttings<br>XGT server<br>Modb                                                                                                    | (1 - 16)<br>Two Settings                                                                                                    | OK Cancel                                             |

[Fig. 5.2.12] Standard settings (details) in case of XGK/XGI

Details on the screen displayed in [Fig. 5.2.12] are as follows; Among those details below, IP address, High-speed link station No. and media shall be reset appropriately for the application environment.

| Classification                        | Description                                                                                                    |
|---------------------------------------|----------------------------------------------------------------------------------------------------|
| High-speed<br>link station No.        | Specify station No. for High-speed link communication between LSIS PLCs' FEnet I/F modules, which shall not be duplicated identically to the correspondent communication module.                                                                                                    |
| Media                                 | Select media to use.         ▷ AUTO (electric) : automatically detects the module presently installed.         ▷ 10M/HALF : 10MBps Half Duplex electric         ▷ 10M/FULL : 10MBps Full Duplex electric         ▷ 100M/HALF : 100MBps Half Duplex electric         ▷ 100M/FULL : 10MBps Full Duplex electric         ▷ 100M/FULL : 10MBps Full Duplex electric         ▷ FX/100M/HALF : 100MBps Half Duplex optical         ▷ FX/100M/FULL : 100MBps Full Duplex optical |
| IP address                            | Specify the IP Address of the applicable FEnet I/F module.                                                                                                    |
| Subnet mask                           | Value necessary to check if destination station is on the same network of the applicable station.                                                                                                    |
| Gateway                               | IP address of Gateway or Router to transmit/receive data through the public network or a network different from the network where the applicable FEnet module is included.                                                                                                    |
| DNS server                            | Specify the IP address of domain name server.                                                                                                    |
| DHCP <sup>(note1)</sup>               | Check DHCP option when not fixed but dynamic IP is to be used (ADSL).                                                                                                    |
| Reception wating time                 | If there is no request during the specified time from the host PC or MMI connected<br>for dedicated communication, it will end the dedicated service connection<br>regardless of normal ending procedures supposing that the higher level system is<br>with error. This time is used in dedicated service to reset the channel when any<br>error occurs on the destination station or the cable is disconnected.                                                          |
| Number of<br>dedicated<br>connections | Max. number of TCP dedicated services accessible at a time. (1~16)                                                                                                    |

#### 1) TCD/ID actting

| _)                               | ,                                                                          |  |  |  |
|----------------------------------|----------------------------------------------------------------------------|--|--|--|
| Classification                   | Description                                                                |  |  |  |
| XGT server                       | Set when operated as dedicated communication server (slave)                |  |  |  |
| Modbus TCP/IP ser                | ver Set when operated as Modbus server driver (slave)                      |  |  |  |
| <ol><li>Host table set</li></ol> | ting                                                                       |  |  |  |
| Classification                   | Description                                                                |  |  |  |
|                                  | Access allowed to applicable module of IP address registered in host table |  |  |  |

(unregistered client(IP address) is prohibited from connection when enabled)

(Note 1) Notice in setting DHCP

Enable host table

(1) To check the IP address after DHCP setting, check IP address in Online -> System diagnosis -> Detailed module information or click standard setting after executing Open From PLC.

(2) In case of dynamic IP address, IP address is reset when module is disconnected from server or Power is off

(3) In case of using Remote connection to module using DHCP, when remote side restart, you have to check the IP address of remote station

(1) In case CPU is XGR series

[Fig. 5.2.13] shows specified standard parameters in case CPU is XGR CPU. In case of XGR, some of items in Standard setting is different according to whether you use ONE IP Solution or not.

| CP/IP settings                                                 |                                                      | Host table settings |
|----------------------------------------------------------------|------------------------------------------------------|---------------------|
| One IP                                                         |                                                      | Enable host table   |
| HS link Station                                                | 0                                                    | IP address          |
| Media:                                                         | AUTO(electric) 🔻                                     |                     |
| IP address:                                                    | 0.0.0.1                                              |                     |
| Subnet mask:                                                   | 0.0.0.0                                              |                     |
| Gateway:                                                       | 0.0.0.1                                              |                     |
| DNS server:                                                    | 0.0.0.1                                              |                     |
| leception<br>waiting time:<br>No. of Dedicated<br>Connections: | 15         sec(2 - 255)           3         (1 - 16) |                     |
| river(server) set                                              | tings                                                |                     |
| river:                                                         | XGT server  Modbus Settings                          |                     |

| Standard Settings                                              |                               | ×                   |
|----------------------------------------------------------------|-------------------------------|---------------------|
| TCP/IP settings                                                |                               | Host table settings |
| A-side                                                         | B-side                        | Enable host table   |
| HS link Station                                                | 0                             | IP address          |
| Media:                                                         | AUTO(electric) 🔻              |                     |
| IP address:                                                    | 0.0.0.1                       |                     |
| Subnet mask:                                                   | 0.0.0.0                       |                     |
| Gateway:                                                       | 0.0.0.1                       |                     |
| DNS server:                                                    | 0.0.0.1                       |                     |
| DHCP                                                           | Copy A -> B Copy A <- B       |                     |
| Reception<br>waiting time:<br>No. of Dedicated<br>Connections: | 15 sec(2 - 255)<br>3 (1 - 16) |                     |
| Driver(server) setti                                           | ngs                           |                     |
| Driver:                                                        | KGT server 🔻                  |                     |
|                                                                | Modbus Settings               |                     |
|                                                                |                               | OK Cancel           |

[Fig. 5.2.13] Standard settings (details) in case of XGR

Details on the screen displayed in [Fig. 5.2.13] are as follows; Among those details below, IP address, High-speed link station No. and media shall be reset appropriately for the application environment.

| Classification                 | Description                                                                                                    |
|--------------------------------|----------------------------------------------------------------------------------------------------|
| ONE IP<br>Solution             | <ol> <li>You are able to connect to master base FEnet of XGR redundancy system with one<br/>IP regardless of Master conversion. For this, in case of master conversion, FEnet<br/>modules of master base and standby base exchange each other's IP address</li> <li>If you check ONE IP Solution, ONE IP Solution function is activated and you<br/>register only one IP</li> <li>When using ONE IP Solution, IP address should be even number. That number<br/>become FEnet module IP address of master base</li> <li>The above number + 1 becomes FEnet module IP address of standby base</li> </ol> |
| High-speed link<br>station No. | Specify station No. for High-speed link communication between LSIS PLCs' FEnet I/F modules, which shall not be duplicated identically to the correspondent communication module.                                                                                                    |
| Media                          | <ul> <li>Select media to use.</li> <li>▷ AUTO (electric) : automatically detects the module presently installed.</li> <li>▷ 10M/HALF : 10MBps Half Duplex electric</li> <li>▷ 10M/FULL : 10MBps Full Duplex electric</li> <li>▷ 100M/HALF : 100MBps Half Duplex electric</li> <li>▷ 100M/FULL : 10MBps Full Duplex electric</li> <li>▷ FX/100M/HALF : 100MBps Half Duplex optical</li> <li>▷ FX/100M/FULL : 100MBps Full Duplex optical</li> </ul>                                                                                                    |
| IP address                     | Specify the IP Address of the applicable EEnet I/E module                                                                                                    |
| Subnet mask                    | Value necessary to check if destination station is on the same network of the applicable station.                                                                                                    |
| Gateway                        | IP address of Gateway or Router to transmit/receive data through the public network<br>or a network different from the network where the applicable FEnet module is<br>included.                                                                                                    |
| DNS server                     | Specify the IP address of domain name server.                                                                                                    |
| DHCP                           | Check DHCP option when not fixed but dynamic IP is to be used (ADSL).                                                                                                    |
| Reception<br>wating time       | If there is no request during the specified time from the host PC or MMI connected for dedicated communication, it will end the dedicated service connection regardless of normal ending procedures supposing that the higher level system is with error. This time is used in dedicated service to reset the channel when any error occurs on the destination station or the cable is disconnected.                                                                                                    |
| Number of                      |                                                                                                    |
| dedicated connections          | Max. number of TCP dedicated services accessible at a time. (1~16)                                                                                                    |
|                                | This option is activated When One IP Solution is not is not used. After setting                                                                                                    |
| A->B, B->A                     | parameter of A side or B side, if you click A->B, B->A, the parameters in one side is copied into another side.                                                                                                    |

1) TCP/IP setting (XGI/XGK series)

| 2) | Drivor | (corvor) | l cottina |
|----|--------|----------|-----------|
| ~  | Driver |          | Joeung    |

| Classification       | Description                                                 |
|----------------------|-------------------------------------------------------------|
| XGT server           | Set when operated as dedicated communication server (slave) |
| Modbus TCP/IP server | Set when operated as Modbus server driver (slave)           |

3) Host table setting

| Classification Description |                                                                              |  |  |  |  |  |
|----------------------------|------------------------------------------------------------------------------|--|--|--|--|--|
| Enable host table          | Access allowed to applicable module of IP address registered in host table   |  |  |  |  |  |
|                            | (unregistered client(IP address) is prohibited from connection when enabled) |  |  |  |  |  |

(Note 1) Notice in setting DHCP

(1) To check the IP address after DHCP setting, check IP address in Online -> System diagnosis -> Detailed module information or click standard setting after executing Open From PLC.

(2) In case of flexible IP address, IP address is reset when module is disconnected from server or Power is off

(3) In case of using Remote connection to module using DHCP, when remote side restart, you have to check the IP address of remote station

# 5.3 High-speed Link Settings

#### 5.3.1 Setting of High-speed link parameters

How to set High-speed link communication of FEnet I/F module will be described. High speed links of FEnet I/F module are supported up to 12 according to the number of installed module. For each HS link, 32 transmission blocks, 128 reception blocks are available. And in case of combined setting of transmission/reception block, 128 blocks are available.

(1) Choose one method in two methods from Initial selection screen

1) Click project tab, Right click [Unspecified network]

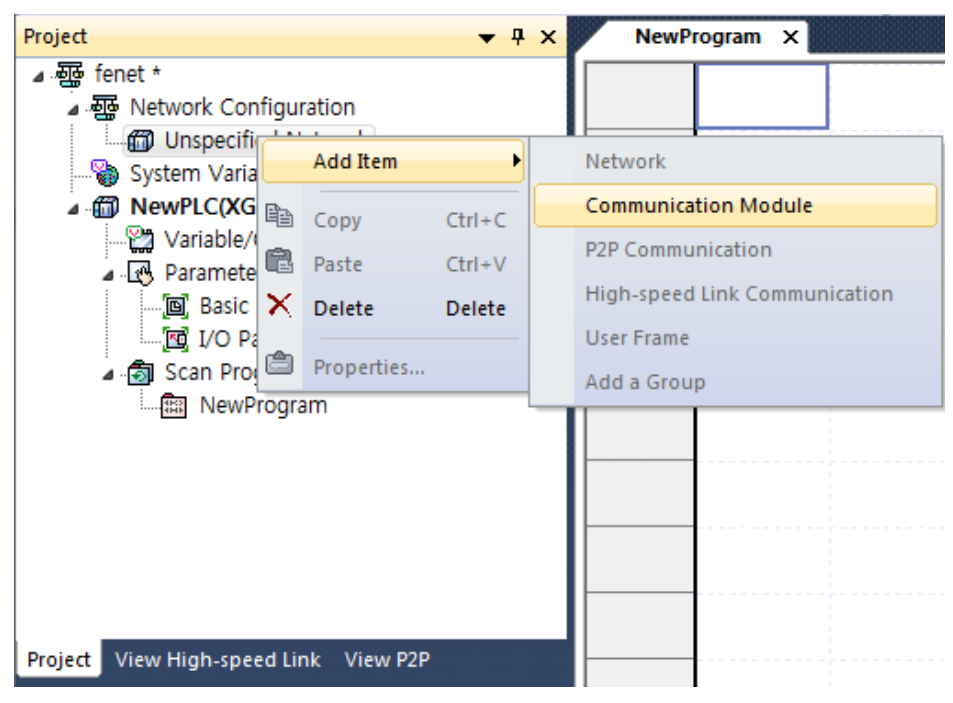

[fig.5.3.1] Select High speed Communication from Project tab

| 2) Click view High-spe | ed   | Link tab, F | Right clicl | k ʻl | PLC nam  | ne'       |     |           |   |
|------------------------|------|-------------|-------------|------|----------|-----------|-----|-----------|---|
| View High-speed Link   |      |             | ▼ 4 ×       |      | NewP     | rogram 3  | ×   |           |   |
| ⊿ .∞ 📴 fenet *         |      |             |             |      |          |           |     |           |   |
| MewPLC(XGK-            | CPUI | H)-Offline  |             |      |          |           |     |           |   |
|                        |      | Open        |             |      |          |           |     |           |   |
|                        |      | Add Item    | •           |      | PLC      |           |     |           |   |
|                        | Þ    | Сору        | Ctrl+C      |      | High-spe | ed Link C | omm | unication |   |
|                        | æ    | Paste       | Ctrl+V      | П    |          |           |     |           | Ī |
|                        | ×    | Delete      | Delete      |      |          |           |     |           |   |
|                        | ٢    | Properties  |             |      |          |           |     |           |   |

[fig.5.3.2] Select High speed Communication

(2) Setting communication module

| Communication module      | settings          | x      |
|---------------------------|-------------------|--------|
| Communication module s    | settings          |        |
| Module type: FEne         | et 🔻              |        |
| Base No.: 00              | •                 |        |
| Slot No.: 02              | •                 |        |
| High-speed link 01 index: |                   | •      |
| Communication period se   | ettings           |        |
| Period type: 200 m        | isec 🔻            |        |
| Output data settings in o | case of emergency |        |
| CPU error:                | 🔘 Latch           | Olear  |
| CPU stop:                 | 🔘 Latch           | Olear  |
|                           |                   |        |
|                           |                   |        |
|                           | ОК                | Cancel |

[fig.5.3.3] Setting of communication module and communication period

| Classi                                       | fication    | Description                                                                                                    |
|----------------------------------------------|-------------|----------------------------------------------------------------------------------------------------|
|                                              | Module type | Select FEnet.                                                                                                    |
| Communication module settings                | Base No.    | Select Base No. the module is installed on.<br>(Main Base : 00)                                                                                                    |
|                                              | Slot No.    | Select Slot No. the module is installed on.                                                                                                    |
| Communication period settings                | Period type | Set the data transmission period.<br>(available range is 20ms~10sec)                                                                                                    |
|                                              | Latch       | Maintain and send the latest data received from CPU.<br>It is seen that it is cleared if CPU sends data as 0<br>even though latch is set. Make sure to check the<br>emergency output data setting of CPU.                                                                                                    |
| Output data setup<br>in case of<br>emergency | Clear       | It sends by setting received High-speed Link data as 0<br>in ignoring data from CPU. If emergency data is set as<br>'clear' in emergency output data setting of XG5000<br>High-speed Link module setting even though<br>emergency output data setting of device area of High-<br>speed Link sending part is set as latch in CPU, the<br>data set as 0 is sent. Make sure to set it after<br>checking desired operation. |

(3) After select communication module

| Project 👻 🕂 🗙                          | New   | Program 🗴    | NewPLC - H | IS Link 01 ×   |              |           |                        |
|----------------------------------------|-------|--------------|------------|----------------|--------------|-----------|------------------------|
| ⊿ ·  fenet *                           | Index | Station type | Mode       | Station number | Block number | Read area | Read area<br>Word size |
|                                        | 0     |              |            |                |              |           |                        |
| ▲ 🖧 NewPLC [BOS2 XGL-EFMT]             | 1     |              |            |                |              |           |                        |
| 🛄 High-speed Link 01                   | 2     |              |            |                |              |           |                        |
| System Variable                        | 3     |              |            |                |              |           |                        |
| MewPLC(XGK-CPUH)-Offline               | 4     |              |            |                |              | \$<br>    |                        |
|                                        | 5     |              |            |                |              |           |                        |
| ▲ .L. Parameter                        | 6     |              |            |                |              | 5         |                        |
|                                        | 7     |              |            |                |              |           |                        |
| ▲ . 🗟 Scan Program                     | 8     |              |            |                |              |           |                        |
| RewProgram                             | 9     |              |            |                |              |           |                        |
| Project View High speed Link View P2P  | 10    |              |            |                |              |           |                        |
| riojett view nigh-speed tillk view F2F | 11    |              |            |                |              |           |                        |

#### [fig.5.3.4] double click High-speed Link 01 from project tab

| View High-speed Link 🛛 🗸 🕂 🗙          | New   | Program 🗴    | NewPLC - H | IS Link 01 ×   |              |           |                        |
|---------------------------------------|-------|--------------|------------|----------------|--------------|-----------|------------------------|
| ▲ 疆 fenet *                           | Index | Station type | Mode       | Station number | Block number | Read area | Read area<br>Word size |
| High-speed Link 01 [BOS2 XGL-EFMT]    | 0     |              |            |                |              |           |                        |
|                                       | 1     |              |            |                |              |           |                        |
|                                       | 2     |              |            |                |              |           |                        |
|                                       | 3     |              |            |                |              |           |                        |
|                                       | 4     |              |            |                |              |           |                        |
|                                       | 5     |              |            | •              |              |           |                        |
|                                       | 6     |              |            |                |              |           |                        |
|                                       | - /   |              |            | •              |              |           |                        |
|                                       | 9     |              |            |                |              |           |                        |
|                                       | 10    |              |            |                |              |           |                        |
| Project View High-speed Link View P2P | 10    |              |            |                |              |           |                        |

#### [fig.5.3.5] double click High-speed Link 01 from View High-speed Link tab

#### (4) High-speed link parameters settings (double-click High-speed link parameters window)

| Index | Station type | Mode | Station number | Block number | Read area | Read area<br>Word size | Save area | Save area<br>Word size |
|-------|--------------|------|----------------|--------------|-----------|------------------------|-----------|------------------------|
| 0     |              |      |                |              |           |                        |           |                        |
| 1     |              |      |                |              |           |                        |           |                        |
| 2     |              |      |                |              |           |                        |           |                        |
| 3     |              |      |                |              |           |                        |           |                        |
| 4     |              |      |                |              |           |                        |           |                        |

#### [Fig. 5.3.6] High-speed link block settings

| Classification      |           | Description                                                       |  |
|---------------------|-----------|-------------------------------------------------------------------|--|
| Station type MASTER |           | This item is not related with FEnt I/F module so this is always   |  |
| Station type        | SLAVE     | fixed as 'MASTER'                                                 |  |
| Mada                | 1.Send    | Sends data                                                        |  |
| WOUE                | 2.Receive | Receives data                                                     |  |
| Station No.         |           | In case of Send Mode, it indicates station number of this module. |  |
|                     |           | And in case of Receive Mode, it indicates that of target module.  |  |
| Block No.           |           | Specify Tx Block and Rx Block.                                    |  |
| Read area           |           | Memory area of this module. (P,L,M,K,)                            |  |
| Read area Word size |           | Specify data size to transmit(WORD)                               |  |
| Save area           |           | Area to save data received from the destination station.          |  |
| Save area Word size |           | Specify data size to receive.                                     |  |

- (5) Writing High-speed Link Parameter
  - 1) Click [Online] -> [Write]

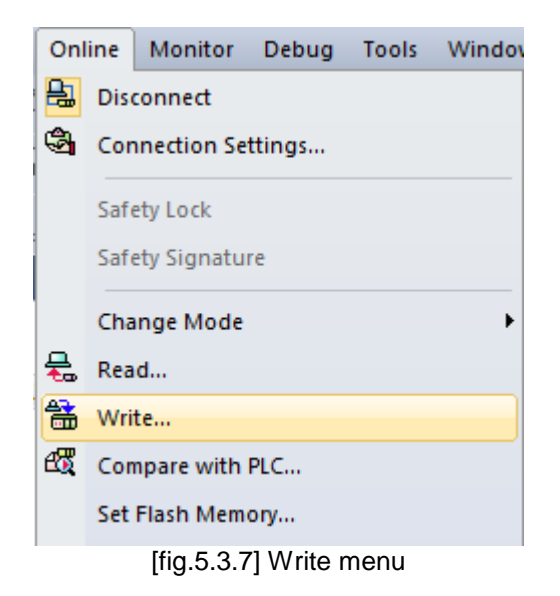

2) Check [High speed Link] and Click 'OK' button.

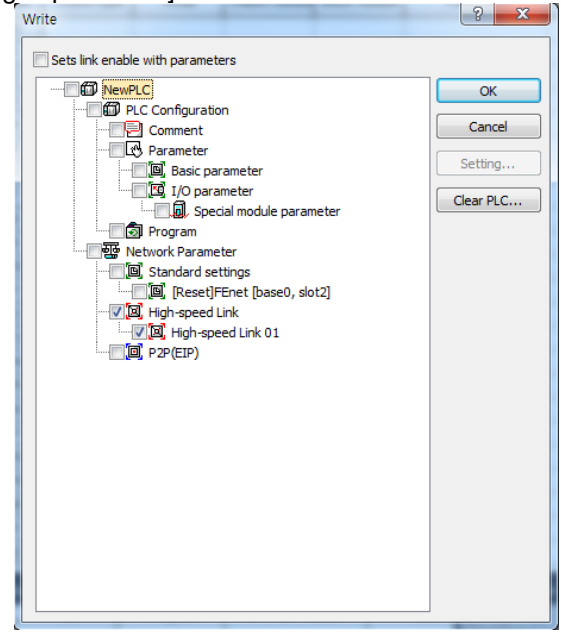

[Fig 5.3.8] Writing High-speed Link parameter

- (2) Reading High-speed Link parameter
  - 1) Click [Online] -> [Read].

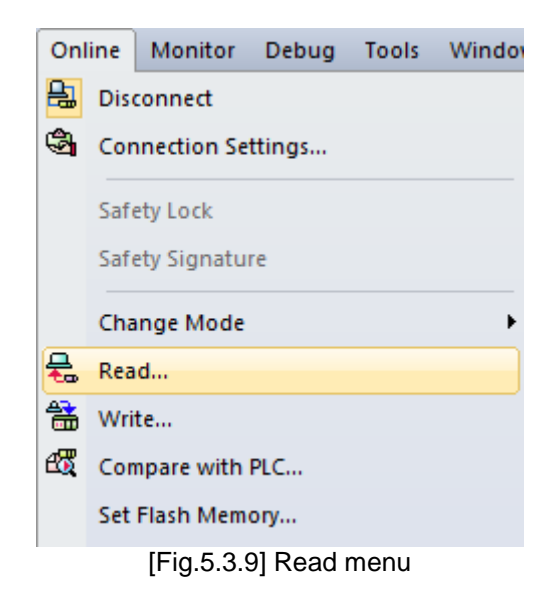

2) Check [High speed Link] and Click 'OK' button.

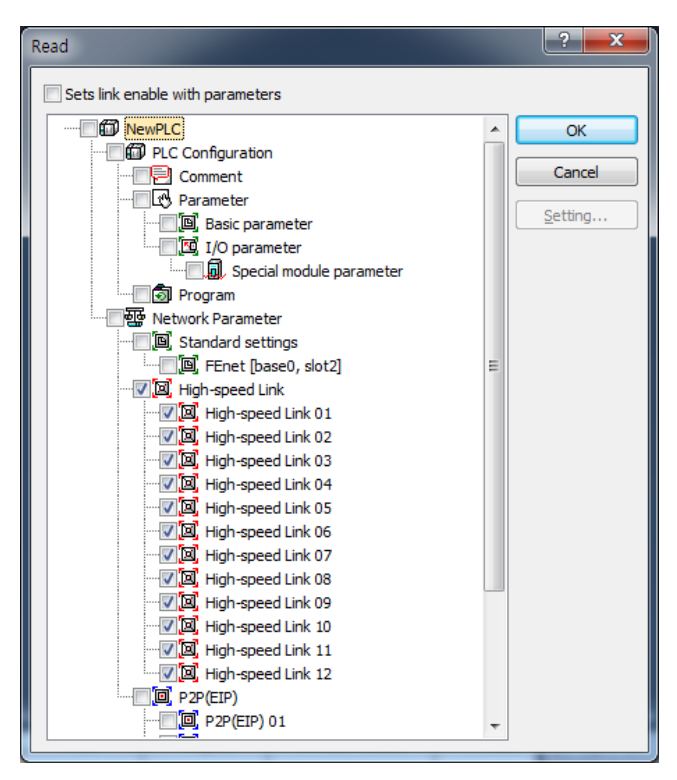

[Fig 5.3.10] Reading High-speed Link parameter

#### 5.3.2 High Speed Link parameter at XGR redundant system

Standard setting is same with XGK, XGI but parameter of communication module of MASTER and STANDBY should be set respectively. At redundant system, available number of module is up to 6.

(1) Standard settings

For standard setting in redundancy, you can set one HS link station number and IP address etc. by using One IP Solution or can set parameters of A side and B side separately by not using One IP Solution. For more detail, refer to CH6 High Speed Link service.

| Standard Settings                                                                                                    |                     | Standard Settings                                                                                                    |                     |
|----------------------------------------------------------------------------------------------------|---------------------|----------------------------------------------------------------------------------------------------|---------------------|
| ONE IP Solution                                                                                                    |                     | ONE IP Solution                                                                                                    |                     |
| TCP/IP settings                                                                                                    | Host table settings | TCP/IP settings                                                                                                    | Host table settings |
| One IP                                                                                                    | Enable host table   | A-side B-side                                                                                                    | Enable host table   |
| HS link Station<br>No.:<br>Media: AUTO(electric) -                                                                               | IP address          | HS link Station<br>No.:<br>Media: AUTO(electric)                                                                                 | IP address          |
| IP address: 0 . 0 . 0 . 1<br>Subnet mask: 0 . 0 . 0 . 0                                                                          |                     | IP address: 0 . 0 . 0 . 1<br>Subnet mask: 0 . 0 . 0 . 0                                                                          |                     |
| Gateway: 0 . 0 . 0 . 1                                                                                                    |                     | Gateway: 0 . 0 . 0 . 1                                                                                                    |                     |
| DHCP                                                                                                    |                     | DHCP         Copy A -> B         Copy A <- B                                                                                     |                     |
| Reception<br>waiting time:         15         sec(2 - 255)           No. of Decidated<br>Connections:         3         (1 - 16) |                     | Reception<br>waiting time:         15         sec(2 - 255)           No. of Dedicated<br>Connections:         3         (1 - 16) |                     |
| Driver(server) settings                                                                                                    |                     | Driver(server) settings                                                                                                    |                     |
| Driver:            XGT server                                                                                                    |                     | Driver: XGT server  Modbus Settings                                                                                              |                     |
|                                                                                                    | OK Cancel           |                                                                                                    | OK Cancel           |

[Fig 5.3.11] Redundant standard setting screen

## 5.4 P2P Settings

#### 5.4.1 P2P parameters

P2P setting of FEnet I/F module will be described. P2P Setting is possible to up to 8 Each P2P set the block up to 64.

(1) Choose one method in two methods from Initial selection screen

1) Click project tab, Right click [Unspecified network]

| Project                     | <b>▼</b> ╄ ×      |                 |                               |
|-----------------------------|-------------------|-----------------|-------------------------------|
| ⊿∰ fenet *                  |                   |                 |                               |
| 🖌 🐺 Network Configuration   | 1                 |                 |                               |
| Unspecified Netwo           | rk                |                 |                               |
| RewPLC [BOS2                | XGL-FEMTI         |                 |                               |
| System Variable             | Open              |                 |                               |
| MewPLC(XGK-CP               |                   |                 |                               |
|                             | Add Item          | •               | Network                       |
| 🖌 🐼 Parameter 📑             | Сору              | Ctrl+C          | Communication Module          |
|                             | Paste             | CtrI+V          | P2P Communication             |
| a 👩 Scan Program 🗙          | Delete            | Delete          | High-speed Link Communication |
| 🛄 NewProgra                 |                   |                 | User Frame                    |
| ä                           | Properties        |                 | Add a Group                   |
| Project View High-speed Lin | Communication mod | ule setting 🔹 🕨 |                               |

[fig.5.4.1] Select communication module from Project tab

| 2) Click view P2P ta | ab, F | Right click 'Pl | _C name | ,                 |  |  |  |
|----------------------|-------|-----------------|---------|-------------------|--|--|--|
| View P2P             |       |                 | -       | <del>.</del>      |  |  |  |
| ⊿.æ∰ fenet *         |       |                 |         |                   |  |  |  |
| MewPLC(              | YOV   |                 | •       |                   |  |  |  |
|                      |       | Open            |         |                   |  |  |  |
|                      |       | Add Item        | •       | PLC               |  |  |  |
|                      | Ē     | Сору            | Ctrl+C  | P2P Communication |  |  |  |
|                      | æ     | Paste           | Ctrl+V  |                   |  |  |  |
|                      | ×     | Delete          | Delete  |                   |  |  |  |
|                      | ٢     | Properties      |         |                   |  |  |  |
|                      |       |                 |         |                   |  |  |  |
|                      |       |                 |         |                   |  |  |  |
| Project View High-   | speed | d Link View     | P2P     |                   |  |  |  |

[fig.5.4.2] Select View P2P tab

(2) Setting Communication module

| Communicati | on module settings |
|-------------|--------------------|
| Type:       | FEnet              |
| Base:       | 00                 |
| Slot:       | 02 -               |
| P2P index:  | 01 🔹               |
|             | OK Cancel          |

[Fig. 5.4.3] Selection of communication module

| Classification                   |             | Description                                                     |
|----------------------------------|-------------|-----------------------------------------------------------------|
|                                  | Module type | Select FEnet.                                                   |
| Communication<br>module settings | Base No.    | Select Base No. the module is installed on.<br>(Main Base : 00) |
|                                  | Slot No.    | Select Slot No. the module is installed on.                     |

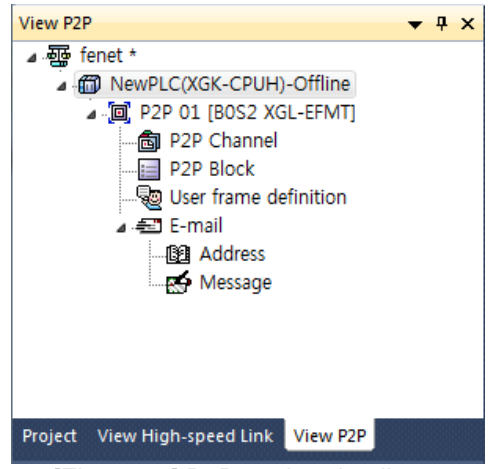

[Fig. 5.4.4] P2P setting details

After communication module setting is completed, P2P setting details screen will be displayed as in [Fig. 5.4.3]. Refer to Chapter 7 P2P Service for detailed setting.

| Classification     |                    | Description                                                          |  |
|--------------------|--------------------|----------------------------------------------------------------------|--|
| DOD                | User defined frame | Edit the user defined protocol.                                      |  |
| P2P<br>chonnol     | XGT client         | Set dedicated service master.                                        |  |
| channel            | Modbus TCP client  | Set to Modbus TCP master.                                            |  |
| P2P Block          |                    | Set each command block based on specified XGT client of P2P channel. |  |
| User defined frame |                    | Set each command frame for the user defined frame of P2P channel.    |  |
| E-mail             |                    | Execute as defined by the user for E-mail service.                   |  |

# 5.5 Connect and Download to Communication Module

#### 5.5.1 Download/Upload

XG5000 can be used for downloading (writing) specified parameters or uploading (reading) the parameters stored in the PLC.

#### (1) Write (download)

Connect with CPU of the basic base FEnet I/F module installed on whose parameters are desired to write through [Online] -> [Connect] menu.

| Onl          | ine | Debug      | Tools   | Tools | Help | He |
|--------------|-----|------------|---------|-------|------|----|
| <del>Ê</del> | Cor | nnect      |         |       |      |    |
| <b>B</b>     | Cor | nnection S | ettings | •     |      |    |
|              | Saf | ety Lock   |         |       |      |    |
|              | Saf | ety Signat | ure     |       |      |    |
|              | Cha | nge Mod    | e       |       |      | •  |
| 륛            | Rea | d          |         |       |      |    |
| 韽            | Wri | te         |         |       |      |    |
| et,          | Cor | npare with | n PLC   |       |      |    |
|              | Set | Flash Mer  | nory    |       |      |    |
|              | Cor | ntrol Redu | ndancy  |       |      |    |

[Fig. 5.5.1] Connect menu

After connection is established, select [Online] -> [Write(standard settings, HS link, P2P)] to display [Fig. 5.5.1] screen, where to specify standard settings items of the base and slot positions FEnet I/F module to write (download) is installed on.

1) XG5000 can be programmed through RS-232C port or USB port of CPU module. Refer to CPU Module's connection diagram for detailed cable type.

| ine                | Debug                                                                 | Tools                                                                                                    | Tools                                                                                                    | Help                                                                                                    | He                                                                                                    |  |  |  |
|--------------------|-----------------------------------------------------------------------|----------------------------------------------------------------------------------------------------|----------------------------------------------------------------------------------------------------|----------------------------------------------------------------------------------------------------|----------------------------------------------------------------------------------------------------|--|--|--|
| Dis                | Disconnect                                                            |                                                                                                    |                                                                                                    |                                                                                                    |                                                                                                    |  |  |  |
| Cor                | Connection Settings                                                   |                                                                                                    |                                                                                                    |                                                                                                    |                                                                                                    |  |  |  |
| Safe               | ety Lock                                                              |                                                                                                    |                                                                                                    |                                                                                                    |                                                                                                    |  |  |  |
| Safe               | Safety Signature                                                      |                                                                                                    |                                                                                                    |                                                                                                    |                                                                                                    |  |  |  |
| Cha                | Change Mode                                                           |                                                                                                    |                                                                                                    |                                                                                                    |                                                                                                    |  |  |  |
| Read               |                                                                       |                                                                                                    |                                                                                                    |                                                                                                    |                                                                                                    |  |  |  |
| Write              |                                                                       |                                                                                                    |                                                                                                    |                                                                                                    |                                                                                                    |  |  |  |
| Compare with PLC   |                                                                       |                                                                                                    |                                                                                                    |                                                                                                    |                                                                                                    |  |  |  |
| Set Flash Memory   |                                                                       |                                                                                                    |                                                                                                    |                                                                                                    |                                                                                                    |  |  |  |
| Control Redundancy |                                                                       |                                                                                                    |                                                                                                    |                                                                                                    |                                                                                                    |  |  |  |
|                    | ine<br>Disc<br>Cor<br>Safe<br>Safe<br>Cha<br>Rea<br>Wri<br>Con<br>Set | ine Debug<br>Disconnect<br>Connection S<br>Safety Lock<br>Safety Signat<br>Change Mod<br>Read<br>Write<br>Compare with<br>Set Flash Mer<br>Control Redu | ine Debug Tools<br>Disconnect<br>Connection Settings<br>Safety Lock<br>Safety Signature<br>Change Mode<br>Read<br>Write<br>Compare with PLC<br>Set Flash Memory<br>Control Redundancy | ine Debug Tools Tools<br>Disconnect<br>Connection Settings<br>Safety Lock<br>Safety Signature<br>Change Mode<br>Read<br>Write<br>Compare with PLC<br>Set Flash Memory<br>Control Redundancy | ine Debug Tools Tools Help<br>Disconnect<br>Connection Settings<br>Safety Lock<br>Safety Signature<br>Change Mode<br>Read<br>Write<br>Compare with PLC<br>Set Flash Memory<br>Control Redundancy |  |  |  |

[Fig. 5.5.2] Write Parameter window

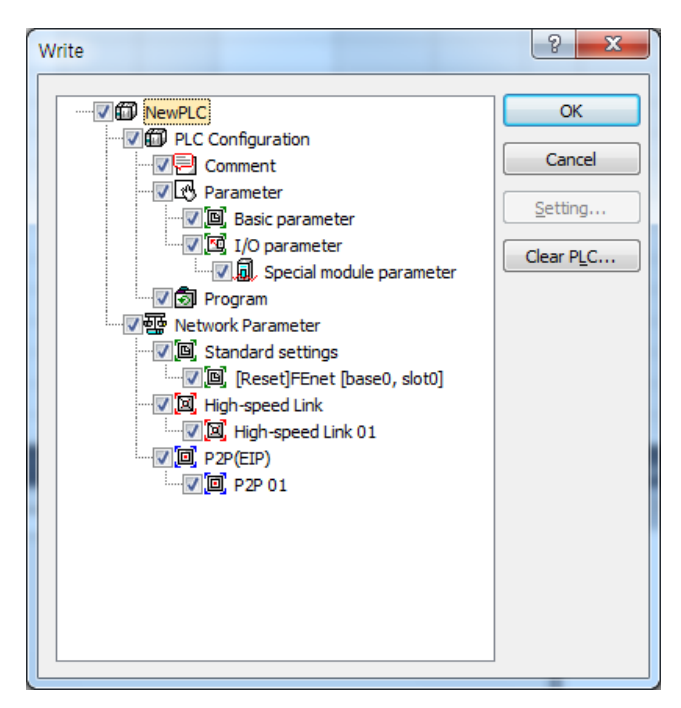

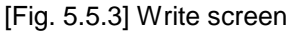

1) In case any service allows link when downloading parameter to CPU by using XG5000, it automatically works with the parameter newly downloaded after downloading the parameter; if the service does not allow the link, the parameter is not applied until the link is allowed.

#### (2) Read (upload)

Connect with CPU of the basic base FEnet I/F module to read is installed on, and register the communication module to read standard settings.

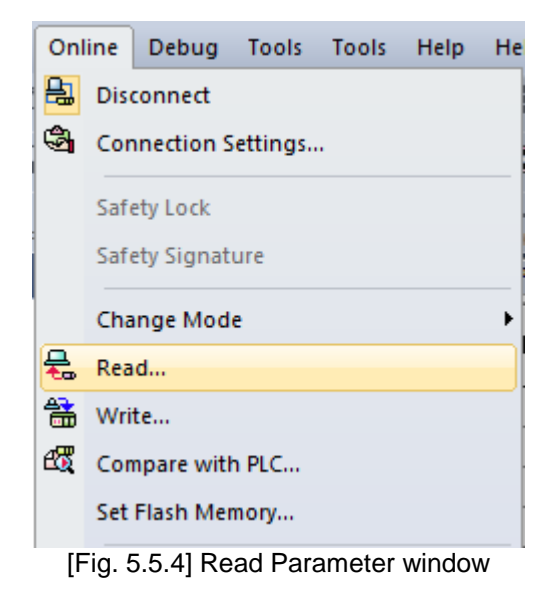

After connected, select [Online] -> [Read(standard settings, HS link, P2P)] to display [Fig. 5.5.5] screen

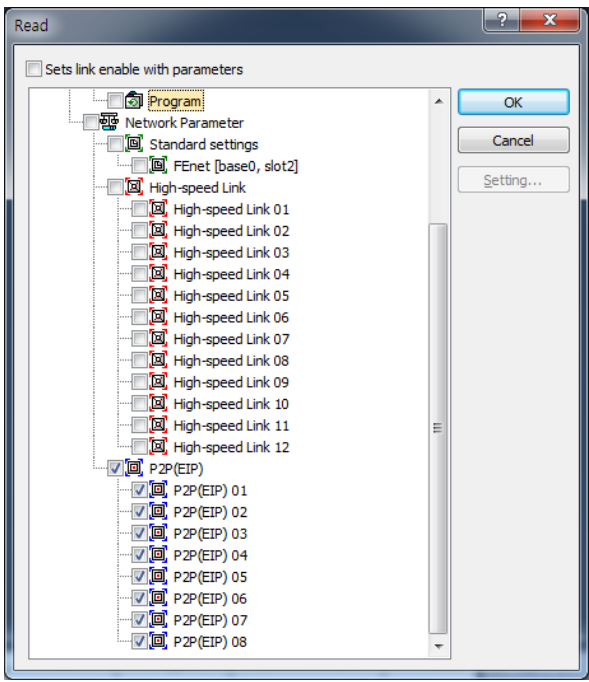

[Fig. 5.5.5] Read Parameter menu

Where, confirm Base No. and Slot No. among the standard settings items, and then select standard settings of the applicable communication module.

After Read is completed, confirm edit/standard settings of the XG5000 screen to find the data read from FEnet module saved.

#### 5.5.2 Enable Link

Link enable procedures are necessary to start the operation of the communication for actual Tx/Rx of downloaded High-speed link and P2P data through XG5000. Let Link Enable ON to start Tx/Rx service of the communication module, which will enable or disenable the operation relationship separately from the specified parameters, where the communication will be kept on based on the Enable conditions even if CPU stops.

(1) Link Enable from XG5000

The next is to specify XG5000 for the Enable conditions. Click the setting menu on [Fig. 5.5.6] to display [Fig. 5.5.7]. Check the items which need the link service.

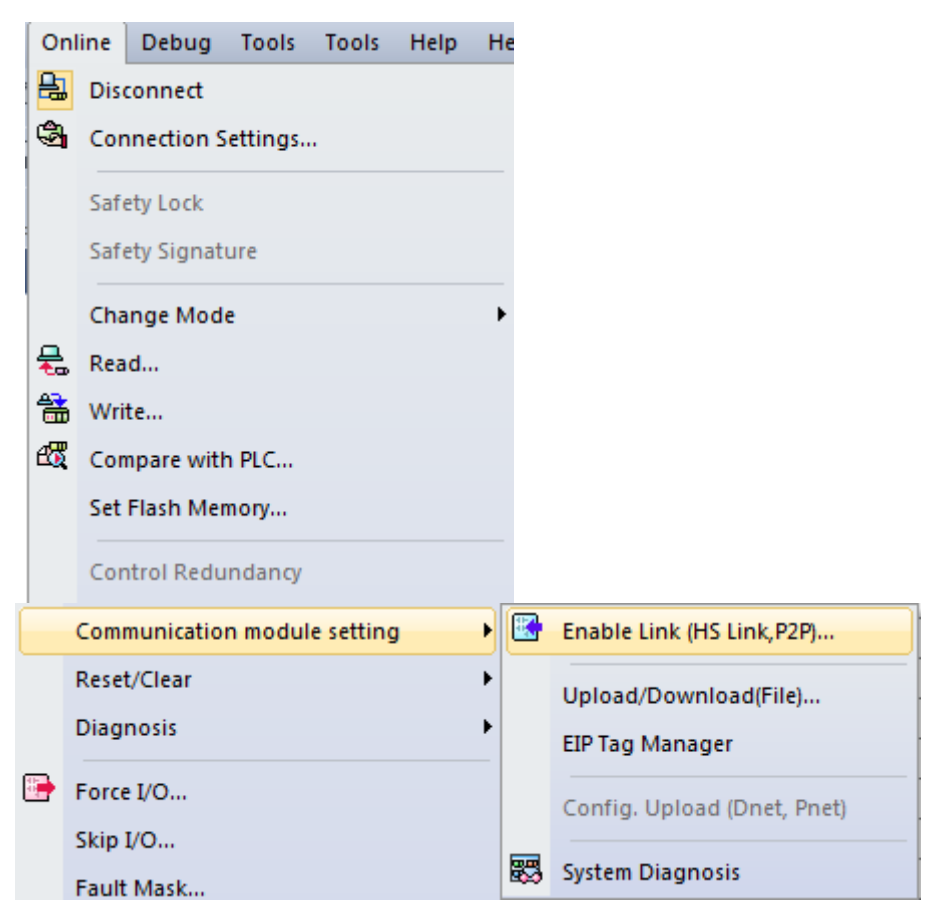

[Fig. 5.5.6] Enable Link setting

| Enable Link(HS Link,P2P) |
|--------------------------|
| Enable Link(HS Link,P2P) |
| Write Close              |

[Fig. 5.5.7] Selection of Enable Link

If Enable Link Write is executed, a message will be displayed as in [Fig. 5.5.8], which means that Link is normally enabled.

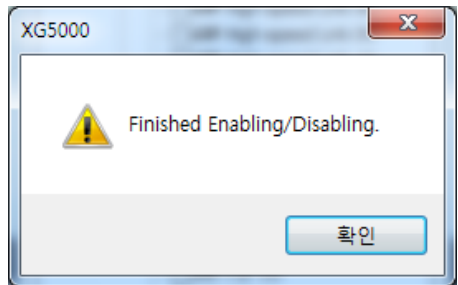

[Fig. 5.5.8] Message Screen of Enable Link

\* Enable Link through flag It describes "Enable Link" method through flag. The following XG5000 version, CPU OS version is needed.

| Item    | Version        |
|---------|----------------|
| XG5000  | V3.61 or above |
| XGR CPU | V1.91 or above |
| XGI CPU | V3.4 or above  |
| XGK CPU | V3.7 or above  |

Flag list related with "Enable Link"

-XGR

| Flag              | Data type          | Device   | Description                          |
|-------------------|--------------------|----------|--------------------------------------|
| _HS_ENABLE_STATE  | ARRAY[011] OF BOOL | %FX19040 | HS link enable/disable current state |
| _HS_REQ           | ARRAY[011] OF BOOL | %FX31520 | HS link enable/disable request       |
| _HS_REQ_NUM       | ARRAY[011] OF BOOL | %FX31536 | HS link enable/disable setting       |
| _P2P_ENABLE_STATE | ARRAY[07] OF BOOL  | %FX19072 | P2P enable/disable current state     |
| _P2P_REQ          | ARRAY[07] OF BOOL  | %FX31552 | P2P enable/disable request           |
| _P2P_REQ_NUM      | ARRAY[07] OF BOOL  | %FX31568 | P2P enable/disable setting           |

#### -XGI

| Flag              | Data type          | Device   | Description                          |
|-------------------|--------------------|----------|--------------------------------------|
| _HS_ENABLE_STATE  | ARRAY[011] OF BOOL | %FX15840 | HS link enable/disable current state |
| _HS_REQ           | ARRAY[011] OF BOOL | %FX16480 | HS link enable/disable request       |
| _HS_REQ_NUM       | ARRAY[011] OF BOOL | %FX16496 | HS link enable/disable setting       |
| _P2P_ENABLE_STATE | ARRAY[07] OF BOOL  | %FX15872 | P2P enable/disable current state     |
| _P2P_REQ          | ARRAY[07] OF BOOL  | %FX16512 | P2P enable/disable request           |
| _P2P_REQ_NUM      | ARRAY[07] OF BOOL  | %FX16528 | P2P enable/disable setting           |

#### -XGK

| Flag               | Data type | Device | Description                             |
|--------------------|-----------|--------|-----------------------------------------|
| _HS1_ENABLE_STATE  | BIT       | F09600 | HS link 1 enable/disable current state  |
| _HS2_ENABLE_STATE  | BIT       | F09601 | HS link 2 enable/disable current state  |
| _HS3_ENABLE_STATE  | BIT       | F09602 | HS link 3 enable/disable current state  |
| _HS4_ENABLE_STATE  | BIT       | F09603 | HS link 4 enable/disable current state  |
| _HS5_ENABLE_STATE  | BIT       | F09604 | HS link 5 enable/disable current state  |
| _HS6_ENABLE_STATE  | BIT       | F09605 | HS link 6 enable/disable current state  |
| _HS7_ENABLE_STATE  | BIT       | F09606 | HS link 7 enable/disable current state  |
| _HS8_ENABLE_STATE  | BIT       | F09607 | HS link 8 enable/disable current state  |
| _HS9_ENABLE_STATE  | BIT       | F09608 | HS link 9 enable/disable current state  |
| _HS10_ENABLE_STATE | BIT       | F09609 | HS link 10 enable/disable current state |
| _HS11_ENABLE_STATE | BIT       | F0960A | HS link 11 enable/disable current state |
| _HS12_ENABLE_STATE | BIT       | F0960B | HS link 12 enable/disable current state |
| _HS1_REQ           | BIT       | F10300 | HS link 1 enable/disable request        |
| _HS2_REQ           | BIT       | F10301 | HS link 2 enable/disable request        |
| _HS3_REQ           | BIT       | F10302 | HS link 3 enable/disable request        |
| _HS4_REQ           | BIT       | F10303 | HS link 4 enable/disable request        |
| _HS5_REQ           | BIT       | F10304 | HS link 5 enable/disable request        |
| _HS6_REQ           | BIT       | F10305 | HS link 6 enable/disable request        |
| _HS7_REQ           | BIT       | F10306 | HS link 7 enable/disable request        |
| _HS8_REQ           | BIT       | F10307 | HS link 8 enable/disable request        |
| _HS9_REQ           | BIT       | F10308 | HS link 9 enable/disable request        |
| _HS10_REQ          | BIT       | F10309 | HS link 10 enable/disable request       |
| _HS11_REQ          | BIT       | F1030A | HS link 11 enable/disable request       |
| Flag               | Data type | Device | Description                       |
|--------------------|-----------|--------|-----------------------------------|
| _HS12_REQ          | BIT       | F1030B | HS link 12 enable/disable request |
| _HS1_REQ_NUM       | BIT       | F10310 | HS link 1 enable/disable setting  |
| _HS2_REQ_NUM       | BIT       | F10311 | HS link 2 enable/disable setting  |
| _HS3_REQ_NUM       | BIT       | F10312 | HS link 3 enable/disable setting  |
| _HS4_REQ_NUM       | BIT       | F10313 | HS link 4 enable/disable setting  |
| _HS5_REQ_NUM       | BIT       | F10314 | HS link 5 enable/disable setting  |
| _HS6_REQ_NUM       | BIT       | F10315 | HS link 6 enable/disable setting  |
| _HS7_REQ_NUM       | BIT       | F10316 | HS link 7 enable/disable setting  |
| _HS8_REQ_NUM       | BIT       | F10317 | HS link 8 enable/disable setting  |
| _HS9_REQ_NUM       | BIT       | F10318 | HS link 9 enable/disable setting  |
| _HS10_REQ_NUM      | BIT       | F10319 | HS link 10 enable/disable setting |
| _HS11_REQ_NUM      | BIT       | F1031A | HS link 11 enable/disable setting |
| _HS12_REQ_NUM      | BIT       | F1031B | HS link 12 enable/disable setting |
| _P2P1_ENABLE_STATE | BIT       | F09620 | P2P1 enable/disable current state |
| _P2P2_ENABLE_STATE | BIT       | F09621 | P2P2 enable/disable current state |
| P2P3_ENABLE_STATE  | BIT       | F09622 | P2P3 enable/disable current state |
| P2P4_ENABLE_STATE  | BIT       | F09623 | P2P4 enable/disable current state |
| _P2P5_ENABLE_STATE | BIT       | F09624 | P2P5 enable/disable current state |
| _P2P6_ENABLE_STATE | BIT       | F09625 | P2P6 enable/disable current state |
| _P2P7_ENABLE_STATE | BIT       | F09626 | P2P7 enable/disable current state |
| _P2P8_ENABLE_STATE | BIT       | F09627 | P2P8 enable/disable current state |
| _P2P1_REQ          | BIT       | F10320 | P2P1 enable/disable request       |
| _P2P2_REQ          | BIT       | F10321 | P2P2 enable/disable request       |
| _P2P3_REQ          | BIT       | F10322 | P2P3 enable/disable request       |
| _P2P4_REQ          | BIT       | F10323 | P2P4 enable/disable request       |
| _P2P5_REQ          | BIT       | F10324 | P2P5 enable/disable request       |
| _P2P6_REQ          | BIT       | F10325 | P2P6 enable/disable request       |
| P2P7_REQ           | BIT       | F10326 | P2P7 enable/disable request       |
| _P2P8_REQ          | BIT       | F10327 | P2P8 enable/disable request       |
| P2P1_REQ_NUM       | BIT       | F10330 | P2P1 enable/disable setting       |
| P2P2_REQ_NUM       | BIT       | F10331 | P2P2 enable/disable setting       |
| P2P3_REQ_NUM       | BIT       | F10332 | P2P3 enable/disable setting       |
| P2P4_REQ_NUM       | BIT       | F10333 | P2P4 enable/disable setting       |
| P2P5_REQ_NUM       | BIT       | F10334 | P2P5 enable/disable setting       |
| P2P6_REQ_NUM       | BIT       | F10335 | P2P6 enable/disable setting       |
| P2P7_REQ_NUM       | BIT       | F10336 | P2P7 enable/disable setting       |
| _P2P8_REQ_NUM      | BIT       | F10337 | P2P8 enable/disable setting       |

► How to enable link

-HS link/P2P enable/disable setting flag ON → HS link/P2P enable/disable request flag ON How to disable link

-HS link/P2P enable/disable setting flag OFF → HS link/P2P enable/disable request flag ON

▶ You can monitor the Enable/Disable state of the each link through "enable/disable current states" flag.

## 5.6 System Diagnosis

System Diagnosis function is used to display general service status and information of the communication module in Online status including link type, link information and OS version so to allow the user to precisely diagnose and debug the data Tx/Rx relation of the communication module presently used.

## 5.6.1 Execution of the diagnosis function

Run XG5000 to connect with and then select [Online] -> [Communication module setting] -> [System Diagnosis] to display [Fig. 5.6. 2], which shows base and slot information the present module is installed on and the operation status.

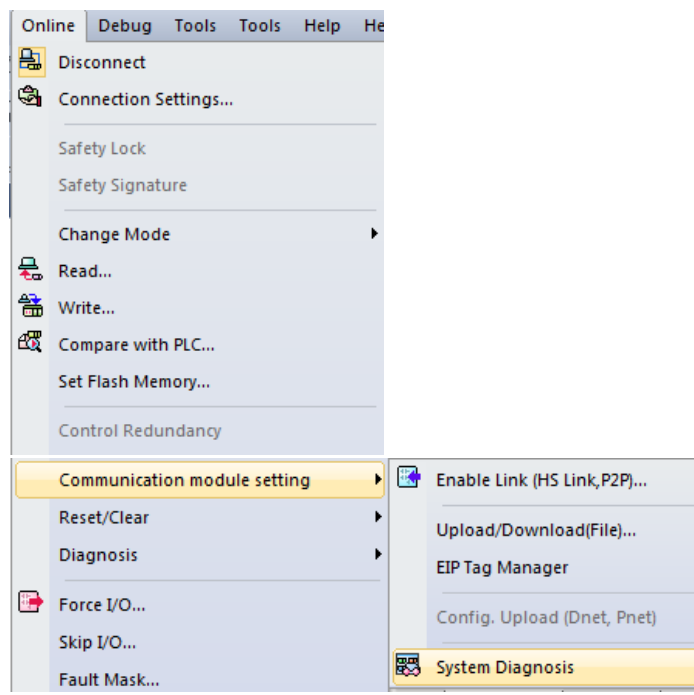

[Fig. 5.6.1] Selection of system diagnosis function

| 🔄 test - XG5000                              |                                                                                                    |
|----------------------------------------------|----------------------------------------------------------------------------------------------------|
|                                              | ebug Iools Iools Help Help                                                                          |
| - D 🚅 🔒 🖶 🎒 🖆 🔒 🍇 🔳 🔕 🗭                      | 白白米                                                                                                 |
|                                              | 國際: 고고 요즘 허금 해 배 때 느 예요 : 히 하 하 이 이 이 이 : 특 후 한 후 두 한 후                                             |
|                                              |                                                                                                    |
| Esc F3 F4 sF1 sF2 F5 F6 sF8 sF9 F9 F11 sF3 s |                                                                                                    |
| View P2P                                     | NewProgram X NewPLC - HS Link 01 X NewPLC - P2P 01 X NewPLC X                                       |
| I - I - NewPLC(XGK-CPUE)-Stop                |                                                                                                    |
| ⊿ - [0] P2P 01 [B0S2 FEnet]                  | XGP-ACF XCF-                                                                                        |
| P2P Channel                                  | U V KR-CPUE UU DL16A XCL-EFMT XCL-EFMT SCL-EFMT                                                     |
| User frame definition                        |                                                                                                    |
| ⊿ 🖅 E-mail                                   |                                                                                                    |
| Message                                      |                                                                                                    |
|                                              |                                                                                                    |
|                                              |                                                                                                    |
|                                              |                                                                                                    |
|                                              |                                                                                                    |
|                                              |                                                                                                    |
| Project View High speed Link View P2P        | BHSE/I BHSE/I O                                                                                     |
| Function/FR                                  |                                                                                                    |
| Most Recently Lised                          |                                                                                                    |
| E analiza Maria                              |                                                                                                    |
| Function Name                                | System information Allocation Information - Variable Comment                                        |
|                                              | 🖃 🗊 Base 0 : XGB-M06A Main Base(6 Slots)                                                            |
|                                              | Power: XGP-ACF     AC100~240V Input     Economic CPU Module(I/O: Maximur                            |
|                                              | Time Stat 0' French: clot TP0000 ~ P00051                                                           |
|                                              | Nonitart _ I.V. Check Dearcom _ I.V.                                                                |
|                                              | PLC Program Device/Variable Value                                                                   |
|                                              |                                                                                                    |
|                                              |                                                                                                    |
|                                              |                                                                                                    |
|                                              | 4                                                                                                   |
|                                              | Monitor 1 Monitor 2 Monitor 3 Monitor 4 Result Check P., Find 1 Find 2 Commu Cross R Used D Duplica |
|                                              | NewPLC   Stop   L, USB, OK   Row 0, Column 0   Overwrite   📓 🏾 🕅 🐺 📑 📰 100% 🌑 —— I —— —— 🕒 🦼        |

[Fig. 5.6.2] Module information of system diagnosis

## 5.6.2 Type of diagnosis functions

Through the pop-up menu as in the initial diagnosis screen [Fig. 5.6.3], system status can be diagnosed for the various communication modules. Main functions for each item are as described below in [Table 5.6.1].

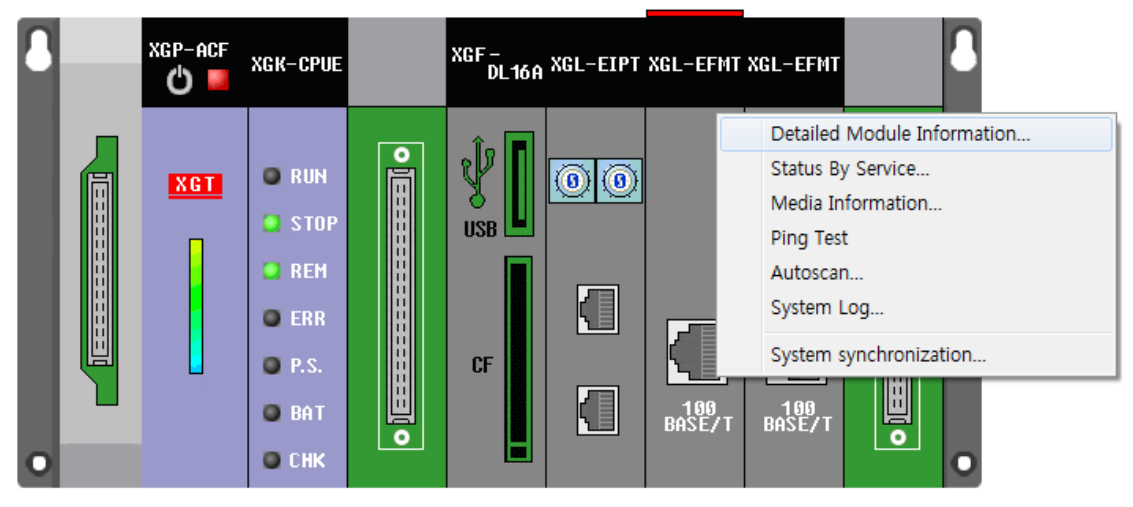

[Fig. 5.6.3] Diagnosis function pop-up of module

| Classification    | Description                                                                 |
|-------------------|-----------------------------------------------------------------------------|
| Detailed module   | Displays communication module's basic information, H/W and communication    |
| information       | status.                                                                     |
| Status by service | Displays the status of dedicated communication, P2P, HS link service, etc.  |
| Media information | Provides packet information of Tx/Rx data through media.                    |
| Ping test         | Displays port connection status of other station specified on the network.  |
| Autoscan          | Provides active IP information for all the modules specified on the present |
|                   | network.                                                                    |

[Table 5.6.1] Detailed diagnosis services

## (1) Communication module information

Communication module information shows basic information such as base information, Highspeed link station No., IP information, etc. in addition to media and start status of the communication service, through which the user can confirm that the communication module normally transmits and receives the data.

| Communication Module Information |                            |  |  |
|----------------------------------|----------------------------|--|--|
| List                             | Context                    |  |  |
| Module kind                      | XGL-EFMT                   |  |  |
| Base Number                      | 0                          |  |  |
| Slot Number                      | 3                          |  |  |
| Station Number                   | 0                          |  |  |
| DHCP                             |                            |  |  |
| IP Address                       | 70.79.79.84                |  |  |
| MAC Address                      | 00 E0 91 03 0D 7A          |  |  |
| Module Status                    | System OK                  |  |  |
| System parameter information     | Exist                      |  |  |
| GROUP Status                     | XGT group                  |  |  |
| Speed/Full Duplex                | AUTO NEGOTIATION           |  |  |
| Option board type                | 100M FEnet electric module |  |  |
| Hardware Error                   | Normal                     |  |  |
| Hardware Version                 | Ver. 1.00                  |  |  |
| 0/S Version                      | Ver. 3.30                  |  |  |
| Remote                           | Enable                     |  |  |
| Dedicated Service                | Enable                     |  |  |
|                                  | Close                      |  |  |

[Fig. 5.6.4] Communication module information

### (2) Service status

Service status of the communication module is classified into 3 (dedicated communication, P2P and High-speed link), which show detailed information on the respective communication services.

1) Dedicated Service

Displays the service status of MMI or HMI dedicated protocol by means of higher client, and monitors Tx/Rx data and errors of the specified IP.

| Status by service             |                                                                                               |
|-------------------------------|-----------------------------------------------------------------------------------------------|
| Dedicated Service P2P Service | HS Link Service                                                                               |
| Standard information          | Communication Diagnostics:                                                                    |
| Base No,: 0                   | IP Address no, of packets received no, of packets sent no, of packet errors no, of packets re |
| Slot No.: 3                   |                                                                                               |
| Dedicated Service information |                                                                                               |
| No, of connected st,:         |                                                                                               |
| 0                             |                                                                                               |
| Driver type:                  |                                                                                               |
|                               |                                                                                               |
|                               |                                                                                               |
|                               |                                                                                               |
|                               |                                                                                               |
|                               |                                                                                               |
|                               |                                                                                               |
|                               | 4                                                                                             |
|                               | Multiple Reading Refresh                                                                      |
|                               | Close                                                                                         |

[Fig. 5.6.5] Dedicated service monitor

2) P2P Service

Displays detailed information on the user defined service executed, and checks normal service to read if P2P parameters are set and enabled, where real time monitoring is available with Individual Read or Continuous Read specified on the menu.

| Oten devid lefer | e rzi Service II. | S LINK Service | in farma atlan    |                |                  |              |
|------------------|-------------------|----------------|-------------------|----------------|------------------|--------------|
| Base No,:        | 0                 | Parame         | iter existence:   | Not exist      | No, of blocks in | i service: 0 |
| Slot No, :       | 3                 | Parame         | ter task status:  | IDLE           |                  |              |
| Communication    | n Diagnostics     |                |                   |                |                  |              |
| Block number     | Channel number    | Block status   | Connection status | Service status | Service count    | Error count  |
|                  |                   |                |                   |                |                  |              |

[Fig. 5.6.6] P2P service monitor

### 3) HS Link Service

Monitor flags of respective parameters for High-speed link setting data. Run link, link trouble and individual information can be all monitored by High-speed link service.

| St | stus by service                                                                                                 |
|----|----------------------------------------------------------------------------------------------------|
|    | Dedicated Service   P2P Service   HS Link Service                                                               |
|    | Standard information                                                                                            |
|    | Base No.: 0 Sent                                                                                                |
|    | Slot No,: 3 Received packets:                                                                                   |
|    | Communication Diagnostics:                                                                                      |
|    | Index Station number Block number Block type Data size Read area Save area HS state HS mode HS trx HS error Tra |
|    |                                                                                                    |
|    |                                                                                                    |
|    | Multiple Reading Refresh                                                                                        |
|    | Close                                                                                                    |

[Fig. 5.6.7] High-speed link service monitor

### (3) Media Information

Displays the packet information input through the media.

| edia Information              | •      |       |     |          |           |               |
|-------------------------------|--------|-------|-----|----------|-----------|---------------|
| Standard information          |        |       |     |          |           |               |
| Base No.: 0                   | Slot N | 0.:   | 3   |          |           |               |
| Detailed information:         |        |       |     |          |           |               |
| Section                       | Broad  | Multi | Uni | UDP      | ARP(EARP) | Throw out     |
| Total No. of packets received | 0      | 0     | 0   | 0        | 0         | 0             |
| No. of Packets per second     | 0      | 0     | 0   | 0        | 0         | 0             |
|                               |        |       |     |          |           |               |
|                               |        |       |     |          |           |               |
|                               |        |       |     | Multiple | Reading   | Refresh Close |
|                               |        |       |     |          |           |               |

[Fig. 5.6.8] Media information

(4) Ping Test

|                  | -              |                  |          |     |                   | × |
|------------------|----------------|------------------|----------|-----|-------------------|---|
| Standard informa | ation          | Standard setti   | ngs      |     | Results           |   |
| Base No.: 0      | )              | IP Address:      | 192.168. | 0.5 | No. of attempts:  | 3 |
| Slot No.: 3      | 1              | No. of settings: | 3        |     | No. of successes: | 3 |
|                  |                | Timeout:         | 500      | ms  | No. of<br>errors: | 0 |
| Message          |                |                  |          |     |                   |   |
| Success: Reply r | eceived from 1 | 92.168.0.5.      |          |     |                   |   |
|                  |                |                  |          |     |                   |   |
|                  |                |                  |          |     |                   |   |

[Fig 5.6.9] Ping Test monitor for the destination station number

### (5) Auto scan

Display the link interface status of the whole network. The service status of FEnet I/F module connected with the public network is displayed as simple as shown in the diagram.

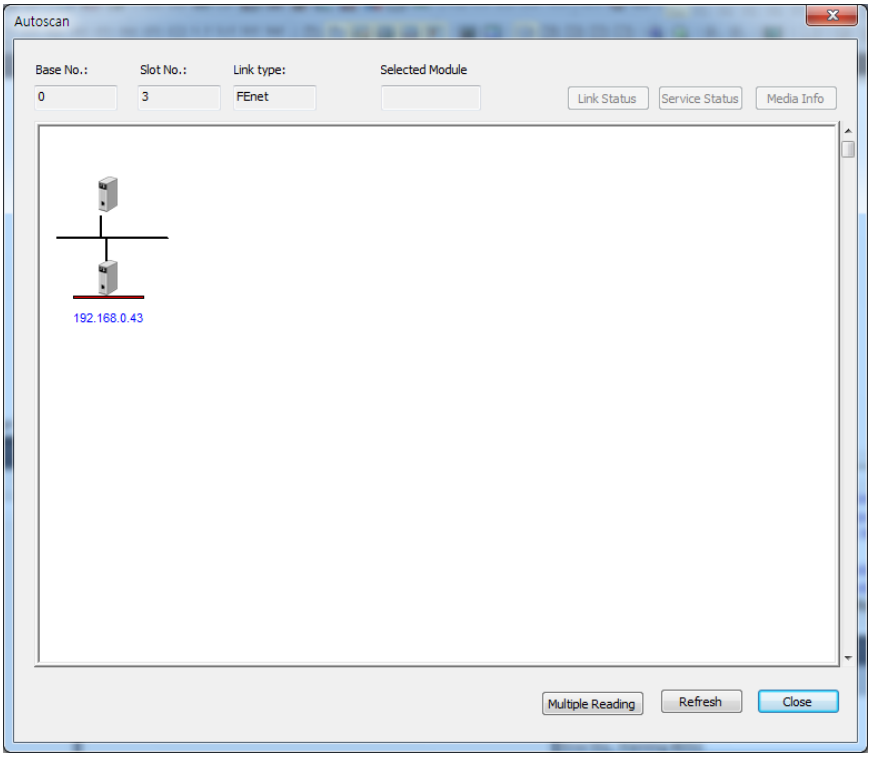

[Fig. 5.6.10] Network Auto scan

# **Chapter 6 High-speed Link Service**

## 6.1 Introduction

High-speed link (HS link) is a communication method between XGT PLC communication modules to send and receive data with High-speed link parameters setting, which can also allow the user to use XG5000 to exchange data with parameters setting of Send/Receive data size, communication period, Send/Receive area and area to save through its data transmission service function.

However, since High-speed link service uses the subnet broad service, it may have an influence on other communication modules which use the identical network. Thus, setting block size as near to the maximum Send/Receive size (400 bytes or 200 words) as available per High-speed link block is recommended for the user to obtain the greatest communication efficiency with the lowest influence on other modules so to reduce the sum of blocks. In order to make use of all functions, surely specify the basic communication parameters in the status of communication available.

High-speed link functions are specified as below;

- 1) High-speed link block setting function
  - (1) If there are many Send/Receive areas, up to 128 blocks can be setup.
  - (2) 200 words are available for a block.
- 2) Communication period setting function

Send/Receive period can be setup per block by user for the areas where especially fast Tx/Rx is required and not required respectively in a Tx/Rx period of 20ms to 10 sec.

3) Send/Receive area setting function

Send/Receive area can be setup per data block by user according to memory address specified.

4) Providing function of High-speed link information

Reliable communication system can be easily configured by providing High-speed link information for user via the user keyword.

[Table 6.1.1] shows the data capacity of High-speed link communication whose basic unit is 1 word.

| Classification | Max. communication words | Max. Send words | Max. blocks | Max. words per block |
|----------------|--------------------------|-----------------|-------------|----------------------|
| XGL-EFMT       | 25,600                   | 6,400           | 128 (0-127) | 200                  |

[Table 6.1.1] Max. Communication data capacity

## 6.2 High-speed Link Send/Receive Data Processing

High-speed link application will be described below with the example where FEnet I/F modules of the stations No.0 and No.1 are to send and receive the data between each other.

The station No.0 transmits the data of 10 words from M0000 to M0009 with block No.0 and the received data, transmitted by the station No.1, is saved on M0010. The station No.1 receives data of 10 words from the station No.0 to save on M0030, and transmits the data of 10 words from M0020 to M0029 word with block No.1.

There are 32 blocks for Send data and 64 blocks for Rx data in the High-speed link parameters. The block number can be set 0~31 for transmission or 0~63 for receiving. The Send side needs only to decide which data to read and which block number to send to without setting the destination station No. when transmitting the data is setup.

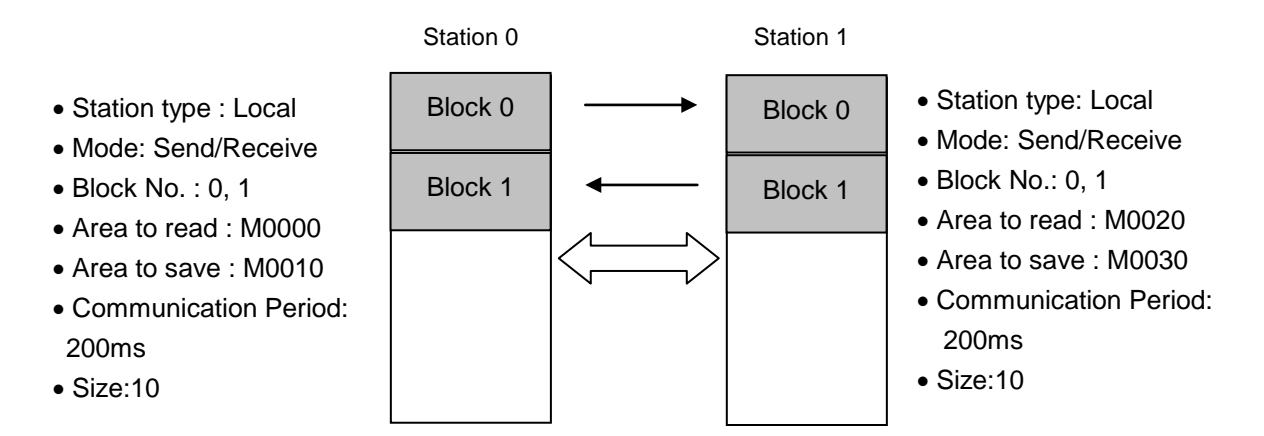

[Table 6.2.1] Diagram of High-speed link processing blocks

## 6.3 Operation Sequence through High-speed Link

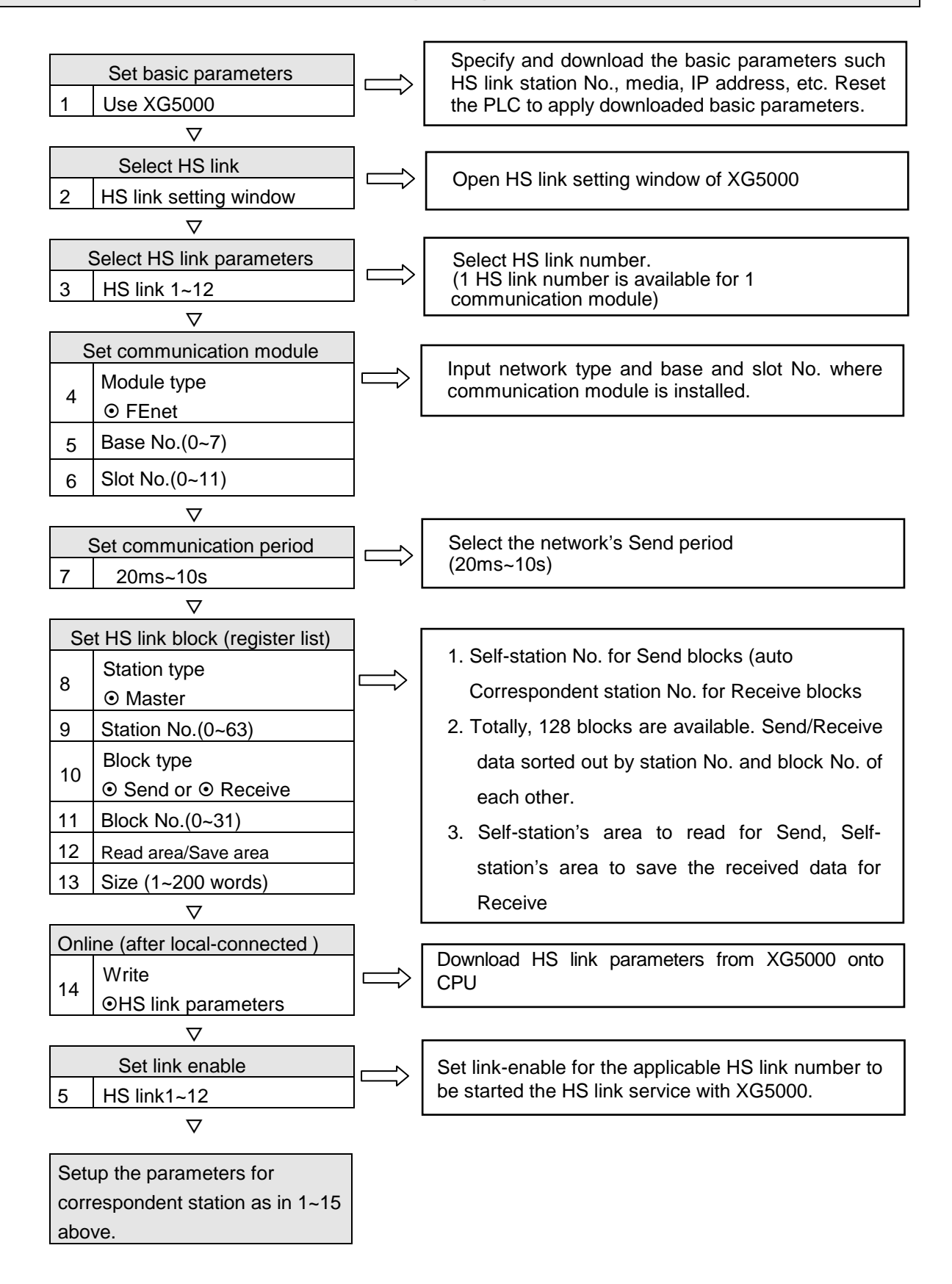

# 6.4 High-speed Link Parameters Settings

High-speed link parameters shall be setup by the means of setup respective items for High-speed link after selecting High-speed link parameter number on the Hs link screen of XG5000. The setting steps and the functions of respective items are explained below.

## 6.4.1 Execution of XG5000

The initial screen of XG5000 will be displayed as shown below [Fig. 6.4.1] when XG5000 is executed.

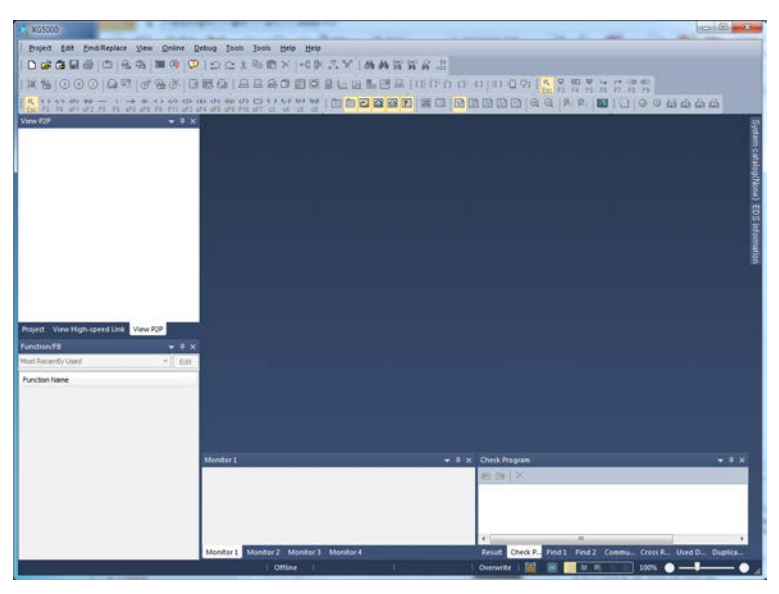

[Fig. 6.4.1] Initial screen of XG5000

## 6.4.2 Standard settings (Module)

(1) Setting the communication module

Communication module setting can be registered via off-line or Online. Refer to Chapter 5 XG5000 program for more details.

(2) Downloading standard settings

Select [Online] - [Write] to open the 'Write parameter' window of [Fig. 6.4.2]. Check applicable standard settings and click [OK] button.

After standard settings are downloaded, surely let PLC power turn off and on or reset. If the communication module is not reset, the new communication parameters information will not be applied.

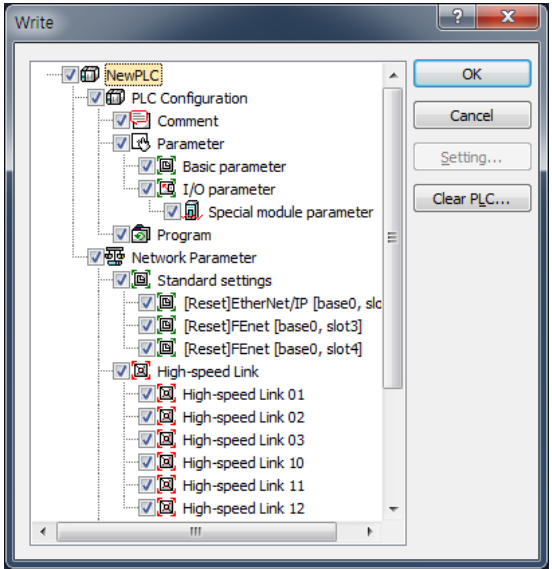

[Fig. 6.4.2] Write Parameter window

## 6.4.3 High-speed Link Parameters (HsLink)

(1) Initial screen setting of High-speed link parameters

Select HsLink window of XG5000 to display the window where High-speed link parameters can be setup. 12 High-speed links are available for XGT series PLC. And parameters setting are available for the communication modules installed on the basic or extended base.

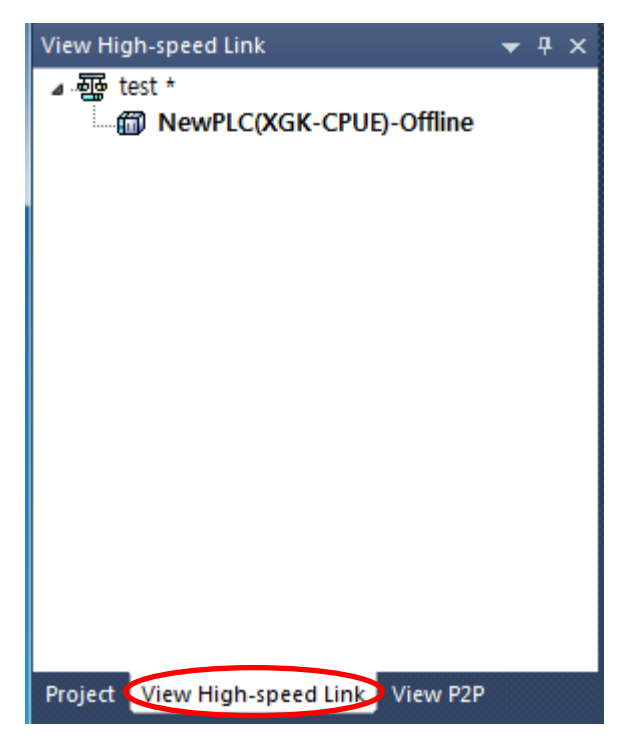

[Fig. 6.4.3] Initial screen of High-speed link settings

(2) Communication Module Settings and Communication period settings

Double-click one of the High-speed links 01~12 on the [Fig.6.4.3] screen to open the Communication Module setting dialog box depicted in [Fig. 6.4.4] to setup communication module and communication period.

| Communication mo          | Communication module settings |         |        |  |  |
|---------------------------|-------------------------------|---------|--------|--|--|
| Communication mo          | dule settings                 |         |        |  |  |
| Module type:              | FEnet                         | •       |        |  |  |
| Base No.:                 | 00 🔻                          |         |        |  |  |
| Slot No.:                 | 02 🗸                          |         |        |  |  |
| High-speed link<br>index: | 01                            |         | •      |  |  |
| Communication pe          | riod settings                 |         |        |  |  |
| Period type: (            | 200 msec                      | •       |        |  |  |
| Output data settin        | ngs in case of em             | ergency |        |  |  |
| CPU error:                |                               | 🔘 Latch | Olear  |  |  |
| CPU stop:                 |                               | 🔘 Latch | Olear  |  |  |
|                           |                               |         |        |  |  |
|                           |                               |         |        |  |  |
|                           |                               | ОК      | Cancel |  |  |

[Fig. 6.4.4] Communication module setting

Set the applicable communication module and communication period in the dialog box.

| Item                             |             | Description                                                                                                    |
|----------------------------------|-------------|----------------------------------------------------------------------------------------------------|
|                                  | Module type | Select the installed communication module type.                                                                                                    |
| Communication<br>module settings | Base No.    | Select the base number where applicable FEnet module is installed.                                                                                                    |
|                                  | Slot No.    | Select the slot number where applicable FEnet module is installed.                                                                                                    |
| Communication<br>period settings | Period type | <ul> <li>High-speed link service is used to send and receive data by user defined parameters when the execution of PLC program is ended. Thus, if the scan time of PLC program is as short as ms or less, the communication data will be increased since the communication module sends data at the end of every scan, which will cause decreased efficiency of the whole communication system. In order to prevent this, the communication is controlled by the specified communication period whose setting range is 20 ms ~ 10sec, which will be automatically set to default of 200 ms if not specified.</li> <li>The communication period will be applied for Send blocks.</li> <li>The communication period will be applied identically to all the Send blocks included in the same High-speed link parameter number.</li> </ul> |

|                                              | Latch | Maintain and send the latest data received from CPU. It is seen that<br>it is cleared if CPU sends data as 0 even though latch is set. Make<br>sure to check the emergency output data setting of CPU.                                                                                                    |
|----------------------------------------------|-------|----------------------------------------------------------------------------------------------------|
| Output data<br>setup in case of<br>emergency | Clear | It sends by setting received High-speed Link data as 0 in ignoring data from CPU. If emergency data is set as 'clear' in emergency output data setting of XG5000 High-speed Link module setting even though emergency output data setting of device area of High-speed Link sending part is set as latch in CPU, the data set as 0 is sent. Make sure to set it after checking desired operation. |

[Table 6.4.2] Setting of communication module and communication period

## (3) High-speed link parameters settings

Click [OK] on [Fig.6.4.4] screen to display [Fig.6.4.5] of 'HS link block registration' window.

| Mode Station numbe | 8 Block number Read area | Read area<br>Word size Save a | ea Save area<br>Word size |
|--------------------|--------------------------|-------------------------------|---------------------------|
|                    |                          |                               |                           |
|                    |                          |                               |                           |
|                    |                          |                               |                           |
|                    |                          |                               |                           |
|                    |                          |                               |                           |
|                    |                          |                               |                           |
|                    |                          |                               |                           |
|                    |                          |                               |                           |
|                    |                          |                               |                           |
|                    |                          |                               |                           |
|                    |                          |                               |                           |
|                    |                          |                               |                           |
|                    |                          |                               |                           |
|                    |                          |                               |                           |
|                    |                          |                               |                           |
|                    |                          |                               |                           |

[Fig. 6.4.5] HS link block registration screen.

## (4) HS Link Block Settings

Double-click the left mouse button on the 'HS Link Block Settings window' to open [Fig.6.4.6] screen to register HS link blocks.

| Index | Station type | Mode | Station number | Block number | Read area | Read area<br>Word size | Save area | Save area<br>Word size |
|-------|--------------|------|----------------|--------------|-----------|------------------------|-----------|------------------------|
| 0     |              |      |                |              |           |                        |           |                        |
| 1     |              |      |                |              |           |                        |           |                        |
| 2     |              |      |                |              |           |                        |           |                        |
| 3     |              |      |                |              |           |                        |           |                        |
| 4     |              |      |                |              |           |                        |           |                        |
| 5     |              |      |                |              |           |                        |           |                        |
| 6     |              | 0    |                | 0            | •         | 0                      |           | •                      |

### [Fig. 6.4.6] HS Link Block Settings

| Classification    |                                      | Description                                                                                                    |
|-------------------|--------------------------------------|----------------------------------------------------------------------------------------------------|
| Station type      | Master                               | FEnet I/F module operates as master. Slave function is not supported.                                                                                                    |
| Mada              | Send                                 | Transmits data.                                                                                                    |
| Mode              | Receive                              | Receives data.                                                                                                    |
| Station<br>number | Native/<br>Destination<br>Station No | Automatically, The High-speed link station number of self-<br>station will be setup for Send blocks. Setup the High-speed<br>link station number of correspondent station for Receive blocks.<br>Available station No. for High-speed link with FEnet I/F module<br>is '0~63'.<br>Duplicated number is not allowed for station numbers of FEnet<br>I/F modules included in the identical network since it is a<br>specific number to discriminate FEnet I/F modules in the<br>network system. |

| Clas                   | sification  | Description                                                                                                    |
|------------------------|-------------|----------------------------------------------------------------------------------------------------|
| Block No. Block number |             | Used to specify Send/Receive blocks.                                                                                                    |
| Read area              | Address     | The data memory address where the data to be transmitted is<br>stored.<br>Available memory area<br>1) XGK: P,M,K,F,T,C,U,Z,L,N,D,R,ZR<br>2) XGI/XGR: M,I,Q,R,W<br>Refer to the <b>list of XGT CPU memory device</b> in appendix for<br>available range of each memory area.       |
| Read area<br>Word size | Size (Word) | The size of data to be transmitted in word unit.                                                                                                    |
| Save area              | Address     | The data memory address to save the received data which is<br>transmitted by the destination station.<br>1) XGK: P,M,K,F,T,C,U,Z,L,N,D,R,ZR<br>2) XGI/XGR: M,I,Q,R,W<br>Refer to the <b>list of XGT CPU memory device</b> in appendix for<br>available range of each memory area. |
| Save area<br>Word size | Size (Word) | The data size of received block in word unit                                                                                                    |

[Table 6.4.3] High-speed link settings

(5) Downloading High-speed link parameters.

After High-speed link parameters setting is complete, select [Online] - [Write (standard settings, HS link, P2P)] on XG5000, check applicable High-speed link and then click [OK].

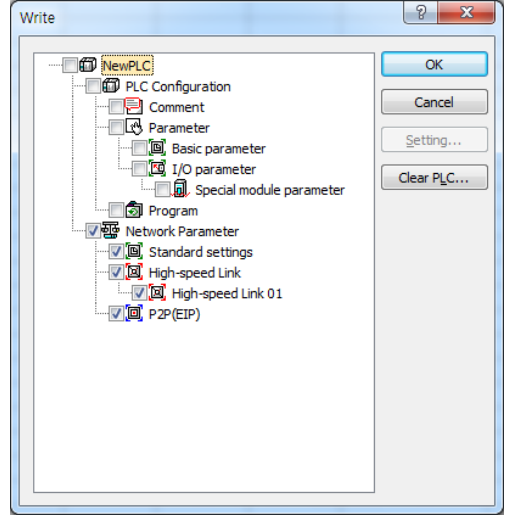

[Fig. 6.4.7] Write Parameters Screen

(6) High-speed link parameters enable

Select [Online] – [Communication module setting] - [Enable Link] on XG5000, check applicable High-speed link and click [Write]. If High-speed link enabled, HS LED will be turned ON on the module's LED display to start High-speed link.

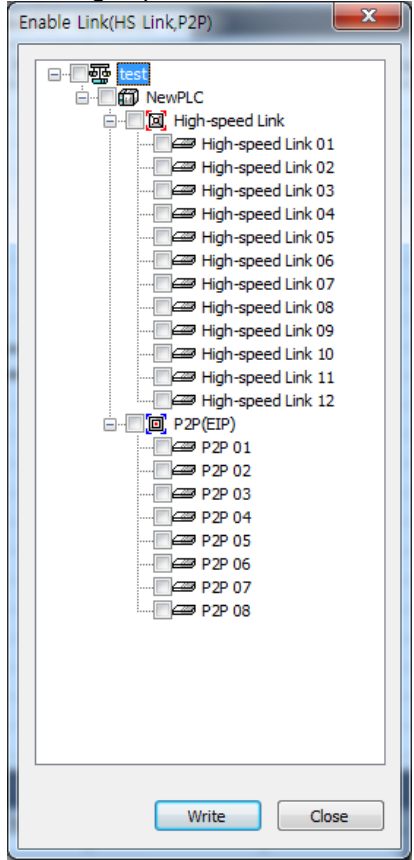

[Fig. 6.4.8] Link Enable Screen

## 6.5 High-speed Link Information

## 6.5.1 High-speed Link Flags

When High-speed link service is used to exchange data between communication modules of two or more stations, it provides a checking method of High-speed link service status for the user through High-speed link information so to confirm reliability of the data read from the destination station via the High-speed link. In other words, the communication module synthesizes the data received up to that time at intervals of a specific time and lets the user know if High-speed link is operated as in parameters specified by the user through High-speed link information where the whole information of Runlink(\_HSxRLINK) and Link-trouble(\_HSxLTRBL) to provide the whole information of the communication, and the individual information of \_HSxSTATE, \_HSxTRX, \_HSxMOD and \_HSxERR to provide communication status for registered items in the parameters are contained. The user can use the information in keyword format when programming, and also monitor the High-speed link status using the monitor function of the High-speed link information. Prior to its application, the user is requested to check the reliability of the communication data through High-speed link information of Run-link and Link-trouble when operating several PLCs with High-speed link service. [Table 6.5.1] shows the functions and definition of the High-speed link information.

| Classification   | Run-link    | Link-trouble | Tx/Rx status | Operation Mode | Error       | HS link status |
|------------------|-------------|--------------|--------------|----------------|-------------|----------------|
|                  | Whole       | Whole        | Individual   | Individual     | Individual  | Individual     |
| Information type | information | information  | information  | information    | information | information    |
| Keyword name     |             |              | _HSxTRX[n]   | _HSxMOD[n]     | _HSxERR[n]  | _HSxSTATE[n]   |
| (x=HS link No.)  |             | _HSXLIRBL    | (n=0~127)    | (n=0~127)      | (n=0.~127)  | (n=0~127)      |
| Data type        | Bit         | Bit          | Bit-Array    | Bit-Array      | Bit-Array   | Bit-Array      |
| Monitor          | Available   | Available    | Available    | Available      | Available   | Available      |
| Program          | Available   | Available    | Available    | Available      | Available   | Available      |

[Table 6.5.1] The definition of High-speed link information.

Select [Variable/Comment] on the XG5000 project window to display [Fig. 6.5.1] as shown below. From this window drag the device to be monitored on to the variable monitor window.

| Monitor 2 🗸 🗸 |        |                   |                 |       |      |                  |                                                  |   |  |  |  |
|---------------|--------|-------------------|-----------------|-------|------|------------------|--------------------------------------------------|---|--|--|--|
|               | PLC    | Program           | Variable/Device | Value | Туре | Device/Variable  | Comment                                          |   |  |  |  |
| 1             | NewPLC | <global></global> | %LXO            | 10    | BOOL | _HS1_RLINK       | All stations are OK in HS link 1                 |   |  |  |  |
| 2             | NewPLC | <global></global> | %LX1            | 10    | BOOL | _HS1_LTRBL       | Trouble after _HS 1 RLINK on                     |   |  |  |  |
| 3             | NewPLC | <global></global> | %LX32           | 10    | BOOL | _HS1_STATE000    | Total states of HS link 1-block<br>000           |   |  |  |  |
| 4             | NewPLC | <global></global> | %L×160          | 10    | BOOL | _HS1_TRX000      | Normal communication with<br>HS link 1-block 000 |   |  |  |  |
| 5             | NewPLC | <global></global> | %LX288          | 10    | BOOL | _HS1_SETBLOCK000 | Setting of HS link 1-block 000                   |   |  |  |  |
| 6             | NewPLC | <global></global> | %LX416          | 10    | BOOL | _HS2_RLINK       | All stations are OK in HS link 2                 |   |  |  |  |
| 7             | NewPLC | <global></global> | %L×544          | 10    | BOOL | _HS2_MOD032      | Operation mode of HS link<br>2-block 032         |   |  |  |  |
| 8             |        |                   |                 |       |      |                  |                                                  | 1 |  |  |  |
|               |        |                   |                 |       |      |                  |                                                  |   |  |  |  |
|               |        |                   |                 |       |      |                  |                                                  |   |  |  |  |

#### Monitor 1 Monitor 2 Monitor 3 Monitor 4

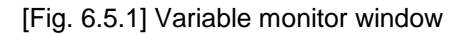

### (1) Run-link (\_HSxRLINK)

As the whole information it shows if High-speed link is normally executed through the user defined parameters, whose status will be kept 'On' if once 'On' until Link Enable is 'Off', and also will be 'On' under the conditions specified below.

- A) If Link Enable is 'On'.
- B) If all the register list settings of parameters are specified normally.
- C) If all the data applicable to the parameters register list is transmitted and received as specified in the period.
- D) If the status of all the destination stations specified in the parameters is Run and with no error at the same time.

### (2) Link-trouble (\_HSxLTRBL where x is HS link No.(1~12))

As the whole information it shows if High-speed link is normally executed through the user defined parameters, which will be turned 'On' if condition to be turned 'On' the Run-link flag is violated when Run-link is On, and will be turned Off if the condition is recovered.

### (3) Tx/Rx status (\_HSxTRX[0..127] where x is HS link No.(1~12))

As individual information it shows the operation status of High-speed link parameters on the register list up to 128 registered items' Tx/Rx information. If the Tx/Rx operation of the registered items is agreeable to the Tx/Rx period, the applicable bit will be turned On, and if not, it will be turned Off.

(4) Operation mode (\_HSxMODE[0..127] where x is High-speed link No.(1~12))

As individual information it shows the operation status of High-speed link parameters on the register list up to 128 registered items' operation mode information just like the max. register number. If the station specified in the register item is in Run mode, the applicable bit will be turned On, and if in Stop/Pause/Debug mode, it will be turned Off.

(5) Error (\_HSxERR[0..127] where x is High-speed link No.(1~12))

As individual information it shows the operation status of High-speed link parameters on the register list up to 128 registered items' error information just like the max. register number. The error displays the general status of the PLC which fails to execute the user program. If the destination station PLC is normal, it will be turned Off, and if abnormal, it will be turned On.

(6) HS link status (\_HSxSTATE[0..127] where x is High-speed link No.(1~12))

As individual information it shows the operation status of High-speed link parameters on the register list up to 127 registered items' High-speed link status just like the max. register number, which synthesizes the information of the individual items to display the general information of the registered items. In other words, if the applicable list's Tx/Rx status is normal with the operation mode of Run and with no error, it will be turned On, and if the conditions above are violated, it will be turned Off.

### 6.5.2 Monitor of High-speed link information

High-speed link information can be checked through the variable monitor on the monitor menu when XG5000 is online state, or through the XG5000 diagnosis service.

(1) Variable monitor

Variable monitor is a function to register the variables to be monitored and monitor the selected variables. Select [View] - [Variable Monitor Window] to display the variable registration screen as shown in [Fig. 6.5.1], and there select [Flag] directly to select and register High-speed link information flag one by one on the screen of the variable flags list. At this time, since \_HSxSTATE[n], \_HSxERR[n], \_HSxMOD[n] and \_HSxTRX[n] are the flags of array type, the user needs directly to select the array numbers which stand for the register numbers inside the parameters.

- (2) High-speed link monitor from the XG5000 diagnosis services
- A) It will be available through the menu [Connect] -> [Online] ->
   [Communication module setting] -> [System Diagnosis] on XG5000.

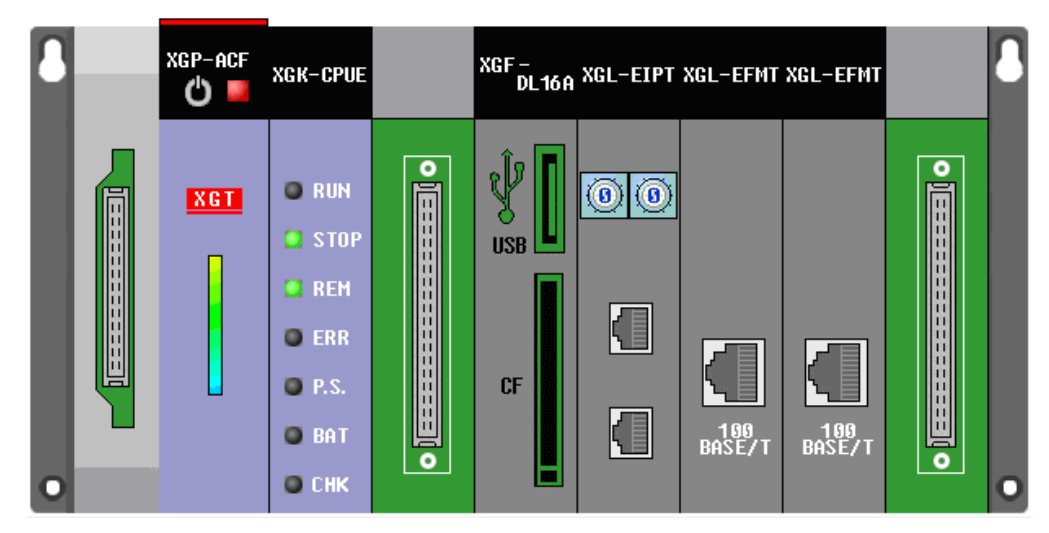

[Fig. 6.5.2] System Diagnosis

(3) With the mouse cursor placed on the applicable module, click the right button of the mouse and select 'Status for Respective Services' to open [Fig. 6.5.3] screen as shown below.

| Sta                                           | tus by sei | vice              |            |                             |                          |           |                          |              |          | 1          | 5       | X  |
|-----------------------------------------------|------------|-------------------|------------|-----------------------------|--------------------------|-----------|--------------------------|--------------|----------|------------|---------|----|
| Dedicated Service P2P Service HS Link Service |            |                   |            |                             |                          |           |                          |              |          |            |         |    |
|                                               | Standa     | ard information — | — Н        | HS link service information |                          |           |                          |              |          |            | _       |    |
|                                               | Base       | No,: 0            |            | Sent<br>Packets:            | 12                       | In norm   | In normal communication, |              |          |            |         |    |
|                                               | Slot N     | No.: 5            |            | Received<br>packets:        | 248                      | (Run lin  | k: 1, Link tro           | uble: 0)     |          |            |         |    |
|                                               | Commu      | nication Diagnost | tics:      |                             |                          |           |                          |              |          |            |         |    |
|                                               | Index      | Station number    | Block numb | ber Bloc                    | :k type                  | Data size | Read area                | Save area    | HS state | HS mode    | HS trx  | HS |
|                                               | 00         | 02                | 00         | Master tr                   | ansmission               | 01        | %MW12                    |              | Normal   | Run        | Normal  | N  |
|                                               | 02         | 02<br>02          | 01<br>02   | Master tr<br>Master tr      | ansmission<br>ansmission | 01        | %MW13<br>%MW14           |              | Normal   | nun<br>Bun | Normal  | Ni |
|                                               | 03         | 02                | 03         | Master tr                   | ansmission               | 01        | %MW15                    |              | Normal   | Run        | Normal  | N  |
|                                               | 04         | 03                | 00         | Master                      | reception                | 01        |                          | %MW0         | Normal   | Run        | Normal  | N  |
|                                               | 05         | 03                | 01         | Master                      | reception                | 01        |                          | %MW1         | Normal   | Run        | Normal  | N  |
|                                               | 06         | 03                | 02         | Master                      | reception                | 01        |                          | %MW2<br>%MW2 | Normal   | Run        | Normal  | N  |
|                                               | 07         | 05                | 05         | Master                      | reception                | UI        |                          | %IVI₩3       | Normai   | HUN        | Normai  | NI |
|                                               |            |                   |            |                             |                          |           |                          |              |          |            |         |    |
|                                               |            |                   |            |                             |                          |           |                          |              |          |            |         |    |
|                                               |            |                   |            |                             |                          |           |                          |              | _        |            |         |    |
|                                               | •          |                   |            |                             | III                      |           |                          |              |          |            |         | •  |
|                                               |            |                   |            |                             |                          |           |                          |              | Stop rea | ding       | Refresh |    |
|                                               |            |                   |            |                             |                          |           |                          |              |          |            |         | CO |
|                                               |            | -                 | _          | _                           |                          |           |                          | -            |          |            |         |    |

[Fig. 6.5.3] XG5000 Diagnosis Services (status for respective services)

## 6.6 High Speed Link at Redundant system

## 6.6.1 In case of redundant network

When configuration redundant NET, station number and IP address of A-Side and B-side can be set without restriction. Namely, they can use same station number (IP address) or different station number because their networks operate respectively. There is no restriction.

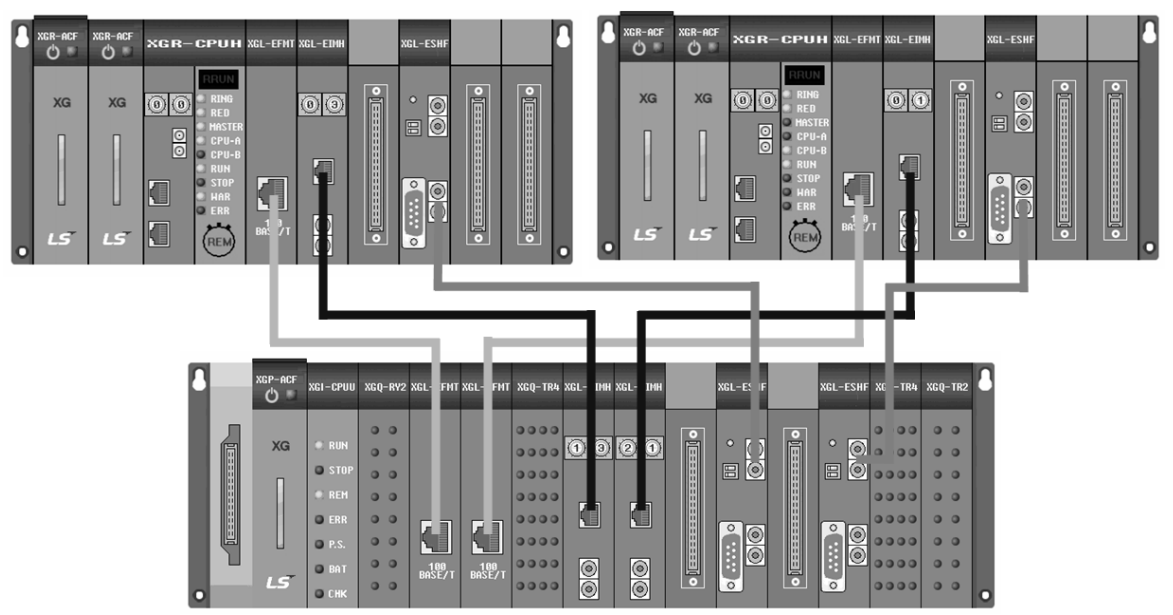

[Fig 6.6.1] Redundant network configuration

### (1) In case XGR is transmission mode and XGK(I) is reception mode

1) Publication of sequence number

When sending the data at XGR, The first 1 word should publish the sequence number (SEQ\_NO), this sequence number increases by 1 every scan.

2) User data

The data to send actually is set other parts except the first 1 word. Since communication module of MASTER and STANDBY always execute same service at XGR system, the reception side should determine which data to get. And when there is error in one side, the reception part needs program to get the data of another side and not to get the data of one in error. The reception part can receive the correct data by receiving the data of updated sequence number.

3) Input data setting of reception side

Reception part take the data of updated sequence number as input data regardless of A-Side or B-Side and memories the sequence number. Generally, scan time of Standby communication module is slower than that of Master communication module with amount of 1 scan. So reception part takes the data of Master side as input data and memorizes the sequence number at that time. Though there is data from Standby side, reception part ignores that data considering not updated sequence number.

If communication of one side is not available because of line error, the data having the not updated sequence number is not taken as input. So the user can take advantage of redundant system.

#### 4) Function Block for High Speed Link

At XGR and XGI, there is function block to deal with the reception data. And at XGK, there is no function block. So apply the program acting as Function Block. Refer to Ch6.7

5) TX/RX method by using sequence number is standard algorithm. If there is special pattern according to user application, the user can't use this.

#### (2) In case XGK(I) is transmission mode and XGR is reception mode

1) TRX setting

Make the two modules of XGK(I) send same data by same setting. At this time, sequence number is not necessary. Take the data entering to the Master as input data and considering the network error, use the STATE FLAG as condition to take the input data. If STATE FLAG is OFF, copy the data of Standby to Master by SYNC instruction and take it as input data

#### Note

(1) For block setting, A-Side and B-Side is used in same manner. So station number of TX is different, take the double of block.

### 6.6.2 In case of single network

In case of single network, A-Side and B-Side are in the same network so station number and IP address should be different.

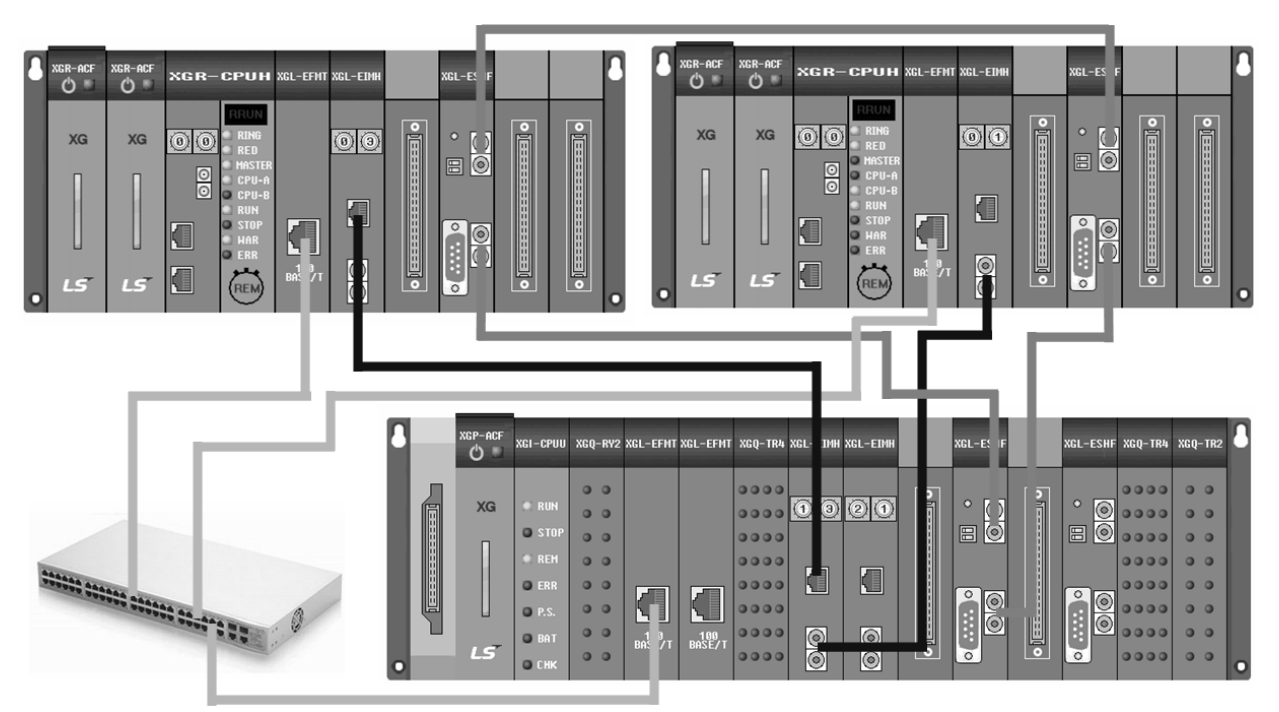

[Fig 6.6.2] Single network configuration

(1) In case XGR is transmission mode and XGK(I) is reception mode 1) Data TRX

In case of transmission, since station to receive is only one, communication setting is same with that of XGK(I)-XGK(I). In the reception side, when FLAG is ON, receive the data of A-Side and when FLAG is OFF, receive the data of B-Side

(2) In case XGK(I) is transmission mode and XGR is reception mode

1) Data TRX

Make the XGK(I) send the same data to two communication module. In the reception side, take the data entering to Master as input data and use STATE FLAG as input condition of SYNC instruction to copy the Standby data to Master

## 6.7 High Speed Link Setting Program Example

### 6.7.1 In case of redundant system

- (1) In case XGR is transmission mode and XGK(I) is reception mode
- 1) Communication setting (XGR transmission side)
- a) Stand parameter setting (When One IP Solution is used and same HS link station number is applied)

| Standard Settings                |              |                 |                     | X      |
|----------------------------------|--------------|-----------------|---------------------|--------|
| ONE IP Solution                  | ı            |                 |                     |        |
| TCP/IP settings                  |              |                 | Host table settings |        |
| One IP                           |              |                 | Enable host table   |        |
| HS link Station                  | 0            |                 | IP addres           | \$     |
| Media:                           | AUTO(electri | ic) 🔻           |                     |        |
| IP address:                      | 165 . 244    | . 149 . 230     |                     |        |
| Subnet mask:                     | 255 . 255    | . 255 . 0       |                     |        |
| Gateway:                         | 165 . 244    | . 149 . 1       |                     |        |
| DNS server:                      | 0.0          | . 0 . 1         |                     |        |
| DHCP                             |              |                 |                     |        |
| Reception<br>waiting time:       | 15           | sec(2 - 255)    |                     |        |
| No. of Dedicated<br>Connections: | 3            | (1 - 16)        |                     |        |
| Driver(server) sett              | ings         |                 |                     |        |
| Driver:                          | XGT server   | •               |                     |        |
|                                  |              | Modbus Settings |                     |        |
|                                  |              |                 |                     |        |
|                                  |              |                 | OK                  | Cancel |

[Fig 6.7.1] Communication redundant standard setting

| b) HS link block setting (In case sequence number is saved in Block | 0 | ) |
|---------------------------------------------------------------------|---|---|
|---------------------------------------------------------------------|---|---|

|       | /            |      | U \                |              |           | /                      |           |                        |
|-------|--------------|------|--------------------|--------------|-----------|------------------------|-----------|------------------------|
| Index | Station type | Mode | Station number     | Block number | Read area | Read area<br>Word size | Save area | Save area<br>Word size |
| 0     | MASTER       | Send | A-side:0, B-side:0 | 0            | %MW0      | 1                      |           |                        |
| 1     | MASTER       | Send | A-side:0, B-side:0 | 1            | %MW100    | 2                      |           |                        |
| -     |              |      |                    |              |           |                        |           |                        |

[Fig 6.7.2] HS link block setting including sequence

| c) HS link block setting | (In case of setting sequence numbe | r (First Word) and user data in Block 0) |
|--------------------------|------------------------------------|------------------------------------------|
| ,                        |                                    |                                          |

| Station type | Mode | Station number     | Block number | Read area | Read area<br>Word size | Save area | Save area<br>Word size |
|--------------|------|--------------------|--------------|-----------|------------------------|-----------|------------------------|
| MASTER       | Send | A-side:0, B-side:0 | 0            | %MW100    | 3                      |           |                        |

[Fig 6.7.3] HS link block setting not including sequence

2) Ladder program (XGR reception side)

Index 0

a) Increase the sequence number in the first Block and set the data to send in the second Block

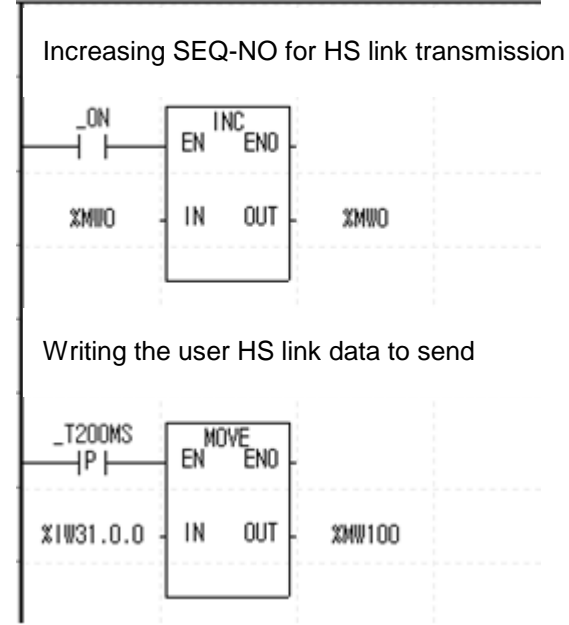

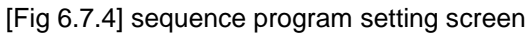

Communication setting (XGK(I) reception part)
 a) Standard parameter setting

| CD /ID eathings                   |                         | Used table and the s |
|-----------------------------------|-------------------------|----------------------|
| CP/IP setungs                     |                         | Host table settings  |
| A-side                            | B-side                  | Enable host table    |
| HS link Station<br>No.:           | 11                      | IP address           |
| Media:                            | AUTO(electric) 💌        |                      |
| IP address:                       | 165 . 244 . 149 . 111   |                      |
| Subnet mask:                      | 255 . 255 . 255 . 0     |                      |
| Gateway:                          | 165 . 244 . 149 . 1     |                      |
| DNS server:                       | 0.0.0.1                 |                      |
| DHCP                              | Copy A -> B Copy A <- B |                      |
| leception                         | 15 sec(2 - 255)         |                      |
| vaiting time:<br>Io. of Dedicated | 3 (1 - 16)              |                      |
| river(server) setti               | 105                     |                      |
|                                   |                         |                      |
| nver:                             | GI server               |                      |
|                                   | Modbus Settings         |                      |

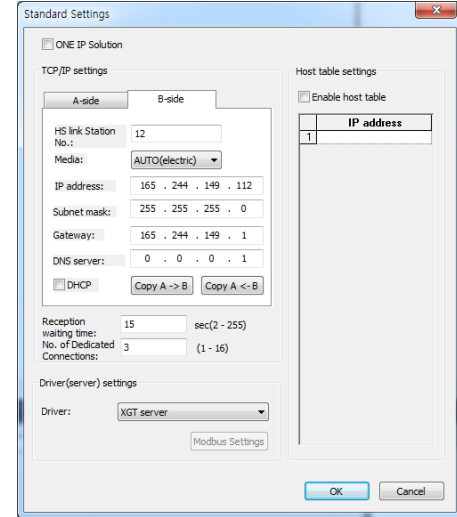

Standard setting of Comm. Module connected to A-Side

Standard setting of Comm. Module connected to B-Side

[Fig 6.7.5] Reception communication standard setting

| Index | Station type | Mode    | Station number | Block number | Read area | Read area<br>Word size | Save area | Save area<br>Word size |
|-------|--------------|---------|----------------|--------------|-----------|------------------------|-----------|------------------------|
| 0     | MASTER       | Receive | 0              | 0            |           |                        | %MW10     | 1                      |
| 1     | MASTER       | Receive | 0              | 1            |           |                        | %MW110    | 2                      |

[Fig 6.7.6] HS link parameter setting including sequence reception

The user can set SEQ-NO and user data in one block like the figure below

| Index | Station type | Mode    | Station number | Block number | Read area | Read area<br>Word size | Save area | Save area<br>Word size |
|-------|--------------|---------|----------------|--------------|-----------|------------------------|-----------|------------------------|
| 0     | MASTER       | Receive | 0              | 0            |           |                        | %MW109    | 3                      |

[Fig 6.7.7] HS link parameter setting not including sequence reception

#### c) HS link block setting (Comm. module connected to XGR B-Side)

|     | Index | Station type | Mode    | Station number | Block number | Read area | Read area | Save area | Save area |
|-----|-------|--------------|---------|----------------|--------------|-----------|-----------|-----------|-----------|
| I   |       |              |         |                |              |           | word size |           | word size |
|     | 0     | MASTER       | Receive | 0              | 0            |           |           | %MW20     | 1         |
|     | 1     | MASTER       | Receive | 0              | 1            |           |           | %MW120    | 2         |
| - 4 |       |              |         |                |              |           |           | 1         |           |

[Fig 6.7.8] HS link parameter setting including sequence reception

| The user can set SEQ-NO and user data in one block like the figure below |
|--------------------------------------------------------------------------|
|--------------------------------------------------------------------------|

| Index | Station type | Mode    | Station number | Block number | Read area | Read area<br>Word size | Save area | Save area<br>Word size |
|-------|--------------|---------|----------------|--------------|-----------|------------------------|-----------|------------------------|
| 0     | MASTER       | Receive | 0              | 0            |           |                        | %MW119    | 3                      |

[Fig 6.7.9] HS link parameter setting not including sequence reception

4) Ladder program (XGK(I) reception side)a) Setting the input data by using HS\_FB Function Block

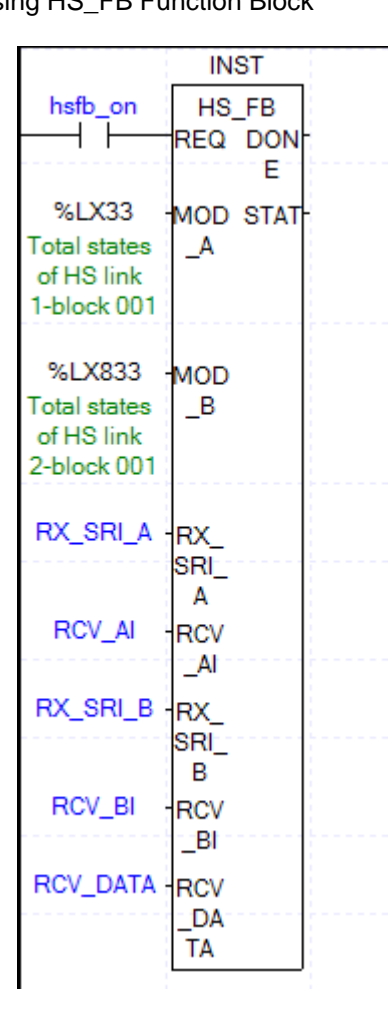

[Fig 6.7.10] Function Block for redundant HS link reception data

| Classification | Contents                                                               |
|----------------|------------------------------------------------------------------------|
| MOD_A          | STATE FLAG about HS link input block of A-Side                         |
| MOD_B          | STATE FLAG about HS link input block of B-Side                         |
| RX_SRI_A       | SEQ No. of A-Side (Device setting (Word) of HS link first input block) |
| RCV_A1         | Reception data of A-Side (flexible Array)                              |
| RX_SRI_B       | SEQ No. of B-Side (Device setting (Word) of HS link first input block) |
| RCV_B1         | Reception data of B-Side (flexible Array)                              |
| RCV_DATA       | Input data considering SEQ No. of A-Side, SEQ No. of B-Side and STATE  |

### b) HS link reception ladder program at XGK

Since Function block is not provided at XGK, refer to the following ladder. Input SEQ-No. of A-Side/B-side at RX\_SRI\_A/B and input device of input data at RCV\_A1/B1. MOV instruction is set as size of 10 at the bottom item. Considering size of input, fix them. For other items, refer to Function Block used XGR(I) of same name.

| nL  |                     | ======[ DUAL | . SYSTEM HS L | INK FUNCTION | BLOCK]==== |  |     |            |                  |
|-----|---------------------|--------------|---------------|--------------|------------|--|-----|------------|------------------|
| nLi | MOD info            | rmation      |               |              |            |  |     |            |                  |
| 3   | _HS1_MODOO<br>0     |              |               |              |            |  |     |            | MOD_A            |
| 5   | _HS2_MODOO<br>0<br> |              |               |              |            |  |     |            | MOD_B            |
|     | Compare             | SEQ-NO       |               |              |            |  |     |            |                  |
| 8   | _0N                 | ◇            | CUR_SER_NO    | RX_SRI_A     |            |  |     |            | HS_A_NDR         |
| 12  | _ON                 | ◇            | CUR_SER_NO    | RX_SRI_B     |            |  |     |            | HS_B_NDR         |
| 16  | HS_A_NDR            | _  ≻=        | CUR_SER_NO    | hFF00        |            |  |     |            | RANGE_BIV        |
|     | HS_B_NDR            | 1            |               |              |            |  |     |            |                  |
| 21  | HS_A_NDR            | RANGE_BIY    |               | ;<br>;       |            |  | MOV | CUR_SER_NO | CUR_SER_N<br>0_T |
|     | HS_B_NDR            |              |               |              |            |  | MOV | RX_SR1_A   | HS_RCV_A0        |
|     |                     |              |               |              |            |  | MOV | RX_SR1_B   | HS_RCV_BO        |

| <b>_</b>                                                                                               | MOD_B     |               |                                        |             |               |                               | СМР                                          | HS_RCV_BO                                                                     | CUR_SER_N                                                       |
|----------------------------------------------------------------------------------------------------|-----------|---------------|----------------------------------------|-------------|---------------|-------------------------------|----------------------------------------------|-------------------------------------------------------------------------------|-----------------------------------------------------------------|
|                                                                                                    |           | _GT           |                                        |             |               |                               | CMP                                          | CUR_MAX_NO                                                                    | HS_RCV_BO                                                       |
|                                                                                                    |           |               |                                        |             |               |                               | CMP                                          | CUR_SER_NO<br>_T                                                              | HS_RCV_AO                                                       |
|                                                                                                    |           |               |                                        |             |               |                               | СМР                                          | HS_RCV_BO                                                                     | CUR_SER_N<br>0_T                                                |
|                                                                                                    |           |               |                                        |             |               |                               | СМР                                          | CUR_MAX_NO                                                                    | HS_RCV_BC                                                       |
|                                                                                                    |           |               |                                        |             |               |                               |                                              |                                                                               | HS_B_SEL                                                        |
| Adding M                                                                                               | od_a, moi | D_B (Fixing t | the proble                             | em that and | other network | doesn't ope                   | rate when                                    | one network i                                                                 | is down                                                         |
| HS_A_NDR                                                                                               | MOD_A     |               |                                        |             |               |                               | MOV                                          | RX_SRI_A                                                                      | CUR_SER_I                                                       |
|                                                                                                    |           | MUD A         |                                        |             |               |                               |                                              |                                                                               |                                                                 |
| HS_B_SEL                                                                                               | HS_A_NUR  |               |                                        |             |               |                               | MOV                                          | CUR_SER_NO                                                                    | RX_SR1_B                                                        |
| HS_B_SEL<br>                                                                                           | MOD_B     |               |                                        |             |               |                               | MOV                                          | CUR_SER_NO<br>RX_SR1_B                                                        | RX_SR1_B<br>CUR_SER_1                                           |
| HS_B_SEL<br>HS_B_NDR<br>HS_A_SEL<br>HS_A_SEL                                                           |           |               | MOD_B                                  |             |               |                               | MOV<br>MOV                                   | CUR_SER_NO<br>RX_SR1_B<br>CUR_SER_NO                                          | RX_SRI_B<br>CUR_SER_M<br>0<br>RX_SRI_A                          |
| HS_B_SEL<br>HS_B_NDR<br>HS_A_SEL<br>HS_A_SEL<br>Though                                                 |           | HS_B_NDR      | MOD_B<br>→ ↓ ├-<br>s, NDR b            | it is added | because Ru    | n Link is set                 | MOV                                          | CUR_SER_NO                                                                    | RX_SRI_E<br>CUR_SER_I<br>0<br>RX_SRI_A                          |
| HS_B_SEL<br>HS_B_NDR<br>HS_A_SEL<br>HS_A_SEL<br>Though<br>MOD_A                                        |           | HS_B_NDR      | <sup>MOD_B</sup><br>──┤                | it is added | because Rur   | n Link is set                 | MOV<br>MOV<br>MOV                            | CUR_SER_NO RX_SRI_B CUR_SER_NO RXV_DATA                                       | RX_SRI_B<br>CUR_SER_1<br>RX_SRI_A<br>10                         |
| HS_B_SEL<br>HS_B_NDR<br>HS_A_SEL<br>HS_A_SEL<br>HS_A_SEL<br>HOUD_A<br>MOD_A<br>MOD_B<br>HDD_B          |           | HS_B_NDR      | <sup>MOD_B</sup><br>──┤ ├─<br>s, NDR b | it is added | because Rur   | D Link is set                 | MOV<br>MOV<br>MOV<br>RCV_A1                  | CUR_SER_NO RX_SRI_B CUR_SER_NO RCV_DATA RCV_DATA                              | RX_SRI_B<br>CUR_SER_N<br>RX_SRI_A<br>10                         |
| HS_B_SEL<br>HS_B_NDR<br>HS_A_SEL<br>HS_A_SEL<br>HCD_A<br>MOD_A<br>MOD_B<br>H<br>MOD_B<br>N<br>ON<br>ON |           | HS_B_NDR      | MOD_B<br>──┤ ├─<br>s, NDR b            | it is added | because Rur   | n Link is set                 | MOV<br>MOV<br>MOV<br>RCV_A1<br><br>MOV       | CUR_SER_NO RX_SRI_B CUR_SER_NO RCV_DATA RCV_DATA RCV_DATA                     | RX_SR1_B<br>CUR_SER_M<br>RX_SR1_A<br>10<br>10<br>P0004          |
| HS_B_SEL<br>HS_B_NDR<br>HS_A_SEL<br>HS_A_SEL<br>Though<br>MOD_A<br>MOD_B<br><br><br><br><br><br><br>   |           | HS_B_NDR      | MOD_B<br>                              | it is added | because Rur   | n Link is set<br>GMOY<br>GMOY | MOV<br>MOV<br>MOV<br>RCV_A1<br>RCV_B1<br>MOV | CUR_SER_NO RX_SRI_B CUR_SER_NO CUR_SER_NO RCV_DATA RCV_DATA RCV_DATA RCV_DATA | RX_SRI_B<br>CUR_SER_N<br>RX_SRI_A<br>10<br>10<br>P0004<br>P0005 |

(2) In case XGK(I) is transmission mode and XGR is reception mode

1) Communication setting(XGK(I) transmission part)

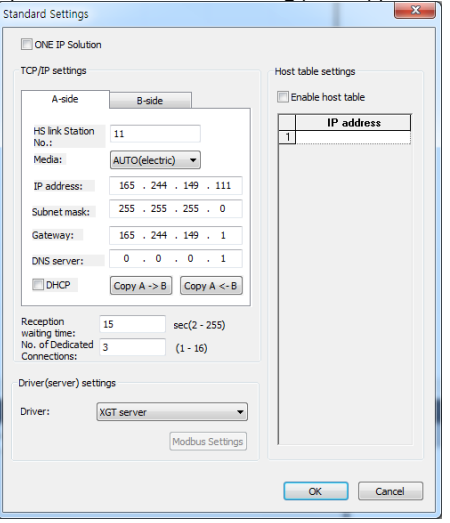

| CP/IP settings                                                 |                               | Host table settings |
|----------------------------------------------------------------|-------------------------------|---------------------|
| A-side                                                         | B-side                        | Enable host table   |
| HS link Station                                                | 12                            | IP address          |
| Media:                                                         | AUTO(electric) 🔻              |                     |
| IP address:                                                    | 165 . 244 . 149 . 112         |                     |
| Subnet mask:                                                   | 255 . 255 . 255 . 0           |                     |
| Gateway:                                                       | 165 . 244 . 149 . 1           |                     |
| DNS server:                                                    | 0.0.0.1                       |                     |
| DHCP                                                           | Copy A -> B Copy A <- B       |                     |
| Reception<br>vaiting time:<br>No. of Dedicated<br>Connections: | 15 sec(2 - 255)<br>3 (1 - 16) |                     |
| river(server) setti                                            | ngs                           |                     |
| Driver:                                                        | XGT server                    |                     |
|                                                                | Modbus Setting                |                     |

Standard setting connected to A-Side

Standard setting connected to A-Side

[Fig 6.7.11] Single standard setting

| ndex | Station type | Mode | Station number | Block number | Read area | Read area<br>Word size | Save area | Save area<br>Word size |
|------|--------------|------|----------------|--------------|-----------|------------------------|-----------|------------------------|
| 0    | MASTER       | Send | 11             | 0            | %MW100    | 200                    |           |                        |
| 1    | MASTER       | Send | 11             | 1            | %MW100    | 200                    |           |                        |

[Fig 6.7.12] A-SIDE High Speed Link parameter setting

| b)  | HS link block setting | (Comm. | module connected to XGR B-Side) |
|-----|-----------------------|--------|---------------------------------|
| ~ / |                       |        |                                 |

| Index | Station type | Mode | Station number | Block number | Read area | Read area<br>Word size | Save area | Save area<br>Word size |
|-------|--------------|------|----------------|--------------|-----------|------------------------|-----------|------------------------|
| 0     | MASTER       | Send | 12             | 0            | %MW100    | 200                    |           |                        |
| 1     | MASTER       | Send | 12             | 1            | %MW100    | 200                    |           |                        |

[Fig 6.7.13] B-SIDE High Speed Lik parameter setting

2) Ladder program (XGK(I) reception side)

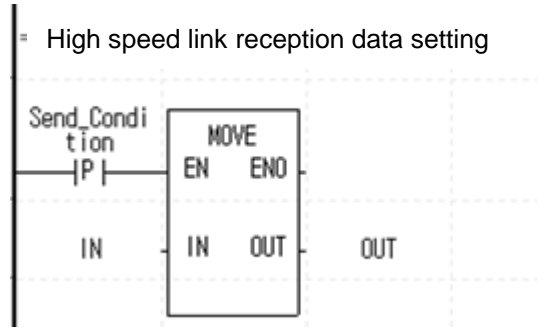

[Fig 6.7.14] Ladder program to send data

3) Comm. setting (XGR reception side) a) Standard parameter setting × × Standard Settings Standard Settings ONE IP Solution ONE IP Solution TCP/IP settings TCP/IP settings Host table settings Host table settings A-side Enable host table B-side Enable host table B-side A-side IP address HS link Station 11 1 IP address HS link Station 12 AUTO(electric) 🔹 Media: Media: AUTO(electric) 🔹 165 . 244 . 149 . 111 165 . 244 . 149 . 112 IP address: IP address: Subnet mask: 255 . 255 . 255 . 0 255 . 255 . 255 . 0 Subnet mask: Gateway: 165 . 244 . 149 . 1 Gateway: 165 . 244 . 149 . 1 DNS server: 0 . 0 . 0 . 1 0.0.0.1 DNS server: DHCP Copy A -> B Copy A <- B DHCP Copy A -> B Copy A <- B 15 sec(2 - 255) sec(2 - 255) waiting time: 1: No. of Dedicated 3 waiting time: No. of Dedicated 3 (1 - 16) (1 - 16) rver) settinas r(server) settings XGT server • XGT server • Modbus Settings Modbus Settings OK Cancel OK Cancel

[Fig 6.7.15] redundant reception side standard setting

|       | b) Block     | setting |                |              |           |                        |           |                        |
|-------|--------------|---------|----------------|--------------|-----------|------------------------|-----------|------------------------|
| Index | Station type | Mode    | Station number | Block number | Read area | Read area<br>Word size | Save area | Save area<br>Word size |
| 0     | MASTER       | Receive | 11             | 0            |           |                        | %MW100    | 200                    |
| 1     | MASTER       | Receive | 11             | 1            |           |                        | %MW500    | 200                    |
| 2     | MASTER       | Receive | 12             | 0            |           |                        | %MW100    | 200                    |
| 3     | MASTER       | Receive | 12             | 1            |           |                        | %MW500    | 200                    |
|       |              |         |                |              |           |                        |           |                        |

[Fig 6.7.16] Redundant HS link reception parameter setting

4) Ladder program (XGR reception side)

In case network is normal, the user can take data of Master side but in case network is not normal, the user copy the data of Standby to Master and take it as input data by using STATE FLAG and SYNC instruction. At this time, user should set all reception block of both A/B-Side so use STATE FLAG not \_HSx\_LTRBL as a condition to check network status

| - | _HS1_STATE |      |        |      |       | IN    | ST5        |      |
|---|------------|------|--------|------|-------|-------|------------|------|
|   | - 000<br>  |      |        |      |       | - REQ | NC<br>DONE |      |
| - | _HS1_STATE | IN:  | ST4    |      |       |       |            |      |
| _ |            | REQ  | DONE - |      | 1     | DIRC  | STAT       | STAT |
| _ | 1          | DIRC | STAT - | STAT | %MD50 | SRC3  |            |      |
| _ | XMD250     | SRC3 |        |      | %MD50 | -DST3 |            |      |
| _ | XMD250     | DST3 |        |      | 100   |       |            |      |
|   | 100        | DSIZ |        |      |       |       |            |      |
|   |            |      |        |      |       |       |            |      |

[Fig 6.7.17] Ladder program through SYNC instruction

### 6.7.2 In case of single network

(1) In case XGR is transmission mode and XGK(I) is reception mode 1) Communication setting (XGR reception side)

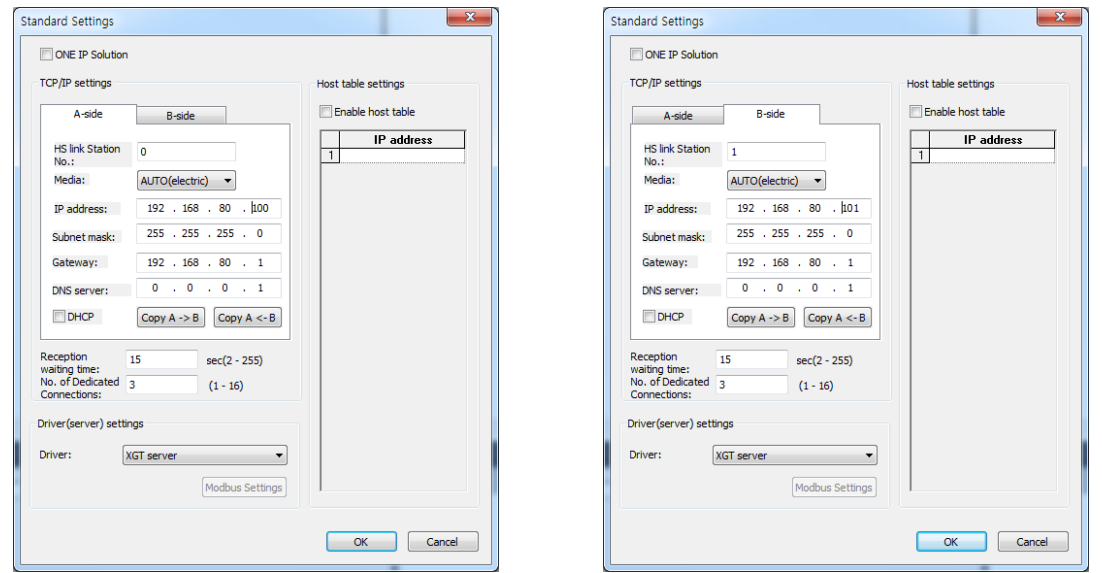

[Fig 6.7.18] redundant standard setting

| Index | Station type | Mode | Station number     | Block number | Read area | Read area<br>Word size | Save area | Save area<br>Word size |
|-------|--------------|------|--------------------|--------------|-----------|------------------------|-----------|------------------------|
| 0     | MASTER       | Send | A-side:0, B-side:1 | 0            | %MW0      | 1                      |           |                        |
| 1     | MASTER       | Send | A-side:0, B-side:1 | 1            | %MW100    | 2                      |           |                        |
|       | -            | [E:  | 7 401 D            |              |           | in all ralia as O      |           |                        |

[Fig 6.7.19] Redundant HS link parameter setting including SEQ-No.

### 2) Ladder program (XGR reception side)

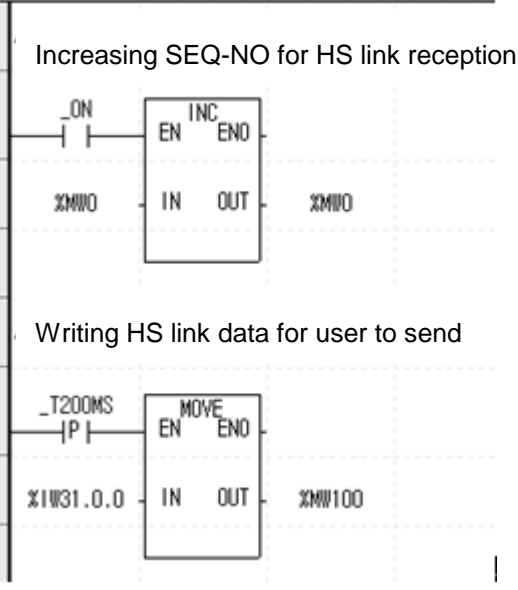

[Fig 6.7.20] sequence ladder program

| Index | Station type | Mode    | Station number | Block number | Read area | Read area<br>Word size | Save area | Save area<br>Word size |
|-------|--------------|---------|----------------|--------------|-----------|------------------------|-----------|------------------------|
| 0     | MASTER       | Receive | 0              | 0            |           |                        | %MW10     | 1                      |
| 1     | MASTER       | Receive | 0              | 1            |           |                        | %MW100    | 2                      |
| 2     | MASTER       | Receive | 1              | 0            |           |                        | %MW20     | 1                      |
| 3     | MASTER       | Receive | 1              | 1            |           |                        | %MW120    | 2                      |

[Fig 6.7.21] Reception side Hs link parameter setting including SEQ-No.

4) Ladder program (XGK(I) reception side)

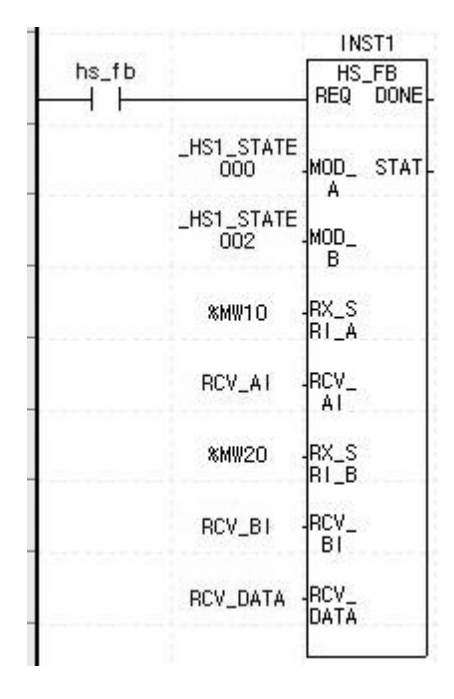

[Fig 6.7.22] HS link reception FB setting

| (2) In case XGK(I) is transmission mode and XGR is reception me | ode |
|-----------------------------------------------------------------|-----|
| 1) Communication setting (XGK(I) reception side)                |     |

| Index | Station type | Mode | Station number | Block number | Read area | Read area<br>Word size | Save area | Save area<br>Word size |
|-------|--------------|------|----------------|--------------|-----------|------------------------|-----------|------------------------|
| 0     | MASTER       | Send | 11             | 0            | %MW0      | 200                    |           |                        |
| 1     | MASTER       | Send | 11             | 1            | %MW1000   | 200                    |           |                        |
|       | •            |      |                |              |           |                        |           |                        |

[Fig 6.7.23] HS link parameter setting

## 2) Ladder program (XGK(I) transmission side)

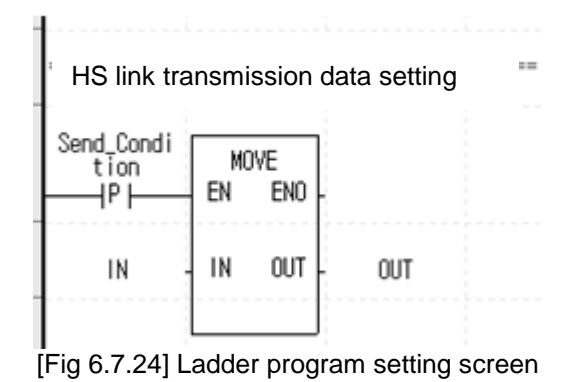

#### 3) Communication setting (XGR reception side)

| Index | Station type | Mode    | Station number | Block number | Read area | Read area<br>Word size | Save area | Save area<br>Word size |
|-------|--------------|---------|----------------|--------------|-----------|------------------------|-----------|------------------------|
| 0     | MASTER       | Receive | 11             | 0            |           |                        | %MW0      | 200                    |
| 1     | MASTER       | Receive | 11             | 1            |           |                        | %MW1000   | 200                    |

[Fig 6.7.25] Redundant reception Hs link parameter setting

4) Ladder program (XGR reception side)

| - |                   |           |                  |      |                     |       | ST5   |      |
|---|-------------------|-----------|------------------|------|---------------------|-------|-------|------|
|   | _HST_STATE<br>000 |           |                  |      |                     | SYNC  |       |      |
| _ |                   | INS       | ST4              |      | <br> <br> <br> <br> | - KEŲ |       |      |
|   |                   | SV<br>REQ | NC<br>DONE       |      | 1                   | DIRC  | STAT- | STAT |
|   | 1                 | DIRC      | STAT             | STAT | %MDO                | SRC3  |       |      |
| _ | %MD500            | SRC3      | 1                |      | %MDO                | DST3  |       |      |
| _ | XMD500            | DST3      |                  |      | 100                 | DSIZ  |       |      |
|   | 100               | DSIZ      | 1<br>1<br>1<br>1 |      |                     |       |       |      |
|   |                   |           |                  |      |                     |       |       |      |

[Fig 6.7.26] Ladder program through SYNC instruction

# **Chapter 7 P2P Service**

## 7.1 Introduction

### 7.1.1 Introduction to P2P service

P2P service executes Master operation of the communication module as realized with parameters setting which was with function blocks (instruction). 8 P2P instructions available in FEnet I/F module are Read, Write, Write\_NC, Send, Send\_NC, Receive, ESend and EReceive.

P2P service's registration and edit is executed in XG5000 where up to 8 P2P parameters can be setup. Respective P2P parameter is composed of up to 64 P2P blocks.

[Fig. 7.1.1] shows an example of P2P parameters setting window in XG5000.

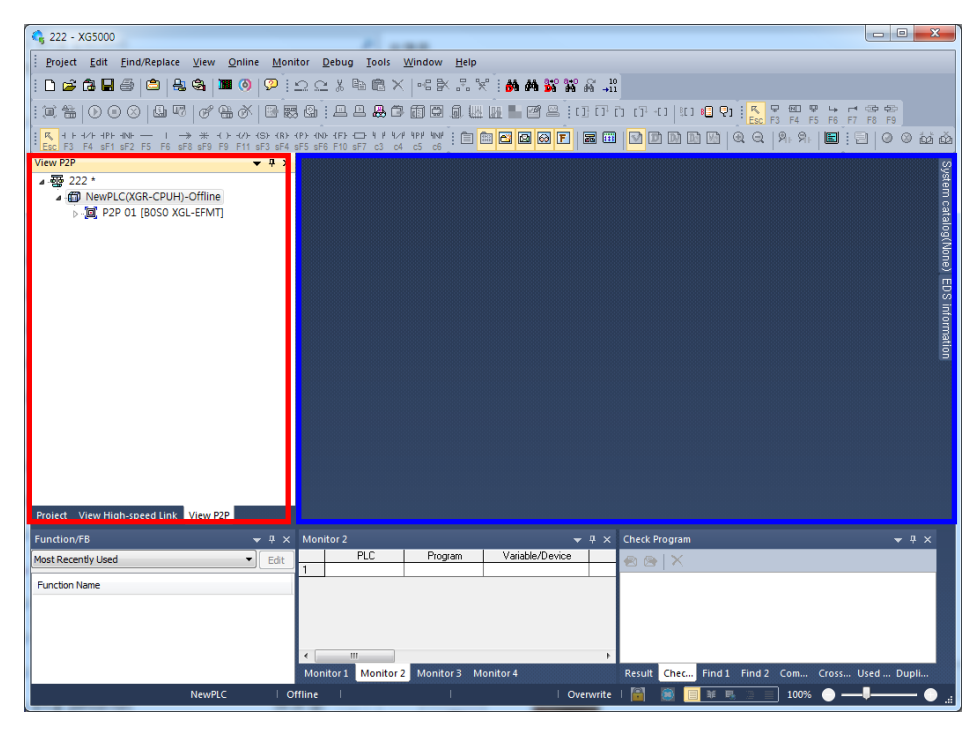

[Fig. 7.1.1] Setting window of XG5000's P2P parameters

(1) P2P parameters registration window

- Up to 8 P2P parameters can be setup.
- Multiple P2P parameters can be setup for an identical communication module.
  - However, Enable is available only for 1 parameter among the multiple P2P parameters for the identical communication module.
- Respective P2P parameter is composed of P2P channel, P2P block, user defined frame and e-mail.

(2) P2P edit window

- Up to 64 P2P blocks can be registered and edited.
- Separate frame registration is available for respective drivers.

## 7.1.2 Configuration of P2P parameters

In order to use P2P service the user needs to execute setting for the operation desired on the P2P parameters window. Specify type, base and slot as desired on the P2P screen to display P2P parameters setting screen composed of 4 kinds of information as shown in the figure below;

| Communication module settings |           |  |  |  |  |  |  |
|-------------------------------|-----------|--|--|--|--|--|--|
| Type:                         | Cnet 🔻    |  |  |  |  |  |  |
| Base:                         | 00 -      |  |  |  |  |  |  |
| Slot:                         | 00 -      |  |  |  |  |  |  |
| P2P index:                    | 06 🗸      |  |  |  |  |  |  |
|                               | OK Cancel |  |  |  |  |  |  |

[Fig. 7.1.2] P2P parameters module setting

| tetete - XG5000                          | Consultant of      |             |           | A. S. March     |                                                                                                    |                 |             | le           |            |
|------------------------------------------|--------------------|-------------|-----------|-----------------|----------------------------------------------------------------------------------------------------|-----------------|-------------|--------------|------------|
| Project Edit Find/Replace View Online    | Monitor Debu       | g Iools     | Window H  | elp             |                                                                                                    |                 |             |              |            |
|                                          | 2100x              |             | 1+6 BK .3 | MANT            | 6 .8                                                                                                    |                 |             |              |            |
|                                          |                    |             | mesa      |                 | TO D D D D D                                                                                                    | 01:5 9 80       |             | 0 0          |            |
|                                          |                    |             |           |                 |                                                                                                    | THE PL PL       | 日刊村川        | R H          |            |
| an F2 F4 af1 af2 F5 F6 af2 af8 F6 F11 af | alle alls alle fin | 97 2 0      | 117 10 11 |                 |                                                                                                    |                 | - Mr.   🖬 🗄 | 1000         | න බො බො බො |
| w P2P 🔻                                  | P × New            | PLC - P2P 0 | 6 X       |                 |                                                                                                    |                 |             |              |            |
| e tetete *                               | Index              | E-mail      | Ch        | Driver Settion  | Header                                                                                                    | P2P function    | Conditional | Command ture | Datate     |
| A DOD OF (ROSO VOL-FEMT)                 |                    | 1000        | 0.500     | Carrie Scong    | 0.000                                                                                                    |                 | itag        |              |            |
| - Ca P2P Channel                         | 0                  |             | 1. 10     |                 |                                                                                                    |                 |             |              |            |
| P2P Block                                | 1                  |             |           |                 |                                                                                                    |                 |             |              |            |
| - See User frame definition              | 2                  |             |           |                 |                                                                                                    |                 |             |              | - 1        |
| 🖌 🖅 E-mail                               | 3                  |             |           |                 |                                                                                                    |                 |             |              |            |
| Address                                  | 4                  |             |           |                 |                                                                                                    | _               |             |              |            |
| Message                                  | 5                  |             |           |                 |                                                                                                    |                 | -           |              |            |
|                                          | 6                  |             |           |                 | -                                                                                                    |                 |             |              |            |
|                                          | 1                  | -           | -         |                 | _                                                                                                    | -               |             |              |            |
|                                          | 8                  |             |           |                 |                                                                                                    |                 |             |              |            |
|                                          | 3                  |             |           |                 |                                                                                                    |                 |             |              |            |
|                                          | 10                 | -           | -         |                 |                                                                                                    |                 |             |              |            |
|                                          | 12                 |             |           |                 |                                                                                                    |                 |             |              |            |
|                                          | 16                 | -           |           |                 |                                                                                                    |                 |             |              |            |
| jed View High-speed Link View P2P        | 13                 | - F         |           |                 | -                                                                                                    |                 |             |              |            |
| ndian/Th                                 | 19                 | 10          |           |                 |                                                                                                    |                 |             |              |            |
| 18 control of                            | 15                 | <b>E</b>    |           |                 |                                                                                                    |                 |             |              |            |
| et Receivary Used                        | 12                 | -           |           |                 |                                                                                                    |                 |             |              |            |
| nction Name                              | 18                 | E.          |           |                 |                                                                                                    |                 |             |              |            |
| ROL                                      | 19                 |             |           |                 |                                                                                                    |                 |             |              |            |
|                                          | 20                 | E           |           |                 |                                                                                                    |                 |             |              |            |
|                                          | 21                 |             |           |                 |                                                                                                    |                 |             |              |            |
|                                          | 1 Channes          |             |           | m               |                                                                                                    |                 |             |              | ,          |
|                                          | Monitor 1          |             |           |                 | 🗢 🖲 🗙 Check Prog                                                                                                    |                 |             |              |            |
|                                          |                    | PLC         | Program   | Variable/Device | Value an On 1                                                                                                    | ĸ               |             |              |            |
|                                          | 1                  |             |           |                 | Concernant of the local division of the local division of the loca |                 |             |              | _          |
|                                          |                    |             |           |                 |                                                                                                    |                 |             |              |            |
|                                          |                    |             |           |                 |                                                                                                    |                 |             |              |            |
|                                          | ۰                  | 11          |           |                 |                                                                                                    |                 |             |              |            |
|                                          | Monitor 1          | Monitor :   |           |                 | Retuil Ch                                                                                                    | eck Find 1 Find |             |              | Duplic     |
|                                          | iewPLC             | Offline     |           |                 | Overwrite   📓                                                                                                    | 1 H - U H       | 10          | 0% 💿 —-      |            |

[Fig. 7.1.3] Setting and registration screen of P2P parameters

#### (1) P2P channel

- Logical channel of P2P Service (IP, PORT, dedicated driver) to be executed can be setup.
- User defined frame, XGT client and MODBUS TCP client setting available.
- Communication device setting available which uses other protocol than XGT/MODBUS TCP.

#### (2) P2P block

- 64 P2P blocks setting separately operated.
- (3) Define user frame
  - Registration of user defined frames.
- (4) E-mail
  - Frame registration to transmit and receive e-mail frames.
# 7.2 Type of P2P Service

# 7.2.1 Type of P2P Instructions

### (1) P2P instructions

6 instructions are available for programming P2P communication service, and each instruction will be used with different purpose according to respective service methods as described in the table below, for reference.

| Classification        | Instruction | Purpose                                                                           |
|-----------------------|-------------|-----------------------------------------------------------------------------------|
|                       | Read        | Reads the area specified by destination station.                                  |
|                       | Write       | Transmits native station's area data to destination station.                      |
| XGT Client            | Write_NC    | Transmits native station's area data to destination station.<br>(No confirmation) |
|                       | Send        | Transmits native station's area data to destination station.                      |
| User defined<br>frame | Send_NC     | Transmits native station's area data to destination station.<br>(No confirmation) |
|                       | Receive     | Saves the data received from destination station.                                 |
| Modbus TCP            | Read        | Reads the area specified by destination station.                                  |
| Client                | Write       | Transmits native station's area data to destination station.                      |
|                       | ESend       | Transmits a message if an event occurs.                                           |
| E-mail                | EReceive    | Receives a message if an event occurs.                                            |

[Table 7.2.1] Type of P2P instructions

### Note

- 1) Difference between Write (Send) and Write\_NC (Send\_NC)
- In general P2P communication, it sends the request data at start condition, and then it sends the request data again at next start condition after receiving the response. If you use "Write\_NC (Send\_NC)" instruction, it sends data at next start condition without receiving response. Because of that, faster communication is available. The Read (Receive) service that requires response does not support this option.

% TX data for one start condition should be less than 3KB. If not, communication error may occur2) For Write\_NC, Send\_NC instructions, the following version is needed.

| ltem    | Version        |
|---------|----------------|
| XG5000  | V3.61 or above |
| XGR CPU | V1.91 or above |

## 7.2.2 Type of P2P Service

### (1) XGT Client

XGT Client service is used to communicate between XGT FEnet I/F modules. Through its own protocol built-in without additionally defined frame, the user can specify communication settings simply with basic settings of channel, data type (BIT, BYTE, WORD, etc.) and memory area. Use port No.2004 for TCP, and port No.2005 for UDP protocol.

### (2) User defined frame

This service is used to communicate between XGT FEnet I/F module and other company's Ethernet devices. Since the communication protocol of devices based on Ethernet is differently defined by different makers, all kinds of communication drivers can not be provided for respective device. Thus, the user is allowed to edit appropriately to the characteristics of the applicable communication module, for which the user needs to specify User Defined Frame and then define the Ethernet user's frames with basic structure composed of Header, Body and Tail. Up to 16 channels can be specified.

### (3) Modbus TCP Client

XGT FEnet supports Modbus protocol widely used as of now as well as User Defined protocol.

# 7.3 How to Set P2P Service

## 7.3.1 Ethernet (server) driver

### (1) Driver setting

Ethernet (server) driver stands for the protocol built-in XGT FEnet module. 2 kinds of server protocol, XGT server and MODBUS TCP/IP, are built-in XGT FEnet I/F module. Ethernet(server) driver can be used to communicate between Ethernet devices with XGT or MODBUS TCP/IP protocol. The destination station in Ethernet communication system is generally MMI (or HMI), where communication is available with the correspondent device only through parameters setting without additional communication programming by user. [Fig. 7.3.1] shows the typical example of communication with MMI PC with Ethernet driver used, where FEnet responds if MMI PC requests to read or write data.

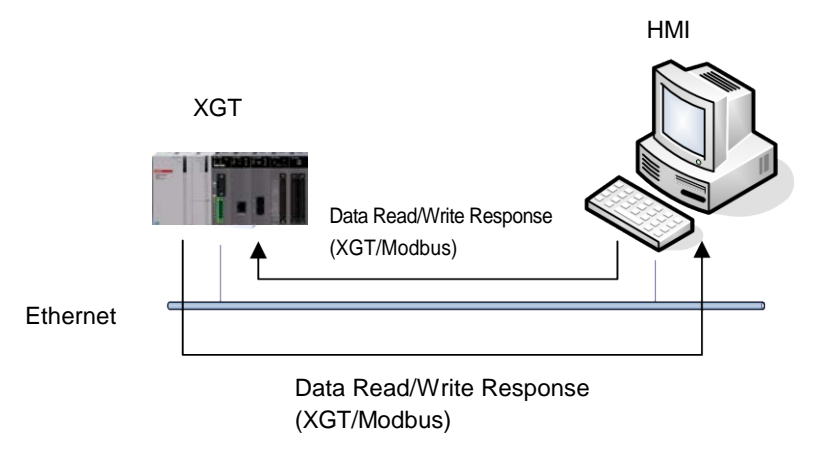

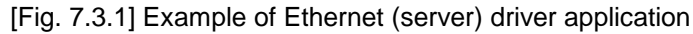

(2) Type of Ethernet (server) drivers

Driver types available are as specified below;

| Туре                 | Description                          |
|----------------------|--------------------------------------|
| XGT server           | XGT FEnet dedicated protocol by LSIS |
| Modbus TCP/IP server | Open type of protocol by Modicon     |

[Table 7.3.1] Types of Ethernet (server) drivers

### Notes

- The number of drivers is changeable according to specified Ethernet channel. Be careful! If Ethernet channel is specified, the number of drivers available will be decreased as many as specified.
- (2) Ethernet (server) driver supports 1:N communication, where accordingly, several master devices can take data through a specified port connected with.

## 7.3.2 P2P channel

Ethernet P2P channel is used when XGT FEnet I/F module executes the master function of communication with built-in XGT protocol or user defined protocol.

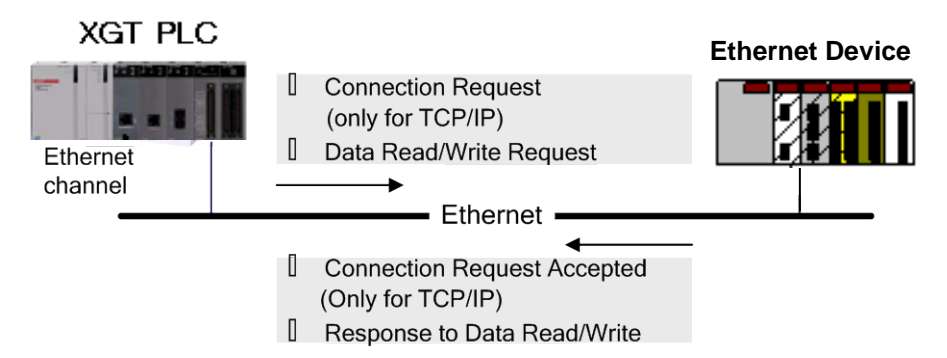

[Fig. 7.3.2] Application of P2P channel information

(1) Setting of P2P channel

FEnet I/F module can send and receive data using up to 16 channels, which is composed of IP address and port No. for two Ethernet devices. The number of channels available for P2P service is the maximum number of channels (16) minus the number of dedicated connections in the basic parameters (The number of P2P channels = 16 -the number of dedicated connections).

P2P communication is available with simple parameters setting to communicate with the device using XGT or Modbus TCP protocol for user's convenience. And for the communication with other devices than described above, user can directly define frames as necessary.

In addition, messages and e-mail addresses can be registered to transmit and receive e-mail frames (ASCII supports).

However, it is not necessary to set the channel for e-mail communication.

If P2P channel is selected on the P2P setting window, the P2P channel setting window will appear as follows:

| Chann | Operating Mode | P2P Driver            | TCP/UDP | Client/Server | Partner Port | Partner IP addres |
|-------|----------------|-----------------------|---------|---------------|--------------|-------------------|
| 0     | XGT server     | XGT client            | TCP     | Client        | 2004         | 165.244.149.71    |
| 1     | XGT server     | Modbus TCP client     | TCP     | Client        | 502          | 165.244.149.123   |
| 2     | XGT server     | User frame definition | TCP     | Client        | 3000         | 165.244.149.34    |
| 3     | XGT server     |                       |         |               |              | 0.0.0.1           |
| 4     | XGT server     |                       |         |               |              | 0.0.0.1           |
| 5     | XGT server     |                       |         |               |              | 0.0.0.1           |
| 6     | XGT server     |                       |         |               |              | 0.0.0.1           |
| 7     | XGT server     |                       |         |               |              | 0.0.0.1           |
| 8     | XGT server     |                       |         |               |              | 0.0.0.1           |
| 9     | XGT server     |                       |         |               |              | 0.0.0.1           |
| 10    | XGT server     |                       |         |               |              | 0.0.0.1           |
| 11    | XGT server     |                       |         |               |              | 0.0.0.1           |
| 12    | XGT server     |                       |         |               |              | 0.0.0.1           |
|       |                |                       |         |               |              |                   |

[Fig. 7.3.3] P2P channel settings window

If the desired port is selected, "P2P Channel Settings" window will appear for the user to define P2P driver type applicable for the port.

| C  | Channel S | etting         |                       |                                         |               |              | <b>X</b>           |
|----|-----------|----------------|-----------------------|-----------------------------------------|---------------|--------------|--------------------|
| Γ  |           |                |                       |                                         |               |              |                    |
|    | Chann     | Operating Mode | P2P Driver            | TCP/UDP                                 | Client/Server | Partner Port | Partner IP address |
| I. | 0         | XGT server     | Modbus TCP client 🚽 🔻 | TCP                                     | Client        | 2004         | 165.244.149.71     |
| L  | 1         | XGT server     | User frame definition | TCP                                     | Client        | 502          | 165.244.149.123    |
| L  | 2         | XGT server     | XGT client            | TCP                                     | Client        | 3000         | 165.244.149.34     |
|    | 3         | XGT server     | Modbus TCP client     |                                         |               |              | 0.0.0.1            |
|    | 4         | XGT server     | *****                 | · • • • • • • • • • • • • • • • • • • • |               |              | 0.0.0.1            |
|    |           | VGT convor     | •                     | •                                       |               |              | 0001               |

[Fig. 7.3.4] P2P driver client setting

Drivers and details available in XGT FEnet I/F are as follows;

|               | Items                 | Details                                                                                                    |  |  |  |
|---------------|-----------------------|----------------------------------------------------------------------------------------------------|--|--|--|
|               | User frame definition | Used to send/receive data with user defined frame.                                                                                                    |  |  |  |
| P2P<br>Driver | XGT client            | XGT dedicated (Built-in) protocol<br>(The user doesn't need to define the frame)                                                                                                    |  |  |  |
|               | Modbus TCP<br>client  | MODBUS TCP protocol of MDICON                                                                                                    |  |  |  |
| TCP/UDP       |                       | Selects TCP or UDP. If user select Modbus TCP, this item is fixed as TCP                                                                                                    |  |  |  |
| С             | lient/Server          | Select Client/Server. If user select the protocol as XGT/Modbus TCP, this item is fixed as Client                                                                                                    |  |  |  |
| F             | Partner Port          | Inputs port number of partner. When defining protocol as<br>User frame definition, user can define port number.<br>H400~H1024<br>For XGT client, this item is fixed as 2004 and Modbus TCP<br>client is fixed as 502. |  |  |  |
| Part          | ner IP address        | Input IP address of Partner device                                                                                                    |  |  |  |

[Table 7.3.2] Type of P2P driver clients

### Note

1) Partner IP address

In case XGT is client, set the IP address of server device, If server uses DHCP for dynamic IP address, XGT can't communicates with server because IP address changes. So server have to use the fixed IP address.

If XGT or Modbus is selected as P2P driver type for the communication port, user defined frame can not be registered.

## 1) How to use Modbus driver

[Table 7.3.3] displays instructions and addresses of Modbus devices.

| Code | Function code name                                          | Modicon PLC<br>data address | Remarks    |
|------|-------------------------------------------------------------|-----------------------------|------------|
| 01   | Output Contact Status Read (Read Coil Status)               | 0XXXX(bit-output)           | Bit Read   |
| 02   | Input Contact Status Read (Read Input Status)               | 1XXXX(bit-input)            | Bit Read   |
| 03   | Output Register Read (Read Holding Registers)               | 4XXXX(word-output)          | Word Read  |
| 04   | Input Registers Read (Read Input Registers).                | 3XXXX(word-input)           | Word Read  |
| 05   | Output Contact 1 Bit Write (Force Single Coil)              | 0XXXX(bit-output)           | Bit Write  |
| 06   | Output Register 1 Word Write<br>(Preset Single Register)    | 4XXXX(word-output)          | Word Write |
| 15   | Output Contact Continuous Write (Force Multiple Coils)      | 0XXXX(bit-output)           | Bit Write  |
| 16   | Output Register Continuous Write (Preset Multiple Register) | 4XXXX(word-output)          | Word Write |

[Table 7.3.3] Modbus TCP address MAP

## 7.3.3 P2P Block

If user select P2P block of relevant parameter, P2P parameter setting window will be displayed.

| 4 222 - XG5000                                                                                                    |            |           |           |         |                 |                       |            |         |                     | Ŭ     |         |                         |       |                    |          | • X              |
|----------------------------------------------------------------------------------------------------|------------|-----------|-----------|---------|-----------------|-----------------------|------------|---------|---------------------|-------|---------|-------------------------|-------|--------------------|----------|------------------|
| Project Edit Find/Replace View Online Monit                                                                                                    | tor Deb    | ua Too    | ls Wind   | ow Hel  | p               |                       |            |         |                     |       |         |                         |       |                    |          |                  |
|                                                                                                    |            | / 🗈 📾     | V Las     | 8/ 9    | 9.0° : AA       | AA 8.0 8              | ±0 ⊖≓ 10   |         |                     |       |         |                         |       |                    |          |                  |
| in production and a statistic statistic statis | 2 2 3      | 6 40 40   | V 1.5     | 8 0.0   | ~ : •           | 1 <b>6441 19</b> 41 6 | 19 89 →11  |         |                     |       |         |                         |       |                    |          |                  |
| !````` \$\$   O O O   G \` \`   O ` \$\$   O ` \$\$                                                                                                    | 8          | 1 8 🖉     |           |         |                 | 2 2                   | [] [] [] [ | , LJ    | -01 300             | 1 🖸 🤉 | 2) i P  | ↓ ₽ 100 ₽<br>≤ F3 F4 F5 | F6 F7 | ( ①中 中日<br>7 F8 F9 |          |                  |
| K + + +/≻ +P≻ +NF - 1 → # +( ) + (/) + (S) + (R) +                                                                                                    | (P) (N) {P | F) - 4 I  | 4.28 4P.P | 4NP : C | 1 🖻 🔤           | 21 63 F               |            |         | न जि वि             | 13 M  | 0       |                         |       |                    | ⊗ പ്രദ്ദ | ல் வி வி         |
| * Esc F3 F4 sF1 sF2 F5 F6 sF8 sF9 F9 F11 sF3 sF4 s                                                                                                    | F5 sF6 F   | 10 sF7 c3 | c4 c5     | c6      |                 |                       |            |         |                     |       |         |                         |       |                    |          |                  |
| Project · · · · · · · · ·                                                                                                    |            | WFLC      | 1 VI ~    |         |                 |                       |            |         |                     |       | Destin  |                         |       |                    | Mariable |                  |
|                                                                                                    | Index      | E-mail C  | h Driver  | Header  | P2P<br>Function | Conditional<br>flag   | Command    | Data    | No. of<br>Variables | Data  | ation   | Destination             | Frame | Setting            | setting  | A P              |
| ▲ I Unspecified Network                                                                                                    |            | _         | Journe    |         | Tunicaon        | llog                  | (Abc       | (ypc    | Vallabios           | 5120  | station | station number          |       | Calling            | contents | Car              |
| A 品 NewPLC [BOSO XGL-EFMT]                                                                                                    |            |           |           |         |                 |                       |            |         |                     |       |         |                         |       | Setting            |          |                  |
| ⊿ - [@] P2P 01                                                                                                    |            |           |           |         |                 |                       |            |         |                     |       |         |                         |       | Setting            |          |                  |
| B P2P Channel                                                                                                    | 2          |           |           |         |                 |                       |            |         |                     |       |         |                         |       | Setting            |          | e,               |
| P2P Block                                                                                                    |            |           |           |         |                 |                       |            |         |                     |       |         |                         |       | Setting            |          |                  |
| a .€                                                                                                    | 5          | Б         |           |         |                 |                       |            |         |                     |       |         |                         |       | Setting            |          | 0                |
| Address                                                                                                    | 6          | П         |           |         |                 |                       |            |         |                     |       |         |                         |       | Setting            |          | -                |
| Message                                                                                                    | 7          | П         |           |         |                 |                       |            |         |                     |       |         |                         |       | Setting            |          | lan              |
| ⊳- <b>@</b> P2P 02                                                                                                    | 8          |           |           |         |                 |                       |            |         |                     |       |         |                         |       | Setting            |          |                  |
|                                                                                                    | 9          |           |           |         |                 |                       |            |         |                     |       |         |                         |       | Setting            |          | 1                |
| NewPLC(XGR-CPUH)-Offline     Global/Direct Variables                                                                                                    | 10         |           |           |         |                 |                       |            |         |                     |       |         |                         |       | Setting            |          |                  |
| A Parameter                                                                                                    | 11         |           |           |         |                 |                       |            |         |                     |       |         |                         |       | Setting            |          |                  |
| Basic Parameter                                                                                                    | 12         |           |           |         |                 |                       |            |         |                     |       |         |                         |       | Setting            |          |                  |
| I/O Parameter                                                                                                    | 13         |           |           |         |                 |                       |            |         |                     |       |         |                         |       | Setting            |          |                  |
|                                                                                                    | 14         |           |           |         |                 |                       |            |         |                     |       |         |                         |       | Setting            |          |                  |
| Scan Program                                                                                                    | 15         |           |           |         |                 |                       |            |         |                     |       |         |                         |       | Setting            |          |                  |
| ▶ till NewProgram 👻                                                                                                    | 16         |           |           |         |                 |                       |            |         |                     |       |         |                         |       | Setting            |          |                  |
| Project View High-speed Link View P2P                                                                                                    | 1 17       |           | 1         |         |                 | _                     | 1          | 1 1     | _                   | 1 1   |         |                         | 1     | Catting            |          | 1                |
| Function/FB                                                                                                    | Monitor    | 2         |           | _       |                 |                       | <b>→</b> ‡ | × C     | heck Pro            | gram  |         |                         |       |                    |          | <del>▼</del> ╄ × |
| Most Recently Used   Edit                                                                                                    | 1          | PLC       |           | rogram  | Var             | iable/Devici          | ، <u>،</u> | Value   | 8 🖌                 | ×     |         |                         |       |                    |          |                  |
| Function Name                                                                                                    |            |           |           |         |                 |                       |            |         |                     |       |         |                         |       |                    |          |                  |
|                                                                                                    |            |           |           |         |                 |                       |            |         |                     |       |         |                         |       |                    |          |                  |
|                                                                                                    |            |           |           |         |                 |                       |            |         |                     |       |         |                         |       |                    |          |                  |
|                                                                                                    |            |           |           |         |                 |                       |            |         |                     |       |         |                         |       |                    |          |                  |
|                                                                                                    | •          |           |           |         |                 |                       |            | - F     |                     |       |         |                         |       |                    |          |                  |
|                                                                                                    | Monitor    | 1 Moni    | tor 2 Mo  | nitor 3 | Monitor 4       |                       |            | F       | Result              | heck  | Find 1  | l Find 2 Co             | mm (  | Cross              | Used E   | ouplic           |
| NewPLC                                                                                                    | I C        | Offline   | I         |         | I.              |                       | 10         | Dverwri | ite 🗌 📔             | ۲     |         | ¥ 🛼 🗇 🗏                 | 1009  | 6 🔵 -              |          | — • .            |

[Table 7.3.5] selection of P2P block

Up to 64 independent blocks are available. If user selects some block at XG5000, user can set the function of block.

| Index | E-mail | Ch. | Driver Setting | P2P function | Conditional flag | Command type | Data type | No. of<br>variables | Data size | Frame | ^ |
|-------|--------|-----|----------------|--------------|------------------|--------------|-----------|---------------------|-----------|-------|---|
| 0     |        | 0   | XGT client     | READ         | F00092           | Single       | 1 BYTE    | 1                   |           |       |   |
| 1     |        |     |                |              |                  |              |           |                     |           |       |   |
| 2     |        |     |                |              |                  |              |           |                     |           |       |   |
| 3     |        |     |                |              |                  |              |           |                     |           |       |   |
| 4     |        |     |                |              |                  |              |           |                     |           |       |   |

[Fig 7.3.6] P2P instruction

Each item is as follows

(1) E-mail

Used for E-mail service

(2) Channel

Select a communication port which will be used by the applicable block.

The communication port for each block is decided when P2P Channel is setup, which can not be changed during Run.

(3) Driver Setting

Indicates communication driver set in P2P setting. When setting channel, driver is loaded automatically according to channel. If it is deleted at P2P channel setting, driver will be deleted automatically. For more detail, refer to CH7.3.2 P2P channel.

### (4) P2P function

Let the driver execute READ or WRITE

### 1) READ

It is used when reading some area of partner device and save them. It is applied to XGT Client and Modbus TCP client driver

Available memory area: P,M,K,F,T,C,U,Z,L,N,D,R,ZR,%Q,%I,%M etc.

### 2) WRITE

It is used when writing the data at some area of partner area. It is applied to XGT Client and Modbus TCP client driver. Single and Continuous Write are supported. Writing at up to 4 independent area is available.

Available memory area: P,M,K,F,T,C,U,Z,L,N,D,R,ZR,%Q,%I,%M

3) Send

It is used when sending User defined protocol to external device. It is applied to user frame definition. Memory setting about Variable sized/Fixed sized variable of relevant frame should be set. Before using this function, defining the frame to send is necessary.

#### 4) Receive

It is used when receiving frame from external device. User can't select same frame about each P2P Frame Receive function block. Rx function block about Rx frame determines one.

#### (5) Condition flag

Define the condition to operate P2P block. A bit device is available for condition flag and the P2P block will be operated at the rising edge of the condition flag.

### (6) Command type

Decide details of Read operation. Single and Continuous are available for Instruction Type. Up to 4 memory areas are available for Single Read function, and Continuous Read reads as many bytes as defined on the 'Data Size' item.

#### (7) Data type

Define the format of the data the block will process. Bit, Byte, 2bytes (Word), 4bytes (Double Word) and 8bytes (Long Word) data can be processed in Single read function and BYTE only is available for Continuous read function.

#### (8) Number of variables.

It is activated when 'Single' is selected in the 'Instruction' field. Decide the number of areas to read. Up to 4 is available.

#### (9) Data size

It is activated when 'Continuous' is selected in the 'Instruction' field. Since BYTE is fixed in the Data type when XGT Client driver is used, Data Size can be assigned in BYTE size.

#### (10) Frame

Selects the relevant frame (Group) to execute communication in case of User frame definition

(11) Setting

When setting XGT client or user definition frame, it defines the memory area to send/receive. In case of TX, it sets the area to send (M0000) and to save the data from partner device.

| Va | ariable Se | tting     |           | ×       |
|----|------------|-----------|-----------|---------|
|    | Variable:  |           |           |         |
|    |            | Read area | Save area | Address |
|    | 1          | %MB0      | %MB20     | N00001  |
|    |            |           |           |         |
|    |            |           |           |         |
|    |            |           |           |         |
|    |            |           |           |         |
|    |            |           |           |         |
|    |            |           |           |         |
|    | ,          |           |           |         |
|    |            |           | ОК        | Cancel  |
|    |            |           |           |         |

## 7.3.4 User Defined Frame

Send/Receive frames must be defined if there are frames to be sent or received whose structure is different from the structure of XGT dedicated frame or Modbus TCP frames in the network. This is available only in P2P service.

All the frames are composed of Header, Data and Tail which can be omitted respectively.

In XGT, user defined frames are displayed with group name and frame name whose details are as follows;

- (1) Group
  - 1) Group of frames with identical header and tail.
  - 2) Group registration surely necessary for the frame registration.
- (2) Frame
  - 1) Composed of Header, Body and Tail
  - 2) Send/Receive frame shall be defined
  - 3) Fixed and Variable size variables can be added to Body
  - Frame is composed of lots of segments, and up to 4 variable segments can be registered for a Body.
- (3) Type of segments

Header, Body and Tail of the frame are composed of lots of segments, which can be registered on the frame edit window as below.

| Nu | Form               | Size | Data | Memory |  |
|----|--------------------|------|------|--------|--|
| 00 | Numerical constant | 1    | 05   |        |  |
| 01 | String Constant    | 3    | TST  |        |  |

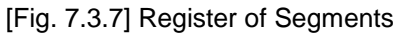

Segments used to configure the frame are numerical constant, String Constant, Fixed or Variable size variables.

| Add seg | jment 💌                               |  |  |  |  |
|---------|---------------------------------------|--|--|--|--|
| Form:   | Fix sized variabl 🔻                   |  |  |  |  |
| Size:   | Numerical constant<br>String Constant |  |  |  |  |
|         | Variable sized variab                 |  |  |  |  |
| Assi    | gn memory                             |  |  |  |  |
| Conv    | ersion: NONE 💌                        |  |  |  |  |
| Swap    | NONE -                                |  |  |  |  |
| C       | OK Cancel                             |  |  |  |  |

[Fig. 7.3.8] Add segment screen

### 1) Numerical constant

The part to be fixed as Constant shall be defined among frames, with the value of the data item specified in hexadecimal.

| Add seg | gment           | x      |
|---------|-----------------|--------|
| Form:   | Numerical const | •      |
| Size:   | (Consta         | ant)   |
| Data:   | 123456          | (HEX)  |
|         |                 |        |
|         |                 |        |
|         |                 |        |
|         |                 |        |
|         | ОК              | Cancel |

[Fig. 7.3.9] Numerical constant to select and input

2) String Constant

String Constant shall be registered among frames, with the value of the data item specified in ASCII code.

| Add seg | gment 🔀           | J |
|---------|-------------------|---|
| Form:   | String Constant 🔻 |   |
| Size:   | (Constant)        |   |
| Data:   | ABCDEFG (HEX)     |   |
|         |                   |   |
|         |                   |   |
|         |                   |   |
|         |                   |   |
|         | OK Cancel         |   |
|         |                   | J |

[Fig. 7.3.10] String Constant to select and register

3) Fix sized variable

It is available only in the Body area of the frame, and used to process data whose size is as long as defined value (size is of Byte). Check "Assign memory" to read data from PLC memory when send frame is registered and save the received data on PLC Memory when receive frame is registered. Conversion and swap processing are available for the data when FEnet module read data from PLC memory or save data on PLC memory.

| Add segment                       |
|-----------------------------------|
| Form: Fix sized variabl -         |
| Size: 3 (Constant)                |
| Assign memory<br>Conversion: NONE |
| Swap: NONE -                      |
| OK Cancel                         |

[Fig. 7.3.11] Fix sized variable to select and register

- 4) Variable sized variable
  - a) Available in the Body area of the frame
  - b) Send Frame

Used to change the length of frame.

Check "Assign memory" to configure the send frame with the data read from PLC memory. c) Receive Frame

- (a) Used to process the Variable sized data among the received frames.
- (b) Registration available only in the last segment in the Body area.

Check "Assign memory" to save the data for the applicable segment among the received frames. (Swap and conversion are available)

| Add seg | gment   |               | ×    |
|---------|---------|---------------|------|
| Form:   | Variab  | le sized vi 💌 |      |
|         |         |               |      |
|         |         |               |      |
|         |         |               |      |
| 🗸 Assi  | ign mem | ory           |      |
|         |         |               |      |
| Conv    | ersion: | NONE          | •    |
| Swap    | :       | NONE          | •    |
|         |         |               |      |
|         |         |               |      |
|         | 014     |               | -    |
|         | OK      | Car           | ncel |

[Fig. 7.3.11] Variable sized variable to select and register

(4) Data Conversion Processing

In order to convert data from Hexadecimal to ASCII code when frames are sent and received, or execute Byte swap, the applicable setting shall be specified on the frame edit window.

- 1) Conversion - Hex To ASCII
  - Hex To ASCII

Send: converts read data from PLC memory to ASCII code so to configure send frame.

- Receive: converts received data to ASCII so to save.
- ASCII To Hex

Send: converts read data from PLC memory to Hexadecimal code so to configure send frame. Receive: converts received ASCII code data to Hexadecimal code so to save.

| Add segment   | ×                       |  |  |  |  |  |
|---------------|-------------------------|--|--|--|--|--|
| Form: Variabl | Form: Variable sized v: |  |  |  |  |  |
|               |                         |  |  |  |  |  |
| 🔽 Assign mem  | ory                     |  |  |  |  |  |
| Conversion:   | NONE                    |  |  |  |  |  |
| Swap:         | NONE<br>Hex To ASCII    |  |  |  |  |  |
|               | ASCII To Hex            |  |  |  |  |  |
| ОК            | Cancel                  |  |  |  |  |  |

[Fig. 7.3.13] Data processing method to select

If 2 Words of PLC memory, MW100/101, are used for Send frame configuration, and the ASCII code 0x34353637 is saved on MW100/101, the applicable segment of the send frame will be

filled with hexadecimal number '4567', when 'Hex To ASCII' is selected. And when some of the received frames are saved as converted to Hex, 0x3435 3637 will be saved on PLC memory, if the value of applicable area is "4567".

2) SWAP

- 2 Bytes : 2 Bytes swap of applicable part among Send/Receive frames
- 4 Bytes : 4 Bytes swap of applicable part among Send/Receive frames
- 8 Bytes : 8 Bytes swap of applicable part among Send/Receive frames

If h1234567811223344 is converted by respective methods above, its results are as follows;

- 2 Bytes swap : h3412785622114433
- 4 Bytes swap : 7856341244332211
- 8 Bytes swap : 4433221178563412

# 7.4 P2P Service Operation

After P2P parameters are specified, download the parameters onto PLC CPU and start the P2P service. It is supposed that P2P parameters to download are already prepared and connection is available with the applicable PLC CPU.

(1) P2P parameters downloading

In order to download the prepared P2P parameters, select [Online]  $\rightarrow$  [Write] on XG5000 menu window to display the parameters downloading window, where registered basic setting, P2P parameters and HIGH-SPEED link parameters can be selected.

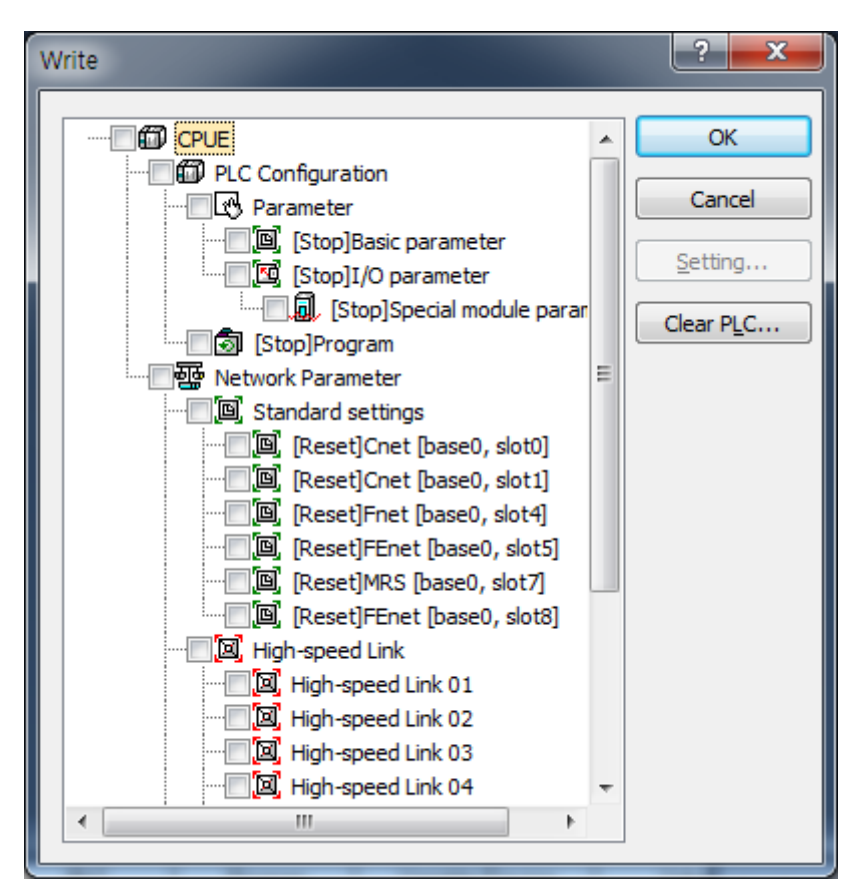

[Fig. 7.4.1] P2P parameters downloading

Among P2P 0~7, only the prepared P2P parameters will be displayed after sorted, where P2P parameters to download will be selected.

Click OK to download the P2P parameters onto CPU.

### (2) P2P service start

Even after P2P parameters are downloaded, P2P shall be started in order to start the P2P service. Select [Online] -> [Communication module setting] -> [Enable Link] (HS link, P2P)] on the menu.

[Fig. 7.4.2] Enable setting of P2P service

Select P2P parameters to start on the [Enable Link (HS link, P2P)] window. The P2P parameters already checked is during run, whose P2P service will stop if cancelled.

In order to confirm normal downloading and normal P2P service operation, select [System Diagnosis] on the menu.

# 7.5 P2P Diagnosis Function

Diagnosis function of P2P system is used to display the service status and information of the communication program after the driver of the communication module is specified. The user can check the normal P2P service through the diagnosis system. Refer to Chapter 5 XG5000 Program for more details.

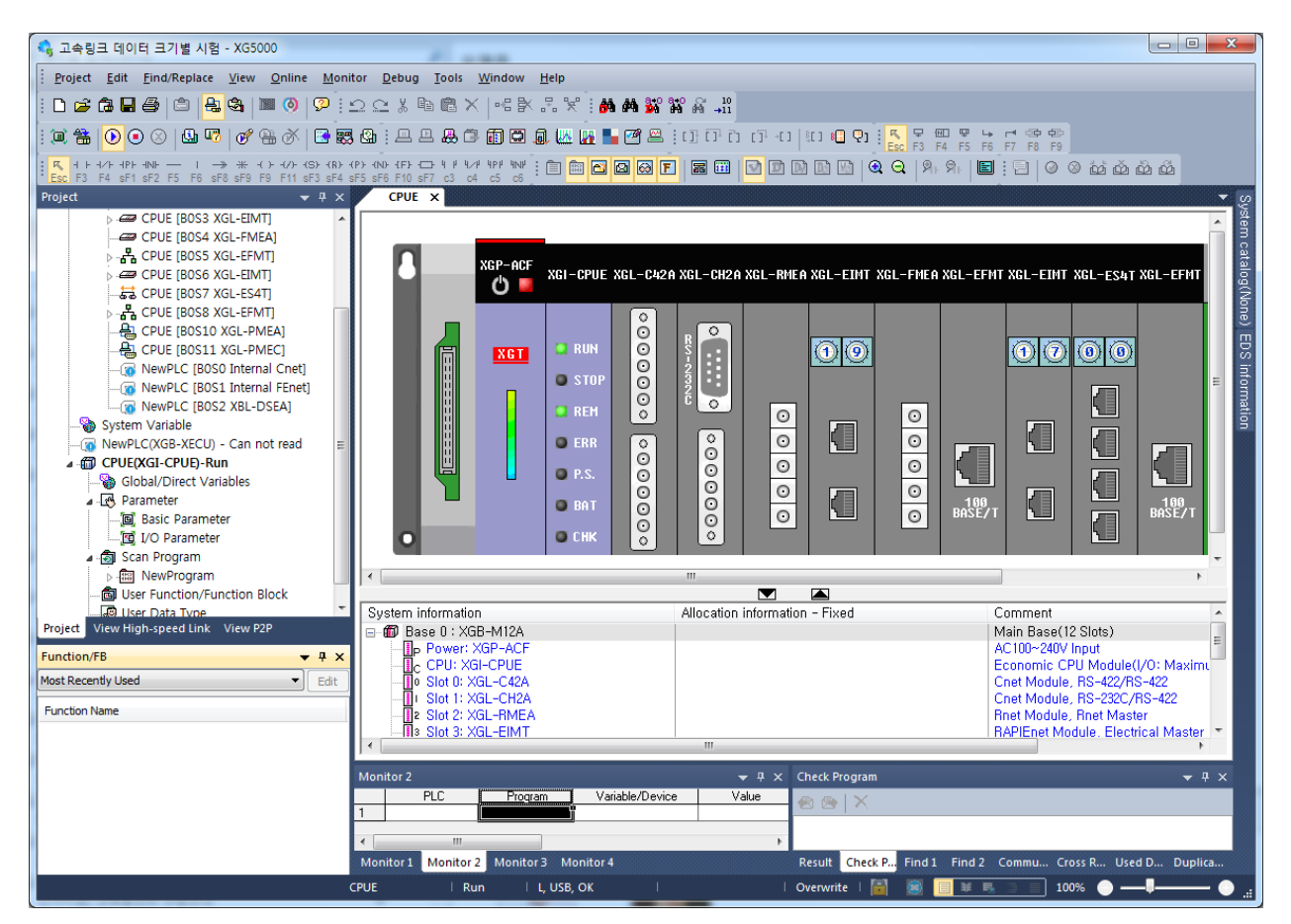

[Fig. 7.5.1] Information of system diagnosis module

### 1) P2P service

It is used to display detailed information on the user defined service executed, check and read the service status if P2P parameters are set and enabled, where real-time monitoring is available with Individual Read or Continuous Read specified on the menu.

| Status by service                         |                  |                             |                                                     |                   |               |             | ×       |
|-------------------------------------------|------------------|-----------------------------|-----------------------------------------------------|-------------------|---------------|-------------|---------|
| Dedicated Service                         | P2P Service H    | S Link Service              | ]                                                   |                   |               |             |         |
| Standard inform<br>Base No,:<br>Slot No,: | nation<br>0<br>5 | Service<br>Parame<br>Parame | information<br>ter existence: N<br>ter task status: | Not exist<br>IDLE | No, of blocks | in service: | 0       |
| Communication                             | Diagnostics      |                             |                                                     |                   |               |             |         |
| Block number                              | Channel number   | Block status                | Connection status                                   | Service status    | Service count | Error count |         |
|                                           |                  |                             |                                                     |                   |               |             |         |
|                                           |                  |                             |                                                     |                   | Multi         | ple Reading | Refresh |
|                                           |                  |                             |                                                     |                   |               | (           | Close   |

[Fig. 7.5.2] P2P service monitor

# 7.6 E-mail service using P2P service

## 7.6.1 E-mail service

When there's problem, E-mail service can be used to notify the problem to manager. When status of CPU is changed or specific event occurs, it notified the status to manager by using E-mail or SMS service. But there is some restriction to use E-mail service. It supports ASCII and Decoding for security is not supported. Since authorization function is not supported, set the mail server not to do authorization process for TX.

(1) E-mail setting of P2P service

Double-click "E-mail" to activate the E-mail setting window

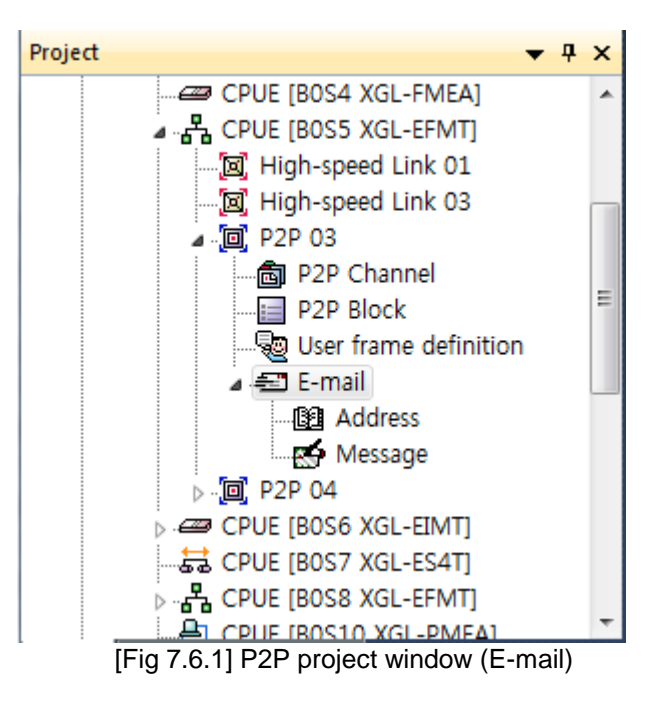

| E-Mail Settings                             | -                    | ×       |
|---------------------------------------------|----------------------|---------|
| Use E-Mail<br>User information              |                      |         |
| User name: Choi My<br>Mail address: mhchoit | vungHo<br>o@lsis.com |         |
| Server information                          |                      |         |
| POP3 server address:                        | 165.244.149.100      |         |
| SMTP server address:                        | 165.244.149.67       |         |
| Account name:                               | mhchoib              |         |
| Password:                                   | ••••                 |         |
| Message confirmation<br>intervals:          | 10                   | min     |
| Event information                           |                      |         |
| Message surveillance p                      | eriod: 10 Sec.       | (10 ~ ) |
|                                             | Address Message      | _       |
| RUN => STOP                                 | 4 1                  |         |
| STOP => RUN                                 |                      | _       |
| ERROR                                       |                      |         |
|                                             | ОК Са                | ncel    |

[Fig 7.6.2] E-mail setting window

| Item        |              | Details                                                        |  |  |
|-------------|--------------|----------------------------------------------------------------|--|--|
| Use E-Mail  |              | Determines whether to use E-mail service. In order to use E-   |  |  |
|             |              | mail function, check this box.                                 |  |  |
|             | Lloor namo   | User name seen when partner receives the mail. If it is set as |  |  |
| Lloor       | User name    | PLC, PLC will be name of E-mail sender.                        |  |  |
| USEI        | Mail address | E-mail address for reply                                       |  |  |
| Information |              | Though PLC sends E-mail, other PC can receive the reply        |  |  |
|             |              | about E-mail PLC sent.                                         |  |  |

|             | Item         | Details                                                       |
|-------------|--------------|---------------------------------------------------------------|
|             | POP3 server  | Server addresses receiving the E-mail from other device. Any  |
|             | address      | mail server supporting POP3 can be used                       |
|             | SMTP server  | Server addresses sending the E-mail to other device. Any mail |
|             | address      | server supporting SMTP can be used                            |
| Server      |              | Account name in the POP3 which should be same with mail       |
| information | Account name | address                                                       |
|             | Password     | Password to access POP3 account                               |
|             | Message      |                                                               |
|             | confirmation | Time of confirmation whether E-mail arrived or not            |
|             | intervals    |                                                               |

Event information monitors the CPU status periodically. If PLC becomes Stop mode or error status, communication parameter can't operate so this function is provided to prepare the Stop mode or error status.

| Item        |                                | Details                                                                   |
|-------------|--------------------------------|---------------------------------------------------------------------------|
|             | Message<br>surveillance period | Set to be larger than 10s. Time for checking whether PLC mode is changed. |
| Event       | RUN -> STOP                    | Communication sends message when mode of PLC is changed from Run to Stop  |
| information | STOP -> RUN                    | Communication sends message when mode of PLC is changed from Stop to Run  |
|             | ERROR                          | Communication sends message when error occurs regardless its status.      |

(2) Writing address and message

1) Writing address

Double-click 'Address' to activate the following screen

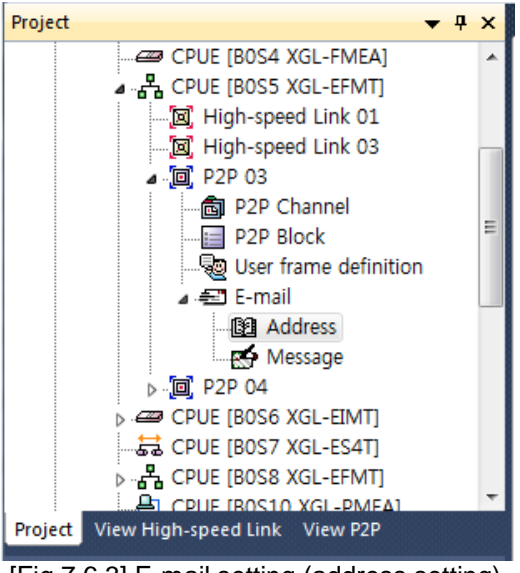

[Fig 7.6.3] E-mail setting (address setting)

Register the address to send E-mail on the following screen

| dress Lo | ck   |      |         |        |     | ×  |
|----------|------|------|---------|--------|-----|----|
| No       | Name |      | Address |        |     | -  |
| • 0      |      |      |         |        |     |    |
| • 1      |      |      |         |        |     |    |
| • 2      |      |      |         |        |     |    |
| • 3      |      |      |         |        |     |    |
| • 4      |      |      |         |        |     |    |
| • 5      |      |      |         |        |     |    |
| • 6      |      |      |         |        |     |    |
| • 7      |      |      |         |        |     |    |
| • 8      |      |      |         |        |     |    |
| • 9      |      |      |         |        |     |    |
| • 10     |      |      |         |        |     |    |
| • 11     |      |      |         |        |     |    |
|          |      | Edit | Group   | Delete | Clo | se |

[Fig 7.6.4] Setting screen of Address Lock

Select the No and press Edit or double-click the No to active the following screen

| Address Ed | lit              |  |  |  |
|------------|------------------|--|--|--|
| Name:      | Choi MyungHo     |  |  |  |
| Address    | mhchoib@lsis.com |  |  |  |
|            | OK Cancel        |  |  |  |
|            |                  |  |  |  |

[Fig 7.6.5] Address Edit window

| No           | Name         | Address               |  |
|--------------|--------------|-----------------------|--|
| E O          | Choi MyungHo | mhchoib@lsis.com      |  |
| <b>E</b> l 1 | Park HanJin  | hanjin314@hanmail.net |  |
| • 2          |              |                       |  |
| • 3          |              |                       |  |
| • 4          |              |                       |  |
| • 5          |              |                       |  |
| • 6          |              |                       |  |
| • 7          |              |                       |  |
| • 8          |              |                       |  |
| • 9          |              |                       |  |
| • 10         |              |                       |  |
| • 11         |              |                       |  |

[Fig 7.6.6] complete screen of Address Lock

| Group Edit<br>Group name: Friend |                                                    |
|----------------------------------|----------------------------------------------------|
| Address:                         | Member:                                            |
| Choi MyungHo<br>Park HanJin      | Choi MyungHo<br>Park HanJin<br>Select -><br>Delete |
|                                  | OK Close                                           |

When sending E-mail to group, press Group

[Fig 7.6.7] Group setting screen

| No                     | Name         | Address               |
|------------------------|--------------|-----------------------|
| <b>1110</b>            | Choi MyungHo | mhchoib@lsis.com      |
| 📰 1                    | Park HanJin  | hanjin314@hanmail.net |
| 2                      | Friend       |                       |
| • 3                    |              |                       |
| • 4                    |              |                       |
| • 5                    |              |                       |
| • 6                    |              |                       |
| • 7                    |              |                       |
| • 8                    |              |                       |
| • 9                    |              |                       |
| <ul> <li>10</li> </ul> |              |                       |
| • 11                   |              |                       |
|                        |              |                       |

[Fig 7.6.8] complete screen of Address Lock (including Group)

If you select Group, already registered individual address is indicated at left side. Select individual to be member of group and press OK to create Group address. In the above screen, if you send to Friend, ParkHanJin and Choi MyungHo will get message simultaneously.

**▼** ₽ × Project CPUE [BOS4 XGL-FMEA] CPUE [BOS5 XGL-EFMT] . 🔟 High-speed Link 01 . 🔟 High-speed Link 03 a 🔟 P2P 03 B P2P Channel P2P Block a 🖅 E-mail Address Message ▶ [ii] P2P 04 CPUE [BOS6 XGL-EIMT] 😹 CPUE [BOS7 XGL-ES4T] ▷ 🖧 CPUE [BOS8 XGL-EFMT] A CPUE IBOS10 XGL-PMEA Project View High-speed Link View P2P [Fig 7.6.9] P2P project window (Message setting)

The following figure is message edit window

| No | Title |  |  |   |
|----|-------|--|--|---|
| 0  |       |  |  |   |
| 1  |       |  |  |   |
| 2  |       |  |  |   |
| 3  |       |  |  |   |
| 4  |       |  |  |   |
| 5  |       |  |  |   |
| 6  |       |  |  |   |
| 7  |       |  |  |   |
| 8  |       |  |  |   |
| 9  |       |  |  |   |
| 10 |       |  |  |   |
|    |       |  |  | _ |

[Fig 7.6.10] E-mail message registration window

Click "Add" to activate the following screen. Set the Form and Size and write the message data. Form is classified into String and Byte data receiving from CPU. Form MB is used to send as many message data of P2P ESend parameter as byte set in Size "Change" is used to change the line when outputting data at the received screen.

2) Writing message Press "Message" to edit message

| E-mail Message                                                              | X                |
|-----------------------------------------------------------------------------|------------------|
| E-mail Edit<br>Form: STRING  Size: 0 Data: IP ADDRESS: 192.168. Change line | 3.1<br>K Cancel  |
| Add Edit                                                                    | Delete OK Cancel |

[Fig 7.6.11] E-mail message edit window

| E-mail Ed | lit       |
|-----------|-----------|
|           |           |
| Form:     | MB        |
| Size:     | 0         |
| Data:     |           |
| Cha       | nge line  |
|           | OK Cancel |

[Fig 7.6.12] E-mail Edit setting (MB)

| No | Title           |   |
|----|-----------------|---|
| 0  | PLC information |   |
| 1  | PLC Error       |   |
| 2  |                 |   |
| 3  |                 |   |
| 4  |                 |   |
| 5  |                 |   |
| 6  |                 |   |
| 7  |                 |   |
| 8  |                 |   |
| 9  |                 |   |
| 10 |                 | - |
|    |                 |   |
|    |                 |   |

[Fig 7.6.13] Registration result screen of E-mail message

### (3) Setting of P2P block

Sets the parameter of P2P block to send message set in the previous steps If setting the E-mail button after clicking the P2P block, P2P instruction can be selectable.

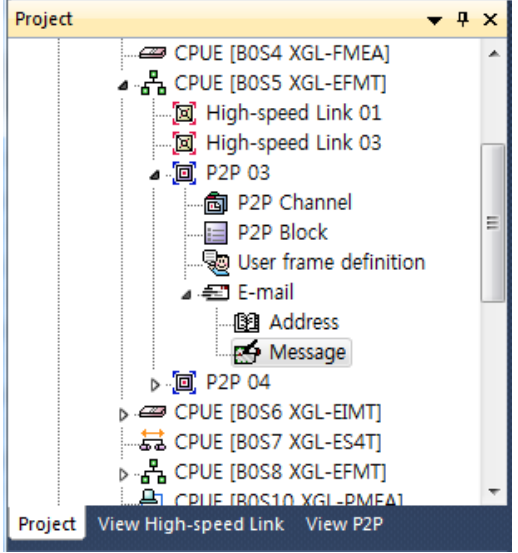

[Fig 7.6.14] P2P project window (P2P block)

| Index | E-mail   | Ch. | Driver<br>Setting | P2P function | Conditional flag | Data size | Setting | Variable setting contents                                      |
|-------|----------|-----|-------------------|--------------|------------------|-----------|---------|----------------------------------------------------------------|
| 0     | <b>N</b> |     |                   | ESEND        | %MX0             |           | Setting | Line:3Mail Message Number:0Mail Address Number:0Mail data:%MX0 |
| 1     | <b>N</b> |     |                   | ERECEIVE     | %MX1             |           | Setting | Line:2Mail information:%MW100Mail message:%MW200               |
| 2     |          |     |                   |              |                  |           | Setting |                                                                |

| [Fig 7.6.15] I | P2P paran | neter setting | y window |
|----------------|-----------|---------------|----------|
|----------------|-----------|---------------|----------|

| Va | Variable Setting    |           |         |  |  |  |
|----|---------------------|-----------|---------|--|--|--|
|    | Variable:           |           |         |  |  |  |
|    |                     | Read area | Address |  |  |  |
|    | Mail Message        | 0         | N06273  |  |  |  |
|    | Mail Address Number | 0         | N06279  |  |  |  |
|    | Mail data           | %MX0      | N06285  |  |  |  |
|    |                     |           |         |  |  |  |
|    |                     |           |         |  |  |  |
|    |                     |           |         |  |  |  |
|    |                     |           |         |  |  |  |
|    |                     |           |         |  |  |  |
|    |                     |           |         |  |  |  |
|    |                     | ОК        | Cancel  |  |  |  |
|    |                     |           |         |  |  |  |

[Fig 7.6.16] Setting screen in case of E-mail TX

| Variable Setting |           | ×       |
|------------------|-----------|---------|
| Variable:        |           |         |
|                  | Save area | Address |
| Mail information | %MW100    | N06346  |
| Mail message     | %MW200    | N06352  |
|                  |           |         |
|                  | ОК        | Cancel  |

[Fig 7.6.17] Setting screen in case of E-mail RX

|        |                                    | Item                   | Details                                                                                                    |
|--------|------------------------------------|------------------------|----------------------------------------------------------------------------------------------------|
| E-mail |                                    |                        | Enables the E-mail service                                                                                                    |
| DOD fu | nction                             | ESEND                  | Sends E-mail                                                                                                    |
| FZF IU | netion                             | ERECEIVE               | Receives E-mail                                                                                                    |
|        | Cor                                | ditional flag          | Inputs device to use as start condition                                                                                                    |
|        |                                    |                        | Memory area and flag are available                                                                                                    |
|        |                                    | Mail message           | Inputs index number of message list among the E-mail setting in P2P                                                                                                   |
|        |                                    | number                 | Determines title and data of mail                                                                                                    |
|        |                                    |                        | Sets registration number set in Address Lock.                                                                                                    |
| Settin | Settin ESen Mail address<br>number | Mail address<br>number | When you want to send many people, use Group. But before using Group, the address of partner should be inputted. The number of Group member is limited to maximum 10. |
| g      |                                    | Mail data              | Indicates the start address of data to send. It sends as many data as the number of array (10 byte) starting the first of array applying to MB[10].                   |
|        | ERE                                | Mail information       | Area where mail information is saved                                                                                                    |
|        | CEIV<br>E                          | Mail message           | Saves the received mail message at memory of PLC                                                                                                    |

# 7.7 P2P service at Redundant System

In case of P2P service, if you want to take data of redundant system, don't use P2P Write at XGR side and Set READ at XGK(I) side by using flag of P2P service. Save the normal service count of P2P service connected to A-Side and B-Side and after you check if the STATUS of relevant block is 0 or not, take the data of one side by checking STATUS is 0 and normal service count increases.

(1) In case XGR and XGK(I) are configured as redundant system by using different IP address at single network, since P2P service have to configure service with different one block, you can write ladder program like the figure below.

| F After ch                       | necki                                    | ng if P2P no.                                   | l is norma                                                 | l or r                             | not, if it                      | is norm | nal, set the       | e set | _p2p      | 1                                |                     |
|----------------------------------|------------------------------------------|-------------------------------------------------|------------------------------------------------------------|------------------------------------|---------------------------------|---------|--------------------|-------|-----------|----------------------------------|---------------------|
|                                  | EN E                                     |                                                 |                                                            |                                    |                                 |         |                    |       |           |                                  |                     |
| _P2P1_STAT<br>USOO               | - IN1                                    |                                                 |                                                            | EN <sup>1</sup>                    | NE ENO                          |         |                    |       |           |                                  |                     |
| 0                                | - IN2                                    |                                                 | _P2P1_SVCC<br>NTOO                                         | IN1                                | OUT                             |         |                    |       |           |                                  | set_p2p1<br>—_(S)—_ |
|                                  |                                          |                                                 | saved_coun<br>t_p2p1                                       | IN2                                |                                 |         |                    | EN    | VE<br>ENO | -                                |                     |
|                                  |                                          |                                                 |                                                            |                                    |                                 |         | _P2P1_SVCC<br>NTOO | IN    | OUT       | saved_coun<br>- t_p2p1           |                     |
|                                  |                                          |                                                 |                                                            |                                    |                                 |         |                    | 1     | I         |                                  |                     |
|                                  |                                          |                                                 |                                                            |                                    |                                 |         |                    |       | )         |                                  |                     |
| F After ch                       | necki                                    | ng if P2P no.2                                  | 2 is norma                                                 | l or r                             | not, if it                      | is norm | nal, set the       | set   |           | 2                                |                     |
| F After ch                       | necki<br>EN <sup>E</sup>                 | ng if P2P no.2<br><sup>Q</sup> <sub>END</sub> - | 2 is norma                                                 | l or r                             | not, if it                      | is norm | nal, set the       | set   | _p2p      | 2                                |                     |
| F After ch                       | necki<br>EN <sup>E</sup>                 | ng if P2P no.2<br><sup>Q</sup> END -<br>OUT     | 2 is norma                                                 | l or r                             | not, if it<br><sup>NE</sup> ENO | is norm | nal, set the       | set   | p2p       | 2                                |                     |
| F After ch<br>_P2P1_STAT<br>US01 | - EN <sup>E</sup><br>- IN1<br>- IN2      | ng if P2P no.2<br><sup>Q</sup> END -<br>OUT     | 2 is norma<br>_P2P1_SVCC<br>_NT01                          |                                    | NOT, if it                      | is norm | nal, set the       | set   | _p2p      | 2                                | set_p2p2<br>        |
| F After ch                       | EN EN                                    | ng if P2P no.2<br><sup>Q</sup> END<br>OUT       | 2 is norma<br>_P2P1_SVCC<br>_NT01<br>saved_coun<br>t_p2p2  | EN IN1                             | NOT, if it                      | is norm | nal, set the       | set   | _p2p      |                                  | set_p2p2<br>(S)     |
| F After ch                       | EN EN EN EN EN EN EN EN EN EN EN EN EN E | ng if P2P no.2                                  | 2 is norma<br>_P2P1_SVCC<br>_NT01<br>_saved_coun<br>t_p2p2 | or r<br>- EN <sup> </sup><br>- IN1 | NOT, if it                      | is norm | P2P1_SVCC          | e set | _p2p      | 2<br>-<br>saved_coun<br>- t_p2p2 | set_p2p2<br>        |

|                   | Г                      |                       |
|-------------------|------------------------|-----------------------|
|                   | set_p2p1               | ARV_MOVE<br>EN ENO -  |
| set_p2p1 set_p2p2 | ARY_MOVE<br>EN END     | MOYE_NUM - MOVE OUT - |
|                   | MOVE_NUM MOVE OUT      | IN - IN               |
|                   | IN IN                  | IN_INDX - IN_I<br>NDX |
|                   |                        | OUT_INDX OUT_<br>INDX |
|                   | OUT_INDX -OUT_<br>INDX |                       |

(2) In case XGR and XGK(I) are configured as redundant system with different IP address at the separated network, P2P service connected to Master (standby) is no.1 and P2P service connected to Standby (master) is no.2. If you write ladder about P2P block no.0, you can write the ladder like figure below.

| After ch           | neckir | ng whether P2      | 2P no.1 is           | norn  | nal or | not, if it i | is normal, s       | set tl | he se      | et_p2p1                |                   |
|--------------------|--------|--------------------|----------------------|-------|--------|--------------|--------------------|--------|------------|------------------------|-------------------|
|                    | EN E   | ENO -              |                      |       |        |              |                    |        |            |                        |                   |
| _P2P1_STAT<br>US00 | - IN1  | OUT                |                      | EN    | NE ENO |              |                    |        |            |                        |                   |
| 0                  | - IN2  |                    | _P2P1_SVCC<br>NTOO   | IN1   | ООТ    |              |                    |        |            |                        | set_p2p1<br>(S)   |
|                    |        |                    | saved_coun<br>t_p2p1 | - IN2 |        |              |                    | EN     | IVE<br>ENO | -                      |                   |
|                    |        |                    |                      |       |        |              | _P2P1_SVCC<br>NTOO | IN     | OUT        | saved_coun<br>- t_p2p1 |                   |
|                    |        |                    |                      |       |        |              |                    |        |            |                        |                   |
| After ch           | neckir | ng whether P2      | 2P no.2 is           | norn  | nal or | not, if it i | is normal, s       | set t  | he se      | et_p2p2                |                   |
|                    | EN EU  | <sup>1</sup> ENO - |                      |       |        |              |                    |        |            |                        |                   |
| _P2P2_STAT<br>USOO | - IN1  | оит                |                      | EN 1  | NE ENO |              |                    |        |            |                        |                   |
| O                  | - IN2  |                    | _P2P2_SVCC<br>NTOO   | - IN1 | OUT    |              |                    |        |            |                        | set_p2p2<br>—(S)— |
|                    |        |                    | saved_coun<br>t_p2p2 | - IN2 |        |              |                    | EN     | IVE<br>ENO | -                      |                   |
| 1                  |        |                    |                      |       |        |              |                    |        |            |                        |                   |
|                    |        |                    |                      |       | ]      |              | _P2P2_SVCC<br>NTOO | IN     | OUT        | saved_coun<br>- t_p2p2 |                   |

|              |          |          |                     |          |                     | set_p2<br>——(R)- |
|--------------|----------|----------|---------------------|----------|---------------------|------------------|
|              |          |          | set_p2p1            |          | ARY_MOVE<br>EN ENO  |                  |
| <br>set_p2p1 | set_p2p2 |          | ARV_MOVE<br>EN ENO  | MOVE_NUM | -MOVE OUT -<br>_NUM |                  |
|              |          | MOVE_NUM | -MOVE OUT -<br>_NUM | IN       | IN                  |                  |
|              |          | IN       | IN                  | IN_INDX  | IN_I<br>NDX         |                  |
|              |          | IN_INDX  | IN_I<br>NDX         | OUT_INDX | -OUT<br>INDX        |                  |
|              |          | OUT_INDX | -OUT<br>INDX        |          |                     |                  |
|              |          |          |                     |          |                     | cot nº           |
|              |          |          |                     |          |                     | (F               |

(3) In case XGR and XGK(I) are configured as redundant system with same IP address at the separated network, only standard setting is different with (2). You can configure the redundant system by using same ladder program to configure redundant system.

# **Chapter 8 Dedicated Communication**

# 8.1 Dedicated Communication

## 8.1.1 Introduction

The dedicated communication service is reading and writing information and data of PLC from/on PC and associated devices with the protocol built-in FEnet I/F module.

The FEnet I/F module operates as a server in the network and responds to memory Read/Write request instruction with XGT dedicated protocol or MODBUS TCP protocol by Computer or external devices. It uses 2004 and 2005 for TCP and UDP port number of XGT dedicated driver, respectively and 502 for the port number of MODBUS TCP driver. This service mainly used to communicate between higher level system (PC program, MMI) and LS Ethernet module or between LS Ethernet modules.

(1) Setting of XGT dedicated driver

| TCP/IP settings                  |                                                  |              | most table settings |
|----------------------------------|--------------------------------------------------|--------------|---------------------|
| HS link Station                  | 2                                                |              | Enable host table   |
| Media:                           | AUTO(electric)                                   | •            | IP address          |
| IP address:                      | 165 . 244 .                                      | 149 . 146    |                     |
| Subnet mask:                     | 255 . 255 .                                      | 255 . 0      |                     |
| Gateway:                         | 165 . 244 .                                      | 149 . 1      |                     |
| DNS server:                      | 165 . 243 .                                      | 100 . 10     |                     |
| DHCP                             |                                                  |              |                     |
| Reception<br>waiting time:       | 15                                               | sec(2 - 255) |                     |
| No. of Dedicated<br>Connections: | 1                                                | (1 - 16)     |                     |
| Driver(server) set               | ttings                                           |              |                     |
| Driver:                          | Modbus TCP/IP :<br>XGT server<br>Modbus TCP/IP : | server       |                     |

[Fig. 8.1.1] Driver setting screen

As basic parameters shall be surely specified and downloaded prior to use in the Ethernet communication, the dedicated communication services shall be also surely specified and downloaded for its application (XGT server if not specified).

The number of dedicated connections in the basic parameters is the number of channels (MMI connections) connected through LS dedicated port (2004). Thus, by changing the number of dedicated connections on the frame editor, the number of channel connections for LS dedicated communication can be changed.

## 8.1.2 Frame structure

The structure of LS Ethernet module's application frame is as shown below;

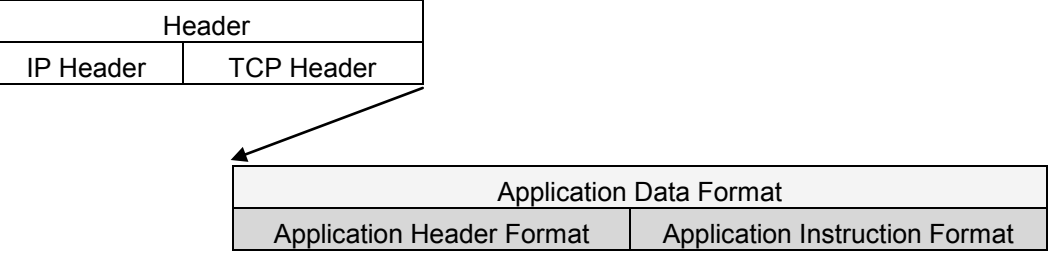

(1) Header Structure (Application Header Format)

| Item            | Size(byte) | Description                                                       |
|-----------------|------------|-------------------------------------------------------------------|
| Component       | 10         | "LSIS-XGT" + "NULL NULL(reserved area)"                           |
| Company ID      | 10         | (ASCII CODE : 4C 53 49 53 2D 58 47 54 00 00)                      |
|                 |            | * Client(MMI) → Server(PLC) : Don't care (h00)                    |
|                 |            | * Server(PLC) → Client(MMI) :                                     |
|                 |            | Bit 00~05 : CPU TYPE                                              |
|                 |            | 01(XGK/R-CPUH), 02(XGK-CPUS), 05(XGI-CPUU)                        |
|                 |            | Bit 06 : 0(Redundancy Master / Single),                           |
| PLC Info        | 2          | 1(Redundancy Slave)                                               |
|                 |            | Bit 07 : 0(CPU normal operation),                                 |
|                 |            | 1(CPU error)                                                      |
|                 |            | Bit 8~12 : System status                                          |
|                 |            | 1(RUN),2(STOP), 4(ERROR), 8(DEBUG)                                |
|                 |            | Bit 13~15 : Reserved                                              |
| CDUUnfo         | 1          | It is determined to be the XGK/I/R series through a reserved area |
|                 | 1          | XGK: 0xA0,XGI: 0XA4,XGR: 0xA8                                     |
| Source of Frome | 1          | * Client(MMI) → Server(PLC) : h33                                 |
| Source of Frame | I          | * Server(PLC) → Client(MMI) : h11                                 |
| Investor ID     | 0          | ID used to discriminate the sequence among frames                 |
| Invoke ID       | 2          | (This number is sent as attached to Response frame)               |
| Length          | 2          | Byte size of application Instructions.                            |
|                 |            | Bit 0~3 : FEnet I/F module's Slot No.                             |
| FENET Position  | 1          | Bit 4~7 : FEnet I/F module's Base No.                             |
| Reserved 2      |            | h00 : Reserved area                                               |
| (BCC)           | 1          | (Application Header's Byte Sum)                                   |

## (2) Basic Structure of Frame (Application Instruction Format)

### 1) Header

| XGT' (2) area (2) (1) (1) (2) (2) (1) (1) |  | Company ID<br>('LSIS-<br>XGT') | Rese<br>rved<br>(2) | PLC<br>information<br>area (2) | CPU<br>Info<br>(1) | H33<br>(1) | Invoke ID<br>(2) | Length<br>(2) | Reserved<br>area | BCC<br>(1) |
|-------------------------------------------|--|--------------------------------|---------------------|--------------------------------|--------------------|------------|------------------|---------------|------------------|------------|
|-------------------------------------------|--|--------------------------------|---------------------|--------------------------------|--------------------|------------|------------------|---------------|------------------|------------|

\*\* Figure in () means the number of bytes.

- ▷ Company ID: 'LSIS-XGT' in ASCII text
- $\triangleright\,$  Reserved: area to match the character string number with LGIS-GLOFA
- ▷ PLC Info: Information area for PLC
- Invoke ID: ID used to discriminate the sequence among frames, which can be set optionally at request instruction. And Response frame resends the received Invoke ID at request instruction (an area used for checking for errors in PC or MMI).
- $\triangleright$  Length: Length of the data area at the back of Header in the frame.
- 2) Data Request frame (external communication device  $\rightarrow$  FEnet I/F module)

| Lloodor | Instruction | Data | Reserved area | Structurized |
|---------|-------------|------|---------------|--------------|
| Header  | Instruction | type | (2 bytes)     | data area    |

 ACK Response frame (FEnet module → external communication device, if data is received normally)

| Header | Instruction | Data<br>type | Reserved<br>area<br>(2 bytes) | Error status<br>(2 bytes h0000) | Structurized data area |
|--------|-------------|--------------|-------------------------------|---------------------------------|------------------------|
|--------|-------------|--------------|-------------------------------|---------------------------------|------------------------|

 AK Response frame (FEnet module → external communication device, if data is received abnormally)

| Header Ir | nstruction | Data<br>type | Reserved<br>area<br>(2 bytes) | Error status<br>(2 bytes:<br>Not h0000) | Error code<br>(1 byte) |
|-----------|------------|--------------|-------------------------------|-----------------------------------------|------------------------|
|-----------|------------|--------------|-------------------------------|-----------------------------------------|------------------------|

### Notes

1) If hexadecimal data is applied, the Hexadecimal type of data is indicated with 'h or 'h attached in front of figures inside frame like 01, h12345, h34, h12 and h89AB.

# 8.1.3 Instruction list

Instructions used in dedicated communication service are as shown below in the table.

| Instruction | Instruction<br>code      | Data type                                                                                        | Processing Details                                                                                |
|-------------|--------------------------|--------------------------------------------------------------------------------------------------|---------------------------------------------------------------------------------------------------|
| Request :   | Individual               | Reads Bit, Byte, Word, Double word and Long word type of variables data based on each data type. |                                                                                                   |
| Read        | Read Response :<br>h0055 | Continuous                                                                                       | Reads byte type of variables in block unit.<br>(up to 1,400 bytes).                               |
|             | Request :<br>h0058       | Individual                                                                                       | Writes Bit, Byte, Word, Double word and Long word type of variables data based on each data type. |
| Write       | Response :<br>h0059      | Continuous                                                                                       | Writes byte type of variables in block unit.<br>(up to 1,400 bytes).                              |

[Table 8.1.1] List of Instructions

## 8.1.4 Data type

## (1) Data type of variables

The Data types of variables in the P, M, L, F, K, C, D, T, N, R, etc device areas are to be included after the variable indicating letter of '%'.

| Data type   | Example             |  |  |
|-------------|---------------------|--|--|
| Bit         | %PX0,%LX0,%FX0      |  |  |
| Byte        | %MB0, %PB0, %DB0    |  |  |
| Word        | %PW0,%LW0,%FW0,%DW0 |  |  |
| Double Word | %PD0,%LD0,%FD0,%DD0 |  |  |
| Long Word   | %PL0,%LL0,%FL0,%DL0 |  |  |

[Table 8.1.2] List of data types of direct variables

## (2) Data type

Data type is to be set to Instruction type when reading or writing direct variables.

| Data type | Code | Data type  | Code |
|-----------|------|------------|------|
| BIT       | h00  | LWORD      | h04  |
| BYTE      | h01  | DWORD      | h03  |
| WORD      | h02  | LWORD      | h04  |
| DWORD     | h03  | Continuous | h14  |

[Table 8.1.3] List of data types of direct variables

# 8.2. Execution of Instructions

## 8.2.1 Read Separated Direct Variable

(1) Introduction

This function is used to directly specify the device memory address and the data type to read. Up to 16 separate device memory areas can be read at a time

- (2) Request format (PC -> PLC)
  - Read Request of Individual Variable (MMI → PLC)

| Item             | Size(byte)              | Description                                                           |  |  |  |  |
|------------------|-------------------------|-----------------------------------------------------------------------|--|--|--|--|
| Instruction      | 2                       | h0054 : Read Request                                                  |  |  |  |  |
| Data type        | 2                       | Refer to Data Type table(X,B,W,D,L)                                   |  |  |  |  |
| Reserved area    | 2                       | h0000 : Don't Care.                                                   |  |  |  |  |
| Number of blocks | 2                       | Number of memory address to read; up to 16                            |  |  |  |  |
| Variable length  | 2                       | The number of characters in the Direct variable; Max. 16              |  |  |  |  |
| Direct variable  | Length of variable name | Direct variable only available                                        |  |  |  |  |
|                  |                         | (Repeatedly as many as the number of blocks /up to 16)                |  |  |  |  |
| Variable length  | 2                       | The number of characters in the Direct variable; up to 16 characters. |  |  |  |  |
| Direct variable  | Length of variable name | Direct variable only available                                        |  |  |  |  |

| Format     | Header  | Instruction | Data  | Reserved | Number    | Variable | Direct   |  |
|------------|---------|-------------|-------|----------|-----------|----------|----------|--|
| name       | Tioddol | mondotion   | type  | area     | of blocks | length   | variable |  |
| Code (Ex.) |         | h0054       | h0002 | h0000    | h0001     | h0006    | %MW100   |  |
|            |         |             |       |          |           | \<br>\   | /        |  |

1 block (up to 16 blocks setting available repeatedly)

1) Number of blocks

Used to specify the number of blocks composed of '[Variable Length][Variable]' in the request format up to 16 blocks. Accordingly, the value of [Number of Blocks] shall be h0001  $\sim$  h0010.

2) Variable length

It means the number of characters of the variable name which is available up to 16 characters, whose range is  $h01 \sim h10$ .

### 3) Variable

Input the address of memory device to be read actually. It shall be ASCII value within 16 characters. Others than figure, capital/small letter, '%' and '.' are not allowed.

Based on the PLC type, available types of variables are as described below.

| Classification | Bit             | Byte | Word                      | Double Word | Long Word |
|----------------|-----------------|------|---------------------------|-------------|-----------|
| XGT memory     | %(P,M,L,K,F,T)X | -    | %(P,M,L,K,F,T<br>,C,D,S)W | -           | -         |

[Table 8.2.1] Types of Variables

| lotes |
|-------|
|-------|

(1) When the frame is composed with hexadecimal word data to be displayed on the frame above, 'h in front of figures shall be taken out with the positions of two bytes exchanged as below. Ex.) h0054 ⇒5400

## (3) Response format (For PLC's ACK Response)

■ Read Response of Individual variable (PLC →MMI)

| ltem             | Size(byte) | Description                                                         |  |  |  |
|------------------|------------|---------------------------------------------------------------------|--|--|--|
| Instruction      | 2          | h0055 : Read Response                                               |  |  |  |
| Data type        | 2          | Refer to Data Type table                                            |  |  |  |
| Reserved area    | 2          | h0000 : Don't Care                                                  |  |  |  |
| Error status     | 2          | Normal if it is 0, abnormal if not 0.                               |  |  |  |
| Error code       |            | If Error State is abnormal, the lower Byte is the error code.       |  |  |  |
| Number of blocks | 2          | If Error State is normal, it means the number of blocks to be read. |  |  |  |
| Data size        | 2          | The size of data in byte unit.                                      |  |  |  |
| Data             | Data size  | Data read.                                                          |  |  |  |
|                  |            | (Repeatedly as many as the number of variables /up to 16)           |  |  |  |
| Data size        | 2          | The size of data in byte unit.                                      |  |  |  |
| Data             | Data size  | Data read.                                                          |  |  |  |

| Format<br>name | Header | Instruction | Data<br>type | Reserved area | Error<br>status | Number<br>of<br>blocks | Data<br>Size | Data  |  |
|----------------|--------|-------------|--------------|---------------|-----------------|------------------------|--------------|-------|--|
| Code<br>(Ex.)  |        | h0055       | h0002        | h0000         | h0000           | h0001                  | h0002        | h1234 |  |

1 block (up to 16 blocks)

### 1) Data Size

It means the number of bytes in Hexadecimal. This number is decided based on the memory type (X,B,W,D,L) included in variable name of the computer request format.

### 2) Number of blocks

Used to specify the number of blocks composed of '[Number of Data][Data]' in the request format up to 16 blocks. Accordingly, the value of [Number of Blocks] shall be h0001  $\sim$  h0010.

| Classification | Available variables   | Number of data (Byte)            |
|----------------|-----------------------|----------------------------------|
| Bit (X)        | %(P,M,L,K,F,T)X       | 1<br>(Lowest bit only effective) |
| Word (W)       | %(P,M,L,K,F,T,C,D,S)W | 2                                |

[Table 8.2.2] Number of data based on variables

## Notes

- 1) Number of data 'H04' means that 4 bytes of Hexadecimal data (Double Word) exists in the data.
- 2) If data type is Bit, the read data will be displayed in one byte (HEX). In other words, if BIT value is 0, h00 will be displayed, and if the value is 1, h01 will be displayed.

## 4) Response format (For NAK Response)

| Format     | Header  | Instruction | Data  | Reserved | Error status            | Error code   |
|------------|---------|-------------|-------|----------|-------------------------|--------------|
| name       | Tieauei | mstruction  | type  | area     |                         | (Hex 1 Byte) |
| Code (Ex.) |         | h0055       | h0002 | h0000    | hFFFF<br>(other than 0) | h21          |

### Notes

 Error code displays the type of error in 1 byte of Hexadecimal. Refer to 'Error Codes Table' for more details.
# 8.2.2 Read Continuous Direct Variable

### (1) Introduction

This function is used to read the data of directly defined PLC device memory continuously as many as specified from the address specified.

# (2) Request format (PC $\Rightarrow$ PLC)

■ Read Request of Continuous Variable (MMI → PLC)

| Item             | Size (byte)   | Description                                                 |
|------------------|---------------|-------------------------------------------------------------|
| Instruction      | 2             | h0054 : Read Request                                        |
| Data type        | 2             | h0014 : Continuous                                          |
| Reserved area    | 2             | h0000 : Don't Care.                                         |
| Number of blocks | 2             | It is fixed with h0001 for Continuous read.                 |
| Variable length  | 2             | The number of characters in the variable field; Max. 16     |
|                  |               | Variable name; Byte type of direct variables only available |
| Variable         | Length        | (In other words, types of %MB / %PB / %DB/ available:       |
| Vallable         | Variable name | supporting devices: P,N,L,K,T,C,D,N, F)                     |
|                  |               | It displays block's start address. (Ex. %MB0, %PB0)         |
| Number of Data   | 2             | Data Size in byte whose Maximum value is 1400.(h0578)       |

| Format<br>name | Header | Instruction | Data<br>type | Reserved area | Number<br>of<br>blocks | Variable<br>length | Variable | Number<br>of data |
|----------------|--------|-------------|--------------|---------------|------------------------|--------------------|----------|-------------------|
| Code<br>(Ex.)  |        | h0054       | h0014        | h0000         | h0001                  | h0006              | %MB000   | h0006             |

#### Notes

(1) Number of data means the number of data in byte unit (up to 1,400 bytes available).

#### 1) Data type

h0014 only can be used for the data type.

2) Number of blocks

Definitely h0001 only can be used for the number of blocks.

3) Variable length

It means the number of characters of the variable name which is available up to 16 characters, whose range is  $h0001 \sim h0010$ .

4) Variable

It stands for variable's address to read actually. It shall be ASCII value within 16 characters. Others than figure, capital/small letter, '%' and '.' are not allowed for the variable name. Based on the PLC type, types of variables available to read continuously are as described below.

### (3) Response format (For PLC's ACK Response)

Read Response of Continuous Variable (PLC MMI)

| Item             | Size(byte) | Description                                                   |
|------------------|------------|---------------------------------------------------------------|
| Instruction      | 2          | h0055 : Read Response                                         |
| Data type        | 2          | h0014 : Block Type                                            |
| Reserved area    | 2          | h0000 : Don't Care                                            |
| Error status     | 2          | Normal if it is 0, abnormal if not 0.                         |
| Error code       | _          | If Error State is abnormal, the lower byte is the error code. |
| Number of blocks | 2          | h0001 : If Error State is normal                              |
| Number of data   | 2          | The Size of Data in byte.                                     |
| Data             | Data size  | Data to read; up to 1400 bytes                                |

| Format | Header  | Instruction | Data  | Reserved | Error  | Number    | Number  | Data    |
|--------|---------|-------------|-------|----------|--------|-----------|---------|---------|
| name   | Tieauei | Instruction | type  | area     | status | of blocks | of data | Dala    |
| Code   |         | 60055       | 60014 | h0000    | 60000  | h0001     | h0000   | h012345 |
| (Ex.)  |         | 10055       | 10014 | 10000    | 10000  | 10001     | NUUU6   | 6789AB  |

> Number of data means the number of bytes in Hexadecimal number.

| (4) | Response format | (For PLC's NAK Response) |
|-----|-----------------|--------------------------|
|-----|-----------------|--------------------------|

| Format     | Hoodor | Instruction | Data tura | Reserved | Error status | Error code   |
|------------|--------|-------------|-----------|----------|--------------|--------------|
| name       | Headel | Instruction | Data type | area     | Enorstatus   | (Hex 1 Byte) |
| Code (Ex.) |        | h0055       | h0014     | h0000    | hFFFF        | h21          |

#### Notes

1) Error code displays the type of error in 1 byte of Hexadecimal code. Refer to 'Error Code Table' for more details.

# 8.2.3 Write Separated Direct Variable

### (1) Introduction

This function is used to directly specify the PLC device memory to write data on applicably to its memory data type. The data can be written on up to 16 separate device memories at a time.

#### (2) Request format (PC -> PLC)

#### ■ Write Request of Individual Variable (MMI → PLC)

| Item                    | Size(byte)              | Description                                              |
|-------------------------|-------------------------|----------------------------------------------------------|
| Instruction             | 2                       | h0058: Write Request                                     |
| Data type               | 2                       | Refer to Data Type table                                 |
| Reserved area           | 2                       | h0000: Don't Care.                                       |
| Number of blocks        | 2                       | Number of memory address to write; up to 16.             |
| Variable length         | 2                       | The number of characters in the Direct variable; Max. 16 |
| Variable name           | Length of variable name | Direct variable only available                           |
|                         |                         | (Repeatedly as many as the number of blocks /up to 16)   |
| Length of variable name | 2                       | Length of direct variable. Max. 16                       |
| Variable name           | Length of variable name | Direct variable only available                           |
| Data size               | 2                       | Byte size of Data                                        |
| Data                    | Data size               | Data to write                                            |
|                         |                         | (Repeatedly as many as the number of blocks /up to 16)   |
| Data size               | 2                       | Byte size of Data                                        |
| Data                    | Data size               | Data to write                                            |

| Format<br>name | Head<br>er | Instruc<br>tion | Data<br>type | Reserv<br>ed<br>area | Number<br>of<br>blocks | Variable<br>length | Direct<br>variable | <br>Number<br>of data | data      |  |
|----------------|------------|-----------------|--------------|----------------------|------------------------|--------------------|--------------------|-----------------------|-----------|--|
| Code<br>(Ex.)  |            | h0058           | h0002        | h0000                | h0001                  | h0006              | %MW1<br>00         | h0002                 | h123<br>4 |  |
|                |            |                 |              |                      |                        | Υ                  | /                  | \                     | /         |  |

1 block (up to 16 blocks setting available repeatedly)

1) Number of blocks

Used to specify the number of blocks composed of '[Variable Length][Variable]'and '[Data Length] [Data]' in the frame whose Maximum number is 16(h10). Accordingly, the value of [Number of Blocks] shall be h01~ h10.

#### 2) Variable length

It means the number of characters of the variable name which is available up to 16 characters, whose range is  $h01 \sim h10$ .

3) Variable

Input variable's address to read actually. It shall be ASCII value within 16 characters. Others than figure, capital/small letter, '%' and '.' are not allowed for the variable name.

#### Notes

- (1) Device data type of each block shall be surely identical. If the data type of the first block is Word, and that of the second is Double Word, an error may occur.
- (2) If data type is Bit, the data format will be one byte (HEX). In other words, if BIT value is 0, the data will be h00 and if the value is 1, the data will be h01.
- (3) When Bit write function is used, the address must be calculated in Bit unit. For example, to write a data in the hC (12<sup>th</sup>) bit of M172 word, the Bit address can be calculated as follow processing.

Wrong Expression: %MX172C

Right Expression: 172(Word number) x 16 + 12(Bit number) = 2764 → %MX2764

#### (3) Response format (For PLC's ACK Response)

| Format     | Header  | er Instruction<br>h0059 | Data type | Reserved | Error  | Number of |
|------------|---------|-------------------------|-----------|----------|--------|-----------|
| name       | ricader | monuolion               | Data type | area     | status | blocks    |
| Code (Ex.) |         | h0059                   | h0002     | h0000    | h0000  | h0001     |

1) Number of blocks

It is the number of blocks normally written.

#### (4) Response format (For NAK Response)

| Format     | Header | Instruction | Data  | Reserved | Error status            | Error code    |
|------------|--------|-------------|-------|----------|-------------------------|---------------|
| name       |        |             | type  | alea     |                         | (TIEX T Dyte) |
| Code (Ex.) |        | h0059       | h0002 | h0000    | hFFFF<br>(other than 0) | h21           |

#### Notes

 Error code is attached the type of error in 1 byte of Hexadecimal code. Refer to 'Error Codes Table' for more details.

# 8.2.4 Write Continuous Direct Variable

#### (1) Introduction

This function is used to write the data on the directly defined PLC device memory continuously as many as specified from the address specified. However, byte type of variables is only available.

#### (2) Request format

■ Write Request of Continuous Variable (MMI → PLC)

| Item             | Size(byte) | Description                                                  |
|------------------|------------|--------------------------------------------------------------|
| Instruction      | 2          | h0058 : Write Request                                        |
| Data type        | 2          | h0014 : Block Type                                           |
| Reserved area    | 2          | h0000 : Don't Care.                                          |
| Number of blocks | 2          | It is fixed with h0001 for Continuous write.                 |
| Variable length  | 2          | The number of characters in the variable field; Max. 16      |
| Variable         | Variable   | Variable name; Byte type of direct variables only available. |
|                  | length     | (In other words, types of %MB / %PB / %DB/ available:        |
|                  |            | supporting devices: P,N,L,K,T,C,D,N)                         |
|                  |            | It displays block's start address. (Ex. %MB0, %PB0)          |
| Data             | Data size  | Data to write, up to 1400 bytes                              |

| Format<br>name | Header | Instruction | Data<br>type | Reserved area | Number<br>of<br>blocks | Variable<br>length | Variable   | Number<br>of data | Data  |
|----------------|--------|-------------|--------------|---------------|------------------------|--------------------|------------|-------------------|-------|
| Code<br>(Ex.)  |        | h0058       | h0014        | h0000         | h0001                  | h0006              | %MB1<br>00 | h0002             | h1234 |

1) Number of data

It means the number of data in byte unit. (up to 1,400(h0578) bytes available).

2) Number of blocks

h0001 only can be used for Number of blocks field .

3) Variable length

It is the number of characters of the variable which is available up to 16 characters, whose range is  $h01 \sim h10$ .

4) Variable

It stands for variable's address to write actually. It shall be ASCII value within 16 characters. Others than figure, capital/small letter, '%' and '.' are not allowed for the variable name. Based on the PLC type, types of variables available to write continuously are described in [Table 10.3.2].

#### Notes

(1) Refer to applicable technical materials for respective device areas setting of XGT series.

# (3) Response format (in case of PLC ACK response)

■ Write Response of Continuous Variable (PLC → MMI)

| ltem             | Size(byte) | Description                                            |  |
|------------------|------------|--------------------------------------------------------|--|
| Instruction      | 2          | h0059 : Write Response                                 |  |
| Data type        | 2          | h0014 : Block Type                                     |  |
| Reserved area    | 2          | h0000 : Don't Care.                                    |  |
| Error status     | 2          | Normal if it is 0, abnormal if not 0.                  |  |
| Number of blocks |            | If Error State abnormal, the lower Byte is error code. |  |
| Error code       | 2          | h0001: If Error State normal.                          |  |

| Format     | Header | Instruction | Data type | Reserved | Error status | Number of |
|------------|--------|-------------|-----------|----------|--------------|-----------|
| name       |        |             |           | area     |              | blocks    |
| Code (Ex.) |        | h0059       | h0014     | h0000    | h0000        | h0001     |

1) Data type

Available data type is byte (%MB,%IB,%QB).

2) Number of data

It means the number of bytes (Hexadecimal).

### (4) Response format (in case of PLC NAK response)

| Format | Header  | Instruction | Data   | Reserved | Error status | Error code   |
|--------|---------|-------------|--------|----------|--------------|--------------|
| name   | 1100001 | mondotion   | type   | area     | Endrolatado  | (Hex 1 Byte) |
| Code   |         | b0059       | b0014  | h0000    | hEEEE        | b21          |
| (Ex.)  |         | 110039      | 110014 | 110000   | 111 1 1 1    | 112 1        |

#### 1) Error code

Error code is attached the type of error in 1 byte of Hexadecimal code. Refer to 'Error Codes Table' for more details.

# 8.2.5 Status Read Request (MMI -> PLC)

### (1) Introduction

This service allows the user to use information and status of PLC through communication.

| Item          | Size(byte) | Description            |  |  |  |  |  |
|---------------|------------|------------------------|--|--|--|--|--|
| Instruction   | 2          | h00B0 : Status Request |  |  |  |  |  |
| Data type     | 2          | h0000 : Don't Care     |  |  |  |  |  |
| Reserved area | 2          | h0000 : Don't Care     |  |  |  |  |  |

### (2) Computer Request format

# (3) Response format (ACK Response from PLC)

| Item          | Size(byte) | Description                           |
|---------------|------------|---------------------------------------|
| Instruction   | 2          | h00B1 : Status Response               |
| Data type     | 2          | h0000 : Don't Care                    |
| Reserved area | 2          | h0000 : Don't Care                    |
| Error status  | 2          | Normal if it is 0, abnormal if not 0. |
| Reserved area | 2          | h0000 : Don't Care                    |
| Data size     | 2          | h0018                                 |
| data          | 24         | Status Data                           |

### (4) Data structure of XGT status

| Item       | Size<br>(byte) | Byte<br>position | Description                                                                                                    |
|------------|----------------|------------------|----------------------------------------------------------------------------------------------------|
| Slot Info  | 4              | 0                | Slot information<br>Bit00~Bit03: Local's slot information remotely connected with other station.<br>Bit04~Bit07: Local's base information remotely connected with other station.<br>Bit08~Bit11: Other station's slot information remotely connected.<br>Bit12~Bit15: Other station's base information remotely connected.<br>Bit16~Bit19: Slot information this module is installed on.<br>Bit20~Bit23: Base information this module is installed on.<br>Bit24~Bit31: Reserved |
| _CPU_TYPE  | 2              | 4                | System type : Flag                                                                                                    |
| _PADT_CNF  | 2              | 6                | XG5000 connection status : Flag                                                                                                    |
| _SYS_STATE | 4              | 8                | PLC mode and operation status : Flag                                                                                                    |
| _CNF_ER    | 4              | 12               | System error (serious) : Flag                                                                                                    |
| _CNF_WAR   | 4              | 16               | System warning : Flag                                                                                                    |
| _VER_NUM   | 2              | 20               | OS version No. : Flag                                                                                                    |
| Reserved   | 2              | 22               | Reserved area                                                                                                    |

\* Refer to Description of flags below for more details on respective items.

#### (5) Description of flags

1) \_CPU\_TYPE

15Bit : XGK(1)/XGI(0), 15-Bit : Single, Redundancy master(0)/ Redundancy slave(1) Single : h8000~hffff hA001 : XGK-CPUH hA002 : XGK-CPUS

2) \_VER\_NUM

hXXYY : xx.yy

#### 3) \_SYS\_STATE

| The applaye operation mede and operation states internation of the system (BW erte), i see i er | It displays operation | mode and operatio | n status information | of the system | (DWORD, | F00~F01) |
|-------------------------------------------------------------------------------------------------|-----------------------|-------------------|----------------------|---------------|---------|----------|
|-------------------------------------------------------------------------------------------------|-----------------------|-------------------|----------------------|---------------|---------|----------|

| Variable       | Туре | Device | Function                                                             | Description                                               |
|----------------|------|--------|----------------------------------------------------------------------|-----------------------------------------------------------|
| _RUN           | Bit  | F00000 | RUN                                                                  | CPU module's operation status in RUN.                     |
| _STOP          | Bit  | F00001 | STOP                                                                 | CPU module's operation status in STOP.                    |
| _ERROR         | Bit  | F00002 | ERROR                                                                | CPU module's operation status in ERROR.                   |
| _DEBUG         | Bit  | F00003 | DEBUG                                                                | CPU module's operation status in DEBUG.                   |
| _LOCAL_CON     | Bit  | F00004 | Local control                                                        | Operation mode changeable only by mode key                |
| _MODBUS_CON    | Bit  | F00005 | Modbus mode On                                                       | During Modbus slave service.                              |
| _REMOTE_CON    | Bit  | F00006 | Remote mode On                                                       | During Run in remote mode.                                |
| -              | Bit  | F00007 | -                                                                    | -                                                         |
| _RUN_EDIT_ST   | Bit  | F00008 | Modification in progress<br>during Run (program<br>being downloaded) | Modified program standing by while modified during Run.   |
| _RUN_EDIT_CHK  | Bit  | F00009 | Modification in<br>progress during Run<br>(internally processed)     | Modification during Run being processed Internally.       |
| _RUN_EDIT_DONE | Bit  | F0000A | Modification complete<br>during run                                  | Modification normally complete during run.                |
| _RUN_EDIT_END  | Bit  | F0000B | Internal flag known<br>when modification<br>complete during run      | Modification normally complete during run.                |
| _CMOD_KEY      | Bit  | F0000C | Operation mode change<br>cause                                       | Operation mode changed by key.                            |
| _CMOD_LPADT    | Bit  | F0000D | Operation mode change cause                                          | Operation mode changed by local PADT.                     |
| _CMOD_RPADT    | Bit  | F0000E | Operation mode change cause                                          | Operation mode changed by remote PADT.                    |
| _CMOD_RLINK    | Bit  | F0000F | Operation mode<br>change cause                                       | Operation mode changed by remote<br>communication module. |
| _FORCE_IN      | Bit  | F00010 | Compulsory input                                                     | Compulsory On/Off being executed for input contact.       |
| _FORCE_OUT     | Bit  | F00011 | Compulsory output                                                    | Compulsory On/Off being executed for output contact.      |

| Variable     | Туре | Device  | Function         | Description                                     |
|--------------|------|---------|------------------|-------------------------------------------------|
| SKIP ON      | Bit  | E00012  | I/O skip being   | Specified I/O module existent to stop error     |
|              | Dit  | 1 00012 | executed         | check and data refresh.                         |
| EMASK ON     | Dit  | E00012  | Error mask being | Specified I/O module existent to speedily carry |
| _EWASK_ON    | Dit  | F00013  | executed         | out the operation even if a defect occurred.    |
|              | Dit  | F00014  | Doing monitored  | External monitor in progress for programs and   |
|              | DIL  | F00014  | being monitored  | Variables.                                      |
|              | Dit  | E00015  | Stop by stop     | Stopped by stop function after scan closed      |
| _0310F_0N    | DIL  | F00015  | function         | during RUN mode operation.                      |
| ESTOR ON     | Dit  | E00016  | Stop by ESTOP    | Immediately stopped by ESTOP function during    |
| _E310F_0N    | DIL  | F00016  | function         | RUN mode operation.                             |
| _CONPILE_MOD | Dit  | F00017  | Compiling        | Compile being performed                         |
| E            | DIL  | F00017  | Compling         | Comple being performed.                         |
| _INIT_RUN    | Bit  | F00018  | Initializing     | Initialization task being performed.            |
| -            | Bit  | F00019  | -                | -                                               |
| -            | Bit  | F0001A  | -                | -                                               |
| -            | Bit  | F0001B  | -                | -                                               |
| _PB1         | Bit  | F0001C  | Program code 1   | No.1 program code being executed.               |
| _PB2         | Bit  | F0001D  | Program code 2   | No.2 program code being executed.               |
| _CB1         | Bit  | F0001E  | Compile code 1   | No.1 compile code being executed.               |
| _CB2         | Bit  | F0001F  | Compile code 2   | No.2 compile code being executed.               |

# 4) \_CNF\_ER

It displays the error flags related with the operation stop errors.

| Variable  | Туре | Device  | Function             | Description                                        |
|-----------|------|---------|----------------------|----------------------------------------------------|
|           | Bit  | E00020  | CPU configuration    | Normal operation unavailable due to CPU            |
| _010_ER   | Dit  | 1 00020 | Error                | module' error found by self-diagnosis.             |
|           |      |         | Module type          | Different configuration between each slot's I/O    |
| _IO_TYER  | Bit  | F00021  | discordant Error     | configuration parameters and actually installed    |
|           |      |         |                      | module.                                            |
|           | Dit  | E00022  | Module installation  | If each slot's module configuration changes        |
|           | Dit  | F00022  | error                | during Run, it will be detected and displayed.     |
|           | Dit  | F00023  | Fuse blown error     | If fuse is blown on the module among each          |
| _FUSE_ER  | DIL  |         |                      | slot's modules, it will be detected and displayed. |
|           | Dit  | E00024  | I/O module Read/     | Displayed if normal Read/write of I/O module       |
|           | DIL  | F00024  | Write error          | among each slot's modules is not available.        |
|           |      |         | Special/communicat   | Displayed if normal interface is unavailable due   |
| _IP_IFER  | Bit  | F00025  | ion module           | to abnormal special or communication module        |
|           |      |         | interface error      | among each slot's modules.                         |
|           |      |         | Serious error        | Displayed if serious error detected in external    |
| _ANNUM_ER | Bit  | F00026  | detected in external | device by user program and recorded on             |
|           |      |         | equipment            | ANC_ERR[n].                                        |

| Variable           | Туре | Device           | function                              | Description                                                                                 |
|--------------------|------|------------------|---------------------------------------|---------------------------------------------------------------------------------------------|
| -                  | Bit  | F00027           | -                                     | -                                                                                           |
| _BPRM_ER           | Bit  | F00028           | Basic parameters<br>error             | Displayed if basic parameters abnormal.                                                     |
| _IOPRM_ER          | Bit  | F00029           | IO configuration<br>parameters error  | Displayed if I/O configuration parameters abnormal.                                         |
| _SPPRM_ER          | Bit  | F0002A           | Special module parameters error       | Displayed if special module parameter abnormal.                                             |
| _CPPRM_ER          | Bit  | F0002B           | Communication module parameters error | Displayed if communication module parameter abnormal.                                       |
| _PGM_ER            | Bit  | F0002C           | Program error                         | Displayed if user program abnormal.                                                         |
| _CODE_ER           | Bit  | F0002D           | Program code error                    | Displayed if an indecipherable instruction is met while uses program executed.              |
| _SWDT_ER           | Bit  | F0002E           | System watch-dog<br>error             | Displayed if System watch-dog exceeded.                                                     |
| _BASE_POWER<br>_ER | Bit  | F0002F           | Power error                           | Displayed if base power abnormal.                                                           |
| _WDT_ER            | Bit  | F00030           | Scan watch-dog                        | Displayed if program scan time exceeds<br>scan watch-dog time specified with<br>parameters. |
| -                  | -    | F00031<br>F0003F | -                                     | -                                                                                           |

# 5) \_CNF\_WAR

#### It displays all the warning flags related with continuation of the operation (DWORD, F004~F005)

| Variable | Туре | Device | Function                   | Description                                                                                                    |
|----------|------|--------|----------------------------|----------------------------------------------------------------------------------------------------|
| _RTC_ER  | Bit  | F00040 | RTC data error             | Displayed if RTC data abnormal.                                                                                                    |
| _DBCK_ER | Bit  | F00041 | Data back-up error         | Displays that normal (hot or) warm restart<br>program unavailable due to damaged data<br>memory, thus clod-restart executed, which will<br>be available in initialization program. If the<br>initialization program complete, it will be reset<br>automatically.                                                                         |
| _HBCK_ER | Bit  | F00042 | Hot restart unavailable    | -                                                                                                    |
| _ABSD_ER | Bit  | F00043 | Abnormal operation stopped | Displays that continuous operation not<br>allowed with the synchronized data kept in<br>scan unit when program stopped in the middle<br>due to power-cut while program executed and<br>then powered back, which is available in<br>initialization program. If the initialization<br>program complete, it will be reset<br>automatically. |

| Variable     | Туре | Device  | Function                  | Description                                                              |
|--------------|------|---------|---------------------------|--------------------------------------------------------------------------|
|              | Dit  | 500044  | Table interact            | Displayed if identical tasks requested as                                |
| _TASK_ER     | BIt  | F00044  | Task Impact               | duplicated when user program executed.                                   |
|              |      |         |                           | Displayed if battery voltage for back-up of                              |
| _BAT_ER      | Bit  | F00045  | Battery error             | user program and data memory is less than                                |
|              |      |         |                           | specified.                                                               |
|              |      |         | Olight owner data stad in | Displayed if slight error detected in external                           |
| _ANNUM_ER    | Bit  | F00046  | Slight error detected in  | equipment by user program and recorded                                   |
|              |      |         | external equipment.       | on ANC_WB[n].                                                            |
| _LOG_FULL    | Bit  | F00047  | Log memory full warning   | Displays PLC's log memory full.                                          |
| _HS_WAR1     | Bit  | F00048  | HS parameter 1 error      |                                                                          |
| _HS_WAR2     | Bit  | F00049  | HS parameter 2 error      |                                                                          |
| _HS_WAR3     | Bit  | F0004A  | HS parameter 3 error      |                                                                          |
| _HS_WAR4     | Bit  | F0004B  | HS parameter 4 error      |                                                                          |
| _HS_WAR5     | Bit  | F0004C  | HS parameter 5 error      | Representative flag used to display HS link                              |
| _HS_WAR6     | Bit  | F0004D  | HS parameter 6 error      | unavailable by checking parameters of HS                                 |
| _HS_WAR7     | Bit  | F0004E  | HS parameter 7 error      | link if enabled, which shall be reset if HS                              |
| _HS_WAR8     | Bit  | F0004F  | HS parameter 8 error      | link disenabled.                                                         |
| _HS_WAR9     | Bit  | F00050  | HS parameter 9 error      |                                                                          |
| _HS_WAR10    | Bit  | F00051  | HS parameter 10 error     |                                                                          |
| _HS_WAR11    | Bit  | F00052  | HS parameter 11 error     |                                                                          |
| _HS_WAR12    | Bit  | F00053  | HS parameter 12 error     |                                                                          |
| _P2P_WAR1    | Bit  | F00054  | P2P parameter 1 error     |                                                                          |
| _P2P_WAR2    | Bit  | F00055  | P2P parameter 2 error     |                                                                          |
| _P2P_WAR3    | Bit  | F00056  | P2P parameter 3 error     | Representative flag used to display P2P                                  |
| _P2P_WAR4    | Bit  | F00057  | P2P parameter 4 error     | unavailable by checking parameters of                                    |
| _P2P_WAR5    | Bit  | F00058  | P2P parameter 5 error     | each P2P if enabled, which shall be reset                                |
| _P2P_WAR6    | Bit  | F00059  | P2P parameter 6 error     | if P2P disenabled.                                                       |
| _P2P_WAR7    | -    | F0005A  | P2P parameter 7 error     |                                                                          |
| _P2P_WAR8    | -    | F0005B  | P2P parameter 8 error     |                                                                          |
| _Constant_ER | -    | F0005C  | Fixed cycle error         | It will ON if the scan time is greater than<br>'Fixed Cycle'' specified. |
|              |      | F0005D  |                           |                                                                          |
| -            | -    | ~F0005F | -                         | -                                                                        |

# 8.3 Modbus/TCP Dedicated Server

This is used when it operates as the master of other device or higher PC (MMI) Modbus.

# 8.3.1 Driver setting

| HS link Station<br>No.:          | 2                     | Enable host table |
|----------------------------------|-----------------------|-------------------|
| Media:                           | AUTO(electric)        | IP address        |
| IP address:                      | 165 . 244 . 149 . 146 |                   |
| Subnet mask:                     | 255 . 255 . 255 . 0   |                   |
| Gateway:                         | 165 . 244 . 149 . 1   |                   |
| DNS server:                      | 165 . 243 . 100 . 10  |                   |
| DHCP                             |                       |                   |
| Reception                        | 15 sec(2 - 255)       |                   |
| No. of Dedicated<br>Connections: | 1 (1 - 16)            |                   |
| Driver(server) se                | ttings                |                   |
| Driver:                          | Modbus TCP/IP server  |                   |

[Fig. 8.3.1] Modbus TCP driver setting

| Modbus Settings          | ×      |
|--------------------------|--------|
| Bit read area Address:   | %MX0   |
| Bit write area Address:  | %MX0   |
| Word read area Address:  | %MW0   |
| Word write area Address: | %MW0   |
| ок                       | Cancel |

[Fig. 8.3.2] Modbus TCP address

Modbus function and the maximum number of response data that Modbus TCP driver supports are described in the table below. The correspondent master device shall make a request within the range specified in the table. For example, Bit Read Request is available up to 2000 bits, and Bit Write Request is up to 1600 bits.

| Code | Description               | Address | Response Size |
|------|---------------------------|---------|---------------|
| 01   | Read Coil Status          | hXXX    | 2000 Coils    |
| 02   | Read Input Status         | 1XXXX   | 2000 Coils    |
| 03   | Read Holding Registers    | 4XXXX   | 125 Registers |
| 04   | Read Input Registers      | 3XXXX   | 125 Registers |
| 05   | Force Single Coil         | hXXX    | 1 Coil        |
| 06   | Preset Single Register    | 4XXXX   | 1 Register    |
| 15   | Force Multiple Coils      | hXXX    | 1600 Coils    |
| 16   | Preset Multiple Registers | 4XXXX   | 100 Registers |

[table 8.3.1] Modbus function code

Mapping of XG-T PLC memory is required for each function code's request.

Respective setting details are as follows;

| Item            | Description                                   | Remarks      |
|-----------------|-----------------------------------------------|--------------|
| DI area address | XGT address applicable to digital input area  | Bit address  |
| DO area address | XGT address applicable to digital output area | Bit address  |
| AI area address | XGT address applicable to analog input area   | Word address |
| AO area address | XGT address applicable to digital output area | Word address |

The address value specified in each item is the base address of the applicable area.

Fig 8.3.1 shows that DI area is assigned starting from PX0000 and that AO area is assigned starting from PW300.

The input value of the base address shall be within the effective areas of %M, P, etc. Since Modbus address is  $1 \sim 9999$  (decimal), the size of the bit I/O area will be 9999/8 = 1249.875 bytes. In addition, the size of the word I/O area will be  $9999^*2 = 19998$  bytes.

If the user sets the base address of the bit output (hXXX) area to 0, Modbus bit area 00001 will be correspondent to  $0^{th}$  byte,  $0^{th}$  bit, and 00002 to  $0^{th}$  byte,  $1^{st}$  bit.

# **Chapter 9 Remote Connection Service**

# 9.1 Introduction

This function is used for programming, downloading of user program, program debugging, monitoring, etc in network system where PLCs are connected with each other via Ethernet by remote control without moving the physical connection status of XG5000. It is especially convenient for easy access to each device from a place without repositioning when network-connected devices are separated far. XG5000 remote connection service is available under the following Logical Path to attain its purpose.

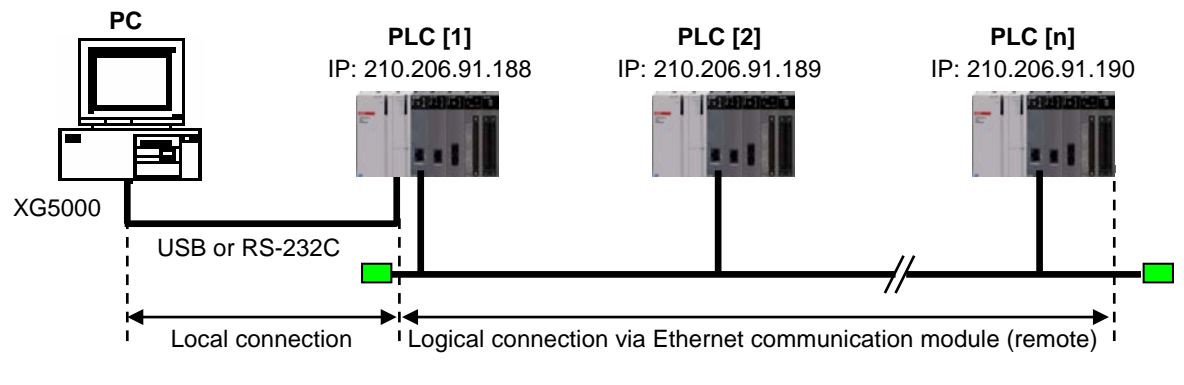

[Fig. 9.1.1] Ethernet network

A network is supposed where RS-232C cable is connected between PC in which XG5000 is installed and PLC #1 station, and PLC #1, PLC #2 and PLC #n are connected with each other via Ethernet in XG5000 of [Fig.9.1.1]. To access the contents of PLC #1 station in the figure above, Local connection is needed in XG5000's on-line menu. After finishing accessing the contents of PLC #1, disconnect the Local connection with 'Disconnect' menu. To access the PLC #n station, select PLC #n by setting the IP address of PLC #n and Base and Slot No. where FEnet module is installed in the PLC #1 station in the remote connection dialog box and connect. Then logical connection between XG5000 and PLC #n will be established via RS-232C and Ethernet. This status is identical to the status that RS-232C cable is connected between PC and PLC #n station and it is available to execute all functions of programming, downloading, debugging and monitoring as in PLC #1.

Also, if Ethernet module (LAN Card) is installed on PC where XG5000 is installed and connected to the identical network to PLC, remote stage 1 connection with PLC is available via Ethernet without local connection via RS-232C.

With the remote connection service of XG5000, easy access to PLC is possible even if the PLC is located at a far place. And re-programming without repositioning the PLC is possible when PLC is located at a place hard to reach.

# 9.2 Setting and Connection

All PLCs connected via XGT network are available to connect with each other by remote connection service. XG5000 remote connection is composed of stage 1 and stage 2 connections as described below.

The followings explains remote 1 and remote 2 connections.

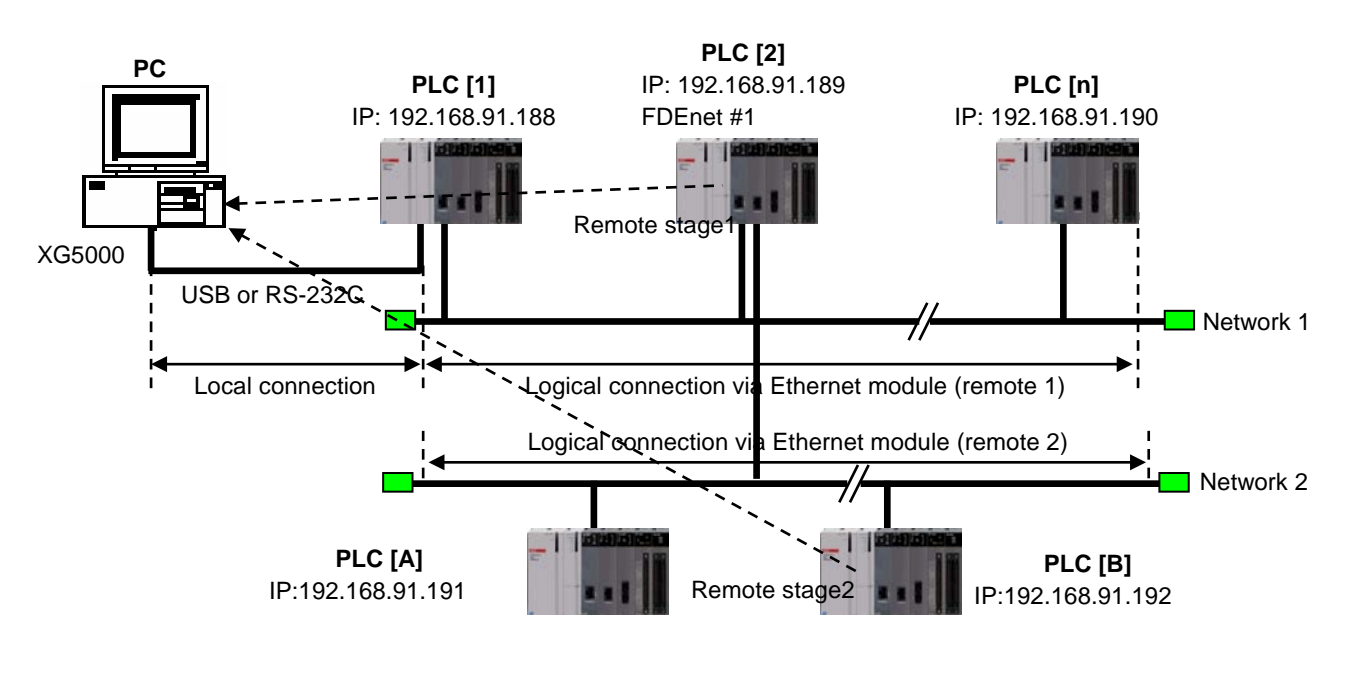

[Fig. 9.2.1] Remote connection

[Fig. 9.2.1] shows an example of network system composed of two networks.

### 9.2.1 Remote stage 1 connection (If RS-232C cable used)

For remote stage 1 connection, XG5000 shall be in off-line state. Click [Online] -> [Connection settings]

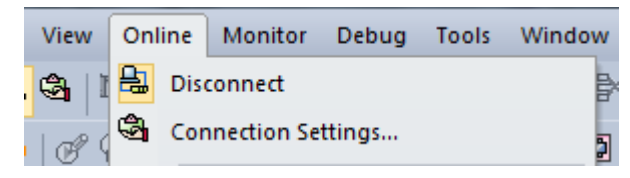

[Fig. 9.2.2] XG5000 remote connection option to select

#### (1) Connection type

It designates the connecting method for local connection. Local connection is applied with RS-232C used as in [Fig. 9.2.3]. Select the port used in PC for a communication port. The case that Ethernet is used for local connection will be described in the next section. Refer to user's manual of each communication module for the case with other connection types.

#### (2) Connection depth

Decide a PLC Connection stage of local, remote stage 1 or 2. Select remote stage 1 here.

| RS-232C Remote 1                                                                                                    |                                                                                                    |                      | 10 | _                                 |                             |                        |                    |
|----------------------------------------------------------------------------------------------------|----------------------------------------------------------------------------------------------------|----------------------|----|-----------------------------------|-----------------------------|------------------------|--------------------|
| RS-232C settings                                                                                                    | MI                                                                                                    |                      |    | Connect                           | RS-232C                     | •                      | Settings           |
| Baud rate: 115                                                                                                    | 200(XGT)                                                                                                    |                      | N  | Depth:                            | Remote 1                    | •                      | Previes            |
|                                                                                                    |                                                                                                    |                      |    | General<br>Timeout<br>Betrial tir | interval:<br>mes:           | 5                      | sec time           |
|                                                                                                    | Auto Date at                                                                                                    |                      |    | Read / V                          | Vrite data size<br>rmal 🛞 M | in PLC run i<br>aximum | mode               |
|                                                                                                    | Muto Detect                                                                                                    |                      | I  | * Send                            | d maximum dat               | ta size in sto         | op mode.           |
| Scan IP                                                                                                    | 확인                                                                                                    | 취소                   | l  | * Send                            | d maximum dai               | OK                     | op mode.<br>Cancel |
| Scan IP<br>tails<br>RS-232C Remote 1                                                                                                    | 확인                                                                                                    | 취소<br>? <b>X</b>     |    | * Send                            | d maximum dai               | OK                     | Cancel             |
| Scan IP<br>tails<br>RS-232C Remote 1<br>Network type:                                                                                                    | 확인 FEnet                                                                                                    | 취소<br>?<br>· · · · · |    | * Send                            | d maximum dai               | ok OK                  | Cancel             |
| Scan IP<br>tails<br>RS-232C Remote 1<br>Network type:<br>Local communication<br>Base number:                                                                                       | 확인<br>확인<br>FEnet<br>on module<br>0 주                                                                                                    | 취소<br>?<br>· · ·     |    | * Send                            | d maximum dai               | OK                     | Cancel             |
| Scan IP<br>tails<br>RS-232C Remote 1<br>Network type:<br>Local communication<br>Base number:<br>Slot number:                                                                       | 지 Detect<br>확인<br>FEnet<br>on module<br>0 호<br>3 후                                                                                                    | 刘                    |    | * Send                            | d maximum dai               | CK                     | op mode.<br>Cancel |
| Scan IP<br>tails<br>RS-232C Remote 1<br>Network type:<br>Local communication<br>Base number:<br>Stot number:<br>Cnet ghannel:                                                      | 환인<br>FEnet<br>on module<br>이 값<br>3 값<br>Channel ~                                                                                                    | 취소<br>?<br>· · · ·   |    | * Send                            | d maximum dai               | OK                     | op mode.<br>Cancel |
| Scan IP<br>tails<br>RS-232C Remote 1<br>Network type:<br>Local communication<br>Base number:<br>Slot number:<br>Slot number:<br>Cnet ghannel:<br>Remote 1 communication            | FEnet<br>이 module<br>이 값<br>3 값<br>Channel ~                                                                                                    | <b>刘</b> 公           |    | * Send                            | d maximum dai               | CK                     | op mode.<br>Cancel |
| Scan IP<br>Scan IP<br>Stails<br>RS-232C Remote 1<br>Network type:<br>Local communication<br>Base number:<br>Slot number:<br>Cnet ghannel:<br>Remote 1 communion<br>Station number: | Reference Territory Period Control Period Control Period Control Period Control Period Control Period Control Control Contro | À4<br>?<br>          |    | * Send                            | d maximum dai               | OK                     | op mode.<br>Cancel |

[Fig. 9.2.3] XG5000 remote stage 1 connection

#### (3) Network type

Select a network type for stage 1 connection among Rnet, Fdnet, Cnet, FEnet and FDEnet. XGL-FEnet is to be selected because stage 1 connection is applied through FEnet in [Fig. 9.2.3].

### (4) Base No.

Specify the base No. where FEnet I/F module of PLC #1 for remote connection is installed.

(5) IP address

Specify the IP address of FEnet I/F module installed in the PLC which will be connected with XG5000 in the network 1. Use the IP address of FEnet module installed in PLC #2 station, 192.168.91.189 in [Fig. 9.2.3].

(6) Slot

It indicates the slot number where FEnet module is installed in locally connected PLC via RS-232C. Select No.0 in [Fig. 9.2.3] since FEnet installed on PLC #1 is on slot No.0.

Now click [OK] and then select [Connect] on the Online menu.

Since stage 1 connection-completed status is the logical connection status identical to the local connection with RS-232C cable is connected to the PLC, where all of the on-line menus are available. (Except that CPU type between PLC and presently open project is disagreeable)

#### Notes

1) Precautions for remote connection

Prepare a program suitable for the correspondent CPU type to connect with remotely. If the CPU type is disagreeable between the two, limited functions only will be allowed, where program uploading/downloading and monitoring are not available.

## 9.2.2 Remote stage 2 connection (RS-232C cable is used for local connection)

For remote stage 2 connection, XG5000 shall be in off-line state. Click [Online] -> [Connection settings] like [fig.9.2.2]

(1) Connection type

Select Local connection. [Fig. 9.2.4] shows that select RS-232C for Type and Remote 2 for Depth. The communication port choose using PC port. If use Ethernet, explain it in the next chapter. If use other communication module, Please refer to manual each communication modules.

(2) Connection depth Select Reome 2

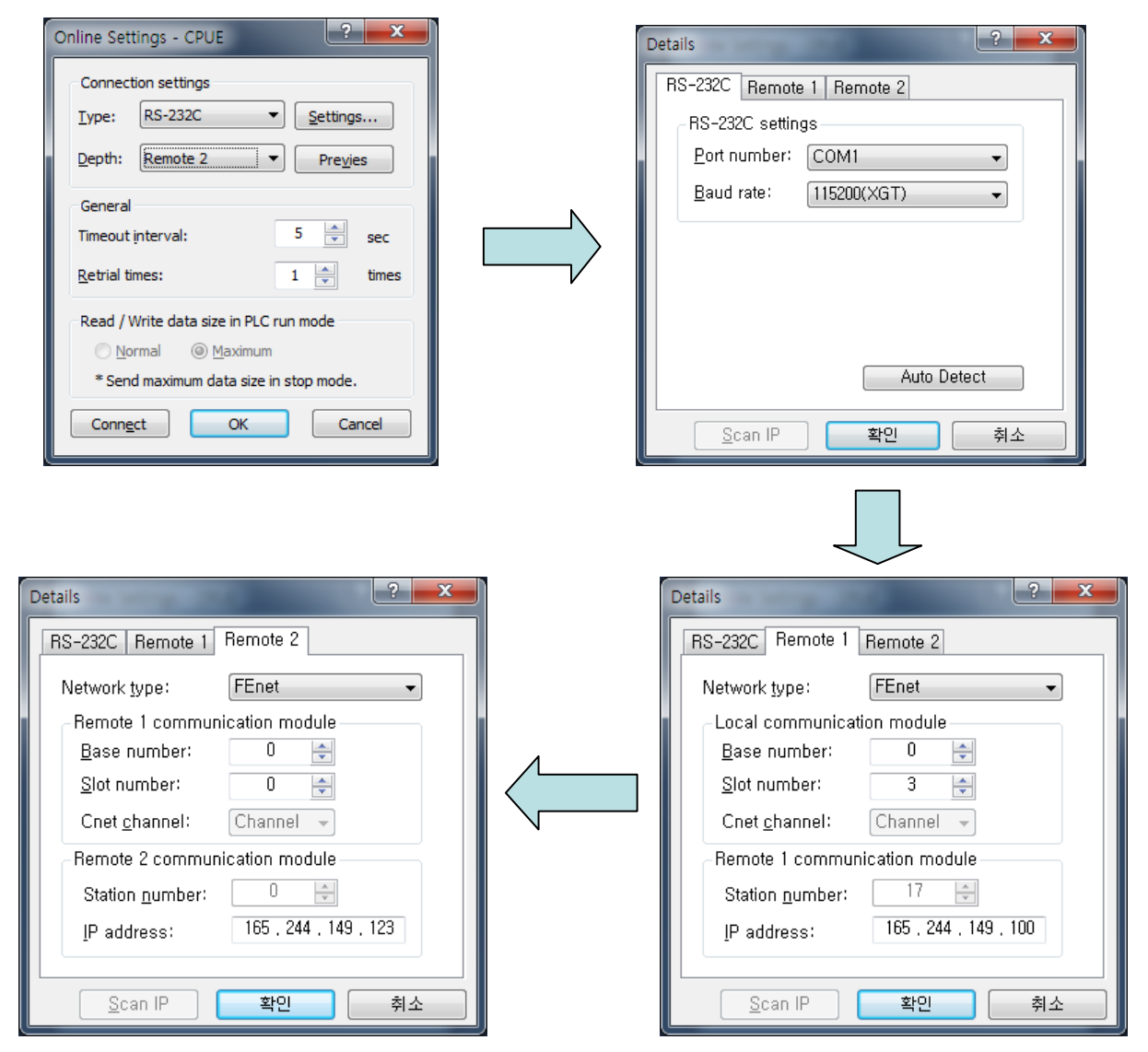

[Fig. 9.2.4] XG5000 remote stage 2 connection

Remote 2 only will be described below since the others are the same in the dialog box above.

(1) Setting of network type

Select a network type for remote stage 2 connection among XGT Rnet, Fdnet, Cnet, FEnet and FDEnet. Network types of stage 1 and stage 2 connections bear no relation to each other. XGL-FEnet is to be selected since stage 2 connection is with FEnet in [Fig. 9.2.4].

(2) IP address

Specify the IP address of FEnet I/F module installed in the PLC [B] which will be connected with XG5000 in the network 2. Use the IP address of FEnet module installed in PLC [B] station, 192.168.91.192 in [Fig. 9.2.4].

(3) Base and slot No.

Set the Base and Slot No. where FEnet module is installed in the PLC [2] which will be connected with stage 2 in the network 2.

Stage 2 connection-completed status as above is the logical connection status identical to the connection with RS-232C cable is connected to PLC [B], where all of the on-line menus are available.

## 9.2.3 Remote 1 connection directly from PC connected with Ethernet

Remote stage 1 connection via Ethernet without connecting RS-232C is available if a PC where XG5000 is operating is included in PLC Ethernet network.

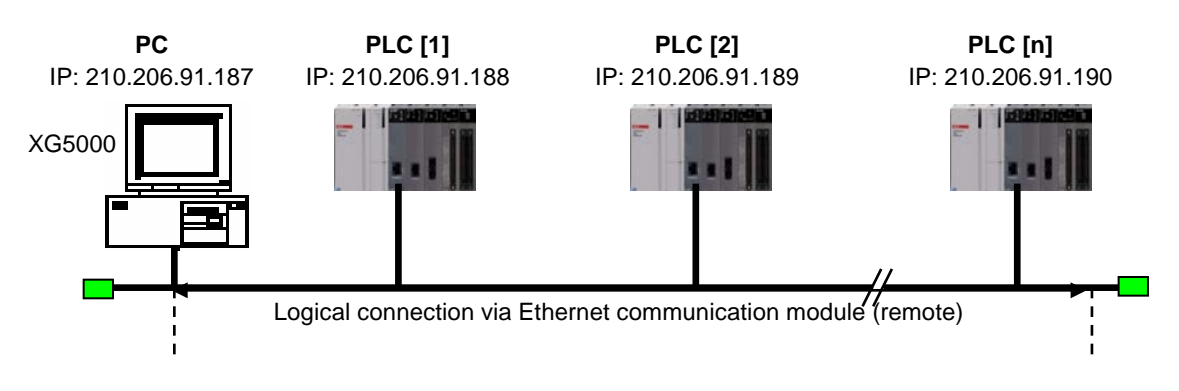

[Fig. 9.2.5] Remote stage 1 connection system through PC

[Fig. 9.2.5] shows the connection between PC and PLC via Ethernet, where connection to all PLCs on the network is available without RS-232C used in XG5000. In this case local connection is omissible and remote 1 connection is available with all PLCs.

Select 'Connection settings' on the Online menu and change the setting in the dialog box as specified below to establish remote stage 1 connection directly via Ethernet.

| Online Settings - CPUE                                                                                             | Details ? X                                                                          |
|----------------------------------------------------------------------------------------------------|--------------------------------------------------------------------------------------|
| Connection settings         Iype:       Ethernet         Depth:       Remote 1         ▼       Previes             | Ethernet<br>Set IP address                                                           |
| General<br>Timeout interval: 5 sec<br><u>R</u> etrial times: 1 times                                               | Host name:     User custom port     Port Setting: 2002                               |
| Read / Write data size in PLC run mode         Normal       Maximum         * Send maximum data size in stop mode. | Warning: Change the port number only in<br>case of port forwarding using the router. |
| Conn <u>e</u> ct OK Cancel                                                                                         | <u>S</u> can IP 확인 취소                                                                |

[Fig. 9.2.6] Remote 1 connection directly via Ethernet

#### (1) Connection type

Select an applicable type for connection. In the case of [Fig. 9.2.6], select Ethernet because the connection is established directly via Ethernet without application of RS-232C.

#### (2) Connection depth

Decide a PLC connection stage of remote stage 1 or 2. Select remote 1 here.

(3) IP address

Set the IP address of FEnet I/F module to connect to. Use IP address, 210.206.91.190 to connect to PLC [n] in [Fig. 9.2.6].

The rest procedures are the same as with RS-232C used. Now click [OK] and then select [Connect] on the Online menu.

It is accessible through Ethernet which the CPU module direct connection without Ethernet I/F module. CPU direct connection support high performance XGT-series. (High performance XGT: Ethernet port internal CPU)

## 9.2.4 Remote 2 connection directly from PC connected with Ethernet

Remote stage 2 connection is available via Ethernet if a PC where XG5000 is operating is included in one PLC Ethernet network and one Ethernet is connected with other Ethernet network. The procedures are the same as in remote 1 connection and a setting example of 'Connection Setting' is as [Fig. 9.2.7].

| Online Settings - CPUE                 |   | Details 2 X                                                   |
|----------------------------------------|---|---------------------------------------------------------------|
| Connection settings                    |   | Ethernet Remote 2                                             |
| Type: Ethernet                         |   | Set IP address                                                |
| Depth: Remote 2 Previes                |   | ◉ <u>I</u> P address: 165 , 244 , 149 , 70                    |
| General                                |   | ⊚ <u>H</u> ost name:                                          |
| Retrial times:                         |   | User custom port                                              |
| Read / Write data size in PLC run mode |   | Port Setting: 2002<br>Warning: Change the port number only in |
| ○ Normal    Maximum                    |   | case of port forwarding using the router,                     |
| * Send maximum data size in stop mode. |   |                                                               |
| Conn <u>e</u> ct OK Cancel             |   | <u>S</u> can IP 확인 취소                                         |
| 2                                      |   |                                                               |
| Ethernet Remote 2                      |   |                                                               |
| Network type: FEnet -                  |   |                                                               |
| Remote 1 communication module          |   |                                                               |
| Base number: 0 🚔                       |   |                                                               |
| Slot number: 0 🚔                       |   |                                                               |
| Cnet <u>c</u> hannel: Channel 👻        |   |                                                               |
| Remote 2 communication module          |   |                                                               |
| Station number:                        |   |                                                               |
| IP address: Ib5 . 244 . 149 . 245      |   |                                                               |
| Scan IP 확인 취소                          | 2 |                                                               |

[Fig. 9.2.7] Remote 2 connection directly via Ethernet

#### Notes

- (1) Precautions for operation with remote stage 1 & 2 connection
  - 1) The following menus are not available if the types between the project presently open in XG5000 and the CPU connected with stage 1 or 2 are not identical.
    - A) Write program and each parameter
    - B) Read program and each parameter
    - C) Monitor
    - D) Flash memory
    - E) Set Link Enable
    - F) I/O information
    - G) Compulsory I/O information
    - H) I/O SKIP
  - 2) Execute the remote connection with applicable project open of the station to connect to for XG5000 programming through remote stage 1 & 2 connections.
  - 3) Up to 2 stages only are available for the remote connection. More than that is not available for the remote connection.
- (2) In case of remote connection via XGR redundancy
  - 1) In case of remote connection via XGR redundancy, service is executed. Though you connect to Standby, connection route is Master CPU

# **Chapter 10 Troubleshooting**

This chapter is to describe various errors that may occur in system operation, their causes and actions to take against. Follow the procedures below to check for errors and error details in XGT FEnet I/F module. And take suitable actions against the abnormal module states surely through the troubleshooting in proper procedures. Discretionary repair or disassembly is not allowed. Because A/S does not have it, please be careful based on A/S rule.

# **10.1 Check through Communication Module LED**

The status of the communication module can be checked through LED display.

# 10.1.1 Abnormal operation display of XGL-EFMT/EFMF

The operation status can be checked through LED in front of Ethernet module.

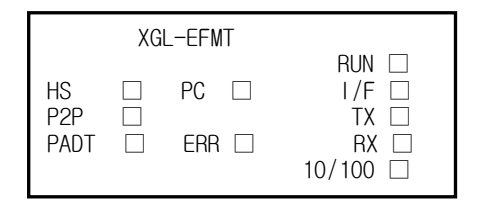

| [Fig.10.1.1]       | LED structure | of FEnet | I/F | module |
|--------------------|---------------|----------|-----|--------|
| [· · · · · · · · ] |               |          |     |        |

| LED | Error                                     | Action                                                                                                    |
|-----|-------------------------------------------|----------------------------------------------------------------------------------------------------|
| RUN | Turned off after<br>FEnet powered on      | <ol> <li>Ethernet communication module incorrectly installed         <ul> <li>check DC 5V power supply of power module.</li> <li>check the communication module if correctly installed on<br/>the base.</li> </ul> </li> <li>Check if communication module is correctly perceived with<br/>XG5000.</li> </ol> |
| I/F | LED on or off during normal communication | <ol> <li>Check the operation state of CPU module.</li> <li>Check the communication module if correctly installed on the base.</li> <li>Check if module information is correctly perceived with XG5000 software.</li> </ol>                                                                                    |
| P2P | Turned off during<br>P2P command service  | <ol> <li>Check if the basic parameter is downloaded correctly.</li> <li>Check if the function block/command is edited correctly.</li> <li>Check if the media is connected correctly.</li> <li>Check if 'Link Enable' is enabled.</li> </ol>                                                                   |

| LED  | Error                                             | Action                                                                                                    |
|------|---------------------------------------------------|----------------------------------------------------------------------------------------------------|
| HS   | Turned off during<br>HS link service              | <ol> <li>Check if the basic parameter is downloaded correctly.</li> <li>Check HS link setting if correct.</li> <li>Check if 'Link Enable' is enabled.</li> </ol>                                                                                                    |
| PADT | Turned off during<br>Remote connection<br>service | <ol> <li>Check if IP address for remote (PADT) connection is normal.</li> <li>Check if remote connection of PADT is disconnected</li> </ol>                                                                                                    |
| PC   | Turned off during dedicated service               | <ol> <li>Check if IP address for dedicated connection is correct.</li> <li>Check if Host table is enabled.         <ol> <li>If Host table is enabled, check if the IP address of HMI(PC) is registered in the host table.</li> <li>Check if connection is requested from MMI (PC) device.</li> </ol> </li> </ol> |
| ERR  | Turned on during<br>normal communication          | <ol> <li>Check if the basic parameter is downloaded correctly.</li> <li>Check for any error in interface with CPU.</li> </ol>                                                                                                    |

# 10.1.2 Abnormal operation display of XGL-EH5T

The operation status can be checked through LED in front of Ethernet module

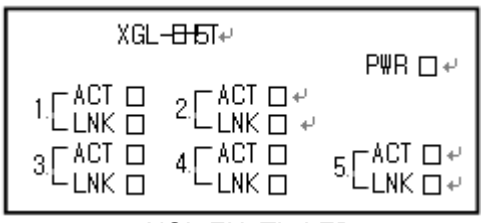

<XGL-EH5T's LED>

[Fig 10.1.2] LED structure of FEnet I/F module

This switch module (EH5T) doesn't need specific parameter setting and it uses power form Base. After turning on, if all LEDs except power LED flicker one time, switch module is normal.

| LED | Error         | Action                                                                                                    |
|-----|---------------|----------------------------------------------------------------------------------------------------|
| PWR | LED off after | <ol> <li>Abnormal equipment of switch module         <ul> <li>Check DC 5V power supply of power module.</li> </ul> </li> </ol>                                     |
|     | power on      | - check the communication module if correctly installed on the base.                                                                                               |
| ACT | ACT LED off   | <ol> <li>Check if cable is connected to port correctly.</li> <li>LED is off in the disconnection status</li> <li>Check if data is communicated normally</li> </ol> |
| LNK | LNK LED off   | 1) Check if cable is connected to port correctly.<br>LED is off in the disconnection status                                                                        |

# **10.2 Module Check with XG5000**

### 10.2.1 Error check in XG5000

XG5000 program can be used to monitor the communication module simply. Establish connection between PLC and a PC in which XG5000 is installed, and then select [Online] -> [PLC History], [PLC Error/Warning] in XG5000.

| PL                                                 | C histo                                            | ry - Ne                            | wPLC                                                                       |                                                                                      |                                                                                               |                                                                                       | ?                                              | $\mathbf{X}$ |
|----------------------------------------------------|----------------------------------------------------|------------------------------------|----------------------------------------------------------------------------|--------------------------------------------------------------------------------------|-----------------------------------------------------------------------------------------------|---------------------------------------------------------------------------------------|------------------------------------------------|--------------|
| E                                                  | Error Log Mode Change Log System Log Shut Down Log |                                    |                                                                            |                                                                                      |                                                                                               |                                                                                       |                                                |              |
|                                                    | Index<br>⊗0<br>⊗1<br>⊗2<br>⊗3<br>⊗3                | Code<br>23<br>23<br>30<br>30<br>29 | Date<br>2006-03-06<br>2006-03-06<br>2008-10-21<br>2008-10-21<br>2008-10-22 | Time<br>20:57:41.000<br>21:11:38.000<br>11:15:37.018<br>11:17:05.018<br>14:44:51.449 | Contents<br>Program valid<br>Program valid<br>Module type n<br>Module type n<br>Special param | ation check en<br>ation check en<br>nismatch error,<br>nismatch error,<br>neter error | ror<br>ror<br>Base 2, Slot 0<br>Base 2, Slot 0 |              |
| Details/Remedy                                     |                                                    |                                    |                                                                            |                                                                                      |                                                                                               |                                                                                       |                                                |              |
| Update Clear<br>Clear all logs Read All Save Close |                                                    |                                    |                                                                            |                                                                                      |                                                                                               |                                                                                       |                                                |              |

[Fig.10.2.1] PLC history

If a hardware error or a CPU interface error occurs on the module, LED of the communication module itself operates abnormally in general, whose status can be monitored simply through its dedicated program.

[Fig.10.2.1] shows error/warning information through PLC History on the XG5000 [Online] menu, which can be settled by referring to [Details and Actions].

### 10.2.2 Error code

It is brief and can monitor a communication module error through XG5000. Click [Onlie] -> [Communication module setting] -> [System diagnosis] Right click FEnet module -> [Status by service] -> [P2P Service] When you use the E-mail service, please perform reference of E-mail error code.

| Error type | Error code | Description                                                                       |  |  |  |
|------------|------------|-----------------------------------------------------------------------------------|--|--|--|
|            | 0x0001     | Modbus receive frame error                                                        |  |  |  |
|            | 0x0002     | Modbus size error                                                                 |  |  |  |
|            | 0x0005     | Timeout error                                                                     |  |  |  |
|            | 0x0006     | Disconnect error                                                                  |  |  |  |
|            | 0x0010     | Parameter download error                                                          |  |  |  |
|            | 0x0013     | Parameter structure error                                                         |  |  |  |
|            | 0x0015     | P2P Event send error                                                              |  |  |  |
|            | 0x0016     | P2P Event receive error                                                           |  |  |  |
| P2P        | 0x0017     | P2P connection error                                                              |  |  |  |
|            | 0x0051     | Channel connection overflow                                                       |  |  |  |
|            | 0x0062     | Channel setting error                                                             |  |  |  |
|            | 0x00F0     | Internal buffer allotment error                                                   |  |  |  |
|            | 0xFF00     | User defined data send error(user defined frame)                                  |  |  |  |
|            | 0xFF01     | User defined frame event receive error                                            |  |  |  |
|            | 0xFFD7     | Internal data send overflow                                                       |  |  |  |
|            | 0xFFEB     | Internal interlock error                                                          |  |  |  |
|            | 0xFFFF     | When it request connection for server setting, User defined send frame size error |  |  |  |
|            | 0x0001     | Email address error                                                               |  |  |  |
|            | 0x0002     | Email file                                                                        |  |  |  |
|            | 0x0003     | Email server login error                                                          |  |  |  |
|            | 0x0005     | Email send error                                                                  |  |  |  |
|            | 0x0007     | Email Disable                                                                     |  |  |  |
|            | 0x5D52     | Email download error                                                              |  |  |  |
| E-mail     | 0xFFCE     | Internal send buffer timeout error                                                |  |  |  |
|            | 0xFFD6     | Internal send buffer reset error                                                  |  |  |  |
|            | 0xFFD9     | Internal send buffer delete error                                                 |  |  |  |
|            | 0xFFEA     | Internal send buffer size error                                                   |  |  |  |
|            | 0xFFE8     | Internal send buffer interlock error                                              |  |  |  |
|            | 0xFFF1     | Internal send buffer pointer error                                                |  |  |  |
|            | 0xFFF2     | Internal send buffer error                                                        |  |  |  |

# **10.3 Module Check through Error Codes**

Identify the error codes of abnormal operations described. Troubleshooting will show error details and actions to take against.

### **10.3.1 Troubleshooting**

(1) Run LED Off : H/W error

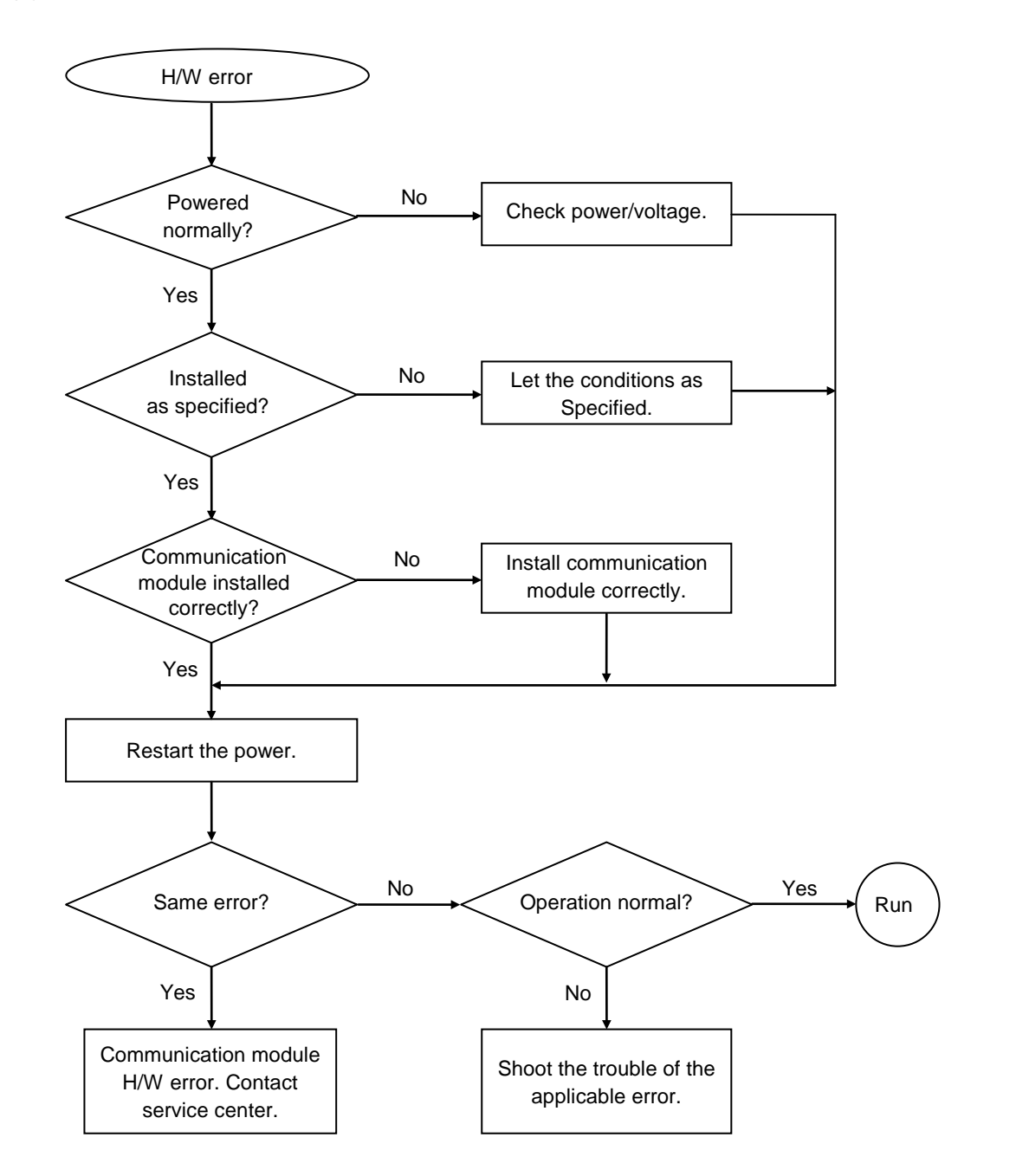

(2) I/F LED Off : Interface error

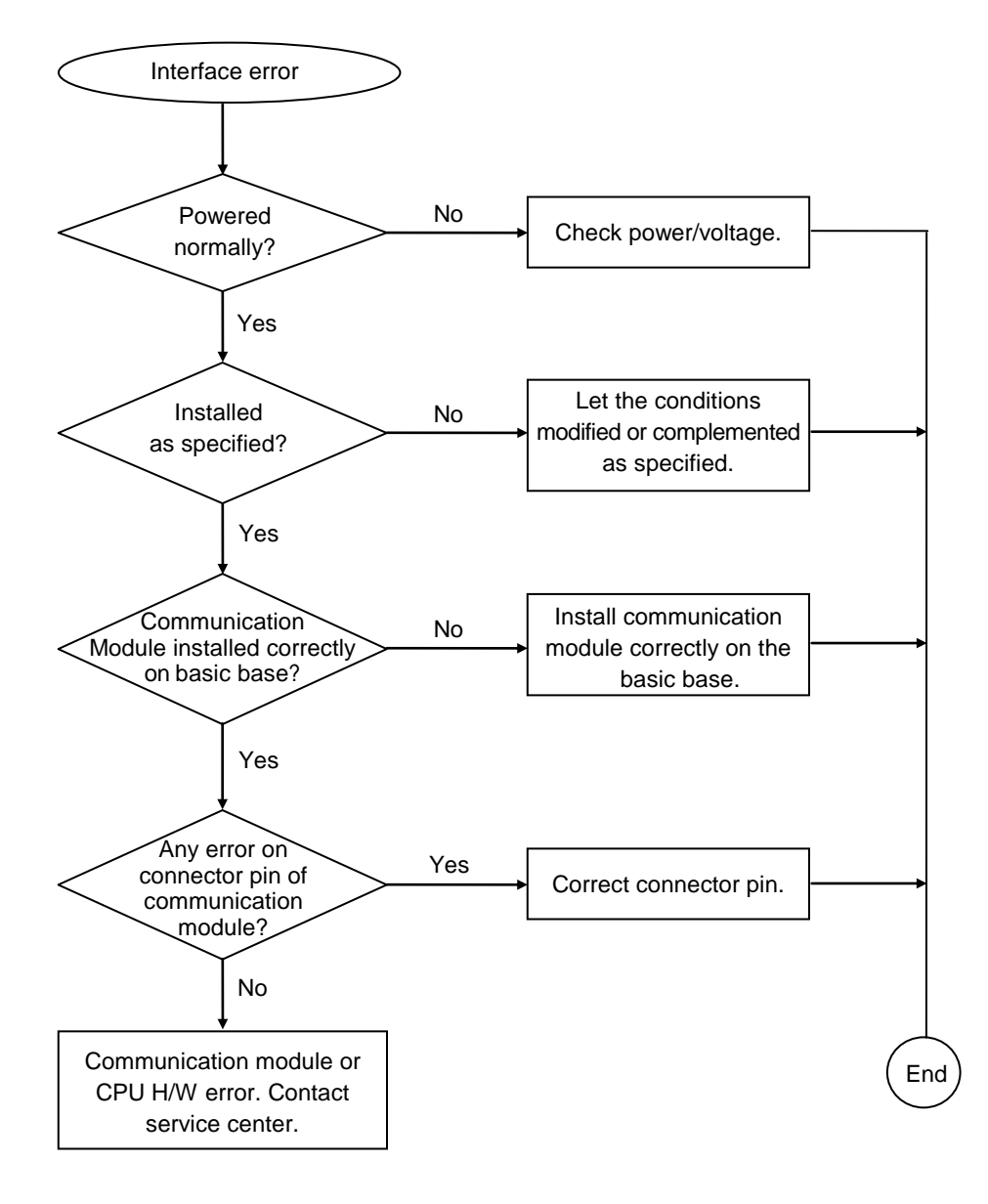

# **10.4 Communication error code**

#### 10.4.1 Status with a communication frame

It is an error code to reply error for the request of the communication using XGT dedicated communication header such as "LSIS-XGT" or "LGIS-GLOFA". It can check an error code in error code address.

| Format<br>Name | Header | Command | Data type | Reserved area | Error status                 | Error code<br>(Hex 2 Byte) |
|----------------|--------|---------|-----------|---------------|------------------------------|----------------------------|
| Code(ex)       |        | h'0055  | h'0002    | h'0000        | h'FFFFor h'00FF<br>(not '0') | h'0004                     |

| 0000  | ~ ~ ~ ~ ~   |               |                           |                               |
|-------|-------------|---------------|---------------------------|-------------------------------|
| 00000 | 00 e0 91 0  | 2 00 21 00 eC | 91 03 12 93 08 00 45 00   | E.                            |
| 0010  | 00 46 00 0  | 3 00 00 80 06 | 5 b8 96 c0 a8 00 5a c0 a8 | .FZ                           |
| 0020  | 00 6e 07 d4 | 4 bb 52 01 91 | l 8e e7 dc 6c 5c e3 50 18 | .nR1\.P.                      |
| 0030  | 3e 80 3c a  | 3 00 00 4c 5  | 3 49 53 2d 58 47 54 00 00 | >. <ls is-xgt<="" td=""></ls> |
| 0040  | 01 01 a0 1: | 1 00 00 0a 00 | ) 04 1c 55 00 14 00 00 00 |                               |
| 0050  | ff 00 04 00 | 0             |                           |                               |

[picture 10.4.1] Response frame for exceed an accessible address

| Error code                                                                                                    |        | Detaile                                                                                            |  |
|----------------------------------------------------------------------------------------------------|--------|----------------------------------------------------------------------------------------------------|--|
| Decimal                                                                                                    | Hex    | Detalis                                                                                            |  |
| 1                                                                                                    | 0x0001 | When requesting Single Read/Write, the number of block is larger than 16                           |  |
| 2                                                                                                    | 0x0002 | Data type which is not X,B,W,D,L is received                                                       |  |
| 3                                                                                                    | 0x0003 | Device not serviced is requested (XGK : P, M, L, K, R, , XGI : I, Q, M)                            |  |
| 4                                                                                                    | 0x0004 | Exceed the device area                                                                             |  |
| 5                                                                                                    | 0x0005 | It can read or write maximum 1400byes at once. That restriction is exceeded (Single block size)    |  |
| 6 0x0006 It can read or write maximum 1400byes at once. That restriction is exercised of the structure of the structure of th |        | It can read or write maximum 1400byes at once. That restriction is exceeded (Total size per block) |  |
| 117                                                                                                    | 0x0075 | First part of frame header is wrong at dedicated service ('LSIS-GLOFA')                            |  |
| 118                                                                                                    | 0x0076 | Length of frame header is wrong at dedicated service                                               |  |
| 119                                                                                                    | 0x0077 | Checksum of frame header is wrong at dedicated service                                             |  |
| 120                                                                                                    | 0x0078 | Instruction is wrong at dedicated service                                                          |  |

#### Notes

(1) If you check frame with frame capture tool, Data occurs byte swap.

(Difference by endian)  $F(x) = b^2 (20054)$ 

Ex) h'0054  $\Rightarrow$  h'5400

# Chapter 11 Compliance with EMC Specifications

# **11.1 Requirements Complying with EMC Specifications**

EMC Directions describe "Do not emit strong electromagnetic wave to the outside: Emission" and "Do not have an influence of electromagnetic wave from the outside: Immunity", and the applicable products are requested to meet the directions. The chapter summarizes how to structure a system using XGT PLC to comply with the EMC directions. The description is the data summarized for the requirements and specifications of EMC regulation acquired by the company but it does not mean that every system manufactured according to the description meets the following specifications. The method and determination to comply with the EMC directions should be finally determined by the system manufacturer self.

# 11.1.1 EMC specifications

The EMC specifications affecting the PLC are as follows.

| Specification | Test items                 | Test details                                     | Standard value                               |  |
|---------------|----------------------------|--------------------------------------------------|----------------------------------------------|--|
|               | EN55011 Radiated           | Measure the wave emitted from a product.         | 30~230 MHz QP:50 dB, W/m * 1                 |  |
|               | noise *2                   |                                                  | 230~1000 MHz QP: 57 dB, W/m                  |  |
| ENI50091 2    | EN55011 conducted          | Measure the noise that a product emits to the    | 150~500 kHz QP: 79 dB                        |  |
| EN30001-2     | noise                      | power line.                                      | Mean : 66 dB                                 |  |
|               |                            |                                                  | 500~230 MHz QP: 73 dB                        |  |
|               |                            |                                                  | Mean : 60 dB                                 |  |
|               | EN61000-4- Electrostatic   | Immunity test allowing static electricity to the | 15 <sup>kV</sup> Air discharge               |  |
|               | immunity                   | case of a device.                                | 8 kV Contact discharge                       |  |
|               | EN61000-4-4                | Immunity test allowing a fast noise to power     | Power line : 2 <sup>kV</sup>                 |  |
|               | Fast transient burst noise | cable and signal cable.                          | Digital I/O : 1 <sup>kV</sup>                |  |
|               |                            |                                                  | Analogue I/O, signal lines : 1 <sup>kV</sup> |  |
| EN61131-2     | EN61000-4-3                | Immunity test injecting electric field to a      | 10Vm, 26~1000 MHz                            |  |
|               | Radiated field AM          | product.                                         | 80% AM modulation @ 1 kHz                    |  |
|               | modulation                 |                                                  |                                              |  |
|               | EN61000-4-12               | Immunity test allowing attenuation vibration     | Power line : 1 <sup>kV</sup>                 |  |
|               | Damped oscillatory wave    | wave to power cable.                             | Digital I/O(24V and higher) : 1 $kV$         |  |
|               | immunity                   |                                                  |                                              |  |

[Table11.1.1] EMC Specifications

\* 1 : QP: Quasi Peak, Mean : average value

\* 2 : PLC is a type of open device(installed on another device) and to be installed in a panel. For any applicable tests, the system is tested with the system installed in a panel.

#### 11.1.2 Panel

The PLC is a kind of open device(installed on another device) and it should be installed in a panel. It is because the installation may prevent a person from suffering from an accident due to electric shock as the person contacts with the product(XGT PLC) and the panel can attenuates the noise generating from the PLC.

In case of XGT PLC, to restrict EMI emitted from a product, it should be installed in a metallic panel. The specifications of the metallic panel are as follows.

1) Panel

The panel for PLC should be installed and manufactured as follows.

- (1) The panel should be made of SPCC(Cold Rolled Mild Steel)
- (2) The plate should be 1.6mm and thicker
- (3) The power supplied to the panel should be protected against surge by using insulated transformer.
- (4) The panel should be structured so that electric wave is not leaked outside. For instance, make the door as a box as presented below. The main frame should be also designed to be covered the door in order to restrict any radiating noise generated from the PLC.

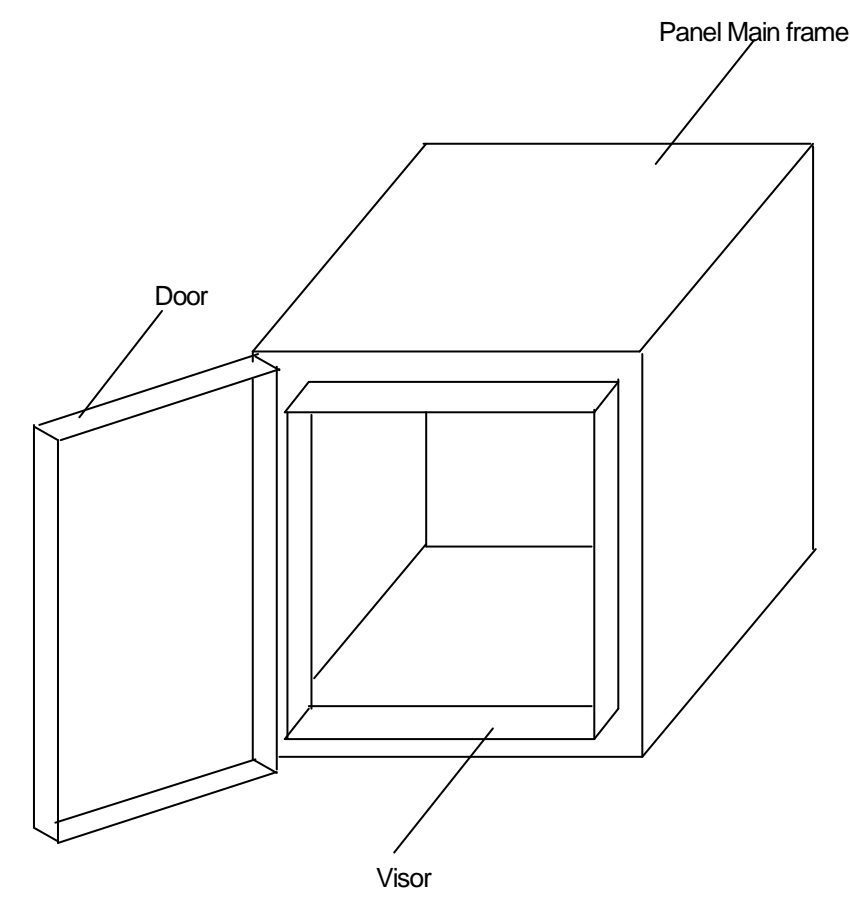

(5) The inside plate of panel should have proper conductivity with a wide surface as possible by eliminating the plating of the bolt used to be mounted on the main frame in order to secure the electric contact with the frame.

2) Power cable and grounding cable

The grounding/power cable of PLC should be treated as follows.

- (1) The panel should be grounded with a thick wire() to secure a lower impedance even in high frequency.
- (2) LG(Line Ground) terminal and FG(Frame Ground) terminal functionally let the noise inside the PLC flow into the ground, so a wire of which impedance is low should be used.
- (3) Since the grounding cable itself may generate noise, thick and short wiring may prevent it serving as an antenna.

### 11.1.3 Cable

1) Extension cable treatment

The extension cable of XGT series is with fast electric signal. Therefore, high frequency noise wave is emitted from the extension cable. To comply with the CE specifications, please attach the ferrite core on the extension cable as presented in the figure.

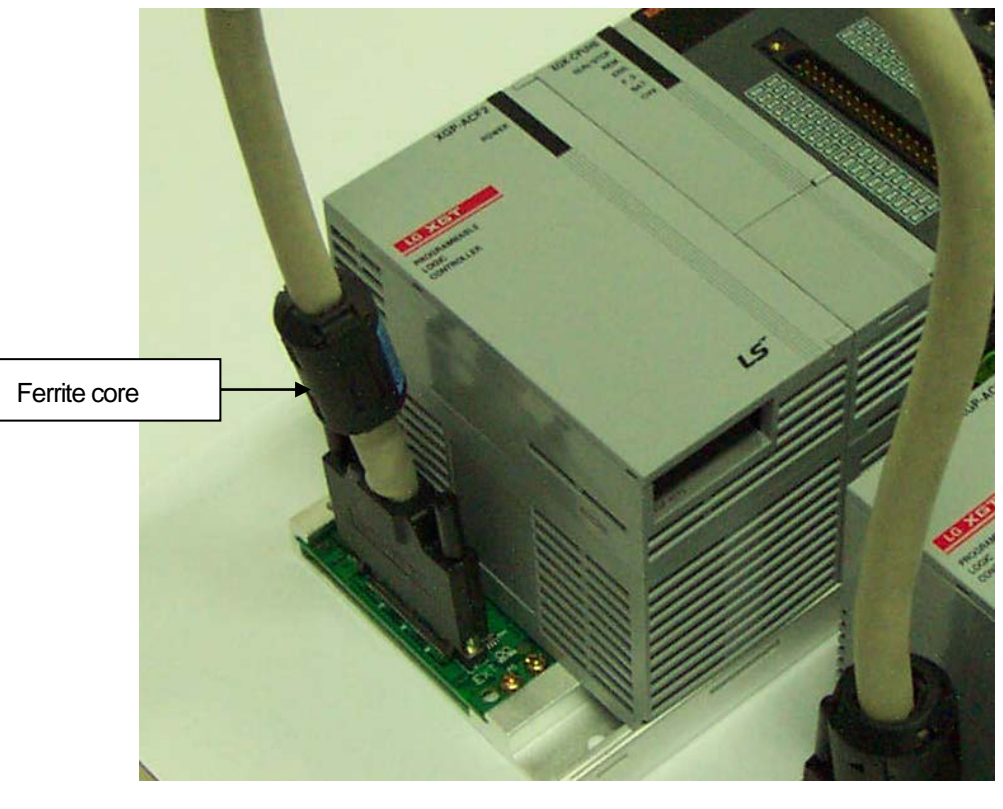

| Mode          | Manufacturer       | Remarks |
|---------------|--------------------|---------|
| CU1330D       | E Tech Electronics | -       |
| ZCAT3035-1330 | TDK                | -       |

2) Fixing a cable in the panel

If the extension cable of XGT series is to be installed on the metallic panel, the cable should be 1cm and more away from the panel, preventing the direct contact.

The metallic plate of panel may shield noise from electromagnetic wave while it a cable as a noise source is close to the place, it can serve as an antenna. Every fast signal cable as well as the extension cable needs proper spacing from the panel.

# **11.2 Requirements Complying with Low Voltage Direction**

The low voltage direction requires a device that operates with AC50~1000V, DC 75 ~ 1500V to have proper safety. The followings summarize the cautions for installing and wiring PLC of the XGT series to comply with the low voltage directions. The description is the data based on the applicable requirements and specifications as far as we know but it does not mean that every system manufactured according to the description meets the following specifications. The method and determination to comply with the EMC directions should be finally determined by the system manufacturer self.

#### 11.2.1 Specifications applicable to XGT series

XGT series follow the EN6100-1 (safety of the device used in measurement/control lab). XGT series is developed in accordance with the above specifications, even for a module operating at the rated voltage higher than AC50V/DC75V.

## 11.2.2 Selection of XGT series PLC

(1) Power module

The power module of which rated input voltage is AC110/220V may have dangerous voltage(higher than 42.4V peak) inside it, so any CE mark compliance product is insulated between the primary and the secondary.

(2) I/O module

I

The I/O module of which rated voltage is AC110/220V may have dangerous voltage(higher than 42.4V peak) inside it, so any CE mark compliance product is insulated between the primary and the secondary. The I/O module lower than DC24V is not applicable to the low voltage directions.

(3) CPU Module, Base unit

The modules use DC5V, 3.3V circuits, so they are not applicable to the low voltage directions.

(4) Special module, Communication module The modules use the rated voltage less than DC 24V, so they are not applicable to the low voltage directions.

# Appendix

# A.1 XGT CPU Memory Device List

For up-to-date device list of each CPU, refer to relevant CPU user manual. The following contents are based on when this user manual is written.

### A.1.1 Device of XGK CPU

It is the memory addresses of CPU for the data send/receive.

| Device type | Range           | Size(Word) | Read/Write |
|-------------|-----------------|------------|------------|
| Р           | P0 - P2047      | 2048       | R/W        |
| М           | M0 - M2047      | 2048       | R/W        |
| К           | K0 – K2047      | 2048       | R/W        |
| F           | F0 - F1023      | 1024       | R          |
| F           | F1024 - F2047   | 1024       | R/W        |
| Т           | T0 - T2047      | 2048       | R/W        |
| С           | C0 - C2047      | 2048       | R/W        |
| U           | U00.00 - U7F.31 | 4096       | R/W        |
| Z           | ZO – Z127       | 128        | R/W        |
| L           | L0 - L11263     | 11264      | R/W        |
| Ν           | N0 - N21503     | 21504      | R/W        |
| D(CPUH)     | D0 - D32767     | 32768      | R/W        |
| D(CPUS)     | D0 - D19999     | 20000      | R/W        |
| R           | R0 - R32767     | 32768      | R/W        |
| ZR          | ZR0 -ZR65535    | 65536      | R/W        |
| C      | Device type                  |           | Size                   | Range                  | Reference                               |
|--------|------------------------------|-----------|------------------------|------------------------|-----------------------------------------|
|        | Symbolic variable<br>area(A) |           | 512K byte              | %AW0~%AW262143         | Max 256K byte can be set as retain-area |
|        | Input var                    | iable(I)  | 16K byte               | %IW0.0.0 ~ %IW127.15.3 | -                                       |
|        | Output va                    | riable(Q) | 16K byte               | %QW0.0.0 ~ %QW127.15.3 | -                                       |
|        | Direct<br>variable           | М         | 256K byte              | %MW0~%MW131071         | Max 128K byte can be set as retain-area |
| memory |                              | R         | 64K byte * 2<br>blocks | %RW0~%RW32767          | 64K byte per one block                  |
|        |                              | W         | 128K byte              | %WW0~%WW65535          | -                                       |
|        |                              | F         | 4K byte                | %FW0~%FW2047           | System flag                             |
|        | Flog                         | К         | 16K byte               | %KW0~%KW8399           | PID flag                                |
|        | variable                     | L         | 22K byte               | %LW0~%LW11263          | High Speed Link flag                    |
|        |                              | N         | 42K byte               | %NW0~%NW25087          | P2P flag                                |
|        |                              | U         | 8K byte                | %UW7.15.31             | Analog refresh flag                     |

## A.1.2 Device of XGI CPU

## A.1.3 Device of XGR CPU

| D          | evice type               |           | Size               | Range                  | Reference                                               |
|------------|--------------------------|-----------|--------------------|------------------------|---------------------------------------------------------|
|            | Input var                | iable(I)  | 16KB               | %IW0.0.0 ~ %IW127.15.3 | -                                                       |
|            | Output var               | riable(Q) | 16KB               | %QW0.0.0 ~ %QW127.15.3 | -                                                       |
| Dii<br>var | Automatic<br>variable(A) |           | 512KB              | %AW0~%AW262143         | Max 256K byte can be set as retain-area                 |
|            | Direct                   | М         | 256KB              | %MW0~%MW131071         | Max 128K byte can be set as retain-area                 |
|            | variable                 | R         | 64KB * 2<br>blocks | %RW0~%RW32767          | 64K byte per one block                                  |
| Memory     |                          | W         | 128KB              | %WW0~%WW65535          | Same with R area                                        |
|            |                          | F         | 4KB                | %FW0~%FW2047           | System flag                                             |
|            |                          | к         | 18KB               | %KW0~%KW8399           | PID area (PID 256 loop)                                 |
|            | Flag                     | L         | 22KB               | %LW0~%LW11263          | HS link flag, P2P flag                                  |
|            | variable                 | Ν         | 42KB               | %NW0~%NW25087          | P2P parameter (XG5000 setting)                          |
|            |                          | U         | 32KB               | %UW31.15.31            | Analog refresh area<br>( 31 base, 16 slot, 32 channel ) |

## A.2 Terminology

A.2 explains it for the general term of the FEnet I/F module. If you want more detailed contents, Please perform reference of an Ethernet specialized book.

## 1. IEEE 802.3

IEEE 802.3 specifies standards for CSMA/CD based Ethernet. Exactly it is a LAN based on CSMA/CD (Carrier Sense Multiple Access with Collision Detection) Ethernet designed by IEEE 802.3 group, which is classified into detailed projects as specified below;

A) IEEE P802.3 - 10G Base T study Group

B) IEEE P802.3ah - Ethernet in the First Mile Task Force

C) IEEE P802.3ak - 10G Base-CX4 Task Force

\* Ethernet and IEEE 802.3 are standardized at RFC894 and RFC1042 so each should process another frame.

2. ARP (Address Resolution Protocol)

Protocol to search for MAC address by means of correspondent IP address on the Ethernet LAN

3. Bridge

A device used to connect two networks so to be operated as one network. Bridge is used not only to connect two different types of networks but also to divide one big network into two small networks in order to increase the performance

4. Client

A user of the network service, or a computer or program (mainly the one requesting services) using other computer's resource.

5. CSMA/CD(Carrier Sense Multiple Access with Collision Detection)

Each client checks if there is any sign prior to transmission of data to the network (Carrier Sense) and then sends its data when the network is empty. At this time, all the clients have the equal right to send (Multiple Access). If two or more clients send data, collision may occur. The client who detects the collision tries to send again in a specific time.

6. DNS (Domain Name System)

A method used to convert alphabetic Domain Name on the Internet to its identical Internet number (namely, IP address)

7. Dot Address

Shows IP address of '100.100.100.100', where each figure is displayed in decimal with 1 byte occupied respectively for 4 bytes in total.

## 8. E-mail Address

The address of the user with login account for the specific machine connected via the Internet. Usually user's ID @ domain name (machine name) is assigned. In other words, it will be like hijee@microsoft.com, where @ is called as 'at' displayed with shift+2 pressed on the keyboard. The letters at the back of @ are for the domain name of specific company (school, institute,..) connected with the Internet, and the letters in front of @ are for the user ID registered in the machine. The last letters of the domain name are for the highest level. USA generally uses the following abbreviation as specified below, and Korea uses .kr to stand for Korea. .com : usually for companies) / .edu : usually for educational organizations such as universities. / .ac(academy) is mostly used in Korea / .gov : for governmental organizations. For example, nasa.gov is for NASA (government) / .mil : military related sites. For example, af.mil is for USA air force (military)/ .org : private organizations / .au : Australia / .uk : the United Kingdom / .ca : Canada / .kr : Korea / .jp : Japan / .fr : France / .tw : Taiwan, etc.

## 9. Ethernet

A representative LAN connection system (IEEE 802.3) developed by Xerox, Intel and DEC of America which can send about 10Mbps and use the packet of 1.5kB. Since Ethernet can allow various types of computers to be connected as one via the network, it has been called a pronoun of LAN as a universal standard with various products available, not limited to some specific companies.

### 10. FTP (File Transfer Protocol)

An application program used to transfer files between computers among application programs providing TCP/IP protocol. If an account is allowed to the computer to log in, fast log in the computer is available wherever the computer is so to copy files.

### 11. Gateway

Software/Hardware used to translate for two different protocols to work together, which is equivalent to the gateway necessary to exchange information with the different system.

### 12. Header

Part of the packet including self-station Number, correspondent station Number and error checking area.

### 13. HTML

Hypertext Markup Language, standard language of WWW. In other words, it is a language system to prepare Hypertext documents. The document made of HTML can be viewed through the web browser

### 14. HTTP

Hypertext Transfer Protocol, standard protocol of WWW. It is a protocol supporting the hypermedia system.

### 15. ICMP (Internet Control Message Protocol)

An extended protocol of IP address used to create error messages and test packets to control the Internet.

## 16. IP (Internet Protocol)

Protocol of network layers for the Internet

## 17. IP Address

Address of respective computers on the Internet made of figures binary of 32 bits (4 bytes) to distinguish the applicable machine on the Internet. Classified into 2 sections, network distinguishing address and host distinguishing address. The network address and the host address is respectively divided into class A, B and C based on the bits allotted. IP address since it shall be unique all over the world, shall be decided not optionally but as assigned by NIC(Network Information Center) of the applicable district when joining the Internet. In Korea, KRNIC(Korea Network Information Center) is in charge of this work. Ex.) 165.244.149.190

## 18. ISO (International Organization for Standardization)

A subsidiary organization of UN, establishing and managing the international standards.

### 19. LAN (Local Area Network)

Called also as local area communication network or district information communication network, which allows lots of computers to exchange data with each other as connected though communication cable within a limited area such as in an office or a building

### 20. MAC (Medium Access Control)

A method used to decide which device should use the network during given time on the broadcast network

### 21. Node

Each computer connected with the network is called Node

### 22. Packet

A package of data which is the basic unit used to send through the network. Usually the package is made of several tens or hundreds of bytes with the header attached in front to which its destination and other necessary information are added

### 23. PORT number

Used to classify the applications on TCP/UDP. Ex.) 21/tcp : Telet

### 24. PPP (Point-to-Point Protocol)

Phone communication protocol which allows packet transmission in connecting with the Internet. In other words, normal phone cable and modem can be used for the computer to connect through TCP/IP with this most general Internet protocol.

Similar to SLIP, however with modern communication protocol factors such as error detection and data compression, it demonstrates more excellent performance than SLIP.

### 25. Protocol

Contains regulations related with mutual information transmission method between computers connected with each other through the network. The protocol may specify detailed interface between machines in Low level (for example, which bit/byte should go out through the line) or high level of message exchange regulations as files are transferred through the Internet.

## 26. Router

A device used to transfer the data packet between the networks. It sends the data packet to its final destination, waits if the network is congested, or decides which LAN is good to connect to at the LAN junction. Namely, it is a special computer/software used to control the two or more networks connected.

## 27. Server

The side which passively responds to the client's request and shares its resources.

## 28. TCP (Transmission Control Protocol)

A transport layer protocol for the Internet

- Data Tx/Rx through connection
- Multiplexing
- Transmission reliable
- Emergent data transmission supported

## 29. TCP/IP (Transmission Control Protocol/Internet Protocol)

Transmission protocol used for communication among different kinds of computers, which makes the communication available between general PC and medium host, IBM PC and MAC, and medium or large-sized different types of computer. It is also used as a general term for information transmission protocol between computer networks including FTP, Telnet, SMTP, etc. TCP divides data into packets to send through IP and the packets sent will be united back together through TCP.

30) Telnet

It means remote login via Internet. To login to remote host via TELNET, account of that host is necessary. But for some hosts providing public service, you can connect without account

31) Token Ring

As short-distance network using Token to connect to network having physical ring structure, one of the Node connection methods at network. If node sending data gets Token, then node gets right to send message packet. Realistically structured examples are IEEE 802.5, ProNet-1080 and FDDI. Terms called Token is used as IEEE 802.5

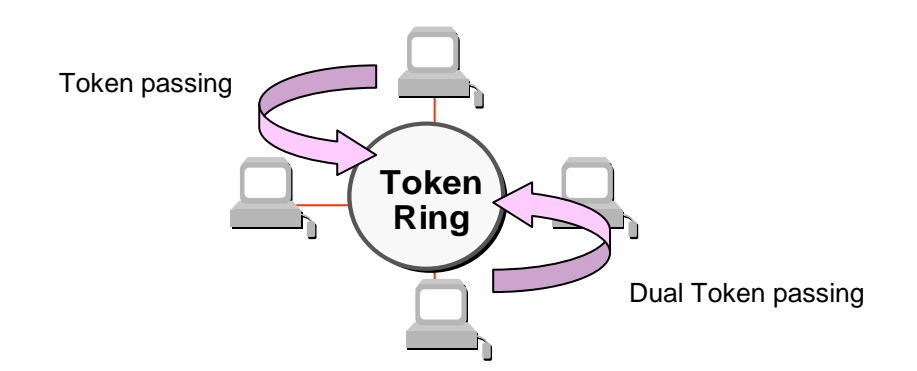

- 32) UDP(User Datagram Protocol)
  - A transport layer protocol for the Internet
  - High speed communication because of communication without connection
  - Multiplexing

- Lower reliability than TCP in transmission (Tough data doesn't arrive, it doesn't send data again)

## 33) Auto-Negotiation

Auto-negotiation is the process that Ethernet device changes information for the performance such as speed, mode (duplex)

- 1. The reason discovery that connection was refused.
- 2. Decide the performance that the network equipment has.
- 3. Change connection speed.

## 34) FDDI(Fiber Distributed Data Interface)

Based on optical cable, provides 100Mbps, Shared Media Network as Dual Ring method, Token Passing is done in two-way.

Max 200Km distance for entire network, Max 2Km between Nodes, Max 500 nodes. Generally, this used as Backbone Network.

## 35) Reset

This function is used to initialize the communication module with errors Use XG5000 to select [Online] -> [Reset/clear] -> [PLC reset] PLC is reset if do PLC reset.

## A.3 List of Flags

## A.3.1 List of Special Relays (F)

| Device 1 | Device 2 | Туре  | Variable       | Function                            | Description                                         |
|----------|----------|-------|----------------|-------------------------------------|-----------------------------------------------------|
| F0000    | -        | DWORD | _SYS_STATE     | Mode & Status                       | PLC mode & run status displayed.                    |
| -        | F00000   | BIT   | _RUN           | RUN                                 | RUN status.                                         |
| -        | F00001   | BIT   | _STOP          | STOP                                | STOP status.                                        |
| -        | F00002   | BIT   | _ERROR         | ERROR                               | ERROR status.                                       |
| -        | F00003   | BIT   | _DEBUG         | DEBUG                               | DEBUG status.                                       |
| -        | F00004   | BIT   | _LOCAL_CON     | Local control                       | Local control mode.                                 |
| -        | F00005   | BIT   | _MODBUS_CON    | Modbus mode                         | Modbus control mode.                                |
| -        | F00006   | BIT   | _REMOTE_CON    | Remote mode                         | Remote control mode.                                |
| -        | F00008   | BIT   | _RUN_EDIT_ST   | Modification during                 | Program being downloaded during run.                |
| -        | F00009   | BIT   | _RUN_EDIT_CHK  | Modification during                 | Modification in progress during run.                |
| -        | F0000A   | BIT   | _RUN_EDIT_DONE | Modification complete during run    | Modification complete during run.                   |
| -        | F0000B   | BIT   | _RUN_EDIT_END  | Modification<br>complete during run | Modification complete during run.                   |
| -        | F0000C   | BIT   | _CMOD_KEY      | Run Mode                            | Run Mode changed by key.                            |
| -        | F0000D   | BIT   | _CMOD_LPADT    | Run Mode                            | Run Mode changed by local PADT.                     |
| -        | F0000E   | BIT   | _CMOD_RPADT    | Run Mode                            | Run Mode changed by remote PADT.                    |
| -        | F0000F   | BIT   | _CMOD_RLINK    | Run Mode                            | Run Mode changed by remote<br>communication module. |
| -        | F00010   | BIT   | _FORCE_IN      | Compulsory input                    | Compulsory input status.                            |
| -        | F00011   | BIT   | _FORCE_OUT     | Compulsory output                   | Compulsory output status.                           |
| -        | F00012   | BIT   | _SKIP_ON       | I/O SKIP                            | I/O SKIP being executed.                            |
| -        | F00013   | BIT   | _EMASK_ON      | Error mask                          | Error mask being executed.                          |
| -        | F00014   | BIT   | _MON_ON        | Monitor                             | Monitor being executed.                             |
| -        | F00015   | BIT   | _USTOP_ON      | STOP                                | Stopped by STOP function                            |
| -        | F00016   | BIT   | _ESTOP_ON      | ESTOP                               | Stopped by ESTOP function.                          |
| -        | F00017   | BIT   | _CONPILE_MODE  | Compiling                           | Compile being performed.                            |
| -        | F00018   | BIT   | _INIT_RUN      | Initializing                        | Initialization task being performed.                |
| -        | F0001C   | BIT   | _PB1           | Program code 1                      | Program code 1 selected.                            |
| -        | F0001D   | BIT   | _PB2           | Program code 2                      | Program code 2 selected.                            |

| Device 1 | Device 2 | Туре  | Variable           | Function                          | Description                                            |
|----------|----------|-------|--------------------|-----------------------------------|--------------------------------------------------------|
| -        | F0001E   | BIT   | _CB1               | Compile code 1                    | Compile code 1 selected.                               |
| -        | F0001F   | BIT   | _CB2               | Compile code 2                    | Compile code 2 selected.                               |
| F0002    | -        | DWORD | _CNF_ER            | System error                      | Serious error in system reported.                      |
| -        | F00020   | BIT   | _CPU_ER            | CPU error                         | CPU configuration error found.                         |
| -        | F00021   | BIT   | _IO_TYER           | Module type error                 | Module type not identical.                             |
| _        | F00022   | BIT   | _IO_DEER           | Module installation error         | Module displaced.                                      |
| -        | F00023   | BIT   | _FUSE_ER           | Fuse error                        | Fuse blown.                                            |
| -        | F00024   | BIT   | _IO_RWER           | Module I/O error                  | Module I/O error found.                                |
| _        | F00025   | BIT   | _IP_IFER           | Module interface<br>error         | Error found in Special/communication module interface. |
| _        | F00026   | BIT   | _ANNUM_ER          | External equipment<br>Error       | Serious error detected in external equipment.          |
| _        | F00028   | BIT   | _BPRM_ER           | Basic parameter                   | Basic parameter abnormal.                              |
| _        | F00029   | BIT   | _IOPRM_ER          | IO parameter                      | IO configuration parameter abnormal.                   |
| -        | F0002A   | BIT   | _SPPRM_ER          | Special module<br>parameter       | Special module parameter abnormal.                     |
| -        | F0002B   | BIT   | _CPPRM_ER          | Communication<br>module parameter | Communication module parameter abnormal.               |
| -        | F0002C   | BIT   | _PGM_ER            | Program error                     | Program error found.                                   |
| -        | F0002D   | BIT   | _CODE_ER           | Code error                        | Program code error found.                              |
| -        | F0002E   | BIT   | _SWDT_ER           | System watch-dog                  | System watch-dog active.                               |
| -        | F0002F   | BIT   | _BASE_POWER_<br>ER | Power error                       | Base power abnormal.                                   |
| -        | F00030   | BIT   | _WDT_ER            | Scan watch-dog                    | Scan watch-dog active.                                 |
| F0004    | -        | DWORD | _CNF_WAR           | System warning                    | Slight error in system reported.                       |
| -        | F00040   | BIT   | _RTC_ER            | RTC error                         | RTC data abnormal.                                     |
| -        | F00041   | BIT   | _DBCK_ER           | Back-up error                     | Data back-up error found.                              |
| -        | F00042   | BIT   | _HBCK_ER           | Restart error                     | Hot restart unavailable.                               |
| -        | F00043   | BIT   | _ABSD_ER           | Run error stop                    | Stopped due to abnormal run.                           |
| -        | F00044   | BIT   | _TASK_ER           | Task impact                       | Task being impacted.                                   |
| -        | F00045   | BIT   | _BAT_ER            | Battery error                     | Battery status abnormal.                               |
| _        | F00046   | BIT   | _ANNUM_WAR         | External equipment error          | Slight error detected in external equipment.           |
| -        | F00047   | BIT   | _LOG_FULL          | Memory full                       | Log memory full                                        |
| _        | F00048   | BIT   | _HS_WAR1           | HS link 1                         | HS link – parameter 1 error                            |
| _        | F00049   | BIT   | _HS_WAR2           | HS link 2                         | HS link – parameter 2 error                            |
| -        | F0004A   | BIT   | _HS_WAR3           | HS link 3                         | HS link – parameter 3 error                            |
| -        | F0004B   | BIT   | _HS_WAR4           | HS link 4                         | HS link – parameter 4 error                            |

| Device 1 | Device 2 | Туре | Variable     | Function             | Description                      |
|----------|----------|------|--------------|----------------------|----------------------------------|
| -        | F0004C   | BIT  | _HS_WAR5     | HS link 5            | HS link – parameter 5 error      |
| _        | F0004D   | BIT  | _HS_WAR6     | HS link 6            | HS link – parameter 6 error      |
| _        | F0004E   | BIT  | _HS_WAR7     | HS link 7            | HS link – parameter 7 error      |
| _        | F0004F   | BIT  | _HS_WAR8     | HS link 8            | HS link – parameter 8 error      |
| -        | F00050   | BIT  | _HS_WAR9     | HS link 9            | HS link – parameter 9 error      |
| _        | F00051   | BIT  | _HS_WAR10    | HS link 10           | HS link – parameter 10 error     |
| -        | F00052   | BIT  | _HS_WAR11    | HS link 11           | HS link - parameter11 error      |
| _        | F00053   | BIT  | _HS_WAR12    | HS link 12           | HS link - parameter12 error      |
| _        | F00054   | BIT  | _P2P_WAR1    | P2P parameter 1      | P2P - parameter1 error           |
| -        | F00055   | BIT  | _P2P_WAR2    | P2P parameter 2      | P2P – parameter2 error           |
| -        | F00056   | BIT  | _P2P_WAR3    | P2P parameter 3      | P2P – parameter3 error           |
| -        | F00057   | BIT  | _P2P_WAR4    | P2P parameter 4      | P2P – parameter4 error           |
| -        | F00058   | BIT  | _P2P_WAR5    | P2P parameter 5      | P2P – parameter5 error           |
| -        | F00059   | BIT  | _P2P_WAR6    | P2P parameter 6      | P2P – parameter6 error           |
| -        | F0005A   | BIT  | _P2P_WAR7    | P2P parameter 7      | P2P – parameter7 error           |
| -        | F0005B   | BIT  | _P2P_WAR8    | P2P parameter 8      | P2P – parameter8 error           |
| -        | F0005C   | BIT  | _CONSTANT_ER | Fixed cycle error    | Fixed cycle error                |
| F0009    | -        | WORD | _USER_F      | User contact point   | Timer available for user.        |
| -        | F00090   | BIT  | _T20MS       | 20ms                 | CLOCK of 20ms cycle.             |
| -        | F00091   | BIT  | _T100MS      | 100ms                | CLOCK of 100ms cycle.            |
| -        | F00092   | BIT  | _T200MS      | 200ms                | CLOCK of 200ms cycle.            |
| _        | F00093   | BIT  | _T1S         | 1s                   | CLOCK of 1s cycle.               |
| -        | F00094   | BIT  | _T2S         | 2s                   | CLOCK of 2s cycle.               |
| _        | F00095   | BIT  | _T10S        | 10s                  | CLOCK of 10s cycle.              |
| _        | F00096   | BIT  | _T20S        | 20s                  | CLOCK of 20s cycle.              |
| -        | F00097   | BIT  | _T60S        | 60s                  | CLOCK of 60s cycle.              |
| -        | F00099   | BIT  | _ON          | Always ON            | Bit always ON.                   |
| -        | F0009A   | BIT  | _OFF         | Always OFF           | Bit always OFF                   |
| -        | F0009B   | BIT  | _10N         | 1 scan ON            | Bit only ON for the first scan.  |
| -        | F0009C   | BIT  | _10FF        | 1 scan OFF           | Bit only OFF for the first scan. |
| -        | F0009D   | BIT  | _STOG        | Reverse              | Every scan reversed.             |
| F0010    | -        | WORD | _USER_CLK    | User CLOCK           | CLOCK available to set by user.  |
| -        | F00100   | BIT  | _USR_CLK0    | Repeat specific scan | ON/OFF CLOCK 0 for specific scan |
| -        | F00101   | BIT  | _USR_CLK1    | Repeat specific scan | ON/OFF CLOCK 1 for specific scan |

| Device 1 | Device 2 | Туре | Variable      | Function                | Description                               |
|----------|----------|------|---------------|-------------------------|-------------------------------------------|
| -        | F00102   | BIT  | _USR_CLK2     | Repeat specific scan    | ON/OFF CLOCK 2 for specific scan          |
| -        | F00103   | BIT  | _USR_CLK3     | Repeat specific scan    | ON/OFF CLOCK 3 for specific scan          |
| -        | F00104   | BIT  | _USR_CLK4     | Repeat specific scan    | ON/OFF CLOCK 4 for specific scan          |
| -        | F00105   | BIT  | _USR_CLK5     | Repeat specific scan    | ON/OFF CLOCK 5 for specific scan          |
| -        | F00106   | BIT  | _USR_CLK6     | Repeat specific scan    | ON/OFF CLOCK 6 for specific scan          |
| -        | F00107   | BIT  | _USR_CLK7     | Repeat specific scan    | ON/OFF CLOCK 7 for specific scan          |
| F0011    | -        | WORD | _LOGIC_RESULT | Logic result            | Logic result displayed.                   |
| -        | F00110   | BIT  | _LER          | Calculation error       | ON for 1 scan if calculation in error.    |
| -        | F00111   | BIT  | _ZERO         | Zero flag               | ON if calculation result is 0.            |
| -        | F00112   | BIT  | _CARRY        | Carry flag              | ON if Carry found during calculation.     |
| -        | F00113   | BIT  | _ALL_OFF      | Whole output OFF        | ON if all output OFF                      |
| -        | F00115   | BIT  | _LER_LATCH    | Calculation error latch | ON kept if calculation in error.          |
| F0012    | -        | WORD | _CMP_RESULT   | Compared result         | Compared result displayed.                |
| -        | F00120   | BIT  | _LT           | LT flag                 | ON if "less than"                         |
| -        | F00121   | BIT  | _LTE          | LTE flag                | ON if "less than or equal"                |
| -        | F00122   | BIT  | _EQU          | EQU flag                | ON if "equal"                             |
| -        | F00123   | BIT  | _GT           | GT flag                 | ON if "greater than"                      |
| -        | F00124   | BIT  | _GTE          | GTE flag                | ON if "greater than or equal"             |
| -        | F00125   | BIT  | _NEQ          | NEQ flag                | ON if "not equal"                         |
| F0013    | _        | WORD | _AC_F_CNT     | Inspected power cut     | Number of inspected power-cuts displayed. |
| F0014    | _        | WORD | _FALS_NUM     | FALS No.                | FALS No. displayed.                       |
| F0015    | _        | WORD | _PUTGET_ERR0  | PUT/GET error 0         | Main base PUT / GET error                 |
| F0016    | _        | WORD | _PUTGET_ERR1  | PUT/GET error 1         | Added base step 1 PUT / GET error         |
| F0017    | _        | WORD | _PUTGET_ERR2  | PUT/GET error 2         | Added base step 2 PUT / GET error         |
| F0018    | _        | WORD | _PUTGET_ERR3  | PUT/GET error 3         | Added base step 3 PUT / GET error         |
| F0019    | -        | WORD | _PUTGET_ERR4  | PUT/GET error 4         | Added base step 4 PUT / GET error         |
| F0020    | _        | WORD | _PUTGET_ERR5  | PUT/GET error 5         | Added base step 5 PUT / GET error         |
| F0021    | -        | WORD | _PUTGET_ERR6  | PUT/GET error 6         | Added base step 6 PUT / GET error         |
| F0022    | -        | WORD | _PUTGET_ERR7  | PUT/GET error 7         | Added base step 7 PUT / GET error         |
| F0023    | -        | WORD | _PUTGET_NDR0  | PUT/GET complete 0      | Main base PUT / GET complete              |
| F0024    | -        | WORD | _PUTGET_NDR1  | PUT/GET complete 1      | Added base step 1 PUT / GET complete      |
| F0025    | -        | WORD | _PUTGET_NDR2  | PUT/GET complete 2      | Added base step 2 PUT / GET complete      |
| F0026    | -        | WORD | _PUTGET_NDR3  | PUT/GET complete 3      | Added base step 3 PUT / GET complete      |
| F0027    | -        | WORD | _PUTGET_NDR4  | PUT/GET complete 4      | Added base step 4 PUT / GET complete      |
| F0028    | -        | WORD | _PUTGET_NDR5  | PUT/GET complete 5      | Added base step 5 PUT / GET complete      |

| Device 1 | Device 2 | Туре  | Variable            | Function                     | Description                                      |
|----------|----------|-------|---------------------|------------------------------|--------------------------------------------------|
| F0029    | -        | WORD  | _PUTGET_NDR6        | PUT/GET complete 6           | Added base step 6 PUT / GET complete             |
| F0030    | _        | WORD  | _PUTGET_NDR7        | PUT/GET complete 7           | Added base step 7 PUT / GET complete             |
| F0044    | -        | WORD  | _CPU_TYPE           | CPU type                     | Information on CPU type displayed.               |
| F0045    | Ι        | WORD  | _CPU_VER            | CPU version                  | CPU version displayed.                           |
| F0046    | Ι        | DWORD | _OS_VER             | OS version                   | OS version displayed.                            |
| F0048    | I        | DWORD | _OS_DATE            | OS date                      | OS released date displayed.                      |
| F0050    | -        | WORD  | _SCAN_MAX           | Max. scan time               | Max. scan time displayed                         |
| F0051    | -        | WORD  | _SCAN_MIN           | Min. scan time               | Min. scan time displayed                         |
| F0052    | _        | WORD  | _SCAN_CUR           | Present scan time            | Present scan time displayed.                     |
| F0053    | _        | WORD  | _MON_YEAR           | Month / Year                 | PLC's time information (Month/Year)              |
| F0054    | -        | WORD  | _TIME_DAY           | Hour / Date                  | PLC's time information (Hour/Date)               |
| F0055    | -        | WORD  | _SEC_MIN            | Second / Minute              | PLC's time information (Second/Minute)           |
| F0056    | -        | WORD  | _HUND_WK            | 100 years / Day              | PLC's time information (100 years/Day)           |
| F0057    | -        | WORD  | _FPU_INFO           | FPU calculation<br>result    | Floating decimal calculation result displayed.   |
| -        | F00570   | BIT   | _FPU_LFLAG_I        | Incorrect error latch        | Latched if in incorrect error.                   |
| -        | F00571   | BIT   | _FPU_LFLAG_U        | Underflow latch              | Latched if underflow found.                      |
| -        | F00572   | BIT   | _FPU_LFLAG_O        | Overflow latch               | Latched if overflow found.                       |
| -        | F00573   | BIT   | _FPU_LFLAG_Z        | Latch divided by 0           | Latched if divided by 0.                         |
| -        | F00574   | BIT   | _FPU_LFLAG_V        | Invalid calculation<br>latch | Latched if invalid calculation.                  |
| -        | F0057A   | BIT   | _FPU_FLAG_I         | Incorrect error              | Reported if incorrect error found.               |
| -        | F0057B   | BIT   | _FPU_FLAG_U         | Underflow                    | Reported if underflow found.                     |
| -        | F0057C   | BIT   | _FPU_FLAG_O         | Overflow                     | Reported if overflow found.                      |
| -        | F0057D   | BIT   | _FPU_FLAG_Z         | Division by 0                | Reported if divided by 0.                        |
| -        | F0057E   | BIT   | _FPU_FLAG_V         | Invalid calculation          | Reported if calculation invalid.                 |
| -        | F0057F   | BIT   | _FPU_FLAG_E         | Irregular value input        | Reported if irregular value input.               |
| F0058    | -        | DWORD | _ERR_STEP           | Error step                   | Error step saved.                                |
| F0060    | -        | DWORD | _REF_COUNT          | Refresh                      | Increased when module refresh executed.          |
| F0062    | -        | DWORD | _REF_OK_CNT         | Refresh OK                   | Increased if module refresh normal               |
| F0064    | -        | DWORD | _REF_NG_CNT         | Refresh NG                   | Increased if module refresh abnormal.            |
| F0066    | -        | DWORD | _REF_LIM_CNT        | Refresh LIMIT                | Increased if module refresh abnormal (TIME OUT). |
| F0068    | -        | DWORD | _REF_ERR_CNT        | Refresh ERROR                | Increased if module refresh abnormal.            |
| F0070    | -        | DWORD | _MOD_RD_ERR<br>_CNT | Module READ<br>ERROR         | Increased if module reads 1 word abnormally.     |
| F0072    | -        | DWORD | _MOD_WR_ERR<br>_CNT | Module WRITE<br>ERROR        | Increased if module writes 1 word abnormally.    |

| Device 1 | Device 2 | Туре  | Variable          | Function                    | Description                                         |
|----------|----------|-------|-------------------|-----------------------------|-----------------------------------------------------|
| F0074    | -        | DWORD | _CA_CNT           | Block service               | Increased if module's block data serviced           |
| F0076    | -        | DWORD | _CA_LIM_CNT       | Block service LIMIT         | Increased if module's block data service abnormal.  |
| F0078    | -        | DWORD | _CA_ERR_CNT       | Block service<br>ERROR      | Increased if module's block data service abnormal.  |
| F0080    | _        | DWORD | _BUF_FULL_CN<br>T | Buffer FULL                 | Increased if CPU's internal buffer is FULL.         |
| F0082    | -        | DWORD | _PUT_CNT          | PUT count                   | Increased if PUT executed.                          |
| F0084    | _        | DWORD | _GET_CNT          | GET count                   | Increased if GET executed.                          |
| F0086    | -        | DWORD | _KEY              | Present key                 | Local key's present status displayed.               |
| F0088    | _        | DWORD | _KEY_PREV         | Previous key                | Local key's previous status displayed.              |
| F0090    | _        | WORD  | _IO_TYER_N        | Discordant slot             | Slot number with discordant module type displayed.  |
| F0091    | -        | WORD  | _IO_DEER_N        | Displaced slot              | Slot number with displaced module displayed.        |
| F0092    | -        | WORD  | _FUSE_ER_N        | Fuse blown slot             | Slot number with fuse blown displayed.              |
| F0093    | -        | WORD  | _IO_RWER_N        | RW error slot               | Slot number with module Read/Write error displayed. |
| F0094    | -        | WORD  | _IP_IFER_N        | IF error slot               | Slot number with module interface error displayed.  |
| F0096    | -        | WORD  | _IO_TYER0         | Module type 0 error         | Main base module type error.                        |
| F0097    | _        | WORD  | _IO_TYER1         | Module type 1 error         | Added base step 1 module type error.                |
| F0098    | _        | WORD  | _IO_TYER2         | Module type 2 error         | Added base step 2 module type error.                |
| F0099    | _        | WORD  | _IO_TYER3         | Module type 3 error         | Added base step 3 module type error.                |
| F0100    | -        | WORD  | _IO_TYER4         | Module type 4 error         | Added base step 4 module type error.                |
| F0101    | _        | WORD  | _IO_TYER5         | Module type 5 error         | Added base step 5 module type error                 |
| F0102    | _        | WORD  | _IO_TYER6         | Module type 6 error         | Added base step 6 module type error                 |
| F0103    | _        | WORD  | _IO_TYER7         | Module type 7 error         | Added base step 7 module type error                 |
| F0104    | _        | WORD  | _IO_DEER0         | Module installation 0 error | Main base module installation error                 |
| F0105    | _        | WORD  | _IO_DEER1         | Module installation 1 error | Added base step 1 module installation error         |
| F0106    | _        | WORD  | _IO_DEER2         | Module installation 2 error | Added base step 2 module installation error         |
| F0107    | -        | WORD  | _IO_DEER3         | Module installation 3 error | Added base step 3 module installation error         |
| F0108    | -        | WORD  | _IO_DEER4         | Module installation 4 error | Added base step 4 module installation error         |
| F0109    | -        | WORD  | _IO_DEER5         | Module installation 5 error | Added base step 5 module installation error         |
| F0110    | _        | WORD  | _IO_DEER6         | Module installation 6 error | Added base step 6 module installation error         |
| F0111    | -        | WORD  | _IO_DEER7         | Module installation 7 error | Added base step 7 module installation error         |
| F0112    | -        | WORD  | _FUSE_ER0         | Fuse blown 0 error          | Main base Fuse blown error                          |
| F0113    | -        | WORD  | _FUSE_ER1         | Fuse blown 1 error          | Added base step 1 Fuse blown error                  |
| F0114    | -        | WORD  | _FUSE_ER2         | Fuse blown 2 error          | Added base step 2 Fuse blown error                  |
| F0115    | -        | WORD  | _FUSE_ER3         | Fuse blown 3 error          | Added base step 3 Fuse blown error                  |

| Device 1 | Device 2 | Туре  | Variable     | Function              | Description                               |
|----------|----------|-------|--------------|-----------------------|-------------------------------------------|
| F0116    | -        | WORD  | _FUSE_ER4    | Fuse blown 4 error    | Added base step 4 Fuse blown error        |
| F0117    | -        | WORD  | _FUSE_ER5    | Fuse blown 5 error    | Added base step 5 Fuse blown error        |
| F0118    | _        | WORD  | _FUSE_ER6    | Fuse blown 6 error    | Added base step 6 Fuse blown error        |
| F0119    | -        | WORD  | _FUSE_ER7    | Fuse blown 7 error    | Added base step 7 Fuse blown error        |
| F0120    | -        | WORD  | _IO_RWER0    | Module RW 0 error     | Main base module Read/Write error         |
| F0121    | _        | WORD  | _IO_RWER1    | Module RW 1 error     | Added base step 1 module Read/Write error |
| F0122    | -        | WORD  | _IO_RWER2    | Module RW 2 error     | Added base step 2 module Read/Write error |
| F0123    | _        | WORD  | _IO_RWER3    | Module RW 3 error     | Added base step 3 module Read/Write error |
| F0124    | -        | WORD  | _IO_RWER4    | Module RW 4 error     | Added base step 4 module Read/Write error |
| F0125    | -        | WORD  | _IO_RWER5    | Module RW 5 error     | Added base step 5 module Read/Write error |
| F0126    | -        | WORD  | _IO_RWER6    | Module RW 6 error     | Added base step 6 module Read/Write error |
| F0127    | -        | WORD  | _IO_RWER7    | Module RW 7 error     | Added base step 7 module Read/Write error |
| F0128    | -        | WORD  | _IO_IFER_0   | Module IF 0 error     | Main base module interface error          |
| F0129    | -        | WORD  | _IO_IFER_1   | Module IF 1 error     | Added base step 1 module interface error  |
| F0130    | -        | WORD  | _IO_IFER_2   | Module IF 2 error     | Added base step 2 module interface error  |
| F0131    | -        | WORD  | _IO_IFER_3   | Module IF 3 error     | Added base step 3 module interface error  |
| F0132    | _        | WORD  | _IO_IFER_4   | Module IF 4 error     | Added base step 4 module interface error  |
| F0133    | _        | WORD  | _IO_IFER_5   | Module IF 5 error     | Added base step 5 module interface error  |
| F0134    | -        | WORD  | _IO_IFER_6   | Module IF 6 error     | Added base step 6 module interface error  |
| F0135    | -        | WORD  | _IO_IFER_7   | Module IF 7 error     | Added base step 7 module interface error  |
| F0136    | -        | WORD  | _RTC_DATE    | RTC date              | RTC's present date                        |
| F0137    | -        | WORD  | _RTC_WEEK    | RTC day               | RTC's present day of the week             |
| F0138    | -        | DWORD | _RTC_TOD     | RTC time              | RTC's present time (ms unit)              |
| F0140    | -        | DWORD | _AC_FAIL_CNT | Power-cut times       | Power-cut times saved.                    |
| F0142    | -        | DWORD | _ERR_HIS_CNT | Errors found          | Number of found errors saved.             |
| F0144    | -        | DWORD | _MOD_HIS_CNT | Mode conversion times | Mode conversion times saved.              |
| F0146    | -        | DWORD | _SYS_HIS_CNT | History updated times | System's history updated times saved.     |

| Device 1 | Device 2 | Туре  | Variable            | Function                             | Description                                                 |
|----------|----------|-------|---------------------|--------------------------------------|-------------------------------------------------------------|
| F0148    | -        | DWORD | _LOG_ROTATE         | Log rotate                           | Log rotate information saved.                               |
| F0150    | -        | WORD  | _BASE_INFO0         | Slot information 0                   | Main base slot information                                  |
| F0151    | -        | WORD  | _BASE_INFO1         | Slot information 1                   | Added base step 1 slot information                          |
| F0152    | -        | WORD  | _BASE_INFO2         | Slot information 2                   | Added base step 2 slot information                          |
| F0153    | _        | WORD  | _BASE_INFO3         | Slot information 3                   | Added base step 3 slot information                          |
| F0154    | -        | WORD  | _BASE_INFO4         | Slot information 4                   | Added base step 4 slot information                          |
| F0155    | _        | WORD  | _BASE_INFO5         | Slot information 5                   | Added base step 5 slot information                          |
| F0156    | _        | WORD  | _BASE_INFO6         | Slot information 6                   | Added base step 6 slot information                          |
| F0157    | _        | WORD  | _BASE_INFO7         | Slot information 7                   | Added base step 7 slot information                          |
| F0158    | _        | WORD  | _RBANK_NUM          | Used block number                    | Presently used block number                                 |
| F0159    | -        | WORD  | _RBLOCK_STAT        | Flash status                         | Flash block status                                          |
| F0160    | -        | DWORD | _RBLOCK_RD_F<br>LAG | Flash Read                           | ON when reading Flash N block data.                         |
| F0162    | -        | DWORD | _RBLOCK_WR_<br>FLAG | Flash Write                          | ON when writing Flash N block data.                         |
| F0164    | -        | DWORD | _RBLOCK_ER_F<br>LAG | Flash error                          | Error found during Flash N block service.                   |
| F1024    | -        | WORD  | _USER_WRITE_<br>F   | Available contact                    | Contact point available in program                          |
| -        | F10240   | BIT   | _RTC_WR             | RTC RW                               | Data Write & Read in RTC                                    |
| -        | F10241   | BIT   | _SCAN_WR            | Scan WR                              | Scan value initialization                                   |
| -        | F10242   | BIT   | _CHK_ANC_ERR        | Detect external<br>serious error     | Detection of serious error in external equipment requested. |
| -        | F10243   | BIT   | _CHK_ANC_WA<br>R    | Detect external<br>slight error      | Detection of slight error in external equipment requested.  |
| F1025    | -        | WORD  | _USER_STAUS_<br>F   | User contact point                   | User contact point                                          |
| -        | F10250   | BIT   | _INIT_DONE          | Initialization complete              | Initialization complete displayed.                          |
| F1026    | -        | WORD  | _ANC_ERR            | External serious error information   | Serious error information in external equipment displayed.  |
| F1027    | -        | WORD  | _ANC_WAR            | External slight error<br>information | Slight error information in external equipment displayed.   |
| F1034    | -        | WORD  | _MON_YEAR_DT        | Month / Year                         | Time information data (Month/Year)                          |
| F1035    | -        | WORD  | _TIME_DAY_DT        | Hour / Date                          | Time information data (Hour/Date)                           |
| F1036    | -        | WORD  | _SEC_MIN_DT         | Second / Minute                      | Time information data (Second/Minute)                       |
| F1037    | -        | WORD  | _HUND_WK_DT         | 100 years / Day                      | Time information data (100 years/Day)                       |

## A.3.2 List of Communication Relays (L)

1) Special register for data link

HS link No. 1 ~ 12

| No.                     | Keyword                          | Туре         | Detail                                                                                       | Description                                                                                                    |
|-------------------------|----------------------------------|--------------|----------------------------------------------------------------------------------------------|----------------------------------------------------------------------------------------------------|
| L000000                 | _HS1_RLIN<br>K                   | Bit          | HS link parameter<br>No.1's all stations<br>normally operates                                | <ul> <li>Displays all stations normally operated as specified<br/>in HS link parameter, which will be On if</li> <li>1. There is no error with all stations specified in<br/>parameter in RUN mode</li> <li>2. All data block is in normal communication as<br/>specified in parameter.</li> <li>3. The parameter specified in each station itself is<br/>in normal communication. Run_link will be kept<br/>On if once On until stopped by disabling link.</li> </ul>                                                                                      |
| L000001                 | _HS1_LTRB<br>L                   | Bit          | After _HS1RLINK<br>is ON, displays<br>abnormal status                                        | <ul> <li>This flag will be On if the station specified in parameter and the data block's communication status are as described below with _HSmRLINK flag On,.</li> <li>1. when the station specified in parameter is not in RUN mode,</li> <li>2. when the station specified in parameter is in error,</li> <li>3. when data block's communication status specified in parameter is unstable,</li> <li>The link trouble will be On if one of those conditions 1,2 and 3 above occurs. And if such a condition is back to normal, it will be Off.</li> </ul> |
| L000020<br>~<br>L00009F | _HS1_STAT<br>E[k]<br>(k=000~127) | Bit<br>Array | Displays HS link<br>parameter No.1,<br>Block No.k's<br>general status                        | Displays the general status of the communication<br>information for the specified parameter's<br>respective data blocks.<br>HS1STATE[k]=HS1MOD[k]&_HS1TRX[k]&(~_HS<br>mERR[k])                                                                                                    |
| L000100<br>~<br>L00017F | _HS1_MOD[<br>k]<br>(k=000~127)   | Bit<br>Array | HS link parameter<br>No.1, Block No.k<br>station's Run<br>operation mode                     | Displays the operation mode of the station specified in parameter's data block k.                                                                                                    |
| L000180<br>~<br>L00025F | _HS1_TRX[<br>k]<br>(k=000~127)   | Bit<br>Array | Displays normal<br>communication<br>with HS link<br>parameter<br>No.1, Block No.k<br>station | Displays the communication status of parameter's data block k to check if normal as specified.                                                                                                    |
| L000260<br>~<br>L00033F | _HS1_ERR[<br>k]                  | Bit<br>Array | HS link parameter<br>No.1, Block No.k<br>station's Run error<br>mode                         | Displays the communication status of parameter's data block k to check for any error.                                                                                                    |
| L000340<br>~<br>L00041F | _HS1_SETB<br>LOC[K]              | Bit<br>Array | Displays HS link<br>parameter No.1,<br>Block No.k setting                                    | Displays the setting status of parameter's data block k.                                                                                                    |

[Table A.1] List of communication flags based on HS link number

| HS link No. | L area address  | Remarks                                                               |
|-------------|-----------------|-----------------------------------------------------------------------|
| 2           | L000500~L00099F | Compared with HS link of 1 in [Table 1], other HS link station        |
| 3           | L001000~L00149F | number's flag address will be simply calculated as follows;           |
| 4           | L001500~L00199F | *Calculation formula: L area address = L000000 + 500 x (HS link       |
| 5           | L002000~L00249F | No. – 1)                                                              |
| 6           | L002500~L00299F |                                                                       |
| 7           | L003000~L00349F | In order to use HS link flag for program and monitoring, use the flag |
| 8           | L003500~L00399F |                                                                       |
| 9           | L004000~L00449F |                                                                       |
| 10          | L004500~L00499F |                                                                       |
| 11          | L005000~L00549F |                                                                       |

K as a block number is displayed through 8 words by 16 for 1 word for the information of 128 blocks from 000 to 127.

For example, block information of 16~31, 32~47, 48~63, 64~79, 80~95, 96~111, 112~127 will be displayed in L00011, L00012, L00013, L00014, L00015, L00016, L00017 from block 0 to block 15 for mode information (\_HS1MOD).

P2P parameters: 1~8, P2P block: 0~63

| No.     | Keyword            | Туре  | Detail                                                                              | Description                                                                                 |
|---------|--------------------|-------|-------------------------------------------------------------------------------------|---------------------------------------------------------------------------------------------|
| L006250 | _P2P1_NDR00        | Bit   | P2P parameter No.1, block<br>No.00 service is completed<br>normally                 | P2P parameter No.1, block No.0 service is completed normally                                |
| L006251 | _P2P1_ERR00        | Bit   | P2P parameter No.1, block<br>No.00 service is completed<br>abnormally               | P2P parameter No.1, block No.0 service is completed abnormally                              |
| L00626  | _P2P1_STATUS0<br>0 | Word  | Error code if P2P parameter<br>No.1, block No.00 service is<br>completed abnormally | Displays Error code if P2P parameter<br>No.1, block No.0 service is completed<br>abnormally |
| L00627  | _P2P1_SVCCNT0<br>0 | DWord | P2P parameter No.1, block<br>No.00 service normal<br>execution times                | Displays P2P parameter No.1, block No.0 service normal execution times                      |
| L00629  | _P2P1_ERRCNT0<br>0 | DWord | P2P parameter No.1, block<br>No.00 service abnormal<br>execution times              | Displays P2P parameter No.1, block No.0 service abnormal execution times                    |
| L006310 | _P2P1_NDR01        | Bit   | P2P parameter No.1, block<br>No.01 service is completed<br>normally                 | P2P parameter No.1, block No.1 service is completed normally                                |
| L006311 | _P2P1_ERR01        | Bit   | P2P parameter No.1, block<br>No.01 service is completed<br>abnormally               | P2P parameter No.1, block No.1 service is completed abnormally                              |
| L00632  | _P2P1_STATUS0<br>1 | Word  | Error code if P2P parameter<br>No.1, block No.01 service is<br>completed abnormally | Displays error code if P2P parameter<br>No.1, block No.1 service is completed<br>abnormally |
| L00633  | _P2P1_SVCCNT0<br>1 | DWord | P2P parameter No.1, block<br>No.01 service normal<br>execution times                | Displays P2P parameter No.1, block No.1<br>service normal execution times                   |
| L00635  | _P2P1_ERRCNT0<br>1 | DWord | P2P parameter No.1, block<br>No.01 service abnormal<br>execution times              | Displays P2P parameter No.1, block No.1 service abnormal execution times                    |

[Table 2] List of communication flags based on P2P service setting

## 2) List of link devices (N)

## P2P No. : 1 ~ 8, P2P block: 0 ~ 63

| No.                   | Keyword       | Туре                | Detail                                                        | Description                                                      |  |  |  |  |
|-----------------------|---------------|---------------------|---------------------------------------------------------------|------------------------------------------------------------------|--|--|--|--|
| N00000                | _P1B00SN      | Word                | P2P parameter No.1,<br>block No.00<br>destination station No. | Saves P2P parameter No.1, block No.00 destination station number |  |  |  |  |
| N00001<br>~<br>N00004 | _P1B00RD<br>1 | Device<br>structure | P2P parameter No.1,<br>block No.00 Read<br>area device 1      | Saves P2P parameter No.1, block No.00 Read area device 1         |  |  |  |  |
| N00005                | _P1B00RS<br>1 | Word                | P2P parameter No.1,<br>block No.00 Read<br>area size 1        | Saves P2P parameter No.1, block No.00 Read area size 1           |  |  |  |  |
| N00006<br>~<br>N00009 | _P1B00RD<br>2 | Device<br>structure | P2P parameter No.1,<br>block No.00 Read<br>area device 2      | Saves P2P parameter No.1, block No.00 Read area device 2         |  |  |  |  |
| N00010                | _P1B00RS<br>2 | Word                | P2P parameter No.1,<br>block No.00 Read<br>area size 2        | Saves P2P parameter No.1, block No.00 Read area size 2           |  |  |  |  |
| N00011<br>~<br>N00014 | _P1B00RD<br>3 | Device<br>structure | P2P parameter No.1,<br>block No.00 Read<br>area device 3      | Saves P2P parameter No.1, block No.00 Read area device 3         |  |  |  |  |
| N00015                | _P1B00RS<br>3 | Word                | P2P parameter No.1,<br>block No.00 Read<br>area size 3        | Saves P2P parameter No.1, block No.00 Read area size 3           |  |  |  |  |
| N00016<br>~<br>N00019 | _P1B00RD<br>4 | Device<br>structure | P2P parameter No.1,<br>block No.00 Read<br>area device 4      | Saves P2P parameter No.1, block No.00 Read area device           |  |  |  |  |
| N00020                | _P1B00RS<br>4 | Word                | P2P parameter No.1,<br>block No.00 Read<br>area size 4        | Saves P2P parameter No.1, block No.00 area size 4 to read saved  |  |  |  |  |
| N00021<br>~<br>N00024 | _P1B00W<br>D1 | Device<br>structure | P2P parameter No.1,<br>block No.00 Save area<br>device 1      | Saves P2P parameter No.1, block No.00 Save area device 1         |  |  |  |  |
| N00025                | _P1B00W<br>S1 | Word                | P2P parameter No.1,<br>block No.00 Save area<br>size 1        | Saves P2P parameter No.1, block No.00 Save area size 1           |  |  |  |  |
| N00026<br>~<br>N00029 | _P1B00W<br>D2 | Device<br>structure | P2P parameter No.1,<br>block No.00 Save area<br>device 2      | Saves P2P parameter No.1, block No.00 Save area device 2         |  |  |  |  |
| N00030                | _P1B00W<br>S2 | Word                | P2P parameter No.1,<br>block No.00 Save area<br>size 2        | Saves P2P parameter No.1, block No.00 Save area size 2           |  |  |  |  |
| N00031<br>~<br>N00034 | _P1B00W<br>D3 | Device<br>structure | P2P parameter No.1,<br>block No.00 Save area<br>device 3      | Saves P2P parameter No.1, block No.00 Save area device 3         |  |  |  |  |
| N00035                | _P1B00W<br>S3 | Word                | P2P parameter No.1,<br>block No.00 Save area<br>size 3        | Saves P2P parameter No.1, block No.00 Save area size 3           |  |  |  |  |

| No.                   | Keyword       | Туре                | Detail                                                        | Description                                                      |  |  |  |  |
|-----------------------|---------------|---------------------|---------------------------------------------------------------|------------------------------------------------------------------|--|--|--|--|
| N00036<br>~<br>N00039 | _P1B00W<br>D4 | Device<br>structure | P2P parameter No.1,<br>block No.00 Save area<br>device 4      | Saves P2P parameter No.1, block No.00 Save area device 4         |  |  |  |  |
| N00040                | _P1B00W<br>S4 | Word                | P2P parameter No.1,<br>block No.00 Save area<br>size 4        | Saves P2P parameter No.1, block No.00 Save area size 4           |  |  |  |  |
| N00041                | _P1B01SN      | Word                | P2P parameter No.1,<br>block No.01<br>destination station No. | Saves P2P parameter No.1, block No.01 destination station number |  |  |  |  |
| N00042<br>~<br>N00045 | _P1B01RD<br>1 | Device<br>structure | P2P parameter No.1,<br>block No.01 Read<br>area device 1      | Saves P2P parameter No.1, block No.01 Read area device 1         |  |  |  |  |
| N00046                | _P1B01RS<br>1 | Word                | P2P parameter No.1,<br>block No.01 Read<br>area size 1        | Saves P2P parameter No.1, block No.01 Read area size 1           |  |  |  |  |
| N00047<br>~<br>N00050 | _P1B01RD<br>2 | Device<br>structure | P2P parameter No.1,<br>block No.01 Read<br>area device 2      | Saves P2P parameter No.1, block No.01 Read area device 1         |  |  |  |  |
| N00051                | _P1B01R<br>S2 | Word                | P2P parameter No.1,<br>block No.01 Read<br>area size 2        | Saves P2P parameter No.1, block No.01 Read area size 2           |  |  |  |  |
| N00052<br>~<br>N00055 | _P1B01R<br>D3 | Device<br>structure | P2P parameter No.1,<br>block No.01 Read<br>area device 3      | Saves P2P parameter No.1, block No.01 Read area device 3         |  |  |  |  |
| N00056                | _P1B01R<br>S3 | Word                | P2P parameter No.1,<br>block No.01 Read<br>area size 3        | Saves P2P parameter No.1, block No.01 Read area size 3           |  |  |  |  |
| N00057<br>~<br>N00060 | _P1B01R<br>D4 | Device<br>structure | P2P parameter No.1,<br>block No.01 Read<br>area device 4      | Saves P2P parameter No.1, block No.01 Read area device 4         |  |  |  |  |
| N00061                | _P1B01R<br>S4 | Word                | P2P parameter No.1,<br>block No.01 Read<br>area size 4        | Saves P2P parameter No.1, block No.01 Read area size 4           |  |  |  |  |
| N00062<br>~<br>N00065 | _P1B01W<br>D1 | Device<br>structure | P2P parameter No.1,<br>block No.01 Save area<br>device 1      | Saves P2P parameter No.1, block No.01 Save area device 1         |  |  |  |  |
| N00066                | _P1B01W<br>S1 | Word                | P2P parameter No.1,<br>block No.01 saved<br>area size 1       | P2P parameter No.1, block No.01 saved area size 1 saved          |  |  |  |  |
| N00067<br>~<br>N00070 | _P1B01W<br>D2 | Device<br>structure | P2P parameter No.1,<br>block No.01 saved<br>area device 2     | P2P parameter No.1, block No.01 saved area device 2 saved        |  |  |  |  |
| N00071                | _P1B01W<br>S2 | Word                | P2P parameter No.1,<br>block No.01 saved<br>area size 2       | P2P parameter No.1, block No.01 saved area size 2 saved          |  |  |  |  |
| N00072<br>~<br>N00075 | _P1B01W<br>D3 | Device<br>structure | P2P parameter No.1,<br>block No.01 saved<br>area device 3     | P2P parameter No.1, block No.01 saved area device 3 saved        |  |  |  |  |

| No.                   | Keyword       | Туре                | Detail                                                    | Description                                               |
|-----------------------|---------------|---------------------|-----------------------------------------------------------|-----------------------------------------------------------|
| N00076                | _P1B01W<br>S3 | Word                | P2P parameter No.1,<br>block No.01 saved<br>area size 3   | P2P parameter No.1, block No.01 saved area size 3 saved   |
| N00077<br>~<br>N00080 | _P1B01W<br>D4 | Device<br>structure | P2P parameter No.1,<br>block No.01 saved<br>area device 4 | P2P parameter No.1, block No.01 saved area device 4 saved |
| N00081                | _P1B01W<br>S4 | Word                | P2P parameter No.1,<br>block No.01 saved<br>area size 4   | P2P parameter No.1, block No.01 saved area size 4 saved   |

## Notes

- 1) If P2P parameters are to be specified with XG5000 used for N area, the setting will be performed automatically. And its modification during Run is also available by P2P dedicated command.
- 2) Since the addresses of N area available are classified according to P2P parameter setting No. and block index No., the area not used for P2P service can be used as an internal device.

# A.4 ASCII Code Table

| AS  | CII ASCII |       | CII |     | AS    | CII |     | AS    | CII |     |       |
|-----|-----------|-------|-----|-----|-------|-----|-----|-------|-----|-----|-------|
| Hex | Dec       | Value | Hex | Dec | Value | Hex | Dec | Value | Hex | Dec | Value |
| 00  | 000       | NULL  | 40  | 064 | @     | 80  | 128 | €     | C0  | 192 | À     |
| 01  | 001       | SOH   | 41  | 065 | А     | 81  | 129 |       | C1  | 193 | Á     |
| 02  | 002       | STX   | 42  | 066 | В     | 82  | 130 | ,     | C2  | 194 | Â     |
| 03  | 003       | ETX   | 43  | 067 | С     | 83  | 131 | f     | C3  | 195 | Ã     |
| 04  | 004       | EQT   | 44  | 068 | D     | 84  | 132 | "     | C4  | 196 | Ä     |
| 05  | 005       | ENQ   | 45  | 069 | E     | 85  | 133 |       | C5  | 197 | Å     |
| 06  | 006       | ACK   | 46  | 070 | F     | 86  | 134 | †     | C6  | 198 | Æ     |
| 07  | 007       | BEL   | 47  | 071 | G     | 87  | 135 | ‡     | C7  | 199 | Ç     |
| 08  | 008       | BS    | 48  | 072 | Н     | 88  | 136 | ^     | C8  | 200 | È     |
| 09  | 009       | HT    | 49  | 073 | I     | 89  | 137 | ‰     | C9  | 201 | É     |
| 0A  | 010       | LF    | 4A  | 074 | J     | 8A  | 138 | Š     | CA  | 202 | Ê     |
| 0B  | 011       | VT    | 4B  | 075 | К     | 8B  | 139 | <     | СВ  | 203 | Ë     |
| 0C  | 012       | FF    | 4C  | 076 | L     | 8C  | 140 | Œ     | CC  | 204 | Ì     |
| 0D  | 013       | CR    | 4D  | 077 | М     | 8D  | 141 |       | CD  | 205 | Í     |
| 0E  | 014       | SO    | 4E  | 078 | N     | 8E  | 142 | Ž     | CE  | 206 | Î     |
| 0F  | 015       | SI    | 4F  | 079 | 0     | 8F  | 143 |       | CF  | 207 | Ï     |
| 10  | 016       | DLE   | 50  | 080 | Р     | 90  | 144 |       | D0  | 208 | Ð     |
| 11  | 017       | DC1   | 51  | 081 | Q     | 91  | 145 | "     | D1  | 209 | Ñ     |
| 12  | 018       | DC2   | 52  | 082 | R     | 92  | 146 | ,     | D2  | 210 | Ò     |
| 13  | 019       | DC3   | 53  | 083 | S     | 93  | 147 | "     | D3  | 211 | Ó     |
| 14  | 020       | DC4   | 54  | 084 | Т     | 94  | 148 | "     | D4  | 212 | Ô     |
| 15  | 021       | NAK   | 55  | 085 | U     | 95  | 149 | •     | D5  | 213 | Õ     |
| 16  | 022       | SYN   | 56  | 086 | V     | 96  | 150 | _     | D6  | 214 | Ö     |
| 17  | 023       | ETB   | 57  | 087 | W     | 97  | 151 | —     | D7  | 215 | ×     |
| 18  | 024       | CAN   | 58  | 088 | Х     | 98  | 152 | ~     | D8  | 216 | Ø     |
| 19  | 025       | EM    | 59  | 089 | Y     | 99  | 153 | тм    | D9  | 217 | Ù     |
| 1A  | 026       | SUB   | 5A  | 090 | Z     | 9A  | 154 | Š     | DA  | 218 | Ú     |
| 1B  | 027       | ESC   | 5B  | 091 | [     | 9B  | 155 | >     | DB  | 219 | Û     |

American National Standard Code for Information Interchange

| AS  | ASCII |         | A   | ASCII |       | ASCII |     |       | ASCII |     |       |
|-----|-------|---------|-----|-------|-------|-------|-----|-------|-------|-----|-------|
| Hex | Dec   | Value   | Hex | Dec   | Value | Hex   | Dec | Value | Hex   | Dec | Value |
| 1C  | 028   | FS      | 5C  | 092   | ١     | 9C    | 156 | œ     | DC    | 220 | Ü     |
| 1D  | 029   | GS      | 5D  | 093   | ]     | 9D    | 157 |       | DD    | 221 | Ý     |
| 1E  | 030   | RS      | 5E  | 094   | ^     | 9E    | 158 | ž     | DE    | 222 | Þ     |
| 1F  | 031   | US      | 5F  | 095   | _     | 9F    | 159 | Ÿ     | DF    | 223 | ß     |
| 20  | 032   | (space) | 60  | 096   | ``    | A0    | 160 |       | E0    | 224 | à     |
| 21  | 033   | !       | 61  | 097   | а     | A1    | 161 | i     | E1    | 225 | á     |
| 22  | 034   | "       | 62  | 098   | b     | A2    | 162 | ¢     | E2    | 226 | â     |
| 23  | 035   | #       | 63  | 099   | с     | A3    | 163 | £     | E3    | 227 | ã     |
| 24  | 036   | \$      | 64  | 100   | d     | A4    | 164 | ¤     | E4    | 228 | ä     |
| 25  | 037   | %       | 65  | 101   | е     | A5    | 165 | ¥     | E5    | 229 | å     |
| 26  | 038   | &       | 66  | 102   | f     | A6    | 166 |       | E9    | 230 | æ     |
| 27  | 039   | ,       | 67  | 103   | g     | A7    | 167 | §     | EA    | 231 | ç     |
| 28  | 040   | (       | 68  | 104   | h     | A8    | 168 |       | EB    | 232 | è     |
| 29  | 041   | )       | 69  | 105   | i     | A9    | 169 | ©     | EC    | 233 | é     |
| 2A  | 042   | *       | 6A  | 106   | j     | AA    | 170 | а     | ED    | 234 | ê     |
| 2B  | 043   | +       | 6B  | 107   | k     | AB    | 171 | «     | EE    | 235 | ë     |
| 2C  | 044   | 、       | 6C  | 108   | I     | AC    | 172 | ~     | EF    | 236 | ì     |
| 2D  | 045   | -       | 6D  | 109   | m     | AD    | 173 |       | F0    | 237 | í     |
| 2E  | 046   |         | 6E  | 110   | n     | AE    | 174 | ®     | F1    | 238 | î     |
| 2F  | 047   | /       | 6F  | 111   | 0     | AF    | 175 | -     | F2    | 239 | ï     |
| 30  | 048   | 0       | 70  | 112   | р     | B0    | 176 | o     | F3    | 240 | ð     |
| 31  | 049   | 1       | 71  | 113   | q     | B1    | 177 | ±     | F4    | 241 | ñ     |
| 32  | 050   | 2       | 72  | 114   | r     | B2    | 178 | 2     | F5    | 242 | ò     |
| 33  | 051   | 3       | 73  | 115   | s     | B3    | 179 | 3     | F6    | 243 | ó     |
| 34  | 052   | 4       | 74  | 116   | t     | B4    | 180 | ,     | F7    | 244 | ô     |
| 35  | 053   | 5       | 75  | 117   | u     | B5    | 181 | μ     | F8    | 245 | õ     |
| 36  | 054   | 6       | 76  | 118   | v     | B6    | 182 | ¶     | F9    | 246 | ö     |
| 37  | 055   | 7       | 77  | 119   | w     | B7    | 183 |       | FA    | 247 | ÷     |
| 38  | 056   | 8       | 78  | 120   | x     | B8    | 184 | د ا   | FB    | 248 | ø     |
| 39  | 057   | 9       | 79  | 121   | у     | B9    | 185 | 1     | FC    | 249 | ù     |
| ЗA  | 058   | :       | 7A  | 122   | z     | BA    | 186 | 0     | FD    | 250 | ú     |

| AS  | CII |       | A   | SCII |       |     | ASCII |       | ASCII |     |       |
|-----|-----|-------|-----|------|-------|-----|-------|-------|-------|-----|-------|
| Hex | Dec | Value | Hex | Dec  | Value | Hex | Dec   | Value | Hex   | Dec | Value |
| 3B  | 059 | -     | 7B  | 123  | {     | BB  | 187   | »     | FE    | 251 | û     |
| 3C  | 060 | <     | 7C  | 124  |       | BC  | 188   | 1/2   | FF    | 252 | ü     |
| 3D  | 061 | =     | 7D  | 125  | }     | BD  | 189   | 3⁄4   | EF    | 253 | ý     |
| 3E  | 062 | >     | 7E  | 126  | ~     | BE  | 190   | ż     | EF    | 254 | þ     |
| 3F  | 063 | ?     | 7F  | 127  |       | BF  | 191   | À     | EF    | 255 | ÿ     |

# A.5 Comparison Table of Ethernet Technology

|                  | Technology              | Speed<br>(Mbps) | Transmission<br>Media | Max. Distance                         |  |
|------------------|-------------------------|-----------------|-----------------------|---------------------------------------|--|
|                  | Token Ring              | 4,16            | UTP                   | 100m                                  |  |
|                  | 10BASE-T                |                 | UTP                   | 100m                                  |  |
|                  | 10BASE-F(Multi Mode)    | 10              | Optical Cable         | Max. 2km                              |  |
| Ethernet         | 10BASE-F(Single Mode)   | 10              | Optical Cable         | Max.2.5km                             |  |
|                  | 10BASE-5                | 10              | Coaxial Cable         | 500m                                  |  |
|                  | 10BASE-2                | 10              | Coaxial Cable         | 185m                                  |  |
|                  | 100BASE-T4              | 100             | UTP                   | 100m                                  |  |
| Foot             | 100BASE-TX              | 100             | UTP                   | 100m                                  |  |
| Fast<br>Ethernet | 100BASE-FX(Multi Mode)  | 100             | Optical Cable         | 412m(Half Duplex)<br>2km(Full Duplex) |  |
|                  | 100BASE-FX(Single Mode) | 100             | Optical Cable         | 20km                                  |  |
|                  | 1000BASE-T              | 1000            | UTP                   | 100m                                  |  |
| Gigabit          | 100BASE-FX(Single Mode) | 1000            | Optical Cable         | 3km                                   |  |
| Ethernet         | 100BASE-FX(Multi Mode)  | 1000            | Optical Cable         | 500m                                  |  |
|                  | 100BASE-T               | 1000            | Coaxial Cable         | 25m                                   |  |
| 100VG-AnyLAN     |                         | 100             | UTP                   | -                                     |  |
|                  | ATM                     | 155-622         | UTP, Optical Cable    | -                                     |  |
|                  | FDDI(Single Mode)       | 100             | Optical Cable         | 40-60km                               |  |
|                  | FDDI(Multi-Mode)        | 100             | Optical Cable         | 2km                                   |  |

## A.6 External Dimensions

XGL-EFMT/EFMF, XGL-EH5T is equal design. Please refer to a lower picture for the dimension.

Unit: mm

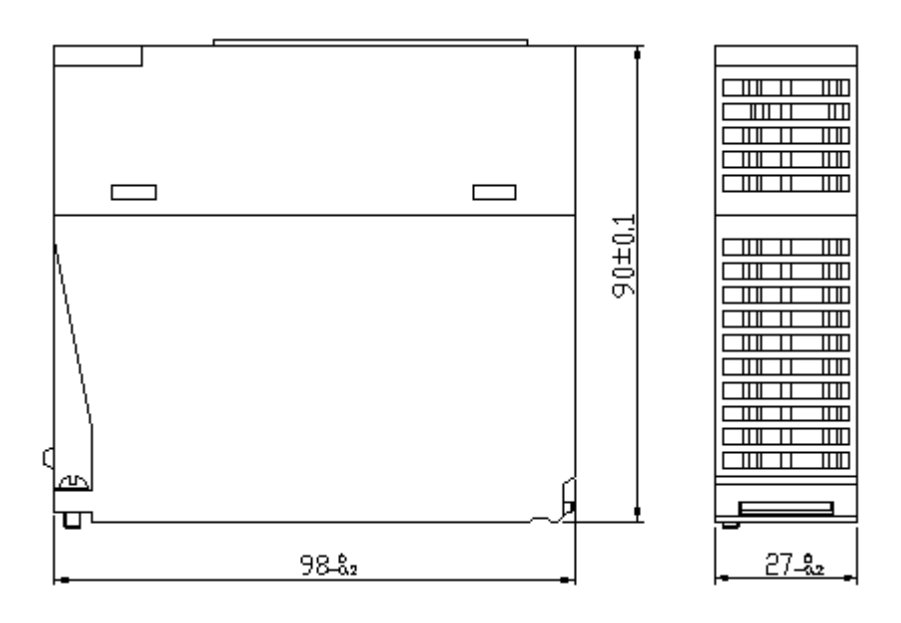

## Warranty

## 1. Terms of warranty

LSIS provides an 18-month warranty starting from the date of production.

2. Range of warranty

For problems within the terms of the warranty, LSIS will replace the entire PLC or repair the defective parts free of charge except for the following cases.

- (1) Problems caused by improper conditions, environment or treatment.
- (2) Problems caused by external devices.
- (3) Problems caused by the user remodeling or repairing the PLC.
- (4) Problems caused by improper use of the product.
- (5) Problems caused by circumstances where the expectations exceed that of the science and technology level when LSIS produced the product.
- (6) Problems caused by natural disaster.
- 3. This warranty is limited to the PLC itself only. It is not valid for the system which the PLC is attached to.

## **Environmental Policy**

LSIS Co., Ltd supports and observes the environmental policy as below.

| Environmental Management                                                                             | About Disposal                                                                             |
|----------------------------------------------------------------------------------------------------|--------------------------------------------------------------------------------------------|
| LSIS considers the environmental preservation as the preferential management subject and every staff | LSIS PLC unit is designed to protect the environment. For the disposal, separate aluminum, |
| of LSIS use the reasonable endeavors for the pleasurably environmental preservation of the earth.    | iron and synthetic resin (cover) from the product as they are reusable.                    |
|                                                                                                    |                                                                                            |

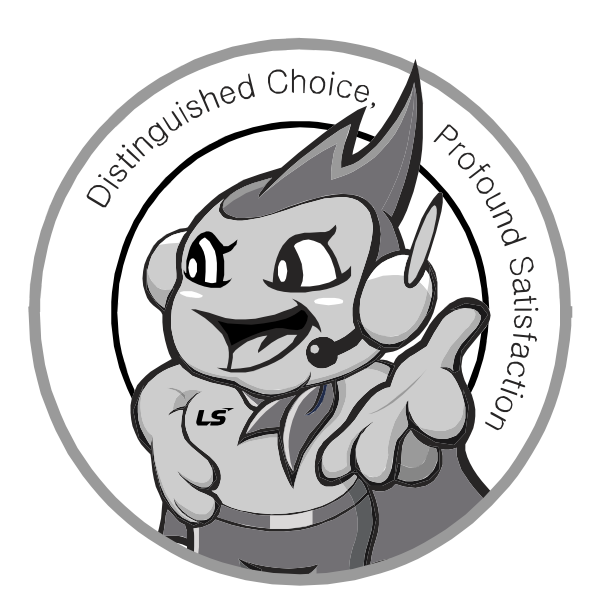

LSIS values every single customers. Quality and service come first at LSIS. Always at your service, standing for our customers.

## http://eng.lsis.biz

10310000634

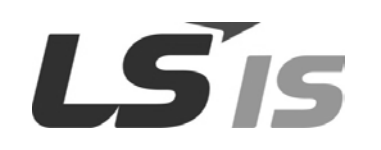

- HEAD OFFICE LS Tower, 127, LS-ro, Dongan-gu, Anyang-si, Gyeonggi-Do, 431-848, Korea Tel : (82-2)2034-4870/Fax : 82-2-2034-4648 E-mail : cshwang@lsis.biz ■ LSIS Tokyo Office \_ Tokyo, Japan Address: 16FL. Higashi-Kan. Akasaka Twin Tower 17-22, Akasaka.Monato-ku Tokyo 107-8470. Japan Tel : 81-3-3582-9128/Fax : 81-3-3582-2667 e-mail : jschuna@lsis.biz LSIS (ME) FZE \_ Dubai, U.A.E. Address : Jafza View Tower Lob 19, Room 205 Along Sheikh Zayed Road Jebel Aali Free Zone Dubai, United Arab Emirates Tel : 971-4-886-5360/Fax : 971-4-886-5361 e-mail : jungyongl@lsis.biz LSIS Shanghai Office \_ Shanghai, China Address : Room E-G. 12FL Hiamin Empire Plaza. No.726. West. Yan'an Road Shanghai 200050. P.R. China e-mail : liyong@lsis.com.cn Tel: 86-21-5237-9977(609)/Fax: 89-21-5237-7189 LSIS Beijing Office \_ Beijing, China Address : B-Tower 17FL. Beijing Global Trade Center B/D. No. 36. East BeisanHuan-Road. DongCheng-District. Beijing 100013. P.R. China Tel : 86-10-5825-6027(666)/Fax : 86-10-5825-6028 e-mail : xunmj@lsis.com.cn LSIS Guangzhou Office \_ Guangzhou, China Address : Room 1403.14FL. New Poly Tower. 2 Zhongshan Liu Road.Guangzhou.P.R China Tel: 86-20-8328-6754/Fax: 86-20-8326-6287 e-mail: chenxs@lsis.com.cn
- LSIS Chengdu Office \_ Chengdu, China
   Address : 12FL. Guodong Buiding. No.52 Jindun
   Road Chengdu.610041. P.R. China
- Tel : 66-28-8612-9151(9226)/Fax : 86-28-8612-9236 e-mail : <u>comysb@lsis.biz</u> LSIS Qingdao Office \_ Qingdao, China
- Address : YinHe Bldg. 402 Room No. 2P Shandong Road, Qingdao-City,Shandong-province 266071, P.R. China
- Tel : 86-532-8501-6068/Fax : 86-532-8501-6057 e-mail : <u>wangzy@lsis.com.cn</u> LSIS Europe B.V. , Netherlands
- Address : 1st. Floor, Tupolevlaan 48, 1119NZ, Schiphol-Rijk, The Netherlands Tel : +31 (0)20 654 1420/Fax : +31 (0)20 654 1429 e-mail : junshickp@lsis.biz Wuxi LSIS Co., Ltd \_ Wuxi, China
- Address : 102-A. National High & New Tech Industrial Development Area. Wuxi. Jiangsu. 214028. P.R. China Tel : 66-510-8534-6666/Fax : 86-510-8534-4078 e-mail : <u>caidx@lsis.com.cn</u> ■ Dalian LSIS Co., Ltd. \_ Dalian, China
- Address : No. 15. Liaohexi 3-Road. Economic and Technical Development zone. Dalian 116600. China Tel : 86-411-273-7777/Fax : 86-411-8730-7560 e-mail : cuibx@lsis.com.cn

 LSIS constantly endeavors to improve its product so that information in this manual is subject to change without notice.
 C LSIS Co., Ltd 2011 All Rights Reserved.